## **DDoS Mitigation**

## **User Guide**

 Issue
 08

 Date
 2025-02-07

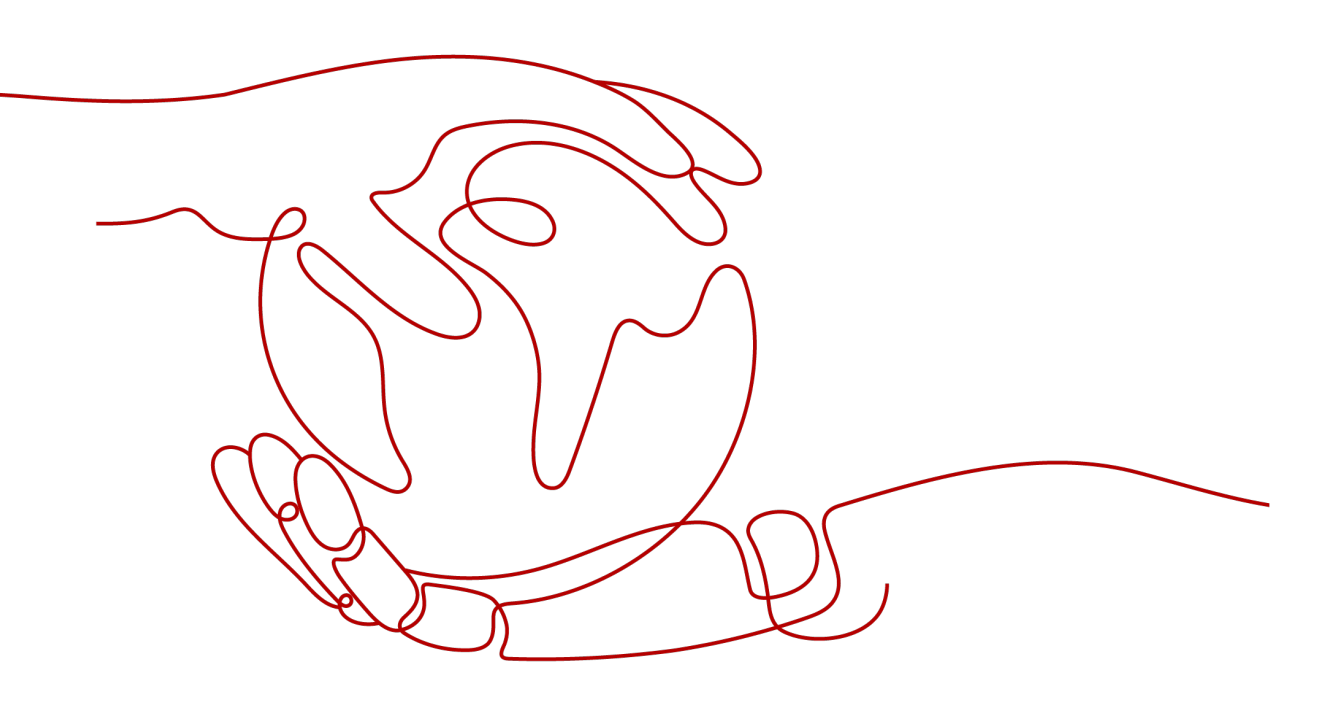

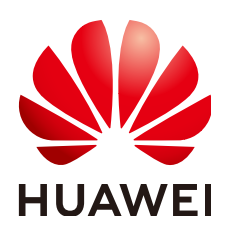

#### Copyright © Huawei Cloud Computing Technologies Co., Ltd. 2025. All rights reserved.

No part of this document may be reproduced or transmitted in any form or by any means without prior written consent of Huawei Cloud Computing Technologies Co., Ltd.

#### **Trademarks and Permissions**

NUAWEI and other Huawei trademarks are the property of Huawei Technologies Co., Ltd. All other trademarks and trade names mentioned in this document are the property of their respective holders.

#### Notice

The purchased products, services and features are stipulated by the contract made between Huawei Cloud and the customer. All or part of the products, services and features described in this document may not be within the purchase scope or the usage scope. Unless otherwise specified in the contract, all statements, information, and recommendations in this document are provided "AS IS" without warranties, guarantees or representations of any kind, either express or implied.

The information in this document is subject to change without notice. Every effort has been made in the preparation of this document to ensure accuracy of the contents, but all statements, information, and recommendations in this document do not constitute a warranty of any kind, express or implied.

## Huawei Cloud Computing Technologies Co., Ltd.

Address: Huawei Cloud Data Center Jiaoxinggong Road Qianzhong Avenue Gui'an New District Gui Zhou 550029 People's Republic of China

Website: https://www.huaweicloud.com/intl/en-us/

## **Contents**

| 1 CNAD Basic (Anti-DDoS) User Guide                                                                                                    | 1                                                                                            |
|----------------------------------------------------------------------------------------------------|----------------------------------------------------------------------------------------------|
| 1.1 Anti-DDoS Overview                                                                                                    | 1                                                                                            |
| 1.2 Using IAM to Grant Anti-DDoS Permissions                                                                                                    | 2                                                                                            |
| 1.2.1 Creating a User Group and Assigning the Anti-DDoS Access Permission                                                                                                    | 2                                                                                            |
| 1.2.2 Anti-DDoS Custom Policies                                                                                                    | 3                                                                                            |
| 1.2.3 Anti-DDoS Permissions and Actions                                                                                                    | 4                                                                                            |
| 1.2.4 Permission Dependency of the Anti-DDoS Console                                                                                                    | 6                                                                                            |
| 1.3 Setting a Traffic Scrubbing Threshold to Intercept Attack Traffic                                                                                                    | 7                                                                                            |
| 1.4 Setting DDoS Alarm Notifications                                                                                                    | 12                                                                                           |
| 1.5 Enabling DDoS Alarm Notifications                                                                                                    | 13                                                                                           |
| 1.6 Enabling Logging                                                                                                    | 15                                                                                           |
| 1.7 Adding a Tag to an EIP                                                                                                    | 19                                                                                           |
| 1.8 Viewing an EIP Monitoring Report                                                                                                    | 20                                                                                           |
| 1.9 Viewing an Interception Report                                                                                                    | 22                                                                                           |
| 1.10 Querying Audit Logs                                                                                                    | 23                                                                                           |
| 1.10.1 Anti-DDoS Operations That Can Be Recorded by CTS                                                                                                    | 23                                                                                           |
| 110.2 Viewing Logs on CTS                                                                                                    |                                                                                              |
| The second second |                                                                                              |
| 2 CNAD Advanced (CNAD) Operation Guide                                                                                                    | 26                                                                                           |
| 2.1 CNAD Overview                                                                                                    | <b>26</b>                                                                                    |
| 2 CNAD Advanced (CNAD) Operation Guide<br>2.1 CNAD Overview<br>2.2 Using IAM to Grant CNAD Permissions                                                                                                    | <b>26</b><br>26                                                                              |
| <ul> <li>2 CNAD Advanced (CNAD) Operation Guide</li></ul>                                                                                                    | <b>26</b><br>26<br>27<br>27                                                                  |
| <ul> <li>2 CNAD Advanced (CNAD) Operation Guide</li></ul>                                                                                                    | <b>26</b><br>26<br>27<br>27<br>28                                                            |
| <ul> <li>2 CNAD Advanced (CNAD) Operation Guide</li></ul>                                                                                                    | 26<br>26<br>27<br>27<br>28<br>29                                                             |
| <ul> <li>2 CNAD Advanced (CNAD) Operation Guide</li></ul>                                                                                                    | <b>26</b><br>26<br>27<br>27<br>28<br>29<br>33                                                |
| <ul> <li>2 CNAD Advanced (CNAD) Operation Guide</li></ul>                                                                                                    | 26<br>27<br>27<br>27<br>28<br>29<br>33<br>34                                                 |
| <ul> <li>2 CNAD Advanced (CNAD) Operation Guide</li></ul>                                                                                                    | 26<br>27<br>27<br>28<br>29<br>33<br>34<br>44                                                 |
| <ul> <li>2 CNAD Advanced (CNAD) Operation Guide</li></ul>                                                                                                    | 26<br>27<br>27<br>27<br>28<br>29<br>33<br>34<br>44<br>44                                     |
| 2 CNAD Advanced (CNAD) Operation Guide                                                                                                    | 26<br>27<br>27<br>28<br>29<br>33<br>34<br>44<br>44<br>45                                     |
| 2 CNAD Advanced (CNAD) Operation Guide.         2.1 CNAD Overview.         2.2 Using IAM to Grant CNAD Permissions.         2.1 Creating a User and Granting the CNAD Access Permission.         2.2.2 CNAD Pro Custom Policies.         2.2.3 CNAD Pro Permissions and Actions.         2.2.4 Permission Dependency of the CNAD Console.         2.3 Purchasing a CNAD Instance.         2.4 Adding a Protection Policy.         2.4.1 Protection Policy Overview.         2.4.2 Configuring a Basic Protection Policy to Intercept Attack Traffic.         2.4.3 Using Watermarks to Defend Against CC Attacks.                                                                                                    | 26<br>27<br>27<br>28<br>29<br>33<br>34<br>44<br>44<br>44<br>44<br>45<br>48                   |
| <ul> <li>2 CNAD Advanced (CNAD) Operation Guide</li></ul>                                                                                                    | 26<br>27<br>27<br>28<br>29<br>33<br>34<br>44<br>44<br>44<br>45<br>48<br>52                   |
| 2 CNAD Advanced (CNAD) Operation Guide                                                                                                    | 26<br>27<br>27<br>28<br>29<br>33<br>34<br>44<br>44<br>44<br>44<br>45<br>48<br>52<br>55       |
| <ul> <li>2 CNAD Advanced (CNAD) Operation Guide</li></ul>                                                                                                    | 26<br>27<br>27<br>28<br>29<br>33<br>34<br>44<br>44<br>44<br>45<br>48<br>52<br>55<br>55<br>57 |

| 2.4.8 Using Advanced Protection Policies to Restrict Abnormal Connections                                                                                                    | 61                                                                                                    |
|----------------------------------------------------------------------------------------------------|----------------------------------------------------------------------------------------------------|
| 2.4.9 Blocking Traffic From Specified Locations                                                                                                    | 64                                                                                                    |
| 2.5 Adding a Protected Object                                                                                                    | 66                                                                                                    |
| 2.6 Enabling Alarm Notifications for DDoS Attacks                                                                                                    | 68                                                                                                    |
| 2.7 Enabling Logging                                                                                                    | 69                                                                                                    |
| 2.8 Viewing Statistics Reports                                                                                                    | 73                                                                                                    |
| 2.9 Managing Instances                                                                                                    |                                                                                                    |
| 2.9.1 Viewing Information About an Instance                                                                                                    |                                                                                                    |
| 2.9.2 Configuring Instance Tags                                                                                                    |                                                                                                    |
| 2.10 Managing Protected Objects                                                                                                    |                                                                                                    |
| 2.10.1 Viewing Details about a Protected Object                                                                                                    | 78                                                                                                    |
| 2.10.2 Selecting a Protection Policy for a Protected Object                                                                                                    | 79                                                                                                    |
| 2.10.3 Removing a Protected Object from CNAD Advanced                                                                                                    | 81                                                                                                    |
| 2.11 Viewing Monitoring Metrics                                                                                                    | 82                                                                                                    |
| 2.11.1 CNAD Monitoring Metrics                                                                                                    | 82                                                                                                    |
| 2.11.2 Viewing Monitoring Metrics                                                                                                    |                                                                                                    |
| 2.11.3 Configuring Monitoring Alarm Rules                                                                                                    |                                                                                                    |
| 2.11.4 Setting Event Alarm Notifications                                                                                                    | 90                                                                                                    |
| 2.12 Querying Audit Logs                                                                                                    | 92                                                                                                    |
| 2.12.1 CNAD Advanced Operations That Can Be Recorded by CTS                                                                                                    | 92                                                                                                    |
| 2.12.2 Viewing CTS Traces                                                                                                    | 94                                                                                                    |
|                                                                                                    |                                                                                                    |
| 3 Advanced Anti-DDoS User Guide                                                                                                    | 96                                                                                                    |
| <b>3 Advanced Anti-DDoS User Guide</b>                                                                                                    | <b>96</b>                                                                                                    |
| 3 Advanced Anti-DDoS User Guide                                                                                                    | <b>96</b><br>96<br>97                                                                                                    |
| <ul> <li>3 Advanced Anti-DDoS User Guide.</li> <li>3.1 AAD Overview.</li> <li>3.2 Using IAM to Grant AAD Permissions.</li> <li>3.2.1 Creating a User and Granting the AAD Access Permission.</li> </ul>                                                                                                    | 96<br>96<br>97<br>97                                                                                                    |
| <ul> <li>3 Advanced Anti-DDoS User Guide.</li> <li>3.1 AAD Overview.</li> <li>3.2 Using IAM to Grant AAD Permissions.</li> <li>3.2.1 Creating a User and Granting the AAD Access Permission.</li> <li>3.2.2 Creating an AAD Custom Policy.</li> </ul>                                                                                                    | 96<br>96<br>97<br>97<br>98                                                                                                    |
| <ul> <li>3 Advanced Anti-DDoS User Guide</li></ul>                                                                                                    | 96<br>96<br>97<br>97<br>98<br>99                                                                                                    |
| <ul> <li>3 Advanced Anti-DDoS User Guide.</li> <li>3.1 AAD Overview.</li> <li>3.2 Using IAM to Grant AAD Permissions.</li> <li>3.2.1 Creating a User and Granting the AAD Access Permission.</li> <li>3.2.2 Creating an AAD Custom Policy.</li> <li>3.2.3 AAD Permissions and Actions.</li> <li>3.2.4 Permission Dependency of the AAD Console.</li> </ul>                                                                                                    | 96<br>97<br>97<br>97<br>97<br>97<br>97<br>98<br>99<br>101                                                                                |
| <ul> <li>3 Advanced Anti-DDoS User Guide</li></ul>                                                                                                    | 96<br>97<br>97<br>97<br>97<br>98<br>99<br>101<br>102                                                                                     |
| <ul> <li>3 Advanced Anti-DDoS User Guide</li></ul>                                                                                                    | 96<br>97<br>97<br>97<br>97<br>97<br>98<br>99<br>101<br>102<br>102                                                                        |
| <ul> <li>3 Advanced Anti-DDoS User Guide</li></ul>                                                                                                    | 96<br>97<br>97<br>97<br>97<br>98<br>99<br>101<br>102<br>102<br>108                                                                       |
| <ul> <li>3 Advanced Anti-DDoS User Guide.</li> <li>3.1 AAD Overview.</li> <li>3.2 Using IAM to Grant AAD Permissions.</li> <li>3.2.1 Creating a User and Granting the AAD Access Permission.</li> <li>3.2.2 Creating an AAD Custom Policy.</li> <li>3.2.3 AAD Permissions and Actions.</li> <li>3.2.4 Permission Dependency of the AAD Console.</li> <li>3.3 Purchasing an AAD Instance.</li> <li>3.3.1 Purchasing AAD Instances.</li> <li>3.3.2 Purchasing an AAD Instance (International Edition).</li> <li>3.4 Connecting Services to AAD.</li> </ul> | 96<br>97<br>97<br>97<br>98<br>99<br>101<br>102<br>102<br>108<br>111                                                                      |
| <ul> <li>3 Advanced Anti-DDoS User Guide</li></ul>                                                                                                    | 96<br>97<br>97<br>97<br>97<br>99<br>99<br>101<br>102<br>102<br>108<br>111                                                                |
| <ul> <li>3 Advanced Anti-DDoS User Guide</li></ul>                                                                                                    | 96<br>97<br>97<br>97<br>97<br>98<br>99<br>101<br>102<br>102<br>102<br>111<br>111                                                         |
| <ul> <li>3 Advanced Anti-DDoS User Guide</li></ul>                                                                                                    | 96<br>97<br>97<br>97<br>97<br>99<br>99<br>101<br>102<br>102<br>102<br>108<br>111<br>111<br>112<br>124                                    |
| <ul> <li>3 Advanced Anti-DDoS User Guide</li></ul>                                                                                                    | 96<br>97<br>97<br>97<br>97<br>99<br>101<br>102<br>102<br>102<br>102<br>111<br>111<br>112<br>124<br>126                                   |
| <ul> <li>3 Advanced Anti-DDoS User Guide</li></ul>                                                                                                    | 96<br>96<br>97<br>97<br>97<br>97<br>99<br>101<br>102<br>102<br>102<br>102<br>111<br>111<br>111<br>112<br>124<br>126<br>129               |
| <ul> <li>3 Advanced Anti-DDoS User Guide</li></ul>                                                                                                    | 96<br>97<br>97<br>97<br>97<br>97<br>99<br>101<br>102<br>102<br>102<br>102<br>111<br>111<br>112<br>124<br>126<br>129                      |
| <ul> <li>3 Advanced Anti-DDoS User Guide</li></ul>                                                                                                    | 96<br>96<br>97<br>97<br>97<br>97<br>99<br>101<br>102<br>102<br>102<br>102<br>111<br>111<br>111<br>112<br>124<br>129<br>129<br>129<br>130 |
| <ul> <li>3 Advanced Anti-DDoS User Guide</li></ul>                                                                                                    | 96<br>96<br>97<br>97<br>97<br>97<br>99<br>99<br>101<br>102<br>102<br>102<br>102<br>111<br>112<br>124<br>126<br>129<br>129<br>131         |
| <ul> <li>3 Advanced Anti-DDoS User Guide</li></ul>                                                                                                    | 96<br>97<br>97<br>97<br>97<br>97<br>97<br>97<br>97<br>97<br>97<br>97<br>                                                                 |

| 2 E.C. Mitianstina, CC. Attacks Haine, Englished Control Dalisian                |     |
|----------------------------------------------------------------------------------|-----|
| 3.5.6 Mitigating CC Attacks Using Frequency Control Policies                     | 135 |
| 3.5.7 Using Intelligent CC Policies to Defend Against CC Attacks                 | 141 |
| 3.6 Enabling Alarm Notifications for DDoS Attacks                                | 143 |
| 3.7 Enabling Logging                                                             | 144 |
| 3.8 Viewing Statistics                                                           | 148 |
| 3.9 Managing Instances                                                           | 154 |
| 3.9.1 Viewing Information About an Instance                                      | 155 |
| 3.9.2 Upgrading Instance Specifications                                          | 156 |
| 3.9.3 Enabling Auto-renewal                                                      | 158 |
| 3.9.4 Configuring Instance Tags                                                  | 159 |
| 3.10 Managing Domain Names                                                       | 160 |
| 3.10.1 Viewing Information About a Domain Name                                   | 160 |
| 3.10.2 Modifying Resolution Lines for High-Defense IP Addresses of a Domain Name | 162 |
| 3.10.3 Modifying Domain Name Configuration                                       | 163 |
| 3.10.4 Modify TLS Configuration                                                  | 164 |
| 3.10.5 Setting the HTTP2 Protocol                                                | 166 |
| 3.10.6 Configuring Field Forwarding                                              | 167 |
| 3.10.7 Adding Domain Names in Batches                                            | 168 |
| 3.10.8 Deleting Domain Names                                                     | 170 |
| 3.11 Certificate Management                                                      | 171 |
| 3.11.1 Updating a Certificate                                                    | 171 |
| 3.11.2 Viewing a Certificate                                                     | 173 |
| 3.11.3 Uploading a Certificate                                                   | 175 |
| 3.11.4 Deleting a Certificate                                                    | 177 |
| 3.12 Managing Forwarding Rules                                                   | 178 |
| 3.13 Viewing Monitoring Metrics                                                  | 180 |
| 3.13.1 AAD Monitoring Metrics                                                    | 180 |
| 3.13.2 Viewing Monitoring Metrics                                                | 183 |
| 3.13.3 Configuring Monitoring Alarm Rules                                        | 184 |
| 3.13.4 Setting Event Alarm Notifications                                         | 189 |
| 3.14 Querying Audit Logs                                                         | 191 |
| 3.14.1 AAD Operations Supported by CTS                                           | 191 |
| 3.14.2 Viewing CTS Traces                                                        | 193 |
| 4 Scheduling Center Ouotas                                                       | 95  |
| 4.1 Purchasing Anti-DDoS Scheduling Center Protection                            | 195 |
| 4.2 Configuring Tiered Scheduling Rules                                          | 196 |
| 4.3 Enabling Tiered Scheduling Alarm Notifications                               | 199 |
| 4.4 Configuring CDN Scheduling Rules                                             | 200 |

# CNAD Basic (Anti-DDoS) User Guide

## **1.1 Anti-DDoS Overview**

Figure 1-1 shows the process of adding an EIP to Anti-DDoS for protection.

Figure 1-1 Process of using Anti-DDoS

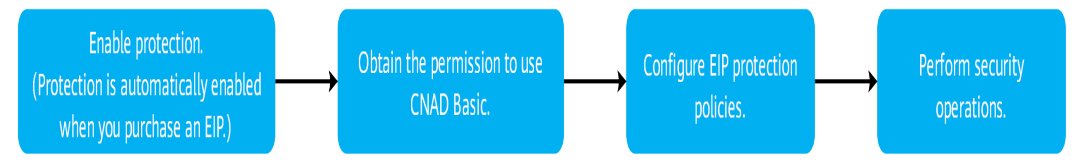

#### Table 1-1 Procedures

| N<br>o. | Procedure                                          | Description                                                                                                    |
|---------|----------------------------------------------------|----------------------------------------------------------------------------------------------------|
| 1       | Enabling Anti-<br>DDoS                             | Anti-DDoS is free of charge. It is automatically enabled when you purchase an EIP.                                                                                                    |
| 2       | Using IAM to<br>grant Anti-<br>DDoS<br>permissions | Use Identity and Access Management (IAM) to grant fine-grained Anti-DDoS service permissions to users.                                                                                         |
| 3       | Configuring an<br>EIP protection<br>policy         | You can set a traffic scrubbing threshold for the<br>protected EIP. When service traffic exceeds the traffic<br>scrubbing threshold, Anti-DDoS scrubs the traffic to<br>mitigate DDoS attacks. |

| N<br>o. | Procedure                        | Description                                                                                                    |  |
|---------|----------------------------------|----------------------------------------------------------------------------------------------------|--|
| 4       | Performing<br>common<br>security | <ul> <li>Setting DDoS Alarm Notifications: After the alarm<br/>notification function is enabled, you will receive an<br/>alarm if a DDoS attack is detected.</li> </ul>                                              |  |
|         | operations                       | • Enabling DDoS Alarm Notifications: After event monitoring is enabled on Cloud Eye, alarms are triggered when events such as scrubbing, blocking, or unblocking occur.                                              |  |
|         |                                  | • Adding a Tag to an EIP: You can use tags to classify cloud resources for easy management.                                                                                                    |  |
|         |                                  | • Viewing an EIP Monitoring Report: You can view the monitoring details of a specified public IP address, including the protection status, protection parameters, traffic in the last 24 hours, and abnormal events. |  |
|         |                                  | • Viewing an Interception Report: You can view the protection statistics of all public IP addresses of a user, including the number of scrubbing times, scrubbed traffic, and top 10 attacked IP addresses.          |  |
|         |                                  | <ul> <li>Querying Audit Logs: You can view historical Anti-<br/>DDoS operation records on CTS.</li> </ul>                                                                                                    |  |

#### D NOTE

CNAD Basic does not support attack alarm notification and protection policy customization for public IP addresses of the GEIP and GA types.

## 1.2 Using IAM to Grant Anti-DDoS Permissions

## 1.2.1 Creating a User Group and Assigning the Anti-DDoS Access Permission

If you want to implement refined permission management for your Anti-DDoS service, you can use **Identity and Access Management (IAM)**. With IAM, you can:

- Create IAM users for employees based on the organizational structure of your enterprise. Each IAM user has their own security credentials, providing access to Anti-DDoS resources.
- Grant only the permissions required for users to perform a specific task.
- Entrust another Huawei Cloud account or cloud service to perform professional and efficient O&M to your Anti-DDoS resources.

If your Huawei Cloud account does not need individual IAM users for permissions management, skip this chapter.

This section describes the procedure for granting permissions (see Figure 1-2).

#### Prerequisites

Before assigning permissions to a user group, you should learn about the Anti-DDoS permissions that can be added to the user group, and select the permissions based on the site requirements. For details about the permissions, see **Anti-DDoS Permissions**. For the system policies of other services, see **Permissions Policies**.

#### Process

| Start                                      |
|--------------------------------------------|
| $\downarrow$                               |
| Create a user group and grant permissions. |
| <b></b>                                    |
| Create a user.                             |
| <b></b>                                    |
| Log in and verify<br>permissions.          |
| +                                          |
| End                                        |
|                                            |

Figure 1-2 Process for granting permissions

#### 1. Create a user group and assign permissions.

Create a user group on the IAM console, and assign the **Anti-DDoS Administrator** policy to the group.

#### 2. Create a user and add it to a user group.

Create a user on the IAM console, and add the user to the group created in 1.

3. Log in and verify permissions.

Log in to the management console using the user created, and verify that the user only has read permissions for AAD.

In **Service List** on the management console, select any other services. If a message indicating that the permission is insufficient is displayed, the **Anti-DDoS Administrator** permission takes effect.

#### **1.2.2 Anti-DDoS Custom Policies**

Custom policies can be created to supplement the system-defined policies of Anti-DDoS. For details about the actions supported by custom policies, see **Anti-DDoS Permissions and Actions**.

You can create custom policies in either of the following ways:

- Visual editor: Select cloud services, actions, resources, and request conditions. This does not require knowledge of policy syntax.
- JSON: Edit JSON policies from scratch or based on an existing policy.

For details, see **Creating a Custom Policy**. The following section contains examples of common Anti-DDoS custom policies.

#### **Anti-DDoS Custom Policy Examples**

Example 1: Authorizing a user to query the default Anti-DDoS policy

```
"Version": "1.1",
"Statement": [
{
"Effect": "Allow",
"Action": [
"anti-ddos:defaultDefensePolicy:get"
]
}
]
```

#### **1.2.3 Anti-DDoS Permissions and Actions**

This section describes fine-grained permissions management for Anti-DDoS. If your account does not need individual IAM users, then you may skip over this section.

By default, new IAM users do not have any permissions. You need to add a user to one or more groups, and attach permissions policies or roles to these groups. Users inherit permissions from the groups to which they are added. Users inherit permissions from the groups and can perform operations on cloud services as allowed by the permissions.

You can grant users permissions by using **roles** and **policies**. Roles are provided by IAM to define service-based permissions depending on user's job responsibilities. IAM uses policies to perform fine-grained authorization. A policy defines permissions required to perform operations on specific cloud resources under certain conditions.

#### **Supported Actions**

Anti-DDoS provides system-defined policies that can be directly used in IAM. You can also create custom policies and use them to supplement system-defined policies, implementing more refined access control.

- Permissions: Statements in a policy that allow or deny certain operations
- Actions: Added to a custom policy to control permissions for specific operations

| Permission                                            | Action                                      | Dependency |
|-------------------------------------------------------|---------------------------------------------|------------|
| Querying default<br>protection policy of<br>Anti-DDoS | anti-<br>ddos:defaultDefensePoli-<br>cy:get | -          |

| Permission                                              | Action                                         | Dependency         |
|---------------------------------------------------------|------------------------------------------------|--------------------|
| Configuring default<br>Anti-DDoS protection<br>policies | anti-<br>ddos:defaultDefensePoli-<br>cy:create | -                  |
| Deleting the default<br>Anti-DDoS policies              | anti-<br>ddos:defaultDefensePoli-<br>cy:delete | -                  |
| Querying Anti-DDoS specifications                       | anti-<br>ddos:optionalDefensePoli-<br>cy:list  | -                  |
| Querying configured<br>Anti-DDoS policies               | anti-<br>ddos:ip:getDefensePolicy              | vpc:publicIps:list |
| Updating Anti-DDoS policies                             | anti-<br>ddos:ip:updateDefensePo-<br>licy      | -                  |
| Enabling Anti-DDoS                                      | anti-<br>ddos:ip:enableDefensePoli-<br>cy      | -                  |
| Querying weekly defense statistics                      | anti-<br>ddos:ip:getWeeklyReport               | -                  |
| Querying the traffic of a specified EIP                 | anti-<br>ddos:ip:getDailyTrafficRe-<br>port    | -                  |
| Querying events of a specified EIP                      | anti-<br>ddos:ip:getDailyEventRe-<br>port      | -                  |
| Querying the defense<br>status of a specified<br>EIP    | anti-<br>ddos:ip:getDefenseStatus              | -                  |
| Querying the list of<br>defense statuses of<br>EIPs     | anti-<br>ddos:ip:listDefenseStatuses           | -                  |
| Querying Anti-DDoS<br>tasks                             | anti-ddos:task:list                            | -                  |
| Querying alarm configuration                            | anti-ddos:alertConfig:get                      | smn:topic:list     |
| Updating alarm configuration                            | anti-<br>ddos:alertConfig:update               | -                  |
| Querying LTS configurations                             | anti-ddos:logConfig:get                        | -                  |

| Permission                  | Action                                   | Dependency |
|-----------------------------|------------------------------------------|------------|
| Updating LTS configurations | anti-<br>ddos:logConfig:update           | -          |
| Querying quotas             | anti-ddos:quota:list                     | -          |
| Querying resource<br>tags   | anti-<br>ddos:ip:listTagsForResourc<br>e | -          |
| Batch creating tags         | anti-ddos:ip:tagResource                 | -          |
| Batch deleting tags         | anti-<br>ddos:ip:untagResource           | -          |

## **1.2.4 Permission Dependency of the Anti-DDoS Console**

When using Anti-DDoS, you may need to view resources of or use other cloud services. So you need to obtain required permissions for dependent services so that you can view resources or use Anti-DDoS functions on the Anti-DDoS console. To that end, make sure you have the Anti-DDoS Administrator assigned first. For details, see Creating a User Group and Assigning the Anti-DDoS Access Permission.

#### **Dependency Policy Configuration**

If an IAM user needs to view or use related functions on the console, ensure that the **Anti-DDoS Administrator policy** has been assigned to the user group to which the user belongs. Then, add roles or policies of dependent services based on the following **Table 1-2**.

| Console<br>Function                          | Dependent<br>Service                       | Role or Policy                                                                                 |
|----------------------------------------------|--------------------------------------------|------------------------------------------------------------------------------------------------|
| Enabling alarm notifications                 | Simple<br>Message<br>Notification<br>(SMN) | The <b>SMN ReadOnlyAccess</b> system policy is required to obtain SMN topic groups.            |
| Adding a tag<br>to an Anti-<br>DDoS instance | Tag<br>Management<br>Service<br>(TMS)      | Tag keys can be created only after the <b>TMS</b><br><b>FullAccess</b> system policy is added. |

 Table 1-2 Anti-DDoS console dependency policies and roles

## 1.3 Setting a Traffic Scrubbing Threshold to Intercept Attack Traffic

Anti-DDoS automatically enables defense against DDoS attacks for EIPs on Huawei Cloud.

You can configure an Anti-DDoS defense policy in either of the following ways:

• Use the default protection policy.

The initial system policy serves as the default protection policy and applies to all newly purchased EIPs. It does not impact the traffic scrubbing threshold of existing EIPs. The default **traffic scrubbing threshold** is 120 Mbit/s and can be modified.

• Set a protection policy for a specified EIP.

You can manually set protection policies for your public IP addresses in batches or one by one. The default protection policy will no longer be used for public IP addresses for which protection policies have been manually configured.

#### NOTICE

If the selected threshold does not align with the workloads, some attacks may not be properly defended against, or service traffic may be inaccurately scrubbed. Choose a value closest to the purchased bandwidth but not exceeding it.

#### Manually Setting a Default Protection Policy

- Step 1 Log in to the management console.
- Step 2 Select a region in the upper part of the page, click in the upper left corner of the page, and choose Security & Compliance > Anti-DDoS Service. The Anti-DDoS page is displayed.
- Step 3 Select the Public IP Addresses tab and click Set Default Protection Policy.
- **Step 4** Set the **traffic cleaning threshold** based on the site requirements, as shown in **Figure 1-3**.

#### **Figure 1-3** Manually configuring the default protection policy

| Set Default Protection       | on Policy                                           | × |
|------------------------------|-----------------------------------------------------|---|
| i The protection policy on   | y affects new EIPs. Existing EIPs are not affected. |   |
| Set Protection               | O Default 💿 Custom                                  |   |
| Traffic Cleaning Threshold ③ | 70 Mbit/s V                                         |   |
|                              | Cancel OK                                           |   |

#### Table 1-3 Parameter description

| Parameter           | Description                                                                                                    |
|---------------------|----------------------------------------------------------------------------------------------------|
| Traffic<br>Cleaning | Anti-DDoS scrubs traffic when detecting that the incoming traffic of an IP address exceeds the threshold.                                                                    |
| Threshold           | The default protection rate is 120 Mbit/s. You can manually set more protection levels.                                                                                      |
|                     | NOTE                                                                                                    |
|                     | <ul> <li>If service traffic triggers scrubbing, only attack traffic is intercepted. If<br/>service traffic does not trigger scrubbing, no traffic is intercepted.</li> </ul> |
|                     | • Set this parameter based on the actual service access traffic.                                                                                                    |

#### Step 5 Click OK.

#### **NOTE**

After you set the default protection policy, the newly purchased public IP addresses are protected based on the configured policy.

----End

#### Setting a Protection Policy for a Specified EIP

#### Step 1 Log in to the management console.

- Step 2 Select a region in the upper part of the page, click in the upper left corner of the page, and choose Security & Compliance > Anti-DDoS Service. The Anti-DDoS page is displayed.
- **Step 3** On the **Public IP Addresses** tab page, select a setting method based on the site requirements.

• To configure protection policies for multiple public IP addresses, select multiple public IP addresses and choose **Set Protection** in the upper part of the page.

**Figure 1-4** Configuring protection policies in batches

| Public IP Addresses Security Report Alarm Notifications Lo          | ıgs                                      |                    |                                           |
|---------------------------------------------------------------------|------------------------------------------|--------------------|-------------------------------------------|
| You can configure protection for 345 more IP addresses.             | 0                                        |                    |                                           |
| Set Default Protection Policy Enable Anti-DDoS for All IP Addresses | Set Protection                           |                    |                                           |
| Q. Select a property or enter a keyword.                            |                                          |                    |                                           |
| Public IP Addresses 		Protection Status                             | Asset Type Protection Settings           | Enterprise Project | Operation                                 |
| S Normal                                                            | ELB Traffic Cleaning Threshold 200 Mbbbs | default            | View Monitoring Report Set Protection Tag |
| S Normal ( Default )                                                | ELB Traffic Cleaning Threshold 120 Mb8/s | default            | View Monitoring Report Set Protection Tag |
| S Black hole                                                        | ELB Traffic Cleaning Threshold 70 Mbit/s | default            | View Monitoring Report Set Protection Tag |
| 🗆 📾 📾 Santa 🤡 Normal                                                | EIP Traffic Cleaning Threshold 100 MbR/s | default            | View Monitoring Report Set Protection Tag |

• To configure a protection policy for a single public IP address, in the row containing the desired public IP address, choose **Set Protection**.

Figure 1-5 Configuring a protection policy for a public IP address

| Public IP Addresses Security Report Alarm Notifications Logs                       |            |                                       |                    |                                           |
|------------------------------------------------------------------------------------|------------|---------------------------------------|--------------------|-------------------------------------------|
| You can configure protection for 345 more IP addresses.                            |            |                                       |                    |                                           |
| Set Default Protection Policy Enable Anti-DDoS for All IP Addresses Set Protection |            |                                       |                    |                                           |
| Q: Select a property or enter a keyword.                                           |            |                                       |                    | 0                                         |
| Public IP Addresses 🖨 Protection Status                                            | Asset Type | Protection Settings                   | Enterprise Project | Operation                                 |
| 🖸 Normal                                                                           | ELB        | Traffic Cleaning Threshold 200 Mbil/s | default            | View Monitoring Report Set Protection Tag |
| Normal ( Default )                                                                 | ELB        | Traffic Cleaning Threshold 120 Mbil/s | default            | View Monitoring Report Set Protection Tag |
| Black hole                                                                         | ELB        | Traffic Cleaning Threshold 70 Mbit/s  | default            | View Monitoring Report Set Protection Tag |

**Step 4** Set the **Traffic Cleaning Threshold** based on the site requirements.

Figure 1-6 Configuring a protection policy

| Protection Settings        |                    |  |  |  |
|----------------------------|--------------------|--|--|--|
| Public IP Address          |                    |  |  |  |
| Set Protection             | ● Default ◯ Custom |  |  |  |
| Traffic Cleaning Threshold | 120 Mbit/s ③       |  |  |  |
|                            | Cancel             |  |  |  |

| Parameter           | Description                                                                                                    |  |
|---------------------|----------------------------------------------------------------------------------------------------|--|
| Traffic<br>Cleaning | Anti-DDoS scrubs traffic when detecting that the incoming traffic of an IP address exceeds the threshold.                                                                         |  |
| Threshold           | The default protection rate is <b>120 Mbit/s</b> . You can manually set more protection levels.                                                                                   |  |
|                     | NOTE                                                                                                    |  |
|                     | <ul> <li>If service traffic triggers scrubbing, only attack traffic is intercepted. If<br/>service traffic does not trigger scrubbing, no traffic is intercepted.</li> </ul>      |  |
|                     | <ul> <li>Set this parameter based on the actual service access traffic. You are<br/>advised to set a value closest to, but not exceeding, the purchased<br/>bandwidth.</li> </ul> |  |

| Table 1-4 Parameters for | configuring a | protection | policy |
|--------------------------|---------------|------------|--------|
|--------------------------|---------------|------------|--------|

Step 5 Then, click OK.

----End

#### Viewing the EIP Protection Status

After setting a traffic scrubbing threshold for an EIP, you can view the EIP status and protection information.

- Step 1 Log in to the management console.
- Step 2 Select a region in the upper part of the page, click = in the upper left corner of the page, and choose Security & Compliance > Anti-DDoS Service. The Anti-DDoS page is displayed.
- Step 3 Click the Public IP Addresses tab to view the public IP addresses.

Figure 1-7 Viewing a public IP address

| Public IP Addresses Security Report                 | Alarm Notifications Logs                               |            |                                       |                    |                                       |     |
|-----------------------------------------------------|--------------------------------------------------------|------------|---------------------------------------|--------------------|---------------------------------------|-----|
| You can configure protection for 345 more IP addres | bu can configure protection for 345 more IP addresses. |            |                                       |                    |                                       |     |
| Set Default Protection Policy Enable Av             | ntl-DDoS for All IP Addresses Set Protection           |            |                                       |                    |                                       |     |
| Q Select a property or enter a keyword.             |                                                        |            |                                       |                    | 0                                     | ) ( |
| Public IP Addresses 🗣                               | Protection Status                                      | Asset Type | Protection Settings                   | Enterprise Project | Operation                             |     |
|                                                     | 📀 Normal                                               | ELB        | Traffic Cleaning Threshold 200 Mbit/s | default            | View Monitoring Report Set Protection | Tag |
|                                                     | Ormal ( Default )                                      | ELB        | Traffic Cleaning Threshold 120 Mbit/s | default            | View Monitoring Report Set Protection | Tag |
|                                                     | Black hole                                             | ELB        | Traffic Cleaning Threshold 70 Mbit/s  | default            | View Monitoring Report Set Protection | Тад |

#### D NOTE

- Anti-DDoS provides protection for servers using IPv4 and IPv6 protocols against DDoS attacks.
- Click **Enable Anti-DDoS for All IP Addresses** to enable the protection for all unprotected IP addresses in the current region.
- After the default Anti-DDoS protection settings are enabled, traffic is scrubbed when its volume reaches 120 Mbit/s. You can modify Anti-DDoS protection settings according to Setting a Traffic Scrubbing Threshold to Intercept Attack Traffic.
- Anti-DDoS provides a 500 Mbit/s mitigation capacity against DDoS attacks. Traffic that exceeds 500 Mbit/s from the attacked public IP addresses will be routed to the black hole and the legitimate traffic will be discarded. To protect your server from volumetric attacks exceeding 500 Mbit/s, purchase HUAWEI CLOUD Advanced Anti-DDoS (AAD) for enhanced protection.
- The **All statuses** drop-down box enables you to specify a status so that only public IP addresses of the selected status are displayed.

| Parameter              | Description                                                                                                    |
|------------------------|----------------------------------------------------------------------------------------------------|
| Public IP Address      | Public IP address protected by Anti-DDoS<br><b>NOTE</b><br>If Anti-DDoS is enabled for a public IP address, you can click the IP<br>address to go to its <b>Monitoring Report</b> page.              |
| Protection Status      | <ul> <li>Protection status of a public IP address. The values are:</li> <li>Normal</li> <li>Configuring</li> <li>Disabled</li> <li>Cleaning</li> <li>Black hole</li> </ul>                           |
| Asset Type             | Type of a protected object.<br>• EIP<br>• ELB<br>• NetInterFace<br>• Virtual Private Network (VPN)<br>• NAT Gateway<br>• VIP: HA virtual IP address.<br>• Cloud Container Instance (CCI)<br>• SubEni |
| Protection<br>Settings | Traffic scrubbing threshold of the current public IP address.                                                                                                    |
| Enterprise Project     | Enterprise project to which the current public IP address belongs.                                                                                                    |

#### Table 1-5 Parameter description

#### ----End

## **1.4 Setting DDoS Alarm Notifications**

If alarm notifications are enabled, alarm notifications will be sent to you (by SMS or email) if a DDoS attack is detected. If you do not enable this function, you have to log in to the management console to view alarms.

#### Prerequisites

You have created a message notification topic. For details, see **Simple Message Notification User Guide**.

#### **Enabling Alarm Notifications**

- Step 1 Log in to the management console.
- **Step 2** Select a region in the upper part of the page, click in the upper left corner of the page, and choose **Security & Compliance** > **Anti-DDoS Service**. The **Anti-DDoS** page is displayed.
- **Step 3** On the **Anti-DDoS** page, click the **Alarm Notifications** tab and configure the alarm notification. For details about the parameter settings, see **Table 1-6**.

| Figure 1 | - <b>8</b> Cor | nfigurir | ig alarm | notifications |
|----------|----------------|----------|----------|---------------|
|----------|----------------|----------|----------|---------------|

| Setting                            |                                                                                       |
|------------------------------------|---------------------------------------------------------------------------------------|
| Scrubbed Traffic Alarm Threshold 🕥 | 1000 Kbit/s                                                                           |
| SMN Alarm Notifications            |                                                                                       |
| SMN Topic                          | antiddos_006 View Topic                                                               |
| Apply                              | The drop-down list only displays SMN topics with at least one confirmed subscription. |

Table 1-6 Configuring alarm notifications

| Parameter                           | Description                                                                                                    |
|-------------------------------------|----------------------------------------------------------------------------------------------------|
| Scrubbed Traffic<br>Alarm Threshold | When the volume of scrubbed traffic reaches the threshold, an alarm notification is sent. Set the threshold as required. |

| Parameter              | Description                                                                                                    |
|------------------------|----------------------------------------------------------------------------------------------------|
| Alarm<br>Notifications | Indicates whether the alarm notification function is enabled.<br>There are two values:                                                                                                    |
|                        | • C: enabled                                                                                                    |
|                        | • Construction: Construction of the second second s |
| SMN Topic              | You can select an existing topic or click <b>View Topic</b> to create a topic.                                                                                                    |
|                        | For more information about SMN topics, see <b>Simple</b><br>Message Notification User Guide.                                                                                                    |

**Step 4** Click **Apply** to enable alarm notification.

----End

## **1.5 Enabling DDoS Alarm Notifications**

Cloud Eye enables event monitoring for protected EIPs. When events like scrubbing, blocking, or unblocking occur, an alarm is triggered, ensuring you are promptly informed about the protection status.

After the event alarm notification function is enabled, you can view event details on the **Event Monitoring** page of the Cloud Eye console when an event occurs.

#### **Enabling Event Alarm Notifications**

- Step 1 Log in to the management console.
- **Step 2** Click I in the upper left corner of the displayed page to select a region.
- **Step 3** Hover your mouse over = in the upper left corner of the page and choose **Management & Governance** > **Cloud Eye**.
- **Step 4** Select a monitoring method based on the site requirements.
  - Method 1: In the navigation tree on the left, choose **Event Monitoring**. The **Event Monitoring** page is displayed.
  - Method 2: In the navigation pane on the left, choose **Alarms** > **Alarm Rules**. The **Alarm Rules** page is displayed.
- **Step 5** In the upper right corner of the page, click **Create Alarm Rule**. The **Create Alarm Rule** page is displayed.
- **Step 6** Set alarm parameters by referring to **Table 1-7**.

| -                                       | •                                                                                                    |                       |        |
|-----------------------------------------|----------------------------------------------------------------------------------------------------|-----------------------|--------|
| <   Create Alarm Ru                     | e (?)                                                                                                    |                       |        |
|                                         |                                                                                                    |                       |        |
| * Name                                  | alarm-gtv2                                                                                                    |                       |        |
| Description                             |                                                                                                    |                       |        |
|                                         |                                                                                                    |                       |        |
|                                         | 0/256 %                                                                                                    |                       |        |
|                                         |                                                                                                    |                       |        |
| * Alarm Type                            | Metric Event                                                                                                    |                       |        |
| * Event Type                            | System event Custom event                                                                                                    |                       |        |
| * Event Source                          | Elsstic IP V                                                                                                    |                       |        |
| Monitoring Scope                        | All resources Specific resources                                                                                                    |                       |        |
| ,,,,,,,,,,,,,,,,,,,,,,,,,,,,,,,,,,,,,,, | An alarm will be triggered anytime a resource, including resources that will be purchased, in this dimension meets the alarm rule.  |                       |        |
|                                         |                                                                                                    |                       |        |
| * Method                                | Associate template Configure manually                                                                                               |                       |        |
| * Alarm Policy                          | Use Template                                                                                                    |                       |        |
|                                         | Batch Edit Delete                                                                                                    |                       |        |
|                                         | Event Name Alarm Policy                                                                                                    | Alarm Severity        | Opera  |
|                                         | If     EIP blocked     V     Immediate trigger     1     Count     Then An                                                          | alarm is generated.   | Delete |
|                                         | Immediate trigger v 1 Count Then An                                                                                                 | alarm is generated.   | Delete |
|                                         | If Start DDoS traffic sc V Immediate trigger V 1 Count Then An                                                                      | t alarm is generated. | Delete |
|                                         | Immediate trigger V 1 Count Then An                                                                                                 | 1 alarm is generaled. | Delete |
|                                         | If Enterprise-class Qo v Inmediate trigger v 1 Count Then An                                                                        | a alarm is generated. | Delete |
|                                         | Add Alarm Policy You can add 42 more.                                                                                               |                       |        |
|                                         |                                                                                                    |                       |        |
| Alarm Notification                      |                                                                                                    |                       |        |
| + Notification Recipiont                | Untiferation Database Motification aroun Tenic subcrainion                                                                          |                       |        |
| A Notification recipient                | You can specify the notification group, window, template, and other parameters in a notification policy. Create Notification Policy |                       |        |
| * Notification Policies                 | -select-                                                                                                    |                       |        |
|                                         | · · · · · ·                                                                                                    |                       |        |
|                                         |                                                                                                    |                       |        |
| Advanced Settings ~                     | Enterprise Project   Tag                                                                                                    |                       |        |

#### Figure 1-9 Alarm parameters

#### Table 1-7 Parameters for configuring a protection policy

| Paramete<br>r        | Description                                                                                   |
|----------------------|-----------------------------------------------------------------------------------------------|
| Name                 | Name of the rule. The system generates a random name and you can modify it.                   |
| Descriptio<br>n      | Description about the rule.                                                                   |
| Alarm<br>Type        | Select <b>Event</b> .                                                                         |
| Event<br>Type        | Choose <b>System Event</b> .                                                                  |
| Event<br>Source      | Choose Elastic IP.                                                                            |
| Monitorin<br>g Scope | Specifies the resource scope to which the alarm rule applies. Set this parameter as required. |
| Method               | The default option is <b>Configure manually</b> .                                             |

| Paramete<br>r                 | Description                                                                                                    |
|-------------------------------|----------------------------------------------------------------------------------------------------|
| Alarm<br>Policy               | You are advised to select EIP blocked, EIP unblocked, Start Anti-<br>DDoS traffic scrubbing, and Stop Anti-DDoS traffic scrubbing.                                                                                |
|                               | When the traffic is greater than 10,000 kbit/s, the system sends an alarm notification when scrubbing starts and when scrubbing ends. When the traffic is less than 10,000 kbit/s, no alarm notification is sent. |
| Notificati<br>on<br>Recipient | Set it to the actual recipient.<br><b>NOTE</b><br>Alarm messages are sent by Simple Message Notification (SMN), which may<br>incur a small amount of fees.                                                        |

**Step 7** Click **Create**. In the dialog box that is displayed, click **OK**. The alarm notification is created successfully.

----End

## 1.6 Enabling Logging

After you authorize Anti-DDoS to access Log Tank Service (LTS), you can use the Anti-DDoS logs recorded by LTS for quick and efficient real-time analysis, device O&M management, and analysis of service trends.

#### **Prerequisites**

You have created an LTS log group and a log stream. For details, see **Managing Log Groups** and **Managing Log Streams**.

#### **Enabling LTS**

- Step 1 Log in to the management console.
- Step 2 Select a region in the upper part of the page, click in the upper left corner of the page, and choose Security & Compliance > Anti-DDoS Service. The Anti-DDoS page is displayed.
- **Step 3** Click the **Configure Logs** tab, enable LTS ( ), and select a log group and log stream. **Table 1-8** describes the parameters.

#### Figure 1-10 Configuring logs

| Public IP Addresses                                   | Security Report                                        | Alarm Notifications | Logs                                             |
|-------------------------------------------------------|--------------------------------------------------------|---------------------|--------------------------------------------------|
| Enterprise Project default                            |                                                        |                     |                                                  |
| Use Log Tank Service (LT<br>Note: LTS is a paid servi | S) to collect attack logs<br>ce. For details, see Pric | ing Details         |                                                  |
| (1)<br>Create Log Groups & Lo                         | g Streams in LTS.                                      |                     | Configure Log Groups & Log Streams in Anti-DDoS. |
| Log Group                                             | Its-group-kfrg                                         | View Log            | Group                                            |
| Attack Log 💿 🚺                                        | Its-topic-3                                            | V Q View Log        | Stream                                           |
| ОК                                                    |                                                        |                     |                                                  |

#### Table 1-8 Log configuration

| Parameter  | Description                                                                                                 |
|------------|----------------------------------------------------------------------------------------------------|
| Log Group  | Select a log group or click <b>View Log Group</b> to go to the LTS console and create a log group.          |
| Attack Log | Select a log stream or click <b>View Log Stream</b> to go to the LTS console and create a log stream.       |
|            | Attack logs record alarm information about each attack, including the attack type and protected IP address. |

#### Step 4 Click OK.

You can view Anti-DDoS protection event logs on the LTS console.

----End

#### Log Fields in LTS

The following table describes the log fields.

| Field      | Description                                                                                                |
|------------|----------------------------------------------------------------------------------------------------|
| logType    | Log type. The default value is <b>ip_attack_sum</b> , indicating attack logs.                              |
| deviceType | Type of the device that reports logs. The default value is <b>CLEAN</b> , indicating the scrubbing device. |
| inKbps     | Inbound traffic, in kbit/s.                                                                                |
| maxPps     | Peak incoming traffic, in pps.                                                                             |

#### Table 1-9 Log field description

| Field           | Description                                                                            |  |  |
|-----------------|----------------------------------------------------------------------------------------|--|--|
| dropPps         | Average number of discarded packets, in pps.                                           |  |  |
| maxAttackInBps  | Indicates the incoming traffic at the peak time of attack traffic, in bit/s.           |  |  |
| currentConn     | Current connections                                                                    |  |  |
| zonelP          | Protected IP address.                                                                  |  |  |
| logTime         | Time when a log is generated.                                                          |  |  |
| attackType      | Attack type. For details about the corresponding attack types, see <b>Table 1-10</b> . |  |  |
| inPps           | Inbound traffic, in pps.                                                               |  |  |
| тахКbps         | Peak inbound traffic, in kbit/s.                                                       |  |  |
| dropKbps        | Average discarded traffic, in kbit/s.                                                  |  |  |
| startTime       | Time when the attack starts.                                                           |  |  |
| endTime         | End time of the attack. If this parameter is left blank the attack has not ended yet.  |  |  |
| maxAttackInConn | Number of connections at the peak time of attack traffic.                              |  |  |
| newConn         | New connections.                                                                       |  |  |

Table 1-10 Attack type description

| Value | Attack Type                                  |  |  |
|-------|----------------------------------------------|--|--|
| 0-9   | User-defined attack type                     |  |  |
| 10    | SYN flood attack                             |  |  |
| 11    | Ack flood attack                             |  |  |
| 12    | SynAck flood attack                          |  |  |
| 13    | Fin/Rst flood attack                         |  |  |
| 14    | Concurrent connections exceed the threshold. |  |  |
| 15    | New connections exceed the threshold.        |  |  |
| 16    | TCP fragment attack                          |  |  |
| 17    | TCP fragment bandwidth limit attack          |  |  |
| 18    | TCP bandwidth limit attack                   |  |  |
| 19    | UDP flood attack                             |  |  |

| Value | Attack Type                                   |  |  |
|-------|-----------------------------------------------|--|--|
| 20    | UDP fragment attack                           |  |  |
| 21    | UDP fragment bandwidth limit attack           |  |  |
| 22    | UDP bandwidth limit attack                    |  |  |
| 23    | ICMP bandwidth limit attack                   |  |  |
| 24    | Other bandwidth limit attack                  |  |  |
| 25    | Traffic limiting attack                       |  |  |
| 26    | HTTPS flood attack                            |  |  |
| 27    | HTTP flood attack                             |  |  |
| 28    | Reserved                                      |  |  |
| 29    | DNS query flood attack                        |  |  |
| 30    | DNS reply flood attack                        |  |  |
| 31    | SIP flood attack                              |  |  |
| 32    | Blacklist dropping                            |  |  |
| 33    | Abnormal HTTP URL behavior                    |  |  |
| 34    | TCP fragment abnormal dropping traffic attack |  |  |
| 35    | TCP abnormal dropping traffic attack          |  |  |
| 36    | UDP fragment abnormal dropping traffic attack |  |  |
| 37    | UDP abnormal dropping traffic attack          |  |  |
| 38    | ICMP abnormal attack                          |  |  |
| 39    | Other abnormal attacks                        |  |  |
| 40    | Connection flood attack                       |  |  |
| 41    | Domain name hijacking attack                  |  |  |
| 42    | DNS poisoning packet attack                   |  |  |
| 43    | DNS reflection attack                         |  |  |
| 44    | Oversize DNS packet attack                    |  |  |
| 45    | Abnormal rate of DNS source requests          |  |  |
| 46    | Abnormal rate of DNS source replies           |  |  |
| 47    | Abnormal rate of DNS domain name requests     |  |  |
| 48    | Abnormal rate of DNS domain name replies      |  |  |
| 49    | DNS request packet TTL anomaly                |  |  |

| Value | Attack Type                            |  |  |
|-------|----------------------------------------|--|--|
| 50    | DNS packet format anomaly              |  |  |
| 51    | DNS cache matching and dropping attack |  |  |
| 52    | Port scan attacks                      |  |  |
| 53    | Abnormal TCP packet flag bit           |  |  |
| 54    | BGP attack                             |  |  |
| 55    | UDP association defense anomaly        |  |  |
| 56    | DNS NO such Name                       |  |  |
| 57    | Other fingerprint attacks              |  |  |
| 58    | Zone traffic limit attack              |  |  |
| 59    | HTTP slow attacks                      |  |  |
| 60    | Malware prevention                     |  |  |
| 61    | Domain name blocking                   |  |  |
| 62    | Filtering                              |  |  |
| 63    | Web attack packet capture              |  |  |
| 64    | SIP source rate limiting               |  |  |

## 1.7 Adding a Tag to an EIP

A tag consists of a tag key and a tag value and is used to identify cloud resources. You can use tags to classify cloud resources by dimension, such as usage, owner, or environment. Anti-DDoS allows you to configure tags for protected public IP addresses to better manage them.

#### Adding a Tag to an EIP

- Step 1 Log in to the management console.
- Step 2 Select a region in the upper part of the page, click in the upper left corner of the page, and choose Security & Compliance > Anti-DDoS Service. The Anti-DDoS Service Center page is displayed.
- Step 3 Click the Public IP Addresses tab.
- **Step 4** Locate the row that contains the public IP address for which you want to set a tag, click **Tag**.

Figure 1-11 Adding a tag to an EIP

| Public IP Addresses Security Report                | Alarm Notifications Logs                                |            |                                       |                    |                                           |  |
|----------------------------------------------------|---------------------------------------------------------|------------|---------------------------------------|--------------------|-------------------------------------------|--|
| You can configure protection for 345 more IP addre | You can configure protection for 345 more IP addresses. |            |                                       |                    |                                           |  |
| Set Default Protection Policy Enable A             | Anti-DDoS for All IP Addresses Set Protection           |            |                                       |                    |                                           |  |
| Q Select a property or enter a keyword.            | Q. Select a property or enter a keyword.         Q. (@) |            |                                       |                    |                                           |  |
| Public IP Addresses 🖨                              | Protection Status                                       | Asset Type | Protection Settings                   | Enterprise Project | Operation                                 |  |
|                                                    | Normal                                                  | ELB        | Traffic Cleaning Threshold 200 Mbil/s | default            | View Monitoring Report Set Protection Tag |  |
|                                                    | 🤣 Normal ( Default )                                    | ELB        | Traffic Cleaning Threshold 120 Mbil/s | default            | View Monitoring Report Set Protection Tag |  |

Step 5 On the tag adding page, click Add Tag to add a tag.

#### Step 6 Select the Tag key and Tag value. There are two ways to add a tag:

- Manually enter a tag key and tag value.
  - Select an existing tag.

#### Figure 1-12 Adding a tag

| Add Tag                                                 |                                                            | ×                        |
|---------------------------------------------------------|------------------------------------------------------------|--------------------------|
| It is recommended that you different cloud resources. V | use TMS's predefined tag function<br>iew Predefined Tags O | n to add the same tag to |
| tag_test                                                | a                                                          | Delete                   |
| Tag key                                                 | Tag value                                                  |                          |
| You can add 4 more tags.                                |                                                            |                          |
|                                                         |                                                            | Cancel                   |

#### **NOTE**

If your organization has configured a tag policy for the service, you need to add tags to resources based on the tag policy. Otherwise, the tagging operation might fail. For more information about the tag policy, contact your organization administrator.

#### Step 7 Click OK.

----End

## **1.8 Viewing an EIP Monitoring Report**

On the Anti-DDoS console, you can view the monitoring details of a specified EIP. This includes the current protection status, protection settings, and traffic and abnormal events within the last 24 hours.

#### Viewing a monitoring report

Step 1 Log in to the management console.

- Step 2 Select a region in the upper part of the page, click in the upper left corner of the page, and choose Security & Compliance > Anti-DDoS Service. The Anti-DDoS page is displayed.
- **Step 3** Click the **Public IP Addresses** tab, locate the row that contains the IP address of which you want to view its monitoring report, and click **View Monitoring Report**.

Figure 1-13 Viewing a monitoring report

| Public IP Addresses Security Repo               | ort Alarm Notifications Logs                          |            |                                       |                    |                                           |  |
|-------------------------------------------------|-------------------------------------------------------|------------|---------------------------------------|--------------------|-------------------------------------------|--|
| You can configure protection for 345 more IP ac | Vu can contigue protection for 345 more IP addresses. |            |                                       |                    |                                           |  |
| Set Default Protection Policy Enab              | le Anti-DDoS for All IP Addresses Set Protection      | n          |                                       |                    |                                           |  |
| Q. Select a property or enter a keyword.        |                                                       |            |                                       |                    | (Q) (Q)                                   |  |
| Dublic IP Addresses 🖨                           | Protection Status                                     | Asset Type | Protection Settings                   | Enterprise Project | Operation                                 |  |
|                                                 | Normal                                                | ELB        | Traffic Cleaning Threshold 200 Mbit/s | default            | View Monitoring Report Set Protection Tag |  |
|                                                 | 📀 Normal ( Default )                                  | ELB        | Traffic Cleaning Threshold 120 Mbit/s | default            | View Monitoring Report Set Protection Tag |  |

- **Step 4** On the **Monitoring Report** page, view monitoring details about the public IP address.
  - You can view information such as the current defense status, current defense configurations, traffic within 24 hours, and abnormalities within 24 hours.
  - A 24-hour defense traffic chart is generated from data points taken in fiveminute intervals. It includes the following information:
    - **Traffic** displays the traffic status of the selected ECS, including the incoming attack traffic and normal traffic.
    - **Packet Rate** displays the packet rate of the selected ECS, including the attack packet rate and normal incoming packet rate.
  - The attack event list within one day records DDoS attacks on the ECS within one day, including cleaning events and black hole events.

Figure 1-14 Viewing a traffic monitoring report

| Public IP Address                                                                                                    | O         Protection Details         Set Protection            |
|----------------------------------------------------------------------------------------------------|----------------------------------------------------------------|
| Public IP Address                                                                                                    | Protection Status 📀 Normal Traffic Cleaning Threshold 200 MbMs |
| Monitoring Period Feb 26, 2024 10:03:06 GMT+08:00 - Feb 27, 2024 09:58:06 GMT+08:00 Traffic Packet Rate                      | ) (L)                                                          |
| Kbitys                                                                                                    | Inbound normal traffic     O Inbound attack traffic            |
| 0.8                                                                                                    |                                                                |
| 0.4<br>0.2<br>2 The sector setue setue setue setue setue setue setue setue setue setue setue setue setue setue setue setue s | he also also also also also also also also                     |

Figure 1-15 Viewing the packet rate

| Public IP Address                                                                                       | Protection Details     Set Protection                                              |
|----------------------------------------------------------------------------------------------------|------------------------------------------------------------------------------------|
| Public IP Address                                                                                       | Protection Status 📀 Normal Traffic Cleaning Threshold 200 MbHs                     |
| Monitoring Period Feb 26, 2024 10.03.06 GMT+08.00 - Feb 27, 2024 09:58.06 GMT+08.00 Traffic Packet Rate | E Q                                                                                |
| pps<br>1                                                                                                | <ul> <li>Inbound normal packet rate</li> <li>Inbound attack packet rate</li> </ul> |
| 0.9                                                                                                    |                                                                                    |
| 04                                                                                                    |                                                                                    |

#### 

Click to download monitoring reports to view monitoring details about the public IP address.

----End

### **1.9 Viewing an Interception Report**

The Anti-DDoS console produces weekly interception reports. These reports provide EIP protection statistics, including the number of scrubbing times, scrubbed traffic volume, the top 10 attacked public IP addresses, and the total number of intercepted attacks.

#### **Viewing an Interception Report**

#### Step 1 Log in to the management console.

- Step 2 Select a region in the upper part of the page, click in the upper left corner of the page, and choose Security & Compliance > Anti-DDoS Service. The Anti-DDoS page is displayed.
- **Step 3** Click the **Statistics** tab to view the protection statistics about all public IP addresses.

You can view the weekly security report generated on a specific date. Currently, statistics, including the number of cleaning times, cleaned traffic, weekly top 10 most frequently attacked public IP addresses, and total number of intercepted attacks over the past four weeks can be queried.

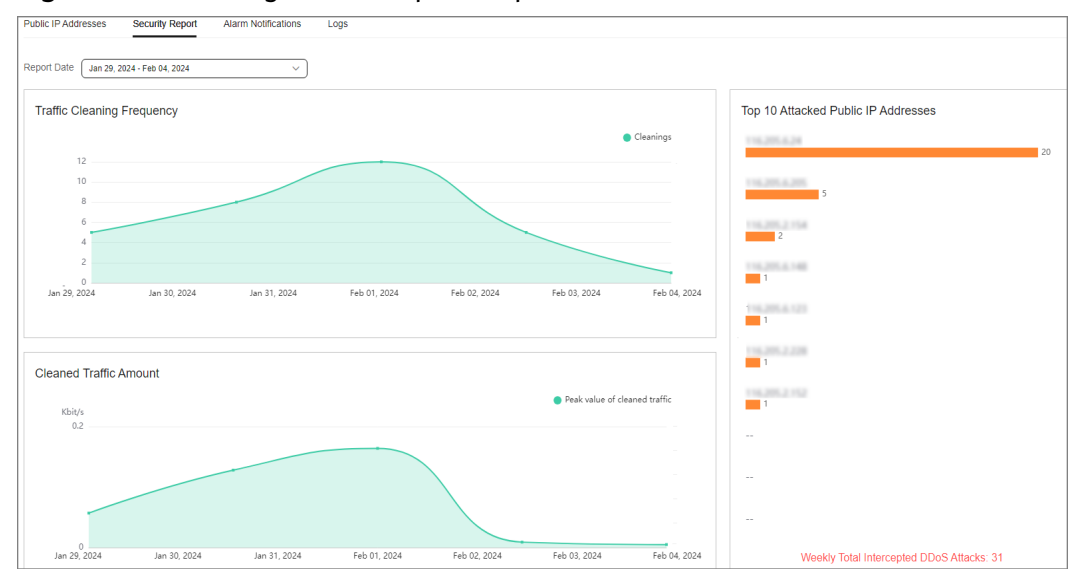

Figure 1-16 Viewing an interception report

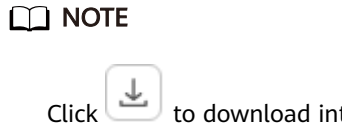

 ${}^{\pm}$  to download interception reports to view defense statistics of a time range.

----End

## 1.10 Querying Audit Logs

## 1.10.1 Anti-DDoS Operations That Can Be Recorded by CTS

Cloud Trace Service (CTS) provides you with a history of Anti-DDoS operations. After enabling CTS, you can view all generated traces to query, audit, and review performed Anti-DDoS operations. For details, see the *Cloud Trace Service User Guide*.

Table 1-11 lists the Anti-DDoS operations that can be recorded by CTS.

| Operation                                                 | Trace Name           |
|-----------------------------------------------------------|----------------------|
| Modifying Anti-DDoS service configurations                | UPDATE_ANTIDDOS      |
| Setting LTS full log configurations                       | UPDATE_LTS_CONFIG    |
| Adding or editing TMS resource tags in batches            | UPDATE_RESOURCE_TAGS |
| Deleting TMS resource tags in batches                     | DELETE_RESOURCE_TAGS |
| Updating the alarm notification configuration of a tenant | UPDATE_ALERT_CONFIG  |

**Table 1-11** Anti-DDoS operations that can be recorded by CTS

| Operation                                                     | Trace Name                         |
|---------------------------------------------------------------|------------------------------------|
| Changing the default traffic scrubbing threshold of Anti-DDoS | UPDATE_DEFAULT_CONFIG              |
| Deleting the default traffic scrubbing threshold of Anti-DDoS | DELETE_DEFAULT_CONFIG              |
| Querying the task list                                        | QUERY_TASK_LIST                    |
| Querying alarm configuration details                          | QUERY_ALERT_CONFIG                 |
| Querying the protection configuration of an IP address        | QUERY_IP_DEFENSE_POLICY            |
| Querying the Anti-DDoS configuration list                     | QUERY_DEFENSE_POLICY_LIST          |
| Querying the protection status of an IP address               | QUERY_IP_DEFENSE_STATUS            |
| Querying the protection status of IP addresses in batches     | QUERY_IP_LIST_DEFENSE_STATUS       |
| Querying daily traffic details of an IP address               | QUERY_IP_DAILY_TRAFFIC_REPOR<br>T  |
| Exporting daily traffic details of an IP address              | EXPORT_IP_DAILY_TRAFFIC_REPO<br>RT |
| Querying the daily abnormal event list of an IP address       | QUERY_IP_DAILY_EVENT_REPORT        |
| Querying weekly defense statistics of an IP address           | QUERY_IP_WEEKLY_REPORT             |
| Exporting weekly defense statistics of an IP address          | EXPORT_IP_WEEKLY_REPORT            |
| Querying the configuration status                             | QUERY_CONFIG_STATUS                |
| Querying credit information                                   | QUERY_CREDIT_INFO                  |
| Querying the default traffic scrubbing threshold              | QUERY_DEFAULT_CONFIG               |
| Querying quotas                                               | QUERY_QUOTA                        |
| Querying all log configurations                               | QUERY_LOG_CONFIG                   |
| Querying a resource instance                                  | QUERY_TMS_RESOURCE_INSTAN<br>CE    |
| Querying the number of resource instances                     | QUERY_TMS_RESOURCE_COUNT           |
| Querying the resource tags of an IP address                   | QUERY_IP_RESOURCE_TAG              |
| Querying the resource tag list                                | QUERY_RESOURCE_TAG_LIST            |

### 1.10.2 Viewing Logs on CTS

After you enable CTS, the system starts recording operations performed to Anti-DDoS resources. Operation records generated during the last seven days can be viewed on the CTS console.

You can view historical Anti-DDoS operation records on the CTS console.

#### Prerequisites

You have enabled CTS. For details, see Enabling CTS.

#### Viewing Anti-DDoS Audit Logs

- Step 1 Log in to the management console.
- Step 2 Click on the left of the page and choose Cloud Trace Service under Management & Deployment.
- **Step 3** Choose **Trace List** in the navigation pane on the left.
- **Step 4** Select **Trace Source** from the drop-down list, enter **Anti-DDoS**, and press **Enter**.
- **Step 5** Click a trace name in the query result to view the event details.

You can use the advanced search function to combine one or more filter criteria in the filter box.

- Enter Trace Name, Resource Name, Resource ID, and Trace ID.
  - Resource Name: If the cloud resource involved in the trace does not have a name or the corresponding API operation does not involve resource names, this field is left empty.
  - Resource ID: If the resource does not have a resource ID or the resource fails to be created, this field is left empty.
- **Trace Source** and **Resource Type**: Select the corresponding cloud service name or resource type from the drop-down list.
- **Operator**: Select one or more operators from the drop-down list.
- Trace Status: The value can be **normal**, **warning**, or **incident**. You can select only one of them.
  - **normal**: indicates that the operation is successful.
  - **warning**: indicates that the operation failed.
  - incident: indicates a situation that is more serious than an operation failure, for example, other faults are caused.
- Time range: You can query traces generated in the last hour, day, or week, or customize traces generated in any time period of the last week.

----End

## **2** CNAD Advanced (CNAD) Operation Guide

### 2.1 CNAD Overview

The following figure shows the process of connecting an EIP to CNAD for protection.

#### Figure 2-1 Connecting an EIP to CNAD

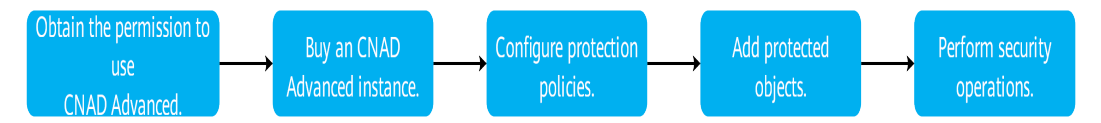

#### Table 2-1 Procedures

| N<br>o. | Procedure                              | Description                                                                                                    |
|---------|----------------------------------------|----------------------------------------------------------------------------------------------------|
| 1       | Using IAM to Grant<br>CNAD Permissions | Use Identity and Access Management (IAM) to grant fine-grained CNAD service permissions to users.                    |
| 2       | Purchasing a CNAD<br>Instance          | Purchase a CNAD instance based on service requirements.                                                              |
| 3       | Adding a Protection<br>Policy          | Configure protection policies based on your service requirements. CNAD provides a wide range of protection policies. |
| 4       | Adding a Protected<br>Object           | Add the EIP to be protected to the CNAD instance.                                                                    |

| N<br>o.                                 | Procedure | Description                                                                                                    |
|-----------------------------------------|-----------|----------------------------------------------------------------------------------------------------|
| 5 Performing common security operations |           | • Enabling Alarm Notifications for DDoS<br>Attacks: After the alarm notification function is<br>enabled, you will receive alarm notifications if<br>your EIP is under a DDoS attack.             |
|                                         |           | <ul> <li>Enabling Logging: With LTS, you can perform<br/>real-time decision analysis, device O&amp;M<br/>management, and service trend analysis in a<br/>timely and efficient manner.</li> </ul> |
|                                         |           | • Viewing Statistics Reports: You can view access and attack statistics within a specified time range.                                                                                           |
|                                         |           | <ul> <li>Managing Instances: You can perform common<br/>instance management operations, such as<br/>enabling renewal, upgrading specifications, and<br/>configuring tags.</li> </ul>             |
|                                         |           | <ul> <li>Managing Protected Objects: You can view<br/>information about protected objects and remove<br/>protected objects.</li> </ul>                                                           |
|                                         |           | • Viewing Monitoring Metrics: You can enable event and metric monitoring for protected EIPs on Cloud Eye.                                                                                        |
|                                         |           | <ul> <li>Querying Audit Logs: You can view historical operation records of CNAD on CTS.</li> </ul>                                                                                               |

## 2.2 Using IAM to Grant CNAD Permissions

## 2.2.1 Creating a User and Granting the CNAD Access Permission

You can use **Identity and Access Management (IAM)** for refined permissions control for CNAD resources. To be specific, you can:

- Create IAM users for employees based on your enterprise's organizational structure. Each IAM user will have their own security credentials for accessing CNAD resources.
- Grant only the permissions required for users to perform a specific task.
- Entrust a Huawei Cloud account or cloud service to perform professional and efficient O&M to your CNAD resources.

If your Huawei Cloud account does not require individual IAM users, skip this section.

#### Process

## Start Create a user group and grant permissions. Create a user. Log in and verify permissions. End

#### Figure 2-2 Process for granting permissions

#### 1. Create a user group and assign permissions to it.

Create a user group on the IAM console, and grant the **CNAD FullAccess** permission to the group.

#### 2. Create an IAM user and add the user to the group.

Create a user on the IAM console and add the user to the group created in 1.

3. Log in and verify permissions.

Log in to the management console using the created user, and verify the user's permissions.

Hover over = in the upper left corner, select any other services (for example, there is only the **CNAD FullAccess** policy). If a message indicating that the permission is insufficient is displayed, the **CNAD FullAccess** permission has taken effect.

#### 2.2.2 CNAD Pro Custom Policies

Custom policies can be created to supplement the system-defined policies of CNAD Pro. For details about the actions supported by custom policies, see CNAD Pro Permissions and Actions.

You can create custom policies in either of the following ways:

- Visual editor: Select cloud services, actions, resources, and request conditions. You do not need to have knowledge of the policy syntax.
- JSON: Create a policy in JSON format or edit the JSON strings of an existing policy.

For details, see **Creating a Custom Policy**. The following section contains examples of common CNAD Pro custom policies.

#### **Example of Custom CNAD Pro Policies**

• Example 1: Allowing users to query the protected IP address list

• Example 2: Denying deleting an IP address blacklist or whitelist rule

A deny policy must be used together with other policies. If the permissions assigned to a user contain both "Allow" and "Deny", the "Deny" permissions take precedence over the "Allow" permissions.

The following method can be used if you need to assign permissions of the **CNAD FullAccess** policy to a user but you want to prevent the user from deleting namespaces (cnad:blackWhiteIpList:delete). Create a custom policy for denying namespace deletion, and attach both policies to the group to which the user belongs. Then, the user can perform all operations on CNAD Pro except deleting namespaces. The following is an example policy for denying deleting an IP address blacklist or whitelist rule.

```
{
    "Version": "1.1",
    "Statement": [
        {
            "Effect": "Deny",
            "Action": [
               "cnad:blackWhiteIpList:delete"
        ]
        },
]
}
```

### 2.2.3 CNAD Pro Permissions and Actions

This section describes how to use IAM for fine-grained CNAD permissions management. If your Huawei Cloud account does not need individual IAM users, skip this section.

By default, new IAM users do not have any permissions. You need to add a user to one or more groups, and attach permissions policies or roles to these groups. Users inherit permissions from the groups to which they are added. Users inherit permissions from the groups and can perform operations on cloud services as allowed by the permissions.

You can grant users permissions by using **roles** and **policies**. Roles are a type of coarse-grained authorization mechanism that defines permissions related to user responsibilities. IAM uses policies to perform fine-grained authorization. A policy defines permissions required to perform operations on specific cloud resources under certain conditions.

#### **Supported Actions**

CNAD Pro provides system-defined policies that can be directly used in IAM. You can also create custom policies and use them to supplement system-defined policies, implementing more refined access control.

- Permissions: Statements in a policy that allow or deny certain operations
- Actions: Added to a custom policy to control permissions for specific operations

| Permission                                       | Action                             | Dependency                                                                                                    |
|--------------------------------------------------|------------------------------------|----------------------------------------------------------------------------------------------------|
| Querying Quotas                                  | cnad:quota:get                     | -                                                                                                    |
| Querying Details<br>About a Protection<br>Policy | cnad:policy:get                    | -                                                                                                    |
| Querying Statistics                              | cnad:countReport:get               | -                                                                                                    |
| Querying the Asset<br>Security Status            | cnad:securityStatusRe-<br>port:get | -                                                                                                    |
| Querying Weekly<br>Security Statistics           | cnad:weekStatisticsRe-<br>port:get | -                                                                                                    |
| Configuring an Alarm<br>Notification             | cnad:alarmConfig:create            | To grant the alarm<br>notification permission to<br>users, you must also<br>grant the<br><b>cnad:alarmConfig:create</b><br>permission and the <b>SMN</b><br><b>Administrator</b> permission<br>configured for the <b>CN-</b><br><b>Hong Kong</b> region to the<br>users. |
| Deleting an Alarm<br>Notification                | cnad:alarmConfig:delete            | To grant the alarm<br>notification permission to<br>users, you must also<br>grant the<br><b>cnad:alarmConfig:delete</b><br>permission and the <b>SMN</b><br><b>Administrator</b> permission<br>configured for the <b>CN-</b><br><b>Hong Kong</b> region to the<br>users. |

| Permission                                                 | Action                  | Dependency                                                                                                    |
|------------------------------------------------------------|-------------------------|----------------------------------------------------------------------------------------------------|
| Querying Alarm<br>Notifications                            | cnad:alarmConfig:get    | To grant the alarm<br>notification permission to<br>users, you must also<br>grant the<br><b>cnad:alarmConfig:get</b><br>permission and the <b>SMN</b><br><b>Administrator</b> permission<br>configured for the <b>CN-</b><br><b>Hong Kong</b> region to the<br>users.                                                                                                    |
| Upgrading an Instance                                      | cnad:package:put        | -                                                                                                    |
| Binding an IP Address<br>to Be Protected to an<br>Instance | cnad:protectedIp:create | To grant a user the<br>permission for binding<br>objects to a CNAD Pro<br>instance, you need to<br>grant both the<br><b>cnad:protectedlp:create</b><br>permission and the<br><b>vpc:publiclps:list</b><br>permission configured for<br>the region to which the<br>instance belongs.<br>For example, a user<br>purchases a CNAD Pro<br>instance that is located in<br><b>CN-Hong Kong</b> . To grant<br>a user the permission for<br>binding objects to a<br>CNAD Pro instance, you<br>need to grant both the<br><b>cnad:protectedlp:create</b><br>permission, and the<br><b>vpc:publiclps:list</b><br>permission configured for<br><b>CN-Hong Kong</b> so that<br>the user can only perform<br>operations on the<br>protected objects in <b>CN-Hong Kong</b> . |
| Creating a Protection<br>Policy                            | cnad:policy:create      | -                                                                                                    |
| Updating a Protection<br>Policy                            | cnad:policy:put         | -                                                                                                    |
| Deleting a Protection<br>Policy                            | cnad:policy:delete      | -                                                                                                    |
| Permission                                                     | Action                             | Dependency |
|----------------------------------------------------------------|------------------------------------|------------|
| Binding a Protection<br>Policy to a Protected<br>IP Address    | cnad:bindPolicy:create             | -          |
| Removing a Protection<br>Policy from a<br>Protected IP Address | cnad:unbindPolicy:create           | -          |
| Adding a Blacklist or<br>Whitelist Rule                        | cnad:blackWhiteIpList:crea<br>te   | -          |
| Deleting a Blacklist or<br>Whitelist Rule                      | cnad:blackWhiteIpList:dele<br>te   | -          |
| Updating the Tag of a<br>Protected IP Address                  | cnad:ipTag:put                     | -          |
| Querying the Cleaning<br>Scope                                 | cnad:cleanScaleDropList:lis<br>t   | -          |
| Querying Instances                                             | cnad:packageDropList:list          | -          |
| Querying Protection<br>Policies                                | cnad:policyDropList:list           | -          |
| Querying the List of<br>Protected IP Addresses                 | cnad:protectedIpDrop-<br>List:list | -          |
| Querying Details of an Instance                                | cnad:package:list                  | -          |
| Querying Details<br>About a Protection<br>Policy               | cnad:policy:list                   | -          |
| Querying the List of<br>Protected IP Addresses                 | cnad:protectedIp:list              | -          |
| Querying Total Traffic<br>Data                                 | cnad:trafficTotalReport:list       | -          |
| Querying Attack<br>Traffic                                     | cnad:trafficAttackRe-<br>port:list | -          |
| Queries the Total<br>Number of Data<br>Packets                 | cnad:packetTotalReport:list        | -          |
| Querying the Number<br>of Attack Packets                       | cnad:packetAttackReport:li<br>st   | -          |
| Querying DDoS<br>Mitigation Trend                              | cnad:cleanCountReport:list         | -          |
| Querying the Peak<br>Traffic Scrubbed                          | cnad:cleanKbpsReport:list          | -          |

| Permission                                      | Action                     | Dependency                                                                                                    |
|-------------------------------------------------|----------------------------|----------------------------------------------------------------------------------------------------|
| Querying the<br>Distribution of Attack<br>Types | cnad:attackTypeReport:list | -                                                                                                    |
| Querying Attack<br>Events                       | cnad:attackReport:list     | -                                                                                                    |
| Querying Top 10<br>Attacked IP Addresses        | cnad:attackTop:list        | -                                                                                                    |
| Creating an Instance                            | cnad:package:create        | To grant a user the<br>permission for purchasing<br>CNAD Pro, you need to<br>grant the<br><b>cnad:package:create</b><br>permission to the user<br>and the following BSS<br>permissions configured<br>for all regions:<br>• bss:order:update<br>Order Operation<br>• bss:contract:update<br>Contract Modification<br>• bss:balance:view<br>Account Querying<br>• bss:order:pay<br>Payment |

# 2.2.4 Permission Dependency of the CNAD Console

When using CNAD, you may need to view resources of or use other cloud services. So you need to obtain required permissions for dependent services so that you can use the dependent services or view their resources. To that end, make sure you have the **CNAD FullAccess** or **CNAD ReadOnlyAccess** assigned first. For details, see **Creating a User and Granting the CNAD Access Permission**.

# **Dependency Policy Configuration**

If an IAM user needs to view or use related functions on the console, ensure that the **CNAD FullAccess** or **CNAD ReadOnlyAccess** has been assigned to the user group to which the user belongs. Then, add roles or policies of dependent services based on the following **Table 2-2**.

| Console<br>Function          | Dependent<br>Service                                 | Roles or Policy                                                                                                    |
|------------------------------|------------------------------------------------------|----------------------------------------------------------------------------------------------------|
| Enabling LTS                 | Log Tank<br>Service (LTS)                            | The LTS ReadOnlyAccess system policy is required to select log group and log stream names created in LTS.                       |
| Enabling alarm notifications | Simple<br>Message<br>Notification<br>(SMN)           | The SMN ReadOnlyAccess system policy is required to obtain SMN topic groups.                                                    |
| Configuring<br>instance tags | Tag<br>Management<br>Service<br>(TMS)                | Tag keys can be created only after the <b>TMS</b><br><b>FullAccess</b> system policy is added.                                  |
| Purchase an instance         | Enterprise<br>Project<br>Management<br>Service (EPS) | You can select an enterprise project when purchasing an instance only after adding the <b>EPS ReadOnlyAccess</b> system policy. |

**Table 2-2** AAD console dependency policies and roles

# 2.3 Purchasing a CNAD Instance

To enable CNAD protection, you need to purchase a CNAD instance.

For details about the functions and specifications of each CNAD edition, see **Table 2-3**. Purchase an edition based on service requirements.

 Table 2-3 CNAD editions and specifications

| ltem            | Unlimited<br>Protection Basic<br>Edition | Unlimited<br>Protection<br>Advanced<br>Edition | CNAD 2.0                                                                                                   |
|-----------------|------------------------------------------|------------------------------------------------|----------------------------------------------------------------------------------------------------|
| Billing<br>Mode | Yearly/Monthly                           | Yearly/Monthly                                 | • The instance is billed on a yearly/monthly basis.                                                        |
|                 |                                          |                                                | <ul> <li>Service bandwidth can<br/>be billed on a yearly/<br/>monthly or pay-per-use<br/>basis.</li> </ul> |

| ltem                             | Unlimited<br>Protection Basic<br>Edition                                                   | Unlimited<br>Protection<br>Advanced<br>Edition                     | CNAD 2.0                                                                                                    |
|----------------------------------|--------------------------------------------------------------------------------------------|--------------------------------------------------------------------|----------------------------------------------------------------------------------------------------|
| Protected<br>Object              | Huawei Cloud EIP                                                                           | Anti-DDoS Service<br>dedicated EIPs                                | <ul> <li>Chinese mainland:<br/>Dynamic BGP EIPs and<br/>Anti-DDoS Service<br/>dedicated EIPs</li> <li>Outside the Chinese<br/>mainland: Premium BGP<br/>EIPs and Anti-DDoS<br/>Service dedicated EIPs</li> </ul> |
| Region                           | Single-region<br>protection                                                                | Single-region<br>protection                                        | <ul> <li>Chinese mainland:<br/>Cross-region protection<br/>is supported.</li> <li>Outside the Chinese<br/>mainland: Only Hong<br/>Kong and Singapore are<br/>supported.</li> </ul>                               |
| Protocol                         | IPv4 and IPv6                                                                              | IPv4                                                               | IPv4 and IPv6                                                                                                    |
| Number<br>of<br>Objects          | 50-500                                                                                     | 50-500                                                             | 50-1000                                                                                                    |
| Service<br>Bandwidt<br>h         | 100Mbps-20Gbps                                                                             | 100Mbps-20Gbps                                                     | 100Mbps-20Gbps                                                                                                    |
| Protectio<br>n<br>Capabilit<br>y | Shared unlimited<br>protection, no less<br>than 20 Gbit/s, up<br>to hundreds of<br>Gbit/s. | Shared unlimited<br>protection for up<br>to 1 Tbit/s of<br>traffic | <ul> <li>Chinese mainland:<br/>Shared unlimited<br/>protection, no less than<br/>20 Gbit/s.</li> <li>Outside the Chinese<br/>mainland: carrier-based<br/>cross-border protection.</li> </ul>                     |

#### 

- When using an Anti-DDoS Service dedicated EIP, extreme scenarios such as network fluctuations may result in traffic being redirected to a standby equipment room with lower protection capabilities, thereby reducing overall protection.
- After adding a premium BGP EIP to CNAD 2.0, it can defend against attacks originating from China but not those from outside China. The black hole threshold for a premium BGP EIP is low; when the number of attacks from outside China exceeds this threshold, the premium BGP EIP will be blocked. To defend against attacks from outside China, purchase an Anti-DDoS Service dedicated EIP and use it with CNAD 2.0.

# Prerequisites

- The account must have the permissions of the CNAD FullAccess and BSS Administrator roles.
- You have applied for using the corresponding service edition.

#### **NOTE**

Go to the **Buy AAD** page, set **Instance Type** to **Cloud Native Anti-DDoS Advanced**, and select the specifications.

### **Purchasing a CNAD Instance**

You can purchase instances of different editions based on service requirements.

### Purchasing CNAD 2.0

- Step 1 Log in to the management console.
- Step 2 Select a region in the upper part of the page, click in the upper left corner of the page, and choose Security & Compliance > Anti-DDoS Service. The Anti-DDoS page is displayed.
- **Step 3** In the upper right corner of the page, click **Buy DDoS Mitigation**.
- Step 4 Set Instance Type to Cloud Native Anti-DDoS.
- **Step 5** Select a region where the resources to be protected are located.

#### 

Cloud Native Anti-DDoS 2.0 outside the Chinese mainland can only protect premium BGP IP addresses 49.0.236.0/22, 49.0.234.0/23, and 49.0.233.0/24.

- Step 6 For Protection Level, select Cloud Native Anti-DDoS 2.0.
- **Step 7** Set the specifications parameters by referring to **Table 2-4**.

| Instance Type                        |                               |                                  |                   |
|--------------------------------------|-------------------------------|----------------------------------|-------------------|
| Cloud Native Anti-DDoS               | Advanced Anti-DDoS            | Advanced Anti-DDoS International | Scheduling Center |
|                                      |                               |                                  |                   |
|                                      |                               |                                  |                   |
| Billing Mode 🕜                       |                               |                                  |                   |
| Yearly/Monthly                       |                               |                                  |                   |
| Region 💮                             |                               |                                  |                   |
| Chinese Mainland Oth                 | er                            |                                  |                   |
| Protection Level ⑦                   |                               |                                  |                   |
| Unlimited Protection Advanced        | Edition Cloud Native          | Protection 2.0                   |                   |
|                                      |                               |                                  |                   |
| Specifications                       |                               |                                  |                   |
| Access Mode: Transparent proxy       |                               |                                  |                   |
| Bandwidth Type: Cloud native netw    | ork and premium BGP lines.    |                                  |                   |
| Protection Capability. Cross-border  | resses of cloud resources inc | luding ECS_ELB_and EIP           |                   |
|                                      |                               | adang 200, 220, and 211.         |                   |
| IP Version                           |                               |                                  |                   |
|                                      |                               |                                  |                   |
| CN-Hong Kong                         |                               |                                  |                   |
| Protected IP Addresses (?)           |                               |                                  |                   |
| - 50 +                               |                               |                                  |                   |
|                                      |                               |                                  |                   |
| Billing Mode for Public Network Line | 95 (?)                        |                                  |                   |
| Pay-per-use                          |                               |                                  |                   |
| Metering Rule 💿                      |                               |                                  |                   |
| Scrubbed traffic                     |                               |                                  |                   |
| Billed based on the scrubbed traffic | generated every day. Pricing  | ) Details [                      |                   |

Figure 2-3 Cloud Native Anti-DDoS 2.0

Table 2-4 Parameter description

| Parameter                 | Description                                                                                          |
|---------------------------|----------------------------------------------------------------------------------------------------|
| Protected IP<br>Addresses | The value ranges from 50 to 1000, and the number of protected IP addresses must be a multiple of 50. |

| Parameter                                   | Description                                                                                                    |
|---------------------------------------------|----------------------------------------------------------------------------------------------------|
| Billing Mode<br>for Public<br>Network Lines | <ul> <li>Select one based on site requirements.</li> <li>Yearly/Monthly: Your subscription fee is billed according to the selected payment cycle, requiring prepayment for the chosen duration. This mode is supported only in the Chinese mainland.</li> </ul> |
|                                             | <ul> <li>Pay-per-use: Charges are incurred daily based on the volume of clean traffic.</li> </ul>                                                                                                    |
| Service<br>Bandwidth                        | This parameter is displayed only when you select <b>Yearly/</b><br>Monthly for Billing Mode for Public Network Lines.                                                                                                    |
| Metering Rule                               | This parameter is displayed only when you select <b>Pay-Per-Use</b> for <b>Billing Mode for Public Network Lines</b> .                                                                                                    |
|                                             | Clean traffic refers to normal service traffic that is not polluted by attacks, excluding attack traffic.                                                                                                    |

# **Step 8** Set **Instance Name**, **Required Duration**, and **Quantity**. In the lower right corner of the page, click **Next**.

#### **NOTE**

The **Auto-renew** option enables the system to renew your service by the purchased period when the service is about to expire.

- **Step 9** On the confirmation page, confirm your order and click **Submit Order**.
- Step 10 On the Pay page, click Pay.

After the payment is successful, the newly bought instance will be displayed on the instance list. After the instance status becomes **Normal**, the instance is created.

**Step 11** (Optional) Purchase dedicated EIPs in the required region by referring to **Assigning an EIP**.

**NOTE** 

- Compared with common EIPs, Anti-DDoS Service dedicated EIPs offer enhanced defense against attacks at the Anti-DDoS scrubbing center, along with Terabit-level bandwidth and robust protection capabilities.
- To apply for an Anti-DDoS Service dedicated EIP, perform the following steps:
- The following lines are for reference only. The actual lines are listed on the console.

#### Table 2-5 Network lines for dedicated EIPs

| Region             | Line             |
|--------------------|------------------|
| CN South-Guangzhou | 5_ddosalways1bgp |
| CN North-Beijing2  | 5_DDoSAlways1bgp |
| CN North-Beijing4  | 5_DDoSAlways1bgp |

| Region            | Line             |
|-------------------|------------------|
| CN East-Shanghai1 | 5_ddosalways1bgp |
| CN East-Shanghai2 | 5_DDoSAlways1bgp |
| AP-Bangkok        | 5_thddosbgp      |
| LA-Sao Paulo1     | 5_brzddosbgp     |
| LA-Santiago       | 5_DDoSAlways1bgp |
| AF-Johannesburg   | 5_saddosbgp      |
| CN-Hong Kong      | 5_DDoSAlways2bgp |
| AP-Singapore      | 5_DDoSAlways1bgp |

----End

## **Purchasing Unlimited Protection Basic Edition**

- Step 1 Log in to the management console.
- **Step 2** Select a region in the upper part of the page, click in the upper left corner of the page, and choose **Security & Compliance** > **Anti-DDoS Service**. The **Anti-DDoS Service Center** page is displayed.
- **Step 3** In the upper right corner of the page, click **Buy DDoS Mitigation**.
- Step 4 Set Instance Type to Cloud Native Anti-DDoS.
- Step 5 Region: Select Chinese Mainland.
- Step 6 Set Protection Level to Unlimited Protection Basic Edition.
- **Step 7** Set the specifications parameters, as shown in **Figure 2-4**. **Table 2-6** describes the parameters.

| Instance Type Cloud Native Anti-DDOS Advanced Anti-DDOS Advanced Anti-DDOS International Scheduling Ce Billing Mode ③ Yearly/Monthly Region ④ Chinese Manland Other Protection Level ③ Unlimited Protection Advanced Edition Unlimited Protection Basic Edition Cloud Native Protection 2.0 Unlimited protection for Cloud EIPs and native networks. Access Guide Dedicated WAF must be used. Specifications Access Mode: Transparent proxy Bandwidth Type: Cloud native network and fully dynamic BGP (static BGP not supported). Protection Capability: Unlimited protection ⑦ Protected Resources: Public IP addresses of cloud resources, including ECS, ELB, and EIP. IP Version IP Version IP Version CN North-Beijing4 CN East-Shanghai1 CN South-Guangzhou Only cloud resources in the region where the purchased instance resides can be protected. Protected IP Addresses ⑦                                                                               |
|----------------------------------------------------------------------------------------------------|
| Cloud Native Anti-DDoS       Advanced Anti-DDoS International       Scheduling Ce         Billing Mode ()                                                                                                    |
| Billing Mode ()<br>Yearly/Monthly<br>Region ()<br>Chinese Mainland Other<br>Protection Level ()<br>Unlimited Protection Advanced Edition Unlimited Protection Basic Edition Cloud Native Protection 2.0<br>Unlimited protection for Cloud EIPs and native networks. Access Guide<br>Dedicated WAF must be used.<br>Specifications<br>Access Mode: Transparent proxy<br>Bandwidth Type: Cloud native network and fully dynamic BGP (static BGP not supported).<br>Protection Capability: Unlimited protection ()<br>Protected Resources: Public IP addresses of cloud resources, including ECS, ELB, and EIP.<br>IP Version<br>IP Version<br>IP Vand IP V6<br>Resource Location ()<br>C N North-Beijing4 CN East-Shanghai1 CN South-Guangzhou<br>Only cloud resources in the region where the purchased instance resides can be protected.<br>Protected IP Addresses ()                                                                                              |
| Billing Mode ()<br>Yeardy/Monthly<br>Region ()<br>Chinese Mainland Other<br>Protection Level ()<br>Unimited Protection Advanced Edition Unimited Protection Basic Edition Cloud Native Protection 2.0<br>Unimited protection for Cloud EIPs and native networks. Access Guide<br>Dedicated WAF must be used.<br>Specifications<br>Access Mode: Transparent proxy<br>Bandwidth Type: Cloud native network and fully dynamic BGP (static BGP not supported).<br>Protecton Capability: Unlimited protection ()<br>Protected Resources: Public IP addresses of cloud resources, including ECS, ELB, and EIP.<br>IP Version<br>IP Version<br>Resource Location ()<br>CN North-Beijing CN East-Shanghail CN South-Guangzhou<br>Chy cloud resources in the region where the purchased instance resides can be protected.                                                                                                    |
| Billing Mode ()<br>Yearly/Monthly<br>Region ()<br>Chinese Mainland Other<br>Protection Level ()<br>Unlimited Protection Advanced Edition Unlimited Protection Basic Edition Cloud Native Protection 2.0<br>Unlimited Protection Advanced Edition Unlimited Protection Basic Edition Cloud Native Protection 2.0<br>Unlimited protection for Cloud EIPs and native networks. Access Guide<br>Dedicated WAF must be used.<br>Specifications<br>Access Mode: Transparent proxy<br>Bandwidh Type: Cloud native network and fully dynamic BGP (static BGP not supported).<br>Protected Resources: Public IP addresses of cloud resources, including ECS, ELB, and EIP.<br>IP Version<br>IP Version<br>IP Version<br>Resource Location ()<br>C N North-Beijing4 C N East-Shanghai1 C N South-Guangchou<br>Only cloud resources in the region where the purchased instance resides can be protected.<br>Protected IP Addresses ()                                          |
| Yearly,Monthly   Region ()   Chinese Mainland Other   Protection Level ()   Unlimited Protection Advanced Edition Unlimited Protection Basic Edition Cloud Native Protection 2.0   Unlimited protection for Cloud EIPs and native networks. Access Guide   Dedicated WAF must be used.   Specifications   Access Mode: Transparent proxy   Bandwidth Type: Cloud native network and fully dynamic BGP (static BGP not supported).   Protection Capability: Unlimited protection ()   Protected Resources: Public IP addresses of cloud resources, including ECS, ELB, and EIP.   IP Version   IPV4 and IPV6   Resource Location ()   () CN North-Beijing4 ON East-Shanghal1 ON South-Guangzhou   Only cloud resources in the region where the purchased instance resides can be protected.   Protected IP Addresses ()                                                                                                    |
| Region ()   Chinese Mainland   Other   Protection Level ()   Unlimited Protection Advanced Edition   Unlimited Protection Advanced Edition   Unlimited Protection Advanced Edition   Unlimited Protection for Cloud EIPs and native networks. Access Guide   Dedicated WAF must be used.   Specifications   Access Mode: Transparent proxy   Bandwidth Type: Cloud native network and fully dynamic BGP (static BGP not supported).   Protection Capability: Unlimited protection ()   Protected Resources: Public IP addresses of cloud resources, including ECS, ELB, and EIP.   IP Version   IPv4 and IPv6   Resource Location ()   CN North-Beijing4   CN East-Shanghai1   CN South-Guangzhou   Only cloud resources in the region where the purchased instance resides can be protected.   Protected IP Addresses ()                                                                                                    |
| Chinese Mainland       Other         Protection Level ③          Unlimited Protection Advanced Edition       Unlimited Protection Basic Edition       Cloud Native Protection 2.0         Unlimited protection for Cloud EIPs and native networks.       Access Guide         Dedicated WAF must be used.          Specifications          Access Mode: Transparent proxy          Bandwidth Type: Cloud native network and fully dynamic BGP (static BGP not supported).          Protection Capability: Unlimited protection ③          Protected Resources: Public IP addresses of cloud resources, including ECS, ELB, and EIP.          IP Version          IPv4 and IPv6          Resource Location ③          Only cloud resources in the region where the purchased instance resides can be protected.         Protected IP Addresses ④                                                                                                    |
| Chinese Mainland       Other         Protection Level (*)       Inlimited Protection Advanced Edition       Unlimited Protection Basic Edition       Cloud Native Protection 2.0         Unlimited protection for Cloud EIPs and native networks. Access Guide       Dedicated WAF must be used.       Dedicated WAF must be used.         Specifications       Access Mode: Transparent proxy       Bandwidth Type: Cloud native network and fully dynamic BGP (static BGP not supported).         Protection Capability: Unlimited protection (*)       Protection Capability: Unlimited protection (*)         Protected Resources: Public IP addresses of cloud resources, including ECS, ELB, and EIP.       IP Version         IP Version       (*)         IPv4 and IPv6       CN East-Shanghail       CN South-Guangzhou         Only cloud resources in the region where the purchased instance resides can be protected.       Protected IP Addresses (*) |
| Protection Level (*)         Unlimited Protection Advanced Edition       Unlimited Protection Basic Edition       Cloud Native Protection 2.0         Unlimited protection for Cloud EIPs and native networks. Access Guide       Dedicated WAF must be used.       Specifications         Access Mode: Transparent proxy       Bandwidth Type: Cloud native network and fully dynamic BGP (static BGP not supported).       Protection Capability: Unlimited protection (*)         Protection Capability: Unlimited protection (*)       Protected Resources: Public IP addresses of cloud resources, including ECS, ELB, and EIP.         IP Version       IPv4 and IPv6         Resource Location (*)       CN East-Shanghai1         CN North-Beijing4       CN East-Shanghai1         CN south-Guangzhou       Only cloud resources in the region where the purchased instance resides can be protected.         Protected IP Addresses (*)       (*)         |
| Unlimited Protection Advanced Edition       Unlimited Protection Basic Edition       Cloud Native Protection 2.0         Unlimited protection for Cloud EIPs and native networks. Access Guide       Decicated WAF must be used.       Specifications         Specifications       Access Mode: Transparent proxy       Bandwidth Type: Cloud native network and fully dynamic BGP (static BGP not supported).         Protection Capability: Unlimited protection ③       Protected Resources: Public IP addresses of cloud resources, including ECS, ELB, and EIP.         IP Version       IPv4 and IPv6         Resource Location ④       CN East-Shanghai1         Only cloud resources in the region where the purchased instance resides can be protected.         Protected IP Addresses ④                                                                                                    |
| Unlimited protection for Cloud EIPs and native networks. Access Guide Dedicated WAF must be used. Specifications Access Mode: Transparent proxy Bandwidth Type: Cloud native network and fully dynamic BGP (static BGP not supported). Protection Capability: Unlimited protection (?) Protected Resources: Public IP addresses of cloud resources, including ECS, ELB, and EIP. IP Version IPV4 and IPv6 Resource Location (?) CN North-Beijing4 CN East-Shanghai1 CN South-Guangzhou Only cloud resources in the region where the purchased instance resides can be protected. Protected IP Addresses (?)                                                                                                    |
| Dedicated WAF must be used. Specifications Access Mode: Transparent proxy Bandwidth Type: Cloud native network and fully dynamic BGP (static BGP not supported). Protection Capability: Unlimited protection ③ Protected Resources: Public IP addresses of cloud resources, including ECS, ELB, and EIP. IP Version IPv4 and IPv6 Resource Location ③ CN North-Beijing4 CN East-Shanghai1 CN South-Guangzhou Only cloud resources in the region where the purchased instance resides can be protected. Protected IP Addresses ③                                                                                                    |
| Specifications         Access Mode: Transparent proxy         Bandwidth Type: Cloud native network and fully dynamic BGP (static BGP not supported).         Protection Capability: Unlimited protection ③         Protected Resources: Public IP addresses of cloud resources, including ECS, ELB, and EIP.         IP Version         IPv4 and IPv6         Resource Location ④         CN North-Beijing4       CN East-Shanghai1         CN South-Guangzhou         Only cloud resources in the region where the purchased instance resides can be protected.         Protected IP Addresses ④                                                                                                    |
| Access Mode: Transparent proxy Bandwidth Type: Cloud native network and fully dynamic BGP (static BGP not supported). Protection Capability: Unlimited protection ③ Protected Resources: Public IP addresses of cloud resources, including ECS, ELB, and EIP. IP Version IPV4 and IPv6 Resource Location ③ CN North-Beijing4 CN East-Shanghai1 CN South-Guangzhou Only cloud resources in the region where the purchased instance resides can be protected. Protected IP Addresses ③                                                                                                    |
| Bandwidth Type: Cloud native network and fully dynamic BGP (static BGP not supported). Protection Capability: Unlimited protection ③ Protected Resources: Public IP addresses of cloud resources, including ECS, ELB, and EIP. IP Version IPv4 and IPv6 Resource Location ③ CN North-Beijing4 CN East-Shanghai1 CN South-Guangzhou Only cloud resources in the region where the purchased instance resides can be protected. Protected IP Addresses ③                                                                                                    |
| Protection Capability: Unlimited protection ③ Protected Resources: Public IP addresses of cloud resources, including ECS, ELB, and EIP. IP Version IPv4 and IPv6 Resource Location ④ CN North-Beijing4 CN East-Shanghai1 CN South-Guangzhou Only cloud resources in the region where the purchased instance resides can be protected. Protected IP Addresses ④                                                                                                    |
| Protected Resources: Public IP addresses of cloud resources, including ECS, ELB, and EIP.<br>IP Version<br>IPV4 and IPv6<br>Resource Location ③<br>CN North-Beijing4 CN East-Shanghai1 CN South-Guangzhou<br>Only cloud resources in the region where the purchased instance resides can be protected.<br>Protected IP Addresses ③                                                                                                    |
| IP Version IP V4 and IP v6 Resource Location ③ CN North-Beijing4 CN East-Shanghai1 CN South-Guangzhou Only cloud resources in the region where the purchased instance resides can be protected. Protected IP Addresses ③                                                                                                    |
| IPv4 and IPv6 Resource Location ③ CN North-Beijing4 CN East-Shanghai1 CN South-Guangzhou Only cloud resources in the region where the purchased instance resides can be protected. Protected IP Addresses ③                                                                                                    |
| Resource Location ⑦         CN North-Beijing4       CN East-Shanghai1         CN y cloud resources in the region where the purchased instance resides can be protected.         Protected IP Addresses       ⑦                                                                                                    |
| CN North-Beijing4       CN East-Shanghai1       CN South-Guangzhou         Only cloud resources in the region where the purchased instance resides can be protected.         Protected IP Addresses ③                                                                                                    |
| Only cloud resources in the region where the purchased instance resides can be protected.  Protected IP Addresses ③                                                                                                    |
| Protected IP Addresses ③                                                                                                    |
| Protected IP Addresses ⑦                                                                                                    |
| - 50 +                                                                                                    |
|                                                                                                    |
| Service Bandwidth 💿                                                                                                    |
| 100Mbit/s 1,000Mbit/s 5,000Mbit/s 10,000Mbit/s Custom                                                                                                    |

Figure 2-4 Setting Unlimited Protection Basic edition specifications

#### Table 2-6 Parameters of Unlimited Protection Basic Edition

| Parameter | Description                                                                   |
|-----------|-------------------------------------------------------------------------------|
| Region    | Unlimited Protection Basic Edition is available only in the Chinese mainland. |

| Parameter                 | Description                                                                                                    |
|---------------------------|----------------------------------------------------------------------------------------------------|
| Resource Location         | Select the region where the protected resources are located.                                                                                                    |
|                           | <b>NOTICE</b><br>CNAD instances can only protect cloud resources in the same<br>region. Cross-region protection is not supported. For example, a<br>CNAD instance in CN East-Shanghai1 can protect only cloud<br>resources in CN East-Shanghai1. |
| Protected IP<br>Addresses | A maximum of 50 IP addresses can be protected by default. Every five IP addresses can be added each time, and a maximum of 500 IP addresses can be added.                                                                                        |
| Service Bandwidth         | The service bandwidth indicates clean service bandwidth forwarded to the origin server from the AAD scrubbing center.                                                                                                    |

**Step 8** Set **Instance Name**, **Required Duration**, and **Quantity**. In the lower right corner of the page, click **Next**.

**NOTE** 

The **Auto-renew** option enables the system to renew your service by the purchased period when the service is about to expire.

- **Step 9** On the confirmation page, confirm your order and click **Submit Order**.
- Step 10 On the Pay page, click Pay.

After the payment is successful, the newly bought instance will be displayed on the instance list. After the instance status becomes **Normal**, the instance is created.

#### ----End

#### **Purchasing Unlimited Protection Advanced Edition**

#### **NOTE**

Before purchasing the advanced edition, you should know that the Unlimited Protection Advanced edition can protect only exclusive EIPs.

#### Step 1 Log in to the management console.

- Step 2 Select a region in the upper part of the page, click in the upper left corner of the page, and choose Security & Compliance > Anti-DDoS Service. The Anti-DDoS Service Center page is displayed.
- **Step 3** In the upper right corner of the page, click **Buy DDoS Mitigation**.
- Step 4 Set Instance Type to Cloud Native Anti-DDoS.
- **Step 5** Select a region where the resources to be protected are located.
- **Step 6** Select **Unlimited Protection Advanced Edition** for **Protection Level**.

#### **Step 7** Set the specifications parameters. **Table 2-7** describes related parameters.

| Instance Type                                              |                                |                                  |                   |
|------------------------------------------------------------|--------------------------------|----------------------------------|-------------------|
| Cloud Native Anti-DDoS                                     | Advanced Anti-DDoS             | Advanced Anti-DDoS International | Scheduling Center |
|                                                            |                                |                                  |                   |
|                                                            |                                |                                  |                   |
| Billing Mode 🕥                                             |                                |                                  |                   |
| Yearly/Monthly                                             |                                |                                  |                   |
|                                                            |                                |                                  |                   |
| Region 🕜                                                   |                                |                                  |                   |
| Chinese Mainland Oth                                       | her                            |                                  |                   |
| Protection Level (?)                                       |                                |                                  |                   |
| Unlimited Protection Advanced                              | I Edition Cloud Native         | e Protection 2.0                 |                   |
| Specifications                                             |                                |                                  |                   |
| Access Made: Terroret arrows                               |                                |                                  |                   |
| Access Mode. Transparent proxy                             | and anomium DOD lines          |                                  |                   |
| Bandwidth Type. Cloud hauve netw                           | ork and premium BGP lines.     |                                  |                   |
| Protection Capability: Cross-border carrier protection (?) |                                |                                  |                   |
| Protected Resources: Public IP add                         | iresses of cloud resources, in | cluding ECS, ELB, and EIP.       |                   |
| IP Version                                                 |                                |                                  |                   |
| IPv4                                                       |                                |                                  |                   |
| Resource Location                                          |                                |                                  |                   |
| CN-Hong Kong                                               |                                |                                  |                   |
| Protected IP Addresses ⑦                                   |                                |                                  |                   |
| - 50 +                                                     |                                |                                  |                   |
| Differe Marda fas Dukija Maria da in                       |                                |                                  |                   |
| Billing Mode for Public NétWork Lin                        | es (y                          |                                  |                   |
| Pay-per-use                                                |                                |                                  |                   |
| Metering Rule 🧿                                            |                                |                                  |                   |
| Scrubbed traffic                                           |                                |                                  |                   |
| Billed based on the scrubbed traffic                       | generated every day. Pricing   | g Details 🕜                      |                   |
|                                                            |                                |                                  |                   |

### Figure 2-5 Setting specifications of the Unlimited Protection Advanced edition

### Table 2-7 Parameters of Unlimited Protection Advanced Edition

| Parameter | Description                                                                                                    |
|-----------|----------------------------------------------------------------------------------------------------|
| Region    | <ul> <li>Chinese Mainland: applies to scenarios where service<br/>servers are deployed in Chinese mainland. Only<br/>dynamic BGP EIPs are supported.</li> </ul> |
|           | • Outside the Chinese mainland: applies to scenarios where the service server is deployed in the Asia Pacific region. Only premium BGP EIPs are supported.      |

| Parameter                 | Description                                                                                                    |
|---------------------------|----------------------------------------------------------------------------------------------------|
| Resource Location         | Select the region where the protected resources are located.                                                                                                    |
|                           | <b>NOTICE</b><br>CNAD instances can only protect cloud resources in the same<br>region. Cross-region protection is not supported. For example, a<br>CNAD instance in CN East-Shanghai1 can protect only cloud<br>resources in CN East-Shanghai1. |
| Protected IP<br>Addresses | A maximum of 50 IP addresses can be protected by default. Every five IP addresses can be added each time, and a maximum of 500 IP addresses can be added.                                                                                        |
| Service Bandwidth         | The service bandwidth indicates clean service bandwidth forwarded to the origin server from the AAD scrubbing center.                                                                                                    |
|                           | Value range: 100 Mbit/s to 40,000 Mbit/s                                                                                                    |

# **Step 8** Set **Instance Name**, **Required Duration**, and **Quantity**. In the lower right corner of the page, click **Next**.

#### **NOTE**

The **Auto-renew** option enables the system to renew your service by the purchased period when the service is about to expire.

- **Step 9** On the confirmation page, confirm your order and click **Submit Order**.
- **Step 10** On the **Pay** page, click **Pay**.

After the payment is successful, the newly bought instance will be displayed on the instance list. After the instance status becomes **Normal**, the instance is created.

**Step 11** Purchase dedicated EIPs in the required region by referring to Assigning an EIP.

| Region             | Line             |
|--------------------|------------------|
| CN South-Guangzhou | 5_ddosalways1bgp |
| CN North-Beijing2  | 5_DDoSAlways1bgp |
| CN North-Beijing4  | 5_DDoSAlways1bgp |
| CN East-Shanghai1  | 5_ddosalways1bgp |
| CN East-Shanghai2  | 5_DDoSAlways1bgp |
| AP-Bangkok         | 5_thddosbgp      |
| LA-Sao Paulo1      | 5_brzddosbgp     |
| LA-Santiago        | 5_DDoSAlways1bgp |

 Table 2-8 Network lines for dedicated EIPs

| Region          | Line             |
|-----------------|------------------|
| AF-Johannesburg | 5_saddosbgp      |
| CN-Hong Kong    | 5_DDoSAlways2bgp |
| AP-Singapore    | 5_DDoSAlways1bgp |

#### **NOTE**

The preceding line names are for reference only. The actual line names are displayed on the console.

----End

# 2.4 Adding a Protection Policy

# 2.4.1 Protection Policy Overview

CNAD provides various protection policies. After purchasing an instance, you can select an appropriate protection policy based on service requirements. For details, see **Table 2-9**.

#### NOTICE

If the protection policy is incorrectly configured, attacks may fail to be defended against or traffic may be incorrectly scrubbed. Exercise caution when performing this operation.

 Table 2-9 Protection policies

| Protec<br>tion<br>Policy                               | Section                                                                                                    | Description                                                                                                    |
|--------------------------------------------------------|----------------------------------------------------------------------------------------------------|----------------------------------------------------------------------------------------------------|
| Basic<br>protect<br>ion                                | Configuring a<br>Basic Protection<br>Policy to<br>Intercept Attack<br>Traffic                                | Configure a basic protection policy for protected<br>objects. If the DDoS attack bandwidth for an IP<br>address surpasses the configured scrubbing<br>threshold, CNAD is activated to scrub the attack<br>traffic, ensuring service availability. |
| IP<br>addres<br>s<br>blackli<br>st or<br>whiteli<br>st | Blocking or<br>Permitting<br>Traffic From<br>Specified IP<br>Addresses Using<br>a Blacklist and<br>Whitelist | You can configure an access control list to control access to your IP addresses.                                                                                                    |

| Protec<br>tion<br>Policy                  | Section                                                                            | Description                                                                                                    |
|-------------------------------------------|------------------------------------------------------------------------------------|----------------------------------------------------------------------------------------------------|
| Finger<br>print<br>filterin<br>g          | Setting a Traffic<br>Handling Policy<br>Based on<br>Fingerprint<br>Features        | You can configure fingerprint filtering protection<br>rules to match the content at a specified location<br>within a data packet. Based on the matching<br>result, you can set actions such as discarding,<br>allowing, or rate limiting.                                                                      |
| Port<br>blockin<br>g                      | Blocking Traffic<br>to a Specified<br>Port                                         | If a destination port is unnecessary for access, you<br>can set up a port blocking policy to block traffic<br>from reaching the port, thereby minimizing DDoS<br>attack risks.                                                                                                    |
| Protoc<br>ol-<br>based<br>access<br>block | Blocking Traffic<br>of a Specified<br>Protocol                                     | You can block source traffic destined for the protected objects by protocol type. UDP, TCP, and ICMP protocols can be blocked.                                                                                                    |
| Water<br>markin<br>g                      | Using<br>Watermarks to<br>Defend Against<br>CC Attacks                             | CNAD supports the sharing of watermark<br>algorithms and keys with the service end. All<br>packets sent by the client are embedded with<br>watermarks, which can effectively defend against<br>layer-4 CC attacks.                                                                                             |
| Advanc<br>ed<br>protect<br>ion            | Using Advanced<br>Protection<br>Policies to<br>Restrict<br>Abnormal<br>Connections | If an origin server IP address frequently sends a<br>high volume of abnormal connection packets<br>within a short period, you can set up an advanced<br>protection policy to blacklist the origin server IP<br>address for a certain period. Access from it can be<br>restored once the blacklist period ends. |
| Geo-<br>blockin<br>g                      | Blocking Traffic<br>From Specified<br>Locations                                    | CNAD can block traffic from specified geographic regions. Once the policy is in effect, access traffic from the designated region will be discarded.                                                                                                    |

# 2.4.2 Configuring a Basic Protection Policy to Intercept Attack Traffic

After your service is connected to CNAD, you can set basic protection policies for the protected objects. If the DDoS bandwidth on an IP address exceeds the configured threshold, CNAD is triggered to scrub attack traffic to ensure service availability.

## NOTICE

If the selected threshold does not align with the workloads, some attacks may not be properly defended against, or service traffic may be inaccurately scrubbed. Choose a value closest to the purchased bandwidth but not exceeding it.

## **Limitations and Constraints**

If you have a custom policy, you cannot change the traffic scrubbing threshold. To change the traffic scrubbing threshold, **submit a service ticket** to Huawei technical support.

#### **Enabling Basic Protection**

- Step 1 Log in to the management console.
- Step 2 Select a region in the upper part of the page, click in the upper left corner of the page, and choose Security & Compliance > Anti-DDoS Service. The Anti-DDoS Service Center page is displayed.
- Step 3 In the navigation pane on the left, choose Cloud Native Anti-DDoS Advanced > Protection Policies. The Protection Policies page is displayed.
- Step 4 Click Create Protection Policy.
- **Step 5** In the displayed dialog box, set the policy name, select an instance, and click **OK**.

Figure 2-6 Creating a policy

| Create Protection Policy |   |
|--------------------------|---|
| Name                     |   |
| test                     |   |
| Instance                 |   |
| CNAD-uEHU                | ~ |

- **Step 6** In the row containing the target policy, click **Set Protection Policy** in the **Operation** column.
- Step 7 In the Basic Protection area, click Set.

Figure 2-7 Basic protection

|           | Basic Protection                                                                                                    |
|-----------|----------------------------------------------------------------------------------------------------|
| $\otimes$ | CNAD initiates traffic scrubbing when it detects that the incoming traffic for an IP address surpasses the threshold. You can set the Traffic Cleaning Threshold according to your anticipated traffic volume. The threshold should be as close as possible to the purchased bandwidth, but not exceed it. |
|           | Set Traffic Scrubbing Threshold 500 Mbit/s Defense Mode Normal                                                                                                    |

**Step 8** In the **Basic Protection Settings** dialog box that is displayed, set the traffic scrubbing threshold.

## Figure 2-8 Basic protection settings

| Basic Protection Settings                                                                                                    | $\times$ |
|----------------------------------------------------------------------------------------------------|----------|
| Traffic Scrubbing Level                                                                                                    |          |
| 300 Mbit/s V                                                                                                    |          |
| Set a parameter value based on your service traffic. It's recommended to select a bandwidth value close to, but not exceeding, the purchased bandwidth. |          |
| Defense Mode                                                                                                    |          |
| 🔵 Loose ( Normal 🖳 Strict                                                                                                    |          |
| Cancel                                                                                                    | ж        |

### Table 2-10 Parameter description

| Parameter                  | Description                                                                                                    |
|----------------------------|----------------------------------------------------------------------------------------------------|
| Traffic Scrubbing<br>Level | If the DDoS bandwidth on an IP address exceeds the configured scrubbing level, CNAD is triggered to scrub attack traffic.                                                                                                    |
|                            | You are advised to set a value closest to, but not exceeding, the purchased bandwidth.                                                                                                    |
|                            | <b>NOTE</b><br>The traffic scrubbing threshold should be selected based on the service bandwidth and is unrelated to protection policies. If the threshold is set significantly lower than the actual service bandwidth, false alarms may be generated. Conversely, if the threshold is set much higher than the actual service bandwidth, some attacks might not be effectively defended against. Therefore, it is recommended to choose a value as close as possible to the actual service bandwidth but not exceeding the purchased bandwidth. |
| Defense Mode               | If the traffic reaches the specified scrubbing level, traffic scrubbing is triggered.                                                                                                    |
|                            | • Loose: Scrubbing is triggered when the traffic reaches three times the scrubbing level. This mode is recommended to mitigate the impact on services when traffic is incorrectly scrubbed.                                                                                                    |
|                            | • Normal: Scrubbing is triggered when the traffic reaches twice the scrubbing level. This mode is recommended for the default protection policy.                                                                                                    |
|                            | • Strict: Scrubbing is triggered when the traffic reaches the scrubbing level. This mode is recommended to enhance defense after there have been escaped attacks.                                                                                                    |

**Step 9** Click **OK**. The basic protection policy configuration is completed.

----End

# 2.4.3 Using Watermarks to Defend Against CC Attacks

CNAD supports the sharing of watermark algorithms and keys with the service end. All packets sent by the client are embedded with watermarks, which can effectively defend against layer-4 CC attacks.

There are generally two modes of defending against UDP floods: dynamic fingerprint learning and UDP traffic limiting. The former may mistakenly learn normal service payloads as attack fingerprints, leading to false positives. The latter may block both normal and attack traffic, affecting your service.

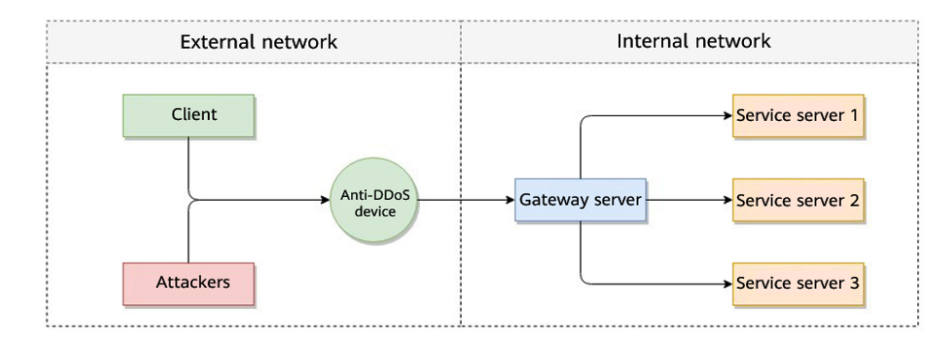

Figure 2-9 Device protection principles

As shown in **Figure 2-10**, the Huawei cloud solution adds watermark header information to UDP packets to identify normal service packets. After receiving a UDP packet, the offline Anti-DDoS service device checks whether the UDP watermark is correct to efficiently and accurately permit normal service packets and block attack packets.

Figure 2-10 Watermarking solution

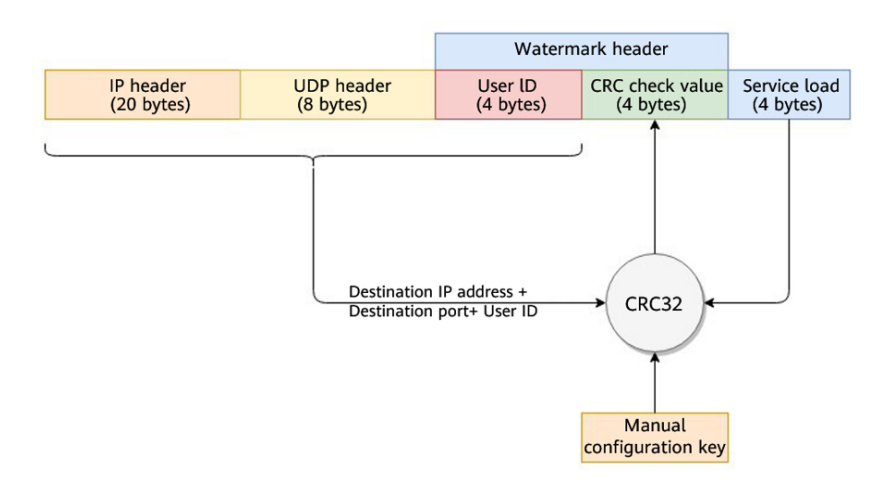

The client and Anti-DDoS device need to use the same information structure and calculation rule. The calculation rule refers to the hash factor and hash algorithm

for calculating the watermark value. In this solution, the hash factor uses: the destination IP address, destination port, user identifier, and the watermark keyword; and the hash algorithm uses the CRC32.

#### **Limitations and Constraints**

- This function needs to be developed on the client. To use this function, submit a service ticket.
- Up to two keys can be configured for a watermark.

#### **Enabling Watermark Protection**

You can set a watermark protection policy on the console and configure watermarks on the client.

### **Setting the Watermark Protection Policy**

Step 1 Log in to the management console.

- Step 2 Select a region in the upper part of the page, click in the upper left corner of the page, and choose Security & Compliance > Anti-DDoS Service. The Anti-DDoS Service Center page is displayed.
- **Step 3** In the navigation pane on the left, choose **Cloud Native Anti-DDoS Advanced > Protection Policies**. The **Protection Policies** page is displayed.
- Step 4 Click Create Protection Policy.
- **Step 5** In the displayed dialog box, set the policy name, select an instance, and click **OK**.

#### Figure 2-11 Creating a policy

| Create Protection Policy |   |
|--------------------------|---|
| Name                     |   |
| test                     |   |
| Instance                 |   |
| CNAD-uEHU                | ~ |

- **Step 6** In the row containing the target policy, click **Set Protection Policy** in the **Operation** column.
- **Step 7** In the **Watermark** configuration area, click **Set**.

#### Figure 2-12 Watermarking

|      | Watermarking                                                                                                    |  |
|------|----------------------------------------------------------------------------------------------------|--|
| (Eg) | The service end and the client end share the watermark algorithms and keywords. Each packet sent by the client is watermarked to defend against four-layer CC attacks. |  |
|      | Set 0 rules                                                                                                    |  |

DDoS Mitigation User Guide

**Step 8** On the displayed **Watermark Configuration** page, click **Create**.

Step 9 In the Create Watermark dialog box, set watermark parameters.

| Create Watermark × |                                                                                       |  |  |
|--------------------|---------------------------------------------------------------------------------------|--|--|
| * Watermark Name   | 1 - 32                                                                                |  |  |
| * Protocol         | UDP v                                                                                 |  |  |
| ★ Keyword          | No more than two keywords are supported. Use commas (,) to separate multiple entries. |  |  |
| ★ Port Range       | 1 - 65535 - 1 - 65535                                                                 |  |  |
|                    | Cancel OK                                                                             |  |  |

Table 2-11 Watermark parameters

| Parameter      | Description                                       |
|----------------|---------------------------------------------------|
| Watermark Name | Watermark name                                    |
| Protocol       | Currently, only <b>UDP</b> is supported.          |
| Кеу            | Keyword. Up to two keywords are supported.        |
| Port Range     | The supported port number ranges from 1 to 65535. |

Step 10 Click OK.

----End

# **Configuring Watermarks on the Client**

This section uses the C language as an example to describe how to calculate and add UDP watermarks on the client. Developers can adjust the code based on the development platform.

**Step 1** Initialize the CRC table:

```
unsigned int g_szCRCTable[256];
void CRC32TableInit(void)
{
unsigned int c;
int n, k;
for (n = 0; n < 256; n++) {
```

```
c = (unsigned int)n;
for (k = 0; k < 8; k++) {
    if (c & 1) {
        c = 0xedb88320 ^ (c >> 1);
    }
    else {
        c = c >> 1;
    }
    g_szCRCTable[n] = c;
}
```

**Step 2** Interface for calculating the CRC hash value. The first parameter **crc** is set to **0** by default.

```
unsigned int CRC32Hash(unsigned int crc, unsigned char* buf, int len)
{
    unsigned int c = crc ^ 0xFFFFFFF;
    int n;
    for (n = 0; n < len; n++) {
        c = g_szCRCTable[(c ^ buf[n]) & 0xFF] ^ (c >> 8);
    }
    return c ^ 0xFFFFFFF;
}
```

**Step 3** Example Code for Calculating the Watermark Value of a Packet Figure 2-14 shows the watermark structure for compute

Figure 2-14 Watermark structure for compute

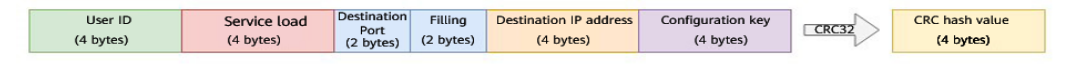

• The watermark data structure is defined as follows:

```
A CAUTION
```

- The byte order needs to use the network byte order.
- If the service payload is less than four bytes, you can use 0s to fill it up.

```
typedef struct {
unsigned int userId; /*User ID*/
unsigned int payload; /*Service payload*/
unsigned short destPort; /*Service destination port*/
unsigned short rsv; /*Reserved field, 2-byte filling*/
unsigned int destlp; /*Service destination IP address*/
unsigned int key; /*Watermark keyword*/
} UdpWatermarkInfo;
The CPU hardware acceleration interface can be used to calculate the CRC
hash value to improve the processing performance.
unsigned int UdpFloodWatermarkHashGet(unsigned int userId, unsigned int payload, unsigned short
destPort, unsigned int destIp, unsigned int key)
{
  UdpWatermarkInfo stWaterInfo;
  stWaterInfo.destIp = destIp;
  stWaterInfo.destPort = destPort;
  stWaterInfo.userId = userId;
  stWaterInfo.payload = payload;
  stWaterInfo.key
                    = key;
  stWaterInfo.rsv
                    = 0;
```

return CRC32Hash(0, (UCHAR \*)&stWaterInfo, sizeof(stWaterInfo));

**Step 4** The packet is filled with the calculated CRC hash value according to the structure in **Figure 2-15** and then sent out.

Figure 2-15 Filling UDP Watermarks

|                         |                         | Waterm               | ark header                   |              |
|-------------------------|-------------------------|----------------------|------------------------------|--------------|
| IP header<br>(20 bytes) | UDP header<br>(8 bytes) | User ID<br>(4 bytes) | CRC check value<br>(4 bytes) | Service load |

----End

}

# 2.4.4 Blocking or Permitting Traffic From Specified IP Addresses Using a Blacklist and Whitelist

You can configure an access control list to control access to your IP addresses.

#### **Limitations and Constraints**

A maximum of 200 IP addresses can be added to the access control list for each policy.

### Adding an IP Address to the Blacklist or Whitelist

Step 1 Log in to the management console.

- Step 2 Select a region in the upper part of the page, click in the upper left corner of the page, and choose Security & Compliance > Anti-DDoS Service. The Anti-DDoS Service Center page is displayed.
- **Step 3** In the navigation pane on the left, choose **Cloud Native Anti-DDoS Advanced > Protection Policies**. The **Protection Policies** page is displayed.
- Step 4 Click Create Protection Policy.
- **Step 5** In the displayed dialog box, set the policy name, select an instance, and click **OK**.

Figure 2-16 Creating a policy

| Create Protection Policy |   |
|--------------------------|---|
| Name                     |   |
| test                     |   |
| Instance                 |   |
| CNAD-uEHU                | ~ |

- **Step 6** In the row containing the target policy, click **Set Protection Policy** in the **Operation** column.
- **Step 7** In the **IP Blacklist/Whitelist** area, click **Set**.

Figure 2-17 IP Blacklist/Whitelist

| IP Blacklist/Whitelist                                                                                                    |
|----------------------------------------------------------------------------------------------------|
| You use an IP address blacklist or whitelist to block or allow source IP addresses that access CNAD and control which<br>users can access your service resources. |
| Set 2 rules                                                                                                    |

**Step 8** On the displayed **Set IP Blacklist/Whitelist** page, choose **Blacklist** or **Whitelist** and click **Add**.

Figure 2-18 Add IP Address

| Set IP Blacklist/Whitelist              |                                                                                                    | × |
|-----------------------------------------|----------------------------------------------------------------------------------------------------|---|
| Blacklist Whitelist                     |                                                                                                    |   |
| You can add 500 more IP addresses or IP | address ranges to the blacklist. The blacklist takes effect only after traffic cleaning is enabled. |   |
| Add Delete                              |                                                                                                    |   |
| Q Select a property or enter a keywor   | rd.                                                                                                 | Q |
| □ IP Address/Range 🔶                    | Operation                                                                                           |   |
|                                         |                                                                                                    |   |
|                                         |                                                                                                    |   |
|                                         | No data available.                                                                                  |   |
|                                         | No data available. Refresh the page.                                                                |   |

Step 9 Enter the IP addresses or IP address ranges, and click OK.

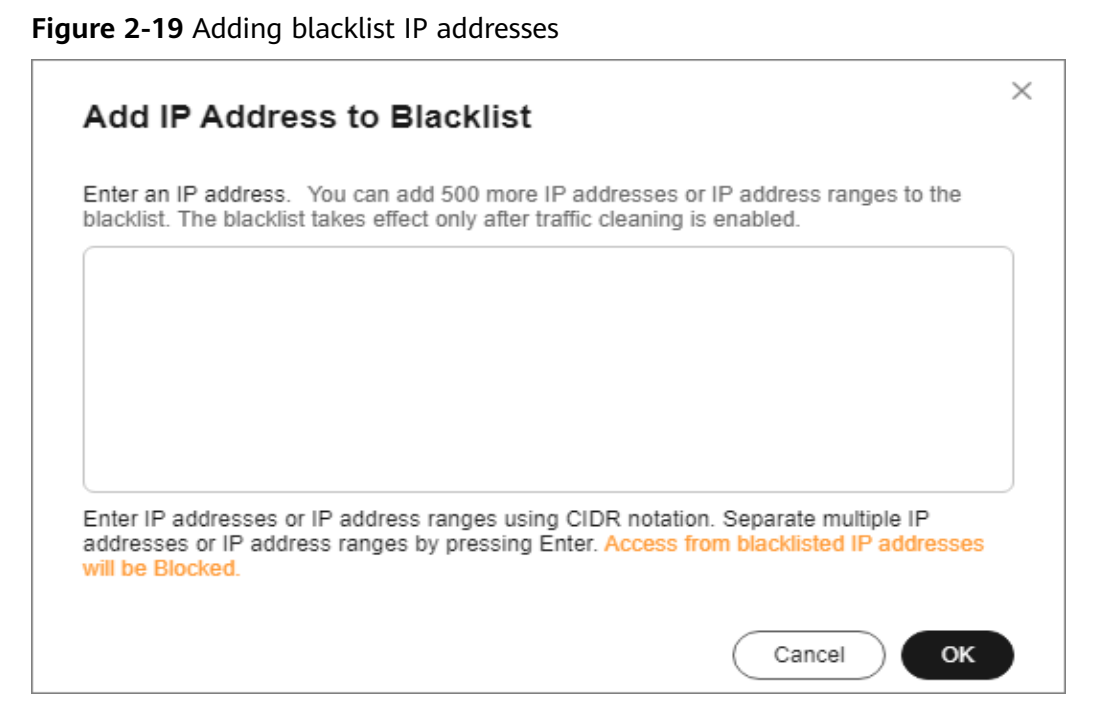

# Figure 2-20 Adding whitelist IP addresses

| Add IP Address to Whitelist                                                                                                    | × |
|----------------------------------------------------------------------------------------------------|---|
| Enter an IP address. You can add 500 more IP addresses or IP address ranges to the whitelist. The whitelist takes effect only after traffic cleaning is enabled. |   |
|                                                                                                    |   |
|                                                                                                    |   |
| Enter IP addresses or IP address ranges using CIDR notation. Separate multiple IP addresses or IP addresses from whitelisted IP addresses                        |   |
| will be allowed.                                                                                                    |   |
| Cancel OK                                                                                                    |   |

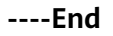

## **Related Operations**

- On the blacklist tab, click **Delete** in the **Operation** column of a target IP address or select IP addresses to be deleted in batches, and click **Delete** above the list. Access from the deleted IP addresses will not be blocked.
- On the whitelist tab, click **Delete** in the **Operation** column of a target IP address or select IP addresses to be deleted in batches, and click **Delete** above the list. Access from the deleted IP addresses will not be directly allowed.

# 2.4.5 Blocking Traffic to a Specified Port

If a destination port is unnecessary for access, you can set up a port blocking policy to block traffic from reaching the port, thereby minimizing DDoS attack risks.

## **Enabling Port Blocking**

- Step 1 Log in to the management console.
- Step 2 Select a region in the upper part of the page, click in the upper left corner of the page, and choose Security & Compliance > Anti-DDoS Service. The Anti-DDoS Service Center page is displayed.
- Step 3 In the navigation pane on the left, choose Cloud Native Anti-DDoS Advanced > Protection Policies. The Protection Policies page is displayed.
- Step 4 Click Create Protection Policy.
- **Step 5** In the displayed dialog box, set the policy name, select an instance, and click **OK**.

| Create Protection Policy |   |
|--------------------------|---|
| Name                     |   |
| test                     |   |
| Instance                 |   |
| CNAD-uEHU                | ~ |

Figure 2-21 Creating a policy

- **Step 6** In the row containing the target policy, click **Set Protection Policy** in the **Operation** column.
- **Step 7** In the **Port Blocking** configuration area, click **Set**.

Figure 2-22 Port blocking configuration box

| (IIIII) | Port Blocking                                      |
|---------|----------------------------------------------------|
|         | You can block the destination source port traffic. |
|         | Set 0 rules                                        |
|         |                                                    |

Step 8 In the Port Blocking dialog box, click Create Port ACL Rule.

**Step 9** In the dialog box that is displayed, set the port ACL.

Figure 2-23 Creating a port ACL rule

| Create Port ACL Rule    |                                      | $\times$ |
|-------------------------|--------------------------------------|----------|
| ★ Rule Name             | Port1                                |          |
| * Protocol              | TCP ~                                |          |
| ★ Port Type             | <ul> <li>Destination Port</li> </ul> |          |
| * Start Port - End Port | 236 - 256                            |          |
| * Action                | Discarded ~                          |          |
|                         | Cancel OK                            |          |

#### Table 2-12 Port ACL parameters

| Parameter           | Description                                                                                            |  |
|---------------------|----------------------------------------------------------------------------------------------------|--|
| Rule Name           | Enter a rule name.                                                                                     |  |
| Protocol            | Protocol of the port to be blocked TCP and UDP are supported.                                          |  |
| Port Type           | Only <b>Destination Port</b> is supported.                                                             |  |
| Start Port-End Port | Set the range of ports to be blocked.                                                                  |  |
| Action              | Protection action after the port is blocked<br><b>Discard</b> : Discard traffic destined for the port. |  |

#### Step 10 Click OK.

----End

# **Follow-up Procedure**

- Locate the row that contains the target port and click **Delete** in the **Operation** column to delete the port blocking rule.
- Locate the row that contains the target port and click **Edit** in the **Operation** column to edit the port blocking rule.

# 2.4.6 Blocking Traffic of a Specified Protocol

After protocol blocking is enabled, the system limits the rate of traffic destined for Anti-DDoS Service objects based on the protocol type. This feature supports protocols such as UDP, TCP, and ICMP.

For details about the rate limit thresholds for different protocols, see **Table 2-13**.

| Table 2-13 Rate Limit ( | (pps) |  |
|-------------------------|-------|--|
|-------------------------|-------|--|

| Protocol Type           | Rate Limit (pps) |
|-------------------------|------------------|
| UDP                     | 10Mbps           |
| ТСР                     | 10Mbps           |
| ICMP                    | 100pps           |
| Other (other protocols) | 10Mbps           |

### **Enabling Protocol Blocking**

- Step 1 Log in to the management console.
- Step 2 Select a region in the upper part of the page, click in the upper left corner of the page, and choose Security & Compliance > Anti-DDoS Service. The Anti-DDoS Service Center page is displayed.
- Step 3 In the navigation pane on the left, choose Cloud Native Anti-DDoS Advanced > Protection Policies. The Protection Policies page is displayed.
- Step 4 Click Create Protection Policy.
- **Step 5** In the displayed dialog box, set the policy name, select an instance, and click **OK**.

Figure 2-24 Creating a policy

| Create Protection Policy |  |
|--------------------------|--|
| Name                     |  |
| test                     |  |
| Instance                 |  |
| CNAD-uEHU 🗸              |  |

- **Step 6** In the row containing the target policy, click **Set Protection Policy** in the **Operation** column.
- Step 7 In the Protocol-based Traffic Control area, click Set.

#### Figure 2-25 Protocol-based Traffic Control

| ជា |   | Protocol-based Traffic Control                                                                                                    |
|----|---|----------------------------------------------------------------------------------------------------|
|    | = | Block the source traffic flowing to CNAD based on protocol type. For example, if you do not have UDP services, you are<br>advised to block traffic that uses UDP protocols. |
|    |   | Set                                                                                                    |

**Step 8** In the displayed **Set Protocol for Traffic Control** dialog box, enable or disable traffic control, and click **OK**.

Figure 2-26 Setting protocol blocking

| Set Protocol for Traffic Control $	imes$ |  |                         |
|------------------------------------------|--|-------------------------|
| Disable UDP                              |  | Disable TCP             |
| Disable ICMP                             |  | Block other protocols ⑦ |
|                                          |  | Cancel OK               |

indicates that traffic of the protocol type is blocked.

Indicates that traffic of the protocol type is allowed.

----End

# 2.4.7 Setting a Traffic Handling Policy Based on Fingerprint Features

You can configure a fingerprint filtering rule to match the content of a specified location in a data packet.

You can set actions for matched traffic, such as discarding, allowing, and rate limiting.

### **Enabling Fingerprint Filtering**

- Step 1 Log in to the management console.
- **Step 2** Select a region in the upper part of the page, click in the upper left corner of the page, and choose **Security & Compliance** > **Anti-DDoS Service**. The **Anti-DDoS Service Center** page is displayed.
- **Step 3** In the navigation pane on the left, choose **Cloud Native Anti-DDoS Advanced > Protection Policies**. The **Protection Policies** page is displayed.

#### Step 4 Click Create Protection Policy.

**Step 5** In the displayed dialog box, set the policy name, select an instance, and click **OK**.

| <b>I IQUIE Z-Z</b> CIEduling a policy |
|---------------------------------------|
|---------------------------------------|

| Create Protection Policy |   |
|--------------------------|---|
| Name                     |   |
| test                     |   |
| Instance                 |   |
| CNAD-uEHU                | ~ |

- **Step 6** In the row containing the target policy, click **Set Protection Policy** in the **Operation** column.
- **Step 7** In the **Fingerprint Filtering** configuration area, click **Set**.

Figure 2-28 Fingerprint filtering configuration box

| 6       | Fingerprint Filtering                                                                                                    |
|---------|----------------------------------------------------------------------------------------------------|
| ıllilli | During traffic scrubbing, traffic packet features are matched with filtering policies, and traffic is filtered, permitted, or limited based on the matching result. |
|         | Set 1 rules                                                                                                    |

- Step 8 In the displayed Fingerprint Filtering Settings dialog box, click Create Fingerprint.
- **Step 9** In the displayed dialog box, set fingerprint parameters.

| Create Fingerprint                                       | ×         |
|----------------------------------------------------------|-----------|
| Fingerprint name                                         |           |
| Fingerprint1                                             |           |
| Protocol                                                 |           |
| UDP TCP                                                  |           |
| TCP flag (optional)<br>URG 🗸 ACK 🗌 PSH 🗌 RST 🗸 SYN 🗸 FIN |           |
| (Optional) Source Port                                   |           |
| 226 - 228                                                |           |
| (Optional) Destination Port                              |           |
| 326 - 328                                                |           |
| (Optional) Packet Length Filtering                       |           |
| 50 - 150                                                 |           |
| (Optional) Packet Payload Characteristics                |           |
| Test Load Offset                                         | Operation |
| 10 -   5   +                                             | Delete    |
| Add You can add 3 more rows of data                      |           |
|                                                          |           |
|                                                          | Cancel OK |

## Table 2-14 Fingerprint parameters

| Parameter                  | Description                                                               |
|----------------------------|---------------------------------------------------------------------------|
| Fingerprint Name           | Enter the fingerprint rule name.                                          |
| Protocol                   | Set the fingerprint protocol. The value can be <b>UDP</b> or <b>TCP</b> . |
| Source Port                | Range of the fingerprint source port.                                     |
| Destination Port           | Range of the fingerprint destination port.                                |
| Packet Length<br>Filtering | Length of the traffic packet to be filtered out.                          |

| Parameter                         | Description                                                                                                    |
|-----------------------------------|----------------------------------------------------------------------------------------------------|
| Packet Payload<br>Characteristics | • <b>Test Load</b> : Set the hexadecimal value of the detection payload.                                                                                                    |
|                                   | • Offset: Set the offset of the fingerprint.                                                                                                    |
|                                   | For instance, if the test load is <b>1234afee</b> and the offset is <b>20</b> , and the content from the 21st to 32nd bytes of the data area matches <b>1234afee</b> , the packet is considered to match the fingerprint. |
| Action                            | Set the response action for matched traffic.                                                                                                    |
|                                   | Allow: Allow traffic through.                                                                                                    |
|                                   | • <b>Discard</b> : Discard traffic.                                                                                                    |
|                                   | • <b>Rate limiting (source)</b> : Requests from a specific source are limited. For example, if traffic from an IP address (or user) exceeds the rate limit you configured in this rule, CNAD will limit the traffic rate. |
|                                   | • Allow & whitelist: Allow the traffic and add the fingerprint feature to the whitelist.                                                                                                    |
|                                   | • <b>Discard &amp; blacklist</b> : Discard the traffic and add the fingerprint feature to the blacklist.                                                                                                    |
|                                   | • Rate Limit: Limits the traffic access rate.                                                                                                    |

Step 10 Click OK.

----End

## **Follow-up Procedure**

- Locate the row that contains the target port and click **Delete** in the **Operation** column to delete the fingerprint filtering rule.
- Locate the row that contains the target port, click **Edit** in the **Operation** column to modify the fingerprint filtering rule.

# 2.4.8 Using Advanced Protection Policies to Restrict Abnormal Connections

If an origin server IP address frequently sends a high volume of abnormal connection packets within a short period, you can set up an advanced protection policy to blacklist the origin server IP address for a certain period. Access from it can be restored once the blacklist period ends.

## **Limitations and Constraints**

The advanced protection function is still in the open beta test (OBT) phase. This function is supported only by Unlimited Protection Advanced Edition instances in some regions. You can **submit a service ticket** to enable this function.

# **Enabling Advanced Protection**

- Step 1 Log in to the management console.
- **Step 2** Select a region in the upper part of the page, click in the upper left corner of the page, and choose **Security & Compliance** > **Anti-DDoS Service**. The **Anti-DDoS Service Center** page is displayed.
- **Step 3** In the navigation pane on the left, choose **Cloud Native Anti-DDoS Advanced > Protection Policies**. The **Protection Policies** page is displayed.
- Step 4 Click Create Protection Policy.
- **Step 5** In the displayed dialog box, set the policy name, select an instance, and click **OK**.

Figure 2-30 Creating a policy

| Create Protection Policy |   |
|--------------------------|---|
| Name                     |   |
| test                     |   |
| Instance                 |   |
| CNAD-uEHU                | ~ |

- **Step 6** In the row containing the target policy, click **Set Protection Policy** in the **Operation** column.
- **Step 7** In the **Connection Protection** area, click **Set**.

Figure 2-31 Advanced protection

| Connection Protection                                                                                                |
|----------------------------------------------------------------------------------------------------|
| If a source IP address frequently sends a large number of abnormal connection packets within a short period of time. |
| Set TCP Flood Attack Defense Application-layer null connection defense                                               |
|                                                                                                    |

**Step 8** Set protection parameters as required.

| Connection Protection Setting             | 5                            |                                    | × |
|-------------------------------------------|------------------------------|------------------------------------|---|
| Detection Threshold                       |                              |                                    |   |
| Check the number of concurrent co         | Constitution Trachation Pro- | wither:                            |   |
|                                           | 2068600                      |                                    |   |
| Check the rate of new connections to      | Long-up of Second            | come for classed                   |   |
|                                           | 1973232                      |                                    |   |
|                                           |                              |                                    |   |
| Protection Action                         |                              |                                    |   |
| TCP connection exhaustion defense         |                              |                                    |   |
| Check new connections to source I         | P address                    | New connections Check interval (s) |   |
|                                           |                              | -   33506C   + -   28   +          |   |
| Check concurrent connections to s         | ource IP address             | Concurrent connections             |   |
|                                           |                              | -   470266   +                     |   |
| Application-layer null connection defense | se 💽                         |                                    |   |
| 🗸 НТТР                                    | Abnormal connections         | Period (s)                         |   |
|                                           | 32297                        | 29                                 |   |
| HTTPS                                     | Abnormal connections         | Period (s)                         |   |
|                                           | 6                            | 107                                |   |
|                                           |                              |                                    |   |
|                                           |                              |                                    |   |
|                                           |                              | Cancel OK                          |   |

Figure 2-32 Connection protection settings

Table 2-15 Parameter description

| Туре                           | Parameter                                                                             | Description                                                                                                    |  |  |  |
|--------------------------------|---------------------------------------------------------------------------------------|----------------------------------------------------------------------------------------------------|--|--|--|
| Detect<br>ion<br>Thres<br>hold | Check the number<br>of concurrent<br>connections to the<br>destination IP<br>address. | When the number of the concurrent TCP<br>connections of a destination IP address exceeds<br><b>Threshold</b> , defense against connection flood<br>attacks is started. After the defense is started, the<br>source IP address starts to be checked.                      |  |  |  |
|                                | Check the rate of<br>new connections to<br>the destination IP<br>address.             | When the number of the new TCP connections<br>per second of a destination IP address exceeds<br>the <b>Detection Threshold</b> , defense against<br>connection flood attacks is started. After the<br>defense is started, the source IP address starts to<br>be checked. |  |  |  |

| Туре           | Parameter                                       | Description                                                                                                    |
|----------------|-------------------------------------------------|----------------------------------------------------------------------------------------------------|
| Protec<br>tion | TCP connection<br>exhaustion defense            | After <b>TCP connection exhaustion defense</b> is enabled, the following parameters can be set:                                                                                                    |
| Action         |                                                 | • Check new connections to source IP<br>address: The system checks for new<br>connections to the source IP address at<br>regular intervals. If the number of new<br>connections exceeds the specified threshold<br>within the specified interval, the origin server's<br>IP address is blocked until the block period<br>ends. |
|                |                                                 | • Check concurrent connections to source IP<br>address: If the number of concurrent TCP<br>connections from an IP address exceeds the<br>specified threshold, the IP address is<br>temporarily blocked. Access resumes once the<br>block period ends.                                                                          |
|                | Application-layer<br>null connection<br>defense | After <b>Application-layer null connection</b><br><b>defense</b> is enabled, you can set the following<br>parameters:                                                                                                    |
|                |                                                 | • <b>HTTP</b> : The system monitors HTTP connections<br>for each source IP address. If the number of<br>connections exceeds the specified threshold,<br>the system blocks access from that IP address<br>by adding it to the blacklist. Access is<br>automatically restored when the block period<br>ends.                     |
|                |                                                 | • <b>HTTPS</b> : The system monitors HTTPS connections for each source IP address. If the number of connections exceeds the specified threshold, the system blocks access from that IP address by adding it to the blacklist. Access is automatically restored when the block period ends.                                     |

Step 9 Click OK.

----End

# 2.4.9 Blocking Traffic From Specified Locations

CNAD allows you to configure a policy to block traffic from outside China. After the policy takes effect, access traffic from outside China will be discarded.

The conditions for a policy to take effect vary according to product editions. For details, see **Table 2-16**.

| Edition                                  | Geo-Blocking Policy Effective Condition                                                                    |
|------------------------------------------|----------------------------------------------------------------------------------------------------|
| Unlimited Protection<br>Basic Edition    | The policy takes effect once it is enabled and an attack is detected.                                      |
| Unlimited Protection<br>Advanced Edition | The policy takes effect after being enabled.                                                               |
| CNAD 2.0                                 | <ul> <li>Dedicated EIPs: The policy takes effect after being<br/>enabled.</li> </ul>                       |
|                                          | <ul> <li>Common EIPs: The policy takes effect once it is<br/>enabled and an attack is detected.</li> </ul> |

Table 2-16 Geo-blocking policy effective conditions

## **Limitations and Constraints**

- This function is in the internal test phase and is available only to some users. If you want to use it, **submit a service ticket**.
- Currently, only **Locations outside China** can be blocked.

## **Geo-Blocking**

- Step 1 Log in to the management console.
- **Step 2** Select a region in the upper part of the page, click in the upper left corner of the page, and choose **Security & Compliance** > **Anti-DDoS Service**. The **Anti-DDoS Service Center** page is displayed.
- **Step 3** In the navigation pane on the left, choose **Cloud Native Anti-DDoS Advanced > Protection Policies**. The **Protection Policies** page is displayed.
- Step 4 Click Create Protection Policy.
- **Step 5** In the displayed dialog box, set the policy name, select an instance, and click **OK**.

Figure 2-33 Creating a policy

| Create Protection Policy |   |
|--------------------------|---|
| Name                     |   |
| test                     |   |
| Instance                 |   |
| CNAD-uEHU                | ~ |

**Step 6** In the row containing the target policy, click **Set Protection Policy** in the **Operation** column.

**Step 7** In the **Geo-Blocking** configuration area, click **Set**.

```
Figure 2-34 Geo-blocking settings
```

| Geo-Blocking                                                                      |
|-----------------------------------------------------------------------------------|
| The CNAD scrubbing node blocks source IP addresses based on geographic locations. |
| Set Disabled                                                                      |
|                                                                                   |

**Step 8** In the dialog box that is displayed, select the locations to be blocked.

Figure 2-35 Select blocked locations

| Geo-Blocking Settings   |  |
|-------------------------|--|
| Locations outside China |  |
| III                     |  |

**Step 9** Click **OK**. The geo-blocking setting is complete.

----End

# 2.5 Adding a Protected Object

After enabling CNAD, you need to add public IP addresses on Huawei Cloud as protected objects to enable protection for these public IP addresses.

## **Limitations and Constraints**

- The added protected objects (such as ECS, ELB, WAF, and EIP) must be in the same region as the region of the purchased CNAD instance.
- Unlimited Protection Advanced Edition can protect only dedicated EIPs. Cloud Native Anti-DDoS 2.0 can protect both common and dedicated EIPs.
- Cloud Native Anti-DDoS 2.0 outside the Chinese mainland can only protect premium BGP IP addresses 49.0.236.0/22, 49.0.234.0/23, and 49.0.233.0/24.

## Prerequisites

A protection policy has been created. For details, see Adding a Protection Policy.

# Adding Protected Objects to an Instance

#### Step 1 Log in to the management console.

- Step 2 Select a region in the upper part of the page, click in the upper left corner of the page, and choose Security & Compliance > Anti-DDoS Service. The Anti-DDoS Service Center page is displayed.
- **Step 3** In the navigation pane on the left, choose **Cloud Native Anti-DDoS Advanced** > **Instances**. The **Instances** page is displayed.
- **Step 4** In the target instance, click **Set Protected Objects**.
- **Step 5** In the **Add Protected Object** dialog box that is displayed, select the IP addresses you want to protect and click **Next**.

#### Figure 2-36 Adding a protected object

| nstan  | ce Name: CNAD-                    |             | Region:  | Protected IPs    | s/Quota: 0/2 |   |                     |    |                            |            |
|--------|-----------------------------------|-------------|----------|------------------|--------------|---|---------------------|----|----------------------------|------------|
| Enter  | one or multiple IP addresses. Sep | parate them | with com | mas (,).         |              |   |                     |    |                            | Batch impo |
| u can  | add 1 more IP addresses.          |             |          |                  |              |   |                     |    |                            |            |
| Availa | ble Protected Objects(485)        |             | Enter a  | ID, or IP addres | 35.          | Q | Selected Objects(1) |    | Enter a ID, or IP address. | (          |
| Resou  | rce Tag Tag                       | ı key       |          | ✓ Tag v          | alue         | ~ | ID                  | IP | Address                    | Туре       |
| 0      | ID                                | IP Addre    | ess      | Туре 🗑           | Tags         | • | 61168f3             |    | 6.205.30.1                 | REROUTING_ |
| ~      | 61168                             | 110.200     | - 10     | REROUTIN         | -            |   |                     |    |                            |            |
|        | 18a87                             | 110.200     |          | REROUTIN         |              |   |                     |    |                            |            |
|        | 5362a                             | 110.200     |          | REROUTIN         | -            |   |                     |    |                            |            |
|        | b5688                             | 110.200     |          | REROUTIN         | -            |   |                     |    |                            |            |
|        | 55cc1                             | 110.200     |          | REROUTIN         | -            |   |                     |    |                            |            |
|        | 9bd7c                             | 110.200     |          | REROUTIN         | -            |   |                     |    |                            |            |
|        | b8e35                             | 110.200     |          | REROUTIN         | -            |   |                     |    |                            |            |
|        | b08a3                             |             |          | REROUTIN         |              |   |                     |    |                            |            |

#### **NOTE**

- Available Protected Objects are the IP addresses available to be added.
- Batch import of protected IP addresses is supported.
- **Step 6** Confirm the settings of the protected objects, select an IP protection policy, and click **OK**.

#### Figure 2-37 Confirming protected object settings

| Deleted IP addresses: 0                                            |                          | SI          |
|--------------------------------------------------------------------|--------------------------|-------------|
| Added IP addresses: 1                                              |                          | H           |
| ID                                                                 | IP Address               | Туре        |
| Self-Milestel (2017) and the lat                                   | 10.201.01.0              | REPORTING_P |
| Select a Protection Policy (Only for New IP Addresses)     default | Create Protection Policy |             |
#### **NOTE**

For details about how to set protection policies, see Adding a Protection Policy.

----End

#### **Related Operations**

- Viewing protected objects: In the instance box, click View next to Protected IPs to view the protected objects of the current instance.
- **Deleting protected objects**: Deselect the protected objects to be deleted on the protected objects settings page.
- **Configuring a tag**: In the **Tag** column of the row containing the target object, click <sup>∠</sup>. Enter the tag name and click **OK**.

# 2.6 Enabling Alarm Notifications for DDoS Attacks

After you enable alarm notifications, a notification message will be sent to you (through the method you have configured) when an IP address is under DDoS attacks.

#### **Limitations and Constraints**

Notification topics are available only in CN North-Beijing4 and CN-Hong Kong.

#### Prerequisites

Before enabling alarm notification, **create a topic** and **add a subscription to the topic** in SMN.

#### **NOTE**

You will be billed for using the Simple Message Notification (SMN) service. For billing details, see **Product Pricing Details**.

#### **Enabling Alarm Notifications**

#### Step 1 Log in to the management console.

- Step 2 Select a region in the upper part of the page, click in the upper left corner of the page, and choose Security & Compliance > Anti-DDoS Service. The Anti-DDoS Service Center page is displayed.
- Step 3 In the navigation pane on the left, choose Cloud Native Anti-DDoS Advanced > Alarm Notifications. The Alarm Notifications page is displayed.
- **Step 4** On the **Alarm Notifications** page, configure alarm notifications. **Table 2-17** describes related parameters.

| <b>.</b> .                         | 5                           |                                                                                                    |
|------------------------------------|-----------------------------|----------------------------------------------------------------------------------------------------|
| Alarm Notifications ⑦              |                             |                                                                                                    |
| Setting                            |                             |                                                                                                    |
| Scrubbed Traffic Alarm Threshold 🕥 | 500                         | Kbit/s                                                                                                    |
| SMN Alarm Notifications            |                             |                                                                                                    |
| SMN Topic                          | test-ddos                   | V Q View Topic                                                                                                    |
|                                    | Currently, only CN North-Be | ijjing4 and CN-Hong Kong are supported. The drop-down list only displays SMN topics with at least one confirmed subscription. |
| Apply                              |                             |                                                                                                    |

Figure 2-38 Configuring alarm notifications

Table 2-17 Configuring alarm notifications

| Parameter                           | Description                                                                                                    |
|-------------------------------------|----------------------------------------------------------------------------------------------------|
| Scrubbed Traffic<br>Alarm Threshold | When the volume of scrubbed traffic reaches the threshold,<br>an alarm notification is sent. Set the threshold as required.                                                               |
| Alarm<br>Notifications              | Indicates whether the alarm notification function is enabled.<br>There are two values:<br>• • • : enabled<br>• • : disabled                                                               |
| SMN Topic                           | You can select an existing topic or click <b>View Topic</b> to create<br>a topic.<br>For more information about SMN topics, see <b>Simple</b><br><b>Message Notification User Guide</b> . |

Step 5 Click Apply.

----End

#### **Related Operations**

To disable alarm notifications, set the button in **Figure 2-38** to **O**.

# 2.7 Enabling Logging

After you authorize CNAD to access Log Tank Service (LTS), you can use the Anti-DDoS logs recorded by LTS for quick and efficient real-time analysis, device O&M management, and analysis of service trends.

#### Prerequisites

LTS has been enabled. For details, see **Managing Log Groups** and **Managing Log Streams**.

#### **Enabling LTS**

Step 1 Log in to the management console.

- **Step 2** Select a region in the upper part of the page, click in the upper left corner of the page, and choose **Security & Compliance** > **Anti-DDoS Service**. The **Anti-DDoS Service Center** page is displayed.
- Step 3 In the navigation pane on the left, choose Cloud Native Anti-DDoS Advanced > Dashboard. The Data Reports page is displayed.
- **Step 4** Click the **Logs** tab, toggle on , and select the log group and log stream. **Figure 2-39** describes related parameters.

#### Figure 2-39 Configuring logs

| Dashboard                        | Logs                                                                               |                                                  |
|----------------------------------|------------------------------------------------------------------------------------|--------------------------------------------------|
| Enterprise Project               | default v Q                                                                        |                                                  |
| Use Log Tank S<br>Note: LTS is a | ervice (LTS) to collect attack logs paid service. For details, see Pricing Details |                                                  |
| (1)                              | oups & Log Streams in LTS.                                                         | Configure Log Groups & Log Streams in Anti-DDoS. |
| Log Group                        | Select log group                                                                   |                                                  |
| Attack Log 🧿                     | Select log stream V Q                                                              |                                                  |
| ОК                               |                                                                                    |                                                  |

Table 2-18 Log parameters

| Parameter          | Description                                                                                                    |
|--------------------|----------------------------------------------------------------------------------------------------|
| Enterprise Project | Select an enterprise project.                                                                                                    |
| Log Group          | Select a log group or click <b>View Log Group</b> to go to the LTS console and create a log group.                                                                                                    |
| Attack Log         | After this option is enabled, you can set:<br>Select a log stream or click <b>View Log Stream</b> to go to the<br>LTS console and create a log stream.<br>An attack log includes information about event type,<br>protective action, and attack source IP address of each |
|                    | attack.                                                                                                    |

#### Step 5 Click OK.

You can view protection logs of CNAD on the LTS console.

----End

#### Log Fields in LTS

This section describes the fields of CNAD logs.

#### Table 2-19 Key fields

| Field        | Description                                                                                                |
|--------------|----------------------------------------------------------------------------------------------------|
| currentConn  | Current Connections                                                                                        |
| maxInPps     | Peak rate of incoming packets, in pps.                                                                     |
| newConn      | New connections                                                                                            |
| deviceType   | Type of the device that reports logs. The default value is <b>CLEAN</b> , indicating the scrubbing device. |
| attackTypes  | Attack type. For details, see <b>Table 2-20</b> .                                                          |
| zonelP       | Protected IP address.                                                                                      |
| logType      | Log type. The default value is <b>ip_attack_sum</b> , indicating attack logs.                              |
| maxDropPps   | Peak rate of attack packets, in pps.                                                                       |
| maxInKbps    | Peak inbound traffic, in kbit/s.                                                                           |
| startTime    | Time when the attack starts                                                                                |
| endTime      | End time of the attack. If this parameter is left blank, the attack has not ended yet.                     |
| maxDropKbps  | Peak attack traffic, in <b>kbps</b> .                                                                      |
| attackStatus | Attack status.<br>• ATTACK: being attacked<br>• NORMAL: normal                                             |

#### Table 2-20 Attack type description

| Value | Attack Type              |  |  |  |  |  |
|-------|--------------------------|--|--|--|--|--|
| 0-9   | User-defined attack type |  |  |  |  |  |
| 10    | SYN flood attack         |  |  |  |  |  |
| 11    | Ack flood attack         |  |  |  |  |  |
| 12    | SynAck flood attack      |  |  |  |  |  |

| Value | Attack Type                                   |
|-------|-----------------------------------------------|
| 13    | Fin/Rst flood attack                          |
| 14    | Concurrent connections exceed the threshold.  |
| 15    | New connections exceed the threshold.         |
| 16    | TCP fragment attack                           |
| 17    | TCP fragment bandwidth limit attack           |
| 18    | TCP bandwidth limit attack                    |
| 19    | UDP flood attack                              |
| 20    | UDP fragment attack                           |
| 21    | UDP fragment bandwidth limit attack           |
| 22    | UDP bandwidth limit attack                    |
| 23    | ICMP bandwidth limit attack                   |
| 24    | Other bandwidth limit attack                  |
| 25    | Traffic limiting attack                       |
| 26    | HTTPS flood attack                            |
| 27    | HTTP flood attack                             |
| 28    | Reserved                                      |
| 29    | DNS query flood attack                        |
| 30    | DNS reply flood attack                        |
| 31    | SIP flood attack                              |
| 32    | Blacklist dropping                            |
| 33    | Abnormal HTTP URL behavior                    |
| 34    | TCP fragment abnormal dropping traffic attack |
| 35    | TCP abnormal dropping traffic attack          |
| 36    | UDP fragment abnormal dropping traffic attack |
| 37    | UDP abnormal dropping traffic attack          |
| 38    | ICMP abnormal attack                          |
| 39    | Other abnormal attacks                        |
| 40    | Connection flood attack                       |
| 41    | Domain name hijacking attack                  |
| 42    | DNS poisoning packet attack                   |

| Value | Attack Type                               |
|-------|-------------------------------------------|
| 43    | DNS reflection attack                     |
| 44    | Oversize DNS packet attack                |
| 45    | Abnormal rate of DNS source requests      |
| 46    | Abnormal rate of DNS source replies       |
| 47    | Abnormal rate of DNS domain name requests |
| 48    | Abnormal rate of DNS domain name replies  |
| 49    | DNS request packet TTL anomaly            |
| 50    | DNS packet format anomaly                 |
| 51    | DNS cache matching and dropping attack    |
| 52    | Port scan attacks                         |
| 53    | Abnormal TCP packet flag bit              |
| 54    | BGP attack                                |
| 55    | UDP association defense anomaly           |
| 56    | DNS NO such Name                          |
| 57    | Other fingerprint attacks                 |
| 58    | Zone traffic limit attack                 |
| 59    | HTTP slow attacks                         |
| 60    | Malware prevention                        |
| 61    | Domain name blocking                      |
| 62    | Filtering                                 |
| 63    | Web attack packet capture                 |
| 64    | SIP source rate limiting                  |

# 2.8 Viewing Statistics Reports

CNAD shows normal traffic and attack traffic in two dimensions: traffic and packet rate. You can view the normal traffic and attack traffic to know your network security situation.

On the **Dashboard** tab, you can view the attack sources, received traffic, attack traffic, DDoS protection overview, peak traffic scrubbed, attack type distribution, and top 10 attacked IP addresses.

#### Viewing the CNAD Report

- Step 1 Log in to the management console.
- **Step 2** Select a region in the upper part of the page, click in the upper left corner of the page, and choose **Security & Compliance** > **Anti-DDoS Service**. The **Anti-DDoS Service Center** page is displayed.
- Step 3 In the navigation pane on the left, choose Cloud Native Anti-DDoS Advanced > Dashboard. The Data Reports page is displayed.

| Dashboard Logs                                                                                             |                                                                                                    |                                                                                                    |                                                            |                                                             |                                                                                             |
|----------------------------------------------------------------------------------------------------|----------------------------------------------------------------------------------------------------|----------------------------------------------------------------------------------------------------|------------------------------------------------------------|-------------------------------------------------------------|---------------------------------------------------------------------------------------------|
|                                                                                                    |                                                                                                    |                                                                                                    |                                                            |                                                             |                                                                                             |
| Security Overview                                                                                          | VAD V                                                                                                    |                                                                                                    | Last 24 hours                                              | Last 3 days                                                 | Last 30 days Customize Q                                                                    |
| <b>O</b> Kbps<br>Peak inbound bandwidth                                                                    | <b>O</b> pps<br>Peak inbound packet rate                                                                                                    | 2.39 GB<br>Attack traffic                                                                                                    | 28.24 Mbps<br>Peak attack bandwidth ③                      | <b>35.58</b> Kpps<br>Peak attack packet rate                | <b>1</b><br>Attacks                                                                         |
| Traffic Protocol Distributi                                                                                | ion                                                                                                    |                                                                                                    |                                                            |                                                             | Bandwidth v                                                                                 |
| 100 % 100 %<br>Inbound traffic Discarded traffic                                                           | 0 %<br>Outbound traffic                                                                                                    |                                                                                                    |                                                            | - Inbound tr                                                | affic – Discarded traffic – Outbound traffic                                                |
| Kbit/s<br>1                                                                                                |                                                                                                    |                                                                                                    |                                                            |                                                             |                                                                                             |
| 0<br>Dec 05 Dec 05 Dec 05<br>130000 02:15:00 03:300:00                                                     | Dec 05 Dec 05 Dec 05 Dec 05 Dec 05 00+05<br>08-45:00 04-30:00 05-15:00 06:00:00 06+5:00                                                                                                    | Dec 05 Dec 05 Dec 05 Dec 05 Dec 05 0e4500                                                                                      | Dec.05 Dec.05 Dec.05 De<br>10:30:00 11:15:00 12:200:00 12: | ec 05 Dec 05 Dec 05 Dec 05<br>45:00 13:30:00 14:15:00 15:00 | Dec.05 Dec.05 Dec.05 Dec.05<br>154500 150000 1771500 180000                                 |
| New Connections                                                                                            |                                                                                                    |                                                                                                    | Concurrent Connections                                     |                                                             |                                                                                             |
| 1                                                                                                    |                                                                                                    |                                                                                                    | 1                                                          |                                                             |                                                                                             |
| 0<br>Dec 02 _ Dec 03 _ Dr<br>DDoS Protection Overview<br>1<br>0<br>Nov 25,2024 _ Nov 25,200<br><br>100,000 | ec 03 Dec 03 Dec 03 Dec 04 Dec 04 Dec<br>3660 15.32.00 22.2860 05.24.00 12.2000 19:1<br>19:1<br>19:1 | 04 Dec 05 Dec 05 Dec 05<br>021220 0000 1664400<br>Triggered scrubbings<br>c 03,7024 Dec 04 2024 Dec 05,2024<br>1800500 1800500 | 0 0 00 000 000 000 000 000 000 000 000                     | ec 03 Dec 03 Dec 04 Dec 04<br>32200 222800 053460 122000    | Dec 04 Dec 05 Dec 05 Dec 05<br>19:16:00 02:12:00 09:68:00 16:04:00<br>Peak traffic scrubbed |
| Attack Type Distribution                                                                                   |                                                                                                    | Attacks ~                                                                                                    | Top 10 Attacked IP Addresses                               |                                                             | Attacks                                                                                     |
| DDoS Attack Events                                                                                         | • TCP Flag Attack 100                                                                                                    | .00%                                                                                                    | 1<br>0.8<br>0.6<br>0.4<br>0.2<br>0                         | 6.00 <sup>.00</sup>                                         |                                                                                             |
| DD05 Attack Events                                                                                         |                                                                                                    |                                                                                                    |                                                            |                                                             | Q                                                                                           |
| IP Address                                                                                                 | Scrubbing Start Time Scrubbing End Time                                                                                                    | Attack Type Attack Traffic                                                                                                    | Attack Source ③                                            | Attack Packets Peak                                         | Inbound Traffic Peak Packets Received                                                       |
| 10.254.36.2                                                                                                | Dec 03, 2024 14:16:03 Dec 03, 2024 14:28:56                                                                                                    | ACK Flood, TCP Malfor 28240 Kbit/s                                                                                             | Details                                                    | 35584 pps 28240                                             | Kbit/s 35584 pps                                                                            |

Figure 2-40 Dashboard

| Parameter                          | Description                                                                                                    |
|------------------------------------|----------------------------------------------------------------------------------------------------|
| Peak Inbound<br>Bandwidth          | Maximum traffic accessing the specified IP address of a specified instance per second                                                                                |
| Peak Packets<br>Received           | Maximum number of incoming packets per second                                                                                                    |
| Peak Attack<br>Bandwidth           | Maximum traffic attacking the specified IP address of a specified instance per second The attack traffic refers to the attack traffic that triggers security events. |
| Peak Attack<br>Packet Rate         | Maximum number of incoming attack packets per second                                                                                                    |
| Attacks                            | Number of DDoS attacks launched on the specified IP address of a specified instance                                                                                  |
| Traffic Trend                      | Proportions and distribution trends of inbound traffic, outbound traffic, and discarded traffic.                                                                     |
| Protocol<br>Distribution           | Proportions and distribution trend of protocols such as TCP, UDP, and ICMP in traffic.                                                                               |
| Concurrent<br>Connections          | Number of concurrent connections.                                                                                                    |
| New<br>Connections                 | Number of new connections.                                                                                                    |
| DDoS<br>Protection<br>Overview     | Trend of scrubbing times.                                                                                                    |
| Peak Traffic<br>Scrubbed           | Trend of peak scrubbed traffic.                                                                                                    |
| Attack Type<br>Distribution        | Types of attack events. Views attack traffic by <b>Attacks</b> or <b>Attack Traffic</b> .                                                                            |
| Top 10<br>Attacked IP<br>Addresses | Top 10 IP addresses that are most frequently attacked. You can view statistics by <b>Attacks</b> or <b>Bandwidth</b> .                                               |
| DDoS Attack                        | DDoS attack events                                                                                                    |
| Events                             | Click <b>Details</b> next to the attack source IP address to view the complete attack source IP address list.                                                        |

#### Table 2-21 Parameter description

#### 

- Click **Details** next to the attack source IP address to view the complete attack source IP address list.
- For ongoing attack events, you can click **View Dynamic Blacklist** to view the blacklisted IP addresses that are in attack.
- The attack sources of ongoing attacks may not be displayed.
- Some attack events contain only some attack types. Their attack sources are not displayed.
- Attack sources are sampled randomly. Not all attack source information is displayed.

**Step 4** Click the **Traffic** tab to view the traffic data.

Figure 2-41 Traffic Trend

| Traffic                 | Protocol Dis           | stribution                   |                    |                    |                    |                    |                    |                    |                    |                    |                    |                    |                    |                    |                    |                    | Packet ra          | te                 | ~ Q                |
|-------------------------|------------------------|------------------------------|--------------------|--------------------|--------------------|--------------------|--------------------|--------------------|--------------------|--------------------|--------------------|--------------------|--------------------|--------------------|--------------------|--------------------|--------------------|--------------------|--------------------|
| 100 %<br>Inbound tra    | 100 %<br>ffic Discarde | <b>0</b> %<br>d traffic Outb | ound traffic       |                    |                    |                    |                    |                    |                    |                    |                    |                    |                    |                    | – Inboun           | id traffic 🗕       | Discarded tr       | affic – Outl       | bound traffic      |
| Kpps<br>40              |                        |                              |                    |                    |                    |                    |                    |                    |                    |                    |                    |                    |                    |                    |                    |                    |                    |                    |                    |
| 30                      |                        |                              |                    |                    |                    |                    |                    |                    |                    |                    | $\wedge$           |                    |                    |                    |                    |                    |                    |                    |                    |
| 20                      |                        |                              |                    |                    |                    |                    |                    |                    |                    | /                  |                    |                    |                    |                    |                    |                    |                    |                    |                    |
| 10                      |                        |                              |                    |                    |                    |                    |                    |                    |                    |                    |                    |                    |                    |                    |                    |                    |                    |                    |                    |
| 0<br>Dec 02<br>06:00:00 | Dec 02<br>09:00:00     | Dec 02<br>12:00:00           | Dec 02<br>15:00:00 | Dec 02<br>18:00:00 | Dec 02<br>21:00:00 | Dec 03<br>00:00:00 | Dec 03<br>03:00:00 | Dec 03<br>06:00:00 | Dec 03<br>09:00:00 | Dec 03<br>12:00:00 | Dec 03<br>15:00:00 | Dec 03<br>18:00:00 | Dec 03<br>21:00:00 | Dec 04<br>00:00:00 | Dec 04<br>03:00:00 | Dec 04<br>06:00:00 | Dec 04<br>09:00:00 | Dec 04<br>12:00:00 | Dec 04<br>15:00:00 |
|                         |                        |                              |                    |                    |                    |                    |                    |                    |                    |                    |                    |                    |                    |                    |                    |                    |                    |                    |                    |

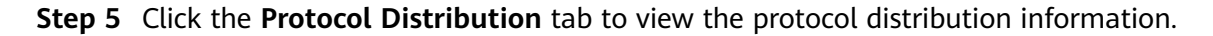

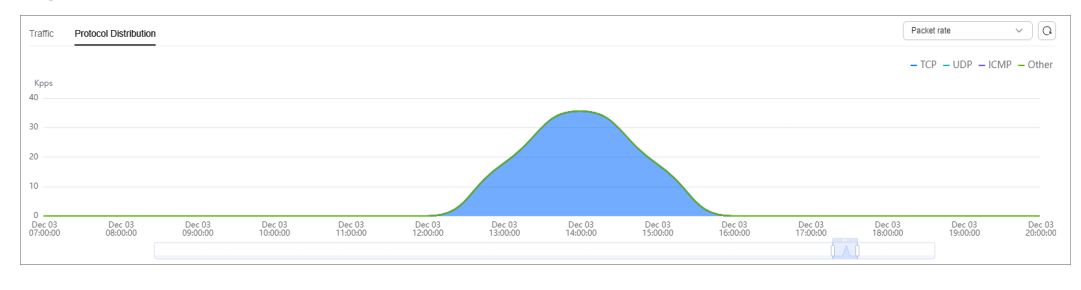

Figure 2-42 Protocol distribution

----End

#### **Related Operations**

Downloading a report: Click in the upper right corner of the page to download the data report to the local host.

# 2.9 Managing Instances

# 2.9.1 Viewing Information About an Instance

To verify that your instances are running normally after enabling CNAD, check their status in the instance list.

#### Viewing CNAD Instance Information

- Step 1 Log in to the management console.
- Step 2 Select a region in the upper part of the page, click in the upper left corner of the page, and choose Security & Compliance > Anti-DDoS Service. The Anti-DDoS Service Center page is displayed.
- **Step 3** In the navigation pane on the left, choose **Cloud Native Anti-DDoS Advanced** > **Instances**. The **Instances** page is displayed.
- **Step 4** View the instance information.

| Figure              | 2-43 Instances                                                                                              |                                                           |                          |                                 |                                                    |
|---------------------|----------------------------------------------------------------------------------------------------|-----------------------------------------------------------|--------------------------|---------------------------------|----------------------------------------------------|
| Instances 🧿         |                                                                                                    |                                                           |                          |                                 | Usage Guide Buy DDoS Mitigation                    |
| You can apply for 2 | 54 more CNAD Instances.<br>Add titler                                                                       | (View Repo                                                | rt Add Protect           | ed Object Tag                   | X Q                                                |
| *                   | CNAD-5406 &                                                                                                 | Unlimited Protection Advanced Edition<br>Protection Level | 1 / 1<br>Protected IPs 🕐 | 200 Mbit/s<br>Service Bandwidth | 200 Mbit/s + (200 Mbit/s) ③<br>Elastic Bandwidth @ |
|                     | Creation Aug 29, 2023 15:55:55 GMT-08:00<br>Billing mode: Yearly/Monthly Expiration 8 days until expiration |                                                           |                          |                                 |                                                    |

----End

# 2.9.2 Configuring Instance Tags

A tag consists of a tag key and a tag value and is used to identify cloud resources. You can use tags to classify cloud resources by dimension, such as usage, owner, or environment. Tags allow you to better manage CNAD instances.

#### Add a tag for the instance.

- Step 1 Log in to the management console.
- **Step 2** Select a region in the upper part of the page, click in the upper left corner of the page, and choose **Security & Compliance** > **Anti-DDoS Service**. The **Anti-DDoS Service Center** page is displayed.
- Step 3 In the navigation pane on the left, choose Cloud Native Anti-DDoS Advanced > Instances. The Instances page is displayed.
- **Step 4** In the row containing the target instance, click **Set Tag**.

| Instances ③         |                                                                                                    |                               |                 |                   |                         | Usage Guide Buy DDoS Miligation       |
|---------------------|----------------------------------------------------------------------------------------------------|-------------------------------|-----------------|-------------------|-------------------------|---------------------------------------|
| You can apply for 2 | 84 more CNAD instances.                                                                                                    | View Report Add Protected Obj | ect Tag         | Upgrade           | Downgrade Specification | X Q                                   |
|                     | CNAD-b7b6 🧷                                                                                                    | Cloud Native Protection 2.0   | 0 / 60          | 100 Mbit/s        | Disabled                | Yearly/Monthly                        |
|                     | Status Normal 🛛   Region Chinese Mainland   Enterprise Project default<br>Creation Jun 06, 2024 19:50:17 GMT+08:00<br>Billing mode: Yearly/Monthly Expiration <u>11 days until expiration</u> | Protection Level              | Protected IPs 🗹 | Service Bandwidth | Elastic Bandwidth ()    | Billing Mode for Public Network Lines |

#### Figure 2-44 Set a tag for a CNAD instance

**Step 5** On the tag adding page, click **Add Tag** to add a tag.

#### Step 6 Select the tag key and tag value. There are two ways to add a tag:

- Manually enter a tag key and tag value.
- Select an existing tag.

#### Figure 2-45 Adding a tag

| Add Tag                                                                       |                                                                                                    | ×          |
|-------------------------------------------------------------------------------|----------------------------------------------------------------------------------------------------|------------|
| It is recommended that you use TMS's different cloud resources. View Predefin | predefined tag function to add the sand the sand | ame tag to |
| tag-cnad-test                                                                 | tets.com                                                                                                    | Delete     |
| Tag key                                                                       | Tag value                                                                                                    |            |
| You can add 9 more tags.                                                      |                                                                                                    |            |
|                                                                               | Cancel                                                                                                    | ОК         |

#### D NOTE

If your organization has configured a tag policy for the service, you need to add tags to resources based on the tag policy. Otherwise, the tagging operation might fail. For more information about the tag policy, contact your organization administrator.

Step 7 Click OK.

----End

# 2.10 Managing Protected Objects

# 2.10.1 Viewing Details about a Protected Object

After adding protected objects, you can regularly monitor their protection status and attack statistics. This allows you to adjust the protection policy promptly to enhance service security.

#### **Checking a Protected Object**

Step 1 Log in to the management console.

**Step 2** Select a region in the upper part of the page, click — in the upper left corner of the page, and choose **Security & Compliance** > **Anti-DDoS Service**. The **Anti-DDoS Service Center** page is displayed.

#### **Step 3** In the navigation tree on the left, choose **Cloud Native Anti-DDoS Advanced > Protected Objects**. The **Protected Objects** page is displayed.

Figure 2-46 Protected objects

| Asset Security Status         |                       |                |                     | Daily Security    | Overview 💿                      |                                                                                                    |                                 |
|-------------------------------|-----------------------|----------------|---------------------|-------------------|---------------------------------|----------------------------------------------------------------------------------------------------|---------------------------------|
| Total Protected IPs           | Blocked<br>O          | Scrubbing<br>O | Normal<br>27        | Attacks<br>0      | Triggered Bla<br><mark>O</mark> | ckholes Triggered Scrubbings<br>O                                                                                                    | Peak Attack Traffic<br>O Mbil/s |
| Select Instance All instances | s v                   |                |                     |                   |                                 |                                                                                                    |                                 |
| Add Protected Object          | Set Protection Policy |                |                     |                   |                                 |                                                                                                    |                                 |
| C Select a property or ente   | r a keyword.          |                |                     |                   |                                 |                                                                                                    |                                 |
| Protected IP 😝                | Status 😔              | Tag ⊖          | Protection Policy 😔 | Delivery Status 😣 | Region 😔                        | Instance 😔                                                                                                    | Operation                       |
|                               | 🕗 Normal              | -              | default2            | 0                 | CN North-Beijing4               | Long one of the set of the lot of the set of the set of | Set Protection Policy View Re   |
|                               | 🛛 Normal              | -              | default2            | U                 | CN North-Beijing4               | Charle offset                                                                                                    | Set Protection Policy View Re   |

**Step 4** View the information described in **Table 2-22** about the target protected object.

| Parameter         | Description                                                                                                    |
|-------------------|----------------------------------------------------------------------------------------------------|
| Protected IP      | IP address protected by CNAD                                                                                                    |
| Тад               | Tag of a protected IP address                                                                                                    |
| Status            | Status of a protected IP address                                                                                                    |
|                   | <ul><li>Normal</li><li>Cleaning</li></ul>                                                                                                    |
| Protection Policy | Protection policy for a protected IP address                                                                                                    |
| Delivery Status   | Delivery status of the protection policy.                                                                                                    |
|                   | Delivering                                                                                                    |
|                   | Delivered                                                                                                    |
| Region            | Region of a protected IP address                                                                                                    |
| Instance          | Instance that a protected IP address belongs to                                                                                                    |
| Operation         | • You can click <b>View Report</b> to go to the <b>Dashboard</b> tab and view protection data.                                                                                            |
|                   | <ul> <li>If no protection policy has been configured for a<br/>protected IP address, you can click Set Protection<br/>Policy to select a protection policy for the IP address.</li> </ul> |

 Table 2-22 Information about a protected object

----End

# 2.10.2 Selecting a Protection Policy for a Protected Object

You need to select a protection policy for a protected object so that it can be protected by CNAD from DDoS attacks.

#### **Configuring a Protection Policy**

- Step 1 Log in to the management console.
- **Step 2** Select a region in the upper part of the page, click in the upper left corner of the page, and choose **Security & Compliance** > **Anti-DDoS Service**. The **Anti-DDoS Service Center** page is displayed.
- Step 3 In the navigation tree on the left, choose Cloud Native Anti-DDoS Advanced > Protected Objects. The Protected Objects page is displayed.

Figure 2-47 Protected objects

| Asset Security Status          |                       |                |                           | Daily Se        | curity Overview | 0                         |                           |                                 |          |
|--------------------------------|-----------------------|----------------|---------------------------|-----------------|-----------------|---------------------------|---------------------------|---------------------------------|----------|
| Total Protected IPs            | Blocked<br>O          | Scrubbing<br>O | Normal<br>27              |                 | Attacks<br>O    | Triggered Blackholes<br>O | Triggered Scrubbings<br>O | Peak Attack Traffic<br>O Mbit/s |          |
| Select Instance All instances  | ~                     |                |                           |                 |                 |                           |                           |                                 |          |
| Add Protected Object           | Set Protection Policy |                |                           |                 |                 |                           |                           |                                 |          |
| Q Select a property or enter a | keyword.              |                |                           |                 |                 |                           |                           |                                 | 0        |
| Protected IP                   | Status \ominus        | Tag ⊖          | Protection Policy \ominus | Delivery Status | e Region        | ⊖ Instance ⊖              |                           | Operation                       |          |
|                                | Normal                | -              | default2                  | U               | CN North        | n-Beijing4                | 400 PT 10 The Ref.        | Set Protection Policy           | View Rep |
|                                | Normal                | -              | default2                  | U               | CN North        | n-Beijing4                | 400 PT 147 Tades          | Set Protection Policy           | View Rep |

- **Step 4** In the row containing the target protected object, click **Set Protection Policy** in the **Operation** column.
- Step 5 In the dialog box that is displayed, select a protection policy and click OK.

Figure 2-48 Set Protection Policy

| Set Protection Pol                              | icy               |                   |                   |                    |           |    | × |
|-------------------------------------------------|-------------------|-------------------|-------------------|--------------------|-----------|----|---|
| A Switching a protection during off-peak hours. | policy takes abou | ut 2 to 3 minutes | s. You are advise | ed to perform this | operation | ×  |   |
| You have selected 1 protected                   | d IP addresses to | set protection p  | olicy.Show ^      |                    |           |    |   |
|                                                 |                   |                   |                   | $\subset$          | Cancel    | ок |   |

#### **NOTE**

You can click **Show** to view details about the protected IP addresses.

----End

#### **Batch Configuring Protection Policies**

Select protected objects for which you want to set a protection policy. In the upper left corner of the list, click **Set Protection Policy**. Select a protection policy as prompted and click **OK**.

#### 

Batch setting can be used only for multiple protected objects in the same instance.

# 2.10.3 Removing a Protected Object from CNAD Advanced

If a protected object no longer needs CNAD Advanced protection, you can remove it from the CNAD Advanced instance.

If an EIP is removed from a CNAD Advanced instance, it will be **automatically protected by CNAD Basic**.

The dedicated EIP bound to **CNAD Advanced - Unlimited Protection Advanced Edition** cannot be accessed from the Internet after being removed. Exercise caution when removing a protected object.

#### NOTICE

Once protected objects are removed, they will no longer have DDoS protection, introducing potential security risks to your resources. Proceed with caution when performing this operation.

#### **Deleting a Protected Object**

Step 1 Log in to the management console.

- Step 2 Select a region in the upper part of the page, click in the upper left corner of the page, and choose Security & Compliance > Anti-DDoS Service. The Anti-DDoS Service Center page is displayed.
- **Step 3** In the navigation pane on the left, choose **Cloud Native Anti-DDoS Advanced > Instances**. The **Instances** page is displayed.
- **Step 4** Find the instance from which you want to remove the protected object and click **Add Protected Object**.
- **Step 5** In the dialog box that is displayed, deselect the object to be removed and click **Next**.

|             | ce warne. Un Keg                         | ION: ON East-Shang     | nan motected iPs       | srozuota: 1/500 | ,             |                                                      |                         |                          |
|-------------|------------------------------------------|------------------------|------------------------|-----------------|---------------|------------------------------------------------------|-------------------------|--------------------------|
| nter        | one or multiple IP addresses. S          | eparate them with co   | ommas (,).             |                 |               |                                                      |                         | Batch imp                |
| can<br>supp | add 496 more IP addresses. F<br>lorted). | or services that are I | not deployed in the P  | OD zone, con    | ligure the fi | irewall policy to allow access through the following | ) IP addresses. Dynamic | BGP is supported (static |
| vaila       | ble Protected Objects(7)                 | Ente                   | r a ID, or IP address. |                 | Q             | Selected Objects(4)                                  | Enter a ID, or IP a     | iddress.                 |
| Resou       | Irce Tag                                 | ag key                 | ✓ Tag valu             | le              | ~             | ID                                                   | IP Address              | Туре                     |
| 0           | ID                                       | IP Address             | Туре 🗑                 | Tags            |               | 211ec                                                | 121.27.176.083          | EIP                      |
| ~           | 211                                      | Ar - 10-27-176         | EIP                    |                 |               | 2fb000                                               | 1.04.27.101             | EIP                      |
| ~           | 2fb0                                     | 0.10427-01             | EIP                    |                 |               | 3a1998                                               | 101.01.04.238           | EIP                      |
| ~           | 3af9                                     | M 101.01.104           | EIP                    |                 |               | 575fdc                                               | 101.01.04.17            | EIP                      |
| ~           | 575                                      | · · · · · · · · · · ·  | EIP                    |                 |               |                                                      |                         |                          |
|             | e55i                                     | 10 10 01 10 I          | EIP                    |                 |               |                                                      |                         |                          |
|             | eea                                      | has 1.04.700.204       | EIP                    |                 |               |                                                      |                         |                          |
|             |                                          |                        | OM ID                  |                 |               |                                                      |                         |                          |

**Figure 2-49** Deleting a protected object

**Step 6** Confirm the object to be removed and click **OK**.

Figure 2-50 Confirming the removal of a protected object

| Add Protected Object                                                |                                                                   | ×                  |
|---------------------------------------------------------------------|-------------------------------------------------------------------|--------------------|
| Deleted IP addresses: 1The deleted IP addresses or IP address range | s will also be removed from Scheduling Center > Joint Protection. | Hide               |
| ID                                                                  | IP Address                                                        | Туре               |
| 48a3(                                                               | 10.00.00.21                                                       | EIP                |
| Added IP addresses: 0                                               |                                                                   | Show               |
|                                                                     |                                                                   | Previous Cancel OK |

----End

# 2.11 Viewing Monitoring Metrics

# 2.11.1 CNAD Monitoring Metrics

#### Description

This topic describes metrics reported by CNAD to Cloud Eye as well as their namespaces. You can use Cloud Eye to query the metrics of the monitored objects and alarms generated for CNAD.

#### Namespaces

SYS.DDOS

#### D NOTE

A namespace is an abstract collection of resources and objects. Multiple namespaces can be created in a single cluster with the data isolated from each other. This enables namespaces to share the same cluster services without affecting each other.

#### Metrics

 Table 2-23 Monitoring metrics supported by CAND Advanced

| Metric ID                            | Metr<br>ic<br>Nam<br>e         | Description                                            | Value<br>Range | Monitored<br>Object | Monitori<br>ng<br>Period<br>(Original<br>Metric) |
|--------------------------------------|--------------------------------|--------------------------------------------------------|----------------|---------------------|--------------------------------------------------|
| ip_drop_rate                         | Disca<br>rding<br>traffi<br>c  | Traffic<br>discarding<br>bandwidth of<br>an IP address | ≥0kb/s         | CNAD                | 60s                                              |
| instance_dro<br>p_rate               | Disca<br>rding<br>traffi<br>c  | Traffic<br>discarding<br>bandwidth of<br>an instance   | ≥0kb/s         | CNAD                | 60s                                              |
| ip_back_to_s<br>ource_rate           | Retri<br>eval<br>band<br>width | Retrieval traffic<br>bandwidth of<br>an IP address     | ≥0kb/s         | CNAD                | 60s                                              |
| instance_bac<br>k_to_source_r<br>ate | Retri<br>eval<br>band<br>width | Retrieval traffic<br>bandwidth of<br>an instance       | ≥0kb/s         | CNAD                | 60s                                              |
| ip_internet_in<br>_rate              | Inbou<br>nd<br>traffi<br>c     | Inbound traffic<br>bandwidth of<br>an IP address       | ≥0kb/s         | CNAD                | 60s                                              |
| instance_inte<br>rnet_in_rate        | Inbou<br>nd<br>traffi<br>c     | Inbound traffic<br>bandwidth of<br>an instance         | ≥0kb/s         | CNAD                | 60s                                              |
| ip_new_conn<br>ection                | New<br>conn<br>ectio<br>ns     | Number of<br>new<br>connections of<br>an IP address    | ≥0count/s      | CNAD                | 60s                                              |
| instance_new<br>_connection          | New<br>conn<br>ectio<br>ns     | Number of<br>new<br>connections of<br>an instance      | ≥0count/s      | CNAD                | 60s                                              |

| Metric ID                              | Metr<br>ic<br>Nam<br>e                    | Description                                                | Value<br>Range | Monitored<br>Object | Monitori<br>ng<br>Period<br>(Original<br>Metric) |
|----------------------------------------|-------------------------------------------|------------------------------------------------------------|----------------|---------------------|--------------------------------------------------|
| ip_concurrent<br>_connection           | Conc<br>urren<br>t<br>conn<br>ectio<br>ns | Number of<br>concurrent<br>connections of<br>an IP address | ≥0count/s      | CNAD                | 60s                                              |
| instance_con<br>current_conn<br>ection | Conc<br>urren<br>t<br>conn<br>ectio<br>ns | Number of<br>concurrent<br>connections of<br>an instance   | ≥0count/s      | CNAD                | 60s                                              |

#### Dimension

| Кеу        | Value                                       |
|------------|---------------------------------------------|
| package    | Protection package                          |
| package_ip | Protection package - protected IP addresses |

# 2.11.2 Viewing Monitoring Metrics

On the management console, you can view CNAD metrics to learn about the protection status in a timely manner and set protection policies based on the metrics.

#### Prerequisites

You have configured alarm rules on the Cloud Eye console. For more details, see **Configuring Monitoring Alarm Rules**.

#### **Viewing Monitoring Metrics**

- Step 1 Log in to the management console.
- **Step 2** Click **Step 2** in the upper left corner of the displayed page to select a region.
- **Step 3** Hover your mouse over = in the upper left corner of the page and choose **Management & Governance** > **Cloud Eye**.

#### **Step 4** Choose **Cloud Service Monitoring > Anti-DDoS Service**.

Figure 2-51 Selecting a service

| Cloud Eye                             |        | Cloud Service Monitoring ③              |                     |
|---------------------------------------|--------|-----------------------------------------|---------------------|
| Overview<br>My Dashboards NEW         |        | Display favorites only                  |                     |
| Resource Groups                       |        | Q Select a property or enter a keyword. |                     |
| Alarm Management                      | $\sim$ | Dashboard 🔶                             | Total Resources 🕥 🖨 |
| Server Monitoring                     | ~      | Elastic Cloud Server ECS                | 0                   |
| Monitoring NEW                        | ł      |                                         |                     |
| Custom Monitoring                     |        | Object Storage Service OBS              | 8                   |
| Website Monitoring                    |        | Elastic Volume Service EVS              | 6                   |
| Network Performance<br>Monitoring NEW | $\sim$ | Virtual Privata Cloud VPC               | 60                  |
| Event Monitoring                      |        |                                         |                     |
| Task Center                           |        | Elastic Load Balance ELB                | 3                   |
|                                       |        | DNS Resolution DNS                      | 36                  |
|                                       |        | API Gateway APIG                        | 1                   |
|                                       |        | DDoS DDOS 2                             | 16                  |
|                                       |        | FunctionGraph FunctionGraph             | 2                   |
|                                       |        | Global Accelerator GA                   | 1                   |

- Step 5 On the Cloud Service Monitoring Details page, choose Anti-DDoS Service > Protection Package.
- **Step 6** Locate the row that contains the target object and click **View Metric** to view the metric details of the object.

----End

# 2.11.3 Configuring Monitoring Alarm Rules

You can set alarm rules to customize the monitored objects and notification policies, and set parameters such as the alarm rule name, monitored object, metric, threshold, monitoring scope, and whether to send notifications. This helps you learn the CNAD protection status in a timely manner.

For details about how to set monitoring alarms for multiple instances or protected IP addresses, see **Setting Monitoring Alarm Rules in Batches**. For details about how to set monitoring alarms for a specified instance or protected IP address, see **Setting Monitoring Alarm Rules for a Specified Resource**.

If you need to customize more metrics, you can report them to Cloud Eye through API requests. For details, see **Adding Monitoring Data** and **CNAD Monitoring Metrics**.

#### Setting Monitoring Alarm Rules in Batches

- Step 1 Log in to the management console.
- **Step 2** Click **Step 2** in the upper left corner of the displayed page to select a region.
- **Step 3** Hover your mouse over in the upper left corner of the page and choose **Management & Governance** > **Cloud Eye**.
- **Step 4** In the navigation pane on the left, choose **Alarm Management** > **Alarm Rules**.
- **Step 5** In the upper right corner of the page, click **Create Alarm Rule**.
- **Step 6** Enter the alarm rule information by referring to **Table 2-24**.

| Create Alarm Ru          | le 💿                                                                                                    |
|--------------------------|----------------------------------------------------------------------------------------------------|
| * Name                   | alarm-pr0v                                                                                                    |
| Description              |                                                                                                    |
|                          | 0/256 %                                                                                                    |
| * Alarm Type             | Metric Event                                                                                                    |
| * Cloud product          | DDoS - Package V                                                                                                    |
| * Resource Level 🧿       | Cloud product 6                                                                                                    |
| * Monitoring Scope       | All resources Specific resources An alarm will be triggered anytime a resource, including resources that will be purchased, in this dimension meets the alarm ru                                                                                          |
|                          | Select Resources to Exclude                                                                                                    |
| * Method                 | Associate template Configure manually                                                                                                    |
| * Template               | After an associated template is modified, the policies contained in this alarm rule to be created will be modified accordingly.           -Select-         V         Q         Create Custom Template                                                     |
| Alarm Notification       |                                                                                                    |
| * Notification Recipient | Notification Policies         Notification group         Topic subscription           You can specify the notification group, window, template, and other parameters in a notification policy. Create Notification Policies         Notification Policies |
| * Notification Policies  | -Select- V Q                                                                                                    |
|                          |                                                                                                    |

Figure 2-52 Configuring Monitoring Alarm Rules

#### Table 2-24 Alarm rule parameters

| Parameter   | Description                                                                 |
|-------------|-----------------------------------------------------------------------------|
| Name        | Name of the rule. The system generates a random name and you can modify it. |
| Description | Description about the rule.                                                 |

| Parameter              | Description                                                                                                    |
|------------------------|----------------------------------------------------------------------------------------------------|
| Alarm Type             | Alarm type                                                                                                    |
| Cloud Service          | Select <b>DDoS-Package</b> from the drop-down list box.                                                                                                    |
| Resource Level         | Select the resource dimension to be monitored.                                                                                                    |
| Monitoring Scope       | Scope where the alarm rule applies to. You can select <b>All resources, Resource groups</b> or <b>Specific resources</b> .                                                                                                    |
| Method                 | You can select <b>Associate Template</b> or <b>Customize</b> .<br>For details about how to create a custom template,<br>see <b>Creating a Custom Template</b> .<br><b>NOTE</b><br>After an associated template is modified, the policies<br>contained in this alarm rule to be created will be modified<br>accordingly. |
| Template               | Select a template.                                                                                                    |
| Alarm Notification     | Whether to notify users when alarms are triggered.<br>Notifications can be sent by email, text message, or<br>HTTP/HTTPS message.                                                                                                    |
| Notification Recipient | Object to which the alarm notification is sent. Select an object based on the site requirements.                                                                                                    |

#### **Step 7** Click **Create**. In the displayed dialog box, click **OK**.

----End

#### Setting Monitoring Alarm Rules for a Specified Resource

- Step 1 Log in to the management console.
- **Step 2** Click **Step 2** in the upper left corner of the displayed page to select a region.
- **Step 3** Hover your mouse over in the upper left corner of the page and choose **Management & Governance > Cloud Eye**.
- **Step 4** Choose **Cloud Service Monitoring > Anti-DDoS Service**.

| Cloud Eye             | Cloud Service Monitoring ③              |                     |
|-----------------------|-----------------------------------------|---------------------|
| Overview              |                                         |                     |
| My Dashboards NEW     | Display favorites only                  |                     |
| Resource Groups       | Q Select a property or enter a keyword. |                     |
| Alarm Management 🗸 🗸  | Dashboard ⇔                             | Total Resources ⑦ 🖨 |
| Server Monitoring 🗸 🗸 |                                         |                     |
| Cloud Service         | Elastic Cloud Server ECS                | 0                   |
| Custom Monitoring     | Object Storage Service OBS              | 8                   |
| Website Monitoring    | Elastic Volume Service EVS              | 6                   |
| Monitoring NEW        | Virtual Private Cloud VPC               | 60                  |
| Task Center           | Elastic Load Balance ELB                | 3                   |
|                       | DNS Resolution DNS                      | 36                  |
|                       | API Gateway APIG                        | 1                   |
|                       | DDos DDOS 2                             | 16                  |
|                       | FunctionGraph FunctionGraph             | 2                   |
|                       | Global Accelerator GA                   | 1                   |

Figure 2-53 Selecting a service

- Step 5 On the Cloud Service Monitoring Details page, choose Anti-DDoS Service > Protection Package.
- Step 6 Locate the row that contains the object to be monitored, and click Create Alarm Rule.
- **Step 7** Enter the alarm rule information by referring to **Table 2-25**.

#### Figure 2-54 Configuring monitoring alarm rules

| Create Alarm Rule () |                                    |                                           |           |
|----------------------|------------------------------------|-------------------------------------------|-----------|
|                      |                                    |                                           |           |
| * Name               | alarm-vg9f                         |                                           |           |
| Description          |                                    |                                           |           |
|                      | 0/256 //                           |                                           |           |
|                      |                                    |                                           |           |
| * Alarm Type         | Motive Event                       |                                           |           |
| * Cloud product      | DDoS - Package V                   |                                           |           |
| * Resource Level ()  | Cloud product 6 Specific dimension |                                           |           |
| * Monitoring Scope   | All resources Specific resources   |                                           |           |
| * Instance           | Selected Resources:1 Reselect      |                                           |           |
|                      | Name                               | ID                                        | Operation |
|                      | CNAD-11033                         | Selection (11), 403 edited on Collinson R | Remove    |

| Parameter          | Description                                                                                                    |
|--------------------|----------------------------------------------------------------------------------------------------|
| Name               | Name of the rule. The system generates a random name and you can modify it.                                                                                                    |
| Description        | Description about the rule.                                                                                                    |
| Alert Type         | Retain the default value.                                                                                                    |
| Resource Type      | Retain the default value.                                                                                                    |
| Dimension          | Retain the default value.                                                                                                    |
| Monitoring Scope   | Retain the default value.                                                                                                    |
| Monitored objects  | Retain the default value.                                                                                                    |
| Method             | You can select <b>Associate Template</b> or <b>Customize</b> .<br>For details about how to create a custom template,<br>see <b>Creating a Custom Template</b> .<br><b>NOTE</b><br>After an associated template is modified, the policies<br>contained in this alarm rule to be created will be modified<br>accordingly. |
| Template           | Select a template.                                                                                                    |
| Alarm Notification | Whether to notify users when alarms are triggered.<br>Notifications can be sent by email, text message, or<br>HTTP/HTTPS message.                                                                                                    |
| Notification Type  | Select a notification method as required.                                                                                                    |

#### Table 2-25 Alarm rule parameters

Step 8 Click Create. In the displayed dialog box, click OK.

----End

# 2.11.4 Setting Event Alarm Notifications

Cloud Eye enables event monitoring for protected EIPs and generates alarms for scrubbing, blocking, and unblocking events. This helps you learn about the protection status of CNAD in a timely manner.

After the event alarm notification function is enabled, you can view event details on the **Event Monitoring** page of the Cloud Eye console when an event occurs.

#### **NOTE**

If you enable **Alarm Notifications**, Simple Message Notification (SMN) will be used and related fees will be incurred.

#### **Enabling Event Alarm Notifications**

#### Step 1 Log in to the management console.

**Step 2** Click **Step 2** in the upper left corner of the displayed page to select a region.

- **Step 3** Hover your mouse over in the upper left corner of the page and choose **Management & Governance > Cloud Eye**.
- **Step 4** Select a monitoring method based on the site requirements.
  - Method 1: In the navigation tree on the left, choose **Event Monitoring**. The **Event Monitoring** page is displayed.
  - Method 2: In the navigation pane on the left, choose **Alarms** > **Alarm Rules**. The **Alarm Rules** page is displayed.
- **Step 5** In the upper right corner of the page, click **Create Alarm Rule**. The **Create Alarm Rule** page is displayed.
- **Step 6** Set alarm parameters by referring to **Table 2-26**.

Figure 2-55 Alarm parameters

| <   Create Alarm Rule 💿  |                                                                                        |                                                 |                   |
|--------------------------|----------------------------------------------------------------------------------------|-------------------------------------------------|-------------------|
| * Name                   | alarm-gtv2                                                                             |                                                 |                   |
| Description              |                                                                                        |                                                 |                   |
|                          |                                                                                        |                                                 |                   |
|                          | 0/256 1/2                                                                              |                                                 |                   |
|                          |                                                                                        |                                                 |                   |
| * Alarm Type             | Metric Event                                                                           |                                                 |                   |
| * Event Type             | System event Custom event                                                              |                                                 |                   |
| * Event Source           | Elastic IP V                                                                           |                                                 |                   |
| * Monitoring Scope       | All resources Specific resources                                                       |                                                 |                   |
|                          | An alarm will be triggered anytime a resource, including resources that will be purcha | ised, in this dimension meets the atarm rule.   |                   |
| * Method                 | Associate template Configure manually                                                  |                                                 |                   |
| A Alarm Dalinu           | Associate intruste Compute Instrustey                                                  |                                                 |                   |
| * Mathi Policy           | Batch Edit                                                                             |                                                 |                   |
|                          | Event Name Alarm Policy                                                                | Alar                                            | rm Severity Opera |
|                          | If EIP blocked  V Immediate trigger  V 1                                               | Count Then An alarm is generated.               | Najor 🗸 Delete    |
|                          | Immediate trigger v 1                                                                  | Count Then An alarm is generated.               | Najor v Delete    |
|                          | If Start DDoS traffic sc V Immediate trigger V                                         | Count Then An alarm is generated.               | Najor V Delete    |
|                          | If Stop DDoS traffic sc V Immediate trigger V                                          | Count Then An alarm is generated.               | Najor V Delete    |
|                          | If Enterprise-class Qo V Immediate trigger V                                           | Count Then An alarm is generated.               | Najor V Delete    |
|                          | Add Alarm Policy You can add 42 more.                                                  |                                                 |                   |
|                          |                                                                                        |                                                 |                   |
| Alarm Notification       |                                                                                        |                                                 |                   |
| * Notification Recipient | Notification Policies Notification group Topic subscription                            |                                                 |                   |
|                          | You can specify the notification group, window, template, and other parameters in a n  | additication policy. Create Notification Policy |                   |
| * Notification Policies  | -Select- V Q                                                                           |                                                 |                   |
|                          |                                                                                        |                                                 |                   |
| Advanced Settings ~      | Enterprise Project   Tag                                                               |                                                 |                   |

**Table 2-26** Parameters for configuring a protection policy

| Paramete<br>r | Description                                                                 |
|---------------|-----------------------------------------------------------------------------|
| Name          | Name of the rule. The system generates a random name and you can modify it. |

| Paramete<br>r                 | Description                                                                                                    |
|-------------------------------|----------------------------------------------------------------------------------------------------|
| Descriptio<br>n               | Description about the rule.                                                                                                    |
| Alarm<br>Type                 | Select <b>Event</b> .                                                                                                    |
| Event<br>Type                 | Choose <b>System Event</b> .                                                                                                    |
| Event<br>Source               | Choose Elastic IP.                                                                                                    |
| Monitorin<br>g Scope          | Specifies the resource scope to which the alarm rule applies. Set this parameter as required.                                                                                                    |
| Method                        | The default option is <b>Configure manually</b> .                                                                                                    |
| Alarm<br>Policy               | You are advised to select <b>EIP blocked</b> , <b>EIP unblocked</b> , <b>Start Anti-DDoS traffic scrubbing</b> , and <b>Stop Anti-DDoS traffic scrubbing</b> .<br>When the traffic is greater than 10,000 kbit/s, the system sends an alarm notification when scrubbing starts and when scrubbing ends. |
|                               | sent.                                                                                                    |
| Notificati<br>on<br>Recipient | Set it to the actual recipient.<br><b>NOTE</b><br>Alarm messages are sent by Simple Message Notification (SMN), which may<br>incur a small amount of fees.                                                                                                    |

**Step 7** Click **Create**. In the dialog box that is displayed, click **OK**. The alarm notification is created successfully.

----End

# 2.12 Querying Audit Logs

# 2.12.1 CNAD Advanced Operations That Can Be Recorded by CTS

CTS provides records of DDoS Mitigation operations. With CTS, you can query, audit, and backtrack these operations. For details, see **Cloud Trace Service User Guide**.

Table 2-27 lists DDoS Mitigation operations recorded by CTS.

| j,                                                      | · · · · · · · · · · · · · · · · · · · |
|---------------------------------------------------------|---------------------------------------|
| Operation                                               | Trace Name                            |
| Updating alarm<br>notification<br>configuration         | updateAlarmConfig                     |
| Deleting alarm<br>notification<br>configuration         | deleteAlarmConfig                     |
| Creating a protection package                           | createPackage                         |
| Updating a protection package                           | updatePackage                         |
| Binding an IP address<br>to a protection<br>package     | bindlpToPackage                       |
| Unbinding an IP<br>address from a<br>protection package | unbindIpToPackage                     |
| Deleting a protection package                           | DeletePackage                         |
| Creating a policy                                       | createPolicy                          |
| Updating a policy                                       | updatePolicy                          |
| Binding an IP address<br>to a policy                    | bindIpToPolicy                        |
| Unbinding an IP address from a policy                   | unbindIpToPolicy                      |
| Configuring the blacklist or whitelist                  | addblackWhiteIpList                   |
| Removing a blacklisted or whitelisted item              | deleteblackWhiteIpList                |
| Deleting a policy                                       | deletePolicy                          |
| Configuring log groups and log streams                  | updateLogConfig                       |
| Disabling log groups and streams                        | deleteLogConfig                       |
| Updating the tag for a protected IP address             | updateTagForIp                        |
| Setting the connection protection policy                | updateConnectionProtection            |

#### Table 2-27 DDoS Mitigation operations recorded by CTS

| Operation                                                  | Trace Name             |
|------------------------------------------------------------|------------------------|
| Adding a blocked port                                      | addPortBlock           |
| Updating blocked ports                                     | updatePortBlock        |
| Remove a blocked port                                      | deletePortBlock        |
| Adding a fingerprint filter                                | createFingerprint      |
| Updating fingerprint filters                               | updateFingerprint      |
| Deleting a fingerprint filter                              | deleteFingerprint      |
| Adding an IP address<br>to the blacklist or<br>whitelist   | addBlackWhiteIpList    |
| Deleting an IP address<br>to the blacklist or<br>whitelist | deleteBlackWhiteIpList |
| Adding a watermark                                         | createWatermark        |
| Modifying a<br>watermark                                   | updateWatermark        |
| Deleting a watermark                                       | deleteWatermark        |

# 2.12.2 Viewing CTS Traces

After you enable CTS, the system starts recording operations on Anti-DDoS Service. You can view the operation records of the last 7 days on the CTS console.

#### Prerequisites

You have enabled CTS. For details, see **Enabling CTS**.

#### Viewing CNAD Advanced Audit Logs

#### Step 1 Log in to the management console.

- **Step 2** Click on the left of the page and choose **Cloud Trace Service** under **Management & Deployment**.
- **Step 3** Choose **Trace List** in the navigation pane on the left.
- **Step 4** Select **Trace Source** from the drop-down list, enter **CNAD**, and press **Enter**.
- **Step 5** Click a trace name in the query result to view the event details.

You can use the advanced search function to combine one or more filter criteria in the filter box.

- Enter Trace Name, Resource Name, Resource ID, and Trace ID.
  - **Resource Name**: If the cloud resource involved in the trace does not have a name or the corresponding API operation does not involve resource names, this field is left empty.
  - **Resource ID**: If the resource does not have a resource ID or the resource fails to be created, this field is left empty.
- **Trace Source** and **Resource Type**: Select the corresponding cloud service name or resource type from the drop-down list.
- **Operator**: Select one or more operators from the drop-down list.
- Trace Status: The value can be **normal**, **warning**, or **incident**. You can select only one of them.
  - **normal**: indicates that the operation is successful.
  - **warning**: indicates that the operation failed.
  - incident: indicates a situation that is more serious than an operation failure, for example, other faults are caused.
- Time range: You can query traces generated in the last hour, day, or week, or customize traces generated in any time period of the last week.

----End

# **3** Advanced Anti-DDoS User Guide

# 3.1 AAD Overview

You can purchase an AAD instance and connect your services to the instance. The widely covering defense rules provided by AAD will protect your services from massive DDoS attacks.

Figure 3-1 shows the process of connecting services to AAD.

Figure 3-1 Connecting services to AAD

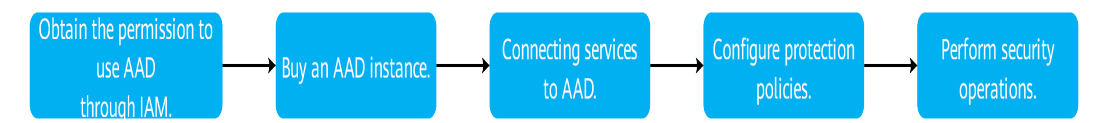

#### Table 3-1 Procedures

| N<br>o. | Procedure                             | Description                                                                                                    |
|---------|---------------------------------------|----------------------------------------------------------------------------------------------------|
| 1       | Using IAM to Grant<br>AAD Permissions | Use Identity and Access Management (IAM) to grant fine-grained AAD permissions to users.                                            |
| 2       | Purchasing an AAD<br>Instance         | Purchase an AAD instance based on service requirements.                                                                             |
| 3       | Connecting Services to AAD            | Connect the domain name or IP address to AAD.                                                                                       |
| 4       | Configuring a<br>Protection Policy    | AAD provides abundant and comprehensive protection rules. You can configure protection policies based on your service requirements. |

| N<br>o. | Procedure                             | Description                                                                                                    |
|---------|---------------------------------------|----------------------------------------------------------------------------------------------------|
| 5       | Performing common security operations | • Enabling Alarm Notifications for DDoS<br>Attacks: After the alarm notification function is<br>enabled, you will receive alarm notifications upon<br>DDoS attacks.                              |
|         |                                       | <ul> <li>Enabling Logging: With LTS, you can perform<br/>real-time decision analysis, device O&amp;M<br/>management, and service trend analysis in a<br/>timely and efficient manner.</li> </ul> |
|         |                                       | • Viewing Statistics: You can view the DDoS attack defense report and CC attack defense report to learn about the network security status of your service.                                       |
|         |                                       | • <b>Managing Instances</b> : You can view AAD instance information and modify instance specifications and configurations.                                                                       |
|         |                                       | • <b>Managing Domain Names</b> : You can view the domain name information, modify the resolution line, and configure the domain name.                                                            |
|         |                                       | <ul> <li>Certificate Management: You can view<br/>certificate information, and update or delete<br/>certificates.</li> </ul>                                                                     |
|         |                                       | <ul> <li>Managing Forwarding Rules: You can view<br/>forwarding rules, modify origin server IP<br/>addresses, and export forwarding rules.</li> </ul>                                            |
|         |                                       | • Viewing Monitoring Metrics: You can view AAD metrics through Cloud Eye to learn about the AAD protection status and adjust protection policies in a timely manner.                             |
|         |                                       | • <b>Querying Audit Logs</b> : You can view historical operation records of AAD on CTS.                                                                                                    |

# 3.2 Using IAM to Grant AAD Permissions

# 3.2.1 Creating a User and Granting the AAD Access Permission

You can use **Identity and Access Management (IAM)** to implement refined permission control for AAD resources. To be specific, you can:

- Create IAM users for employees based on the organizational structure of your enterprise. Each IAM user has their own security credentials, providing access to AAD resources.
- Grant only the permissions required for users to perform a task.
- Entrust a Huawei Cloud account or cloud service to perform professional and efficient O&M to your AAD resources.

If your Huawei Cloud account does not require individual IAM users, skip this section.

This section describes the procedure for granting permissions (see Figure 3-2).

#### Prerequisites

Learn about the permissions supported by AAD and choose policies or roles according to your requirements.

#### Process

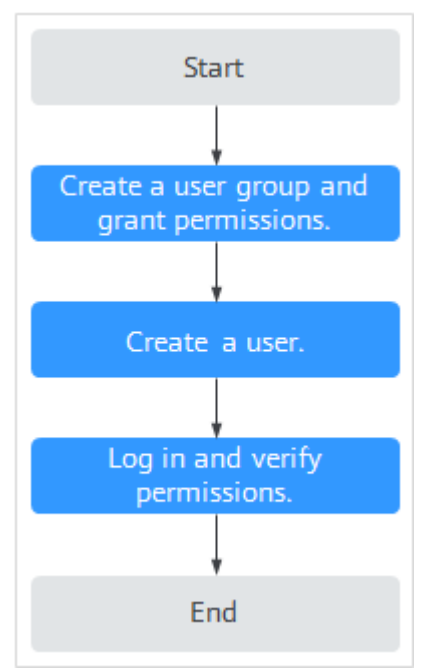

Figure 3-2 Process for granting permissions

#### 1. Create a user group and assign permissions to it.

Create a user group on the IAM console, and assign the **AAD FullAccess** permission to the group.

#### 2. Create an IAM user.

Create a user on the IAM console and add the user to the group created in 1.

3. Log in and verify the user's permissions.

Log in to the management console as the created user, and verify the user's permissions.

Click = and select any other services (for example, the policy contains only the **AAD FullAccess** permission). If a message indicating that the permission is insufficient is displayed, the **AAD FullAccess** permission takes effect.

# 3.2.2 Creating an AAD Custom Policy

Custom policies can be created to supplement the system-defined policies of AAD. For details about the actions supported by custom policies, see AAD Permissions and Actions. You can create custom policies in either of the following ways:

- Visual editor: Select cloud services, actions, resources, and request conditions. This does not require knowledge of policy syntax.
- JSON: Edit JSON policies from scratch or based on an existing policy.

For details, see **Creating a Custom Policy**. This section contains examples of typical AAD custom policies.

#### **Example of Custom AAD Policies**

• Example 1: Authorizing a user to query a protection policy.

• Example 2: Denying deleting an IP address blacklist or whitelist rule.

A deny policy must be used together with other policies. If the permissions assigned to a user contain both "Allow" and "Deny", the "Deny" permissions take precedence over the "Allow" permissions.

The following method can be used if you need to assign permissions of the **AAD FullAccess** policy to a user but you want to prevent the user from deleting namespaces (aad:whiteBlackIpRule:delete). Create a custom policy for denying namespace deletion, and attach both policies to the group to which the user belongs. Then, the user can perform all operations on AAD except deleting namespaces. The following is an example policy for denying deleting an IP address blacklist or whitelist rule.

```
"Version": "1.1",
"Statement": [
{
"Effect": "Deny",
"Action": [
"aad:whiteBlackIpRule:delete"
]
},
]
```

# 3.2.3 AAD Permissions and Actions

{

}

This section describes how to use IAM for fine-grained AAD permissions management. If your Huawei Cloud account does not need individual IAM users, skip this section.

By default, new IAM users do not have permissions assigned. You need to add a user to one or more groups, and attach permissions policies or roles to these groups. Users inherit permissions from the groups to which they are added and can perform specified operations on cloud services based on the permissions.

You can grant users permissions by using **rules** and **policies**. Roles are a type of coarse-grained authorization mechanism that defines permissions related to user

responsibilities. IAM uses policies to perform fine-grained authorization. A policy defines permissions required to perform operations on specific cloud resources under certain conditions.

#### **Supported Actions**

AAD provides system-defined policies that can be directly used in IAM. You can also create custom policies and use them to supplement system-defined policies, implementing more refined access control.

- Permissions: Statements in a policy that allow or deny certain operations.
- Actions: Specific operations that are allowed or denied.

| Permission                                           | Action                      |
|------------------------------------------------------|-----------------------------|
| Obtain instance details.                             | aad:instance:get            |
| Query the instance list.                             | aad:instance:list           |
| Create an instance.                                  | aad:instance:create         |
| Modify an instance.                                  | aad:instance:put            |
| Query the certificate list.                          | aad:certificate:list        |
| Upload a certificate.                                | aad:certificate:create      |
| Delete a certificate.                                | aad:certificate:delete      |
| Obtain domain name details.                          | aad:domain:get              |
| Obtain the domain name list.                         | aad:domain:list             |
| Add a domain name.                                   | aad:domain:create           |
| Edit a domain name.                                  | aad:domain:put              |
| Delete a domain name.                                | aad:domain:delete           |
| Query a protection policy.                           | aad:policy:get              |
| List domain names with an enabled protection policy. | aad:policy:list             |
| Create a protection policy.                          | aad:policy:create           |
| Update a protection policy.                          | aad:policy:put              |
| Delete a protection policy.                          | aad:policy:delete           |
| Create a blacklist or whitelist rule.                | aad:whiteBlackIpRule:create |
| Delete a blacklist or whitelist rule.                | aad:whiteBlackIpRule:delete |
| Query the blacklist and whitelist rule list.         | aad:whiteBlackIpRule:list   |

| Permission                    | Action                    |
|-------------------------------|---------------------------|
| Query quotas.                 | aad:quotas:get            |
| Query a forwarding rule.      | aad:forwardingRule:get    |
| Export forwarding rules.      | aad:forwardingRule:list   |
| Add a forwarding rule.        | aad:forwardingRule:create |
| Modify a forwarding rule.     | aad:forwardingRule:put    |
| Delete a forwarding rule.     | aad:forwardingRule:delete |
| View a statistics report.     | aad:dashboard:get         |
| Query alarm notifications.    | aad:alarmConfig:get       |
| Create an alarm notification. | aad:alarmConfig:create    |

# 3.2.4 Permission Dependency of the AAD Console

When using AAD, you may need to view resources of or use other cloud services. So you need to obtain required permissions for dependent services so that you can view resources or use AAD functions on AAD Console. To that end, make sure you have the **AAD FullAccess** or **AAD ReadOnlyAccess** assigned first. For details, see **Creating a User and Granting the AAD Access Permission**.

#### **Dependency Policy Configuration**

To grant an IAM user the permissions to view or use resources of other cloud services on the AAD console, you must first grant the CAD Administrator, AAD FullAccess, or AAD ReadOnlyAccess policy to the user group to which the user belongs and then grant the dependency policies listed in the table below to the user. The dependency policies in Table 3-2 will allow the IAM user to access resources of other cloud services.

| Console Function      | Dependent Service                  | Roles or Policy                                                                                                    |  |  |  |
|-----------------------|------------------------------------|----------------------------------------------------------------------------------------------------|--|--|--|
| Adding a domain name. | Cloud Certificate<br>Manager (CCM) | If the origin server uses<br>the HTTPS forwarding<br>protocol, pulling<br>certificates requires the<br><b>SCM ReadOnlyAccess</b><br>permission. |  |  |  |
| Configuring AAD logs  | Log Tank Service (LTS)             | The LTS ReadOnlyAccess<br>system policy is required<br>to select log group and<br>log stream names<br>created in LTS.                           |  |  |  |

Table 3-2 AAD console dependency policies and roles

| Console Function                | Dependent Service                                 | Roles or Policy                                                                                                    |
|---------------------------------|---------------------------------------------------|----------------------------------------------------------------------------------------------------|
| Enabling alarm<br>notifications | Simple Message<br>Notification (SMN)              | The <b>SMN</b><br><b>ReadOnlyAccess</b> system<br>policy is required to<br>obtain SMN topic<br>groups.                                         |
| Configuring instance<br>tags    | Tag Management Service<br>(TMS)                   | Tag keys can be created<br>only after the <b>TMS</b><br><b>FullAccess</b> system policy<br>is added.                                           |
| Purchasing an AAD<br>instance   | Enterprise Project<br>Management Service<br>(EPS) | You can select an<br>enterprise project when<br>purchasing an instance<br>only after adding the<br><b>EPS ReadOnlyAccess</b><br>system policy. |

# 3.3 Purchasing an AAD Instance

# 3.3.1 Purchasing AAD Instances

AAD offers continuous protection to maintain service continuity during frequent DDoS attacks, particularly those with high traffic.

After purchasing the service, you need to perform only simple operations to gain robust protection capabilities. This service is suitable for servers deployed in the Chinese mainland and Asia Pacific regions.

#### NOTICE

- After you purchase an AAD instance, refunds are not supported.
- If an AAD instance has expired for more than 30 calendar days, AAD will stop forwarding service traffic and the instance will become invalid. If you do not need to use AAD anymore, switch your service traffic from AAD to the origin server 30 calendar days before the expiration date.

#### **Limitations and Constraints**

- Each user can purchase a maximum of five instances by default. If the quota is insufficient, **submit a service ticket** to apply for a higher quota.
- If your service servers are located in Chinese Mainland, you are advised to purchase AAD. You have obtained an ICP license for your domain names to be protected by AAD.
- If your service servers are located outside Chinese mainland, you are advised to purchase AAD (International Edition).

#### Prerequisites

The account must have the permissions of the CAD Administrator and BSS Administrator roles.

#### Setting the parameters required for purchasing an AAD instance

Step 1 Log in to the management console.

- Step 2 Select a region in the upper part of the page, click in the upper left corner of the page, and choose Security & Compliance > Anti-DDoS Service. The Anti-DDoS Service Center page is displayed.
- **Step 3** In the upper right corner of the page, click **Buy DDoS Mitigation**.
- Step 4 On the Buy AAD page, set Instance Type to Advanced Anti-DDoS.
- **Step 5** Set instance specifications, as shown in **Figure 3-3**. **Table 3-3** describe related parameters.

Figure 3-3 Setting the parameters required for purchasing an AAD instance

| Instance Type<br>Cloud Native Anti-DDoS                                                                                                    | Advanced Anti-DDoS        | Advanced Anti-DDoS             | International         | Scheduling Cer      | nter                |                       |                        |                        |                       |                      |                     |                       |                     |                                 |
|----------------------------------------------------------------------------------------------------|---------------------------|--------------------------------|-----------------------|---------------------|---------------------|-----------------------|------------------------|------------------------|-----------------------|----------------------|---------------------|-----------------------|---------------------|---------------------------------|
| Provides high-definition IP addresses for cutationers whose organizes are in China to protect hard organizes whom any source in the china to protect hard organizes who may source the contract source in the china to protect hard organizes who may source in the china to protect hard organizes who may source in the china to proteching organizes who may source in the china |                           |                                |                       |                     |                     |                       |                        |                        |                       |                      |                     |                       |                     |                                 |
|                                                                                                    |                           |                                |                       |                     |                     |                       |                        |                        |                       |                      |                     |                       |                     |                                 |
|                                                                                                    |                           |                                |                       |                     |                     |                       |                        |                        |                       |                      |                     |                       |                     |                                 |
| Access Type ③                                                                                                    |                           |                                |                       |                     |                     |                       |                        |                        |                       |                      |                     |                       |                     |                                 |
| Website                                                                                                    |                           |                                |                       |                     |                     |                       |                        |                        |                       |                      |                     |                       |                     |                                 |
| Before using cloud servers in the Chine                                                                                                    | ese mainland to provide   | website services, you need     | to apply for archivin | ng 🕑 🛛 Access G     | luide               |                       |                        |                        |                       |                      |                     |                       |                     |                                 |
| Specifications                                                                                                    |                           |                                |                       |                     |                     |                       |                        |                        |                       |                      |                     |                       |                     |                                 |
| Access Mode: DNS resolution<br>Bandwidth Type: multi-line BGP                                                                                                    |                           |                                |                       |                     |                     |                       |                        |                        |                       |                      |                     |                       |                     |                                 |
| Protected Resources: IP addresses acc                                                                                                    | cessible to the Internet  |                                |                       |                     |                     |                       |                        |                        |                       |                      |                     |                       |                     |                                 |
| Rejon 🕥                                                                                                    |                           |                                |                       |                     |                     |                       |                        |                        |                       |                      |                     |                       |                     |                                 |
| Cheer Marined Other                                                                                                    |                           |                                |                       |                     |                     |                       |                        |                        |                       |                      |                     |                       |                     |                                 |
| Line ③                                                                                                    | Line ()                   |                                |                       |                     |                     |                       |                        |                        |                       |                      |                     |                       |                     |                                 |
| BGP                                                                                                    |                           |                                |                       |                     |                     |                       |                        |                        |                       |                      |                     |                       |                     |                                 |
| Service Access Point (?)                                                                                                    |                           |                                |                       |                     |                     |                       |                        |                        |                       |                      |                     |                       |                     |                                 |
| North China 1 East China                                                                                                    | 2 East China 6            | i                              |                       |                     |                     |                       |                        |                        |                       |                      |                     |                       |                     |                                 |
| Service access requests from all over th                                                                                                    | he country are sent to th | e scrubbing center then for    | warded to your serv   | vers. If you choose | any one of the ac   | cess points, your Int | ernet services in Cl   | inese Mainland will    | be protected.         |                      |                     |                       |                     |                                 |
| IP Type (?)                                                                                                    |                           |                                |                       |                     |                     |                       |                        |                        |                       |                      |                     |                       |                     |                                 |
| IPv4 IPv6                                                                                                    |                           |                                |                       |                     |                     |                       |                        |                        |                       |                      |                     |                       |                     |                                 |
| To protect an IPv4 origin server, you ne                                                                                                    | ed to select IPv4. To pro | otect an IPv6 origin server, y | ou need to select II  | Pv6. Only packets   | of the same IP ad   | dress type can be fo  | rwarded.               |                        |                       |                      |                     |                       |                     |                                 |
| Basic Protection Bandwidth ()                                                                                                    |                           |                                |                       |                     |                     |                       |                        |                        |                       |                      |                     |                       |                     |                                 |
| 10 Gbil/s 20 Gbit/s                                                                                                    | 30 Gbit/s 40              | Gbit/s 50 Gbit/s               | 60 Gbit/s             | 70 Gbil/s           | 80 Gbil/s           | 90 Gbit/s             | 100 Gbit/s             | 200 Gbit/s             | 300 Gbit/s            | 400 Gbit/s           | 500 Gbit/s          | 600 Gbit/s            | 800 Gbit/s          | 1000 Gbit/s                     |
| Learn how to set basic protection band                                                                                                    | width. 🕑                  |                                |                       |                     |                     |                       |                        |                        |                       |                      |                     |                       |                     |                                 |
| Elastic Protection Bandwidth (2)                                                                                                    |                           |                                |                       |                     |                     |                       |                        |                        |                       |                      |                     |                       |                     |                                 |
| 10 Gbit/s 20 Gbit/s                                                                                                    | 30 Gbit/s 40              | Gbit/s 50 Gbit/s               | 60 Gbit/s             | 70 Gbit/s           | 80 Gbib/s           | 90 Gbit/s             | 100 Gbit/s             | 200 Gbit/s             | 300 Gbit/s            | 400 Gbit/s           | 500 Gbit/s          | 600 Gbit/s            | 700 Gbit/s          | 800 Gbit/s                      |
| Indicates the maximum protection band                                                                                                    | width. If you get this ha | ndwidth to the same value a    | s the basic protecti  | on bandwidth, no :  | additional charnes  | will encue. If you se | t it to a value larger | than the basic prote   | action bandwidth ar   | Iditional charnes en | we when attack tra  | ffic exceeding the hi | sic protection band | width is smithhed. Pricing data |
| Pricing Details (2)                                                                                                    |                           | dies bescheidt die seele       |                       |                     | and and the others  |                       | e cell be and in the   | black bala             | coon contention, or   | and an analysis of   |                     | ine could any the bi  | are processor serio | inner is betalated. I nong beta |
| n the peak incount trainic is greater                                                                                                    | unan une enasuic protec   | aon bandwidan, the prote-      | cuon capacity bec     | omes overwhelm      | ieu anu trie attace | eu assei in auures    | is will be put in the  | DIACK NOIS.            |                       |                      |                     |                       |                     |                                 |
| 100 Mbals                                                                                                    | 1.000 Mbb/r               | 2 000 MbH/c Cu                 | riam                  |                     |                     |                       |                        |                        |                       |                      |                     |                       |                     |                                 |
| Indicates clean service bandwidth forw                                                                                                    | arded to the origin serve | r from the AAD scrubbing o     | enter 100 Mbittis is  | provided for free   | You are advised 1   | in set the bandwidth  | greater than or equ    | ual to the entress bar | adwidth of the origin | server in case of pa | icket loss and unst | able services         |                     |                                 |
|                                                                                                    |                           |                                |                       |                     |                     |                       |                        |                        |                       |                      |                     |                       |                     |                                 |
| - 50 +                                                                                                    |                           |                                |                       |                     |                     |                       |                        |                        |                       |                      |                     |                       |                     |                                 |
| 50 are provided by default.                                                                                                    |                           |                                |                       |                     |                     |                       |                        |                        |                       |                      |                     |                       |                     |                                 |
| Number of protected domain names that                                                                                                    | at can be bound to the in | istance                        |                       |                     |                     |                       |                        |                        |                       |                      |                     |                       |                     |                                 |
| Parameter            | Description                                                                                                    |
|----------------------|----------------------------------------------------------------------------------------------------|
| Access Type          | • Website: Huawei Cloud uses intelligent algorithms to select the optimal access point for you and does not provide fixed high-defense IP addresses. This type is recommended for users using "Domain Name Access".      |
|                      | IP Address: provides only IP port protection and fixed high-defense IP addresses.                                                                                                    |
| Region               | • Chinese mainland: applies to scenarios where service servers are deployed in Chinese Mainland.                                                                                                    |
|                      | <ul> <li>Outside the Chinese mainland: applies to scenarios<br/>where service servers are deployed in Asia Pacific<br/>(Hong Kong and Singapore are supported currently).</li> </ul>                                     |
|                      | If service servers are deployed in other regions, you are advised to purchase the AAD international edition.                                                                                                    |
| Line                 | <ul> <li>Chinese mainland: Only BGP is supported.</li> <li>Outside the Chinese mainland: Only AnyCast is supported.</li> </ul>                                                                                           |
| Service Access Point | The following access points are available in Chinese<br>Mainland. Select an access point based on your service<br>location.                                                                                              |
|                      | <ul> <li>North China 1: China Mobile, China Telecom, China<br/>Unicom, Beijing Education Network, Dr. Peng, Hebei<br/>Broadcast &amp; Television, and Chongqing Broadcast &amp;<br/>Television are supported.</li> </ul> |
|                      | • CN East 2: China Mobile, China Telecom, and China Unicom are supported.                                                                                                    |
|                      | • CN East 6: China Mobile, China Telecom, and China Unicom are supported.                                                                                                    |
|                      | Only Asia Pacific is supported outside the Chinese<br>mainland. This line applies to servers located in Asia<br>Pacific (currently, Hong Kong and Singapore are<br>supported).                                           |
| ІР Туре              | <ul> <li>IPv4: To protect an IPv4 origin server, you need to<br/>select IPv4.</li> </ul>                                                                                                    |
|                      | • IPv6: To protect an IPv6 origin server, you need to select IPv6.                                                                                                    |
|                      | Only IPv4 addresses can be protected outside the Chinese mainland.                                                                                                    |

### Table 3-3 Parameters for purchasing an AAD instance

| Parameter                       | Description                                                                                                    |  |
|---------------------------------|----------------------------------------------------------------------------------------------------|--|
| Protection package              | This parameter is available only in areas outside the Chinese mainland.                                                                                                    |  |
|                                 | • Basic protection: provides advanced protection twice a month for services with low DDoS attack risks.                                                                                                    |  |
|                                 | • Unlimited protection: provides advanced protection for unlimited times, which is suitable for defending against services with high DDoS attack risks.                                                                |  |
| Basic Protection<br>Bandwidth   | The basic protection bandwidth is purchased by<br>customers. If the peak attack traffic is less than or equal<br>to the basic protection bandwidth, customers do not need<br>to pay extra fees.                        |  |
|                                 | To achieve enhanced protection, use the <b>Elastic</b><br><b>Protection Bandwidth</b> parameter.                                                                                                    |  |
| Elastic Protection<br>Bandwidth | If you set this parameter to a value larger than the basic<br>protection bandwidth, additional charges ensue when<br>attack traffic exceeding the basic protection bandwidth is<br>scrubbed.                           |  |
|                                 | You can modify the elastic protection bandwidth as needed after you have purchased an AAD instance.                                                                                                    |  |
|                                 | <b>NOTE</b><br>The elastic protection bandwidth must be greater than or equal to the basic protection bandwidth. If the two are set to the same value, the elastic protection bandwidth function does not take effect. |  |
| Protected Domain<br>Names       | This parameter is available only when <b>Access Type</b> is set<br>to <b>Website</b> . By default, 50 ports are provided. You can<br>pay for more. A maximum of 200 ports are supported.                               |  |
| Forwarding Rules                | This parameter is available only when the access type is <b>IP Access</b> .                                                                                                    |  |
|                                 | • Chinese mainland: 50 are provided by default. You can pay for more rules. A maximum of 500 rules are supported.                                                                                                    |  |
|                                 | • Outside the Chinese mainland: 5 are by default. You can pay for more rules. A maximum of 200 rules are supported.                                                                                                    |  |

| Parameter         | Description                                                                                                    |
|-------------------|----------------------------------------------------------------------------------------------------|
| Service Bandwidth | Specifies the service bandwidth for the AAD instance to forward scrubbed traffic to origin servers. The value ranges from <b>100 Mbit/s</b> to <b>5000 Mbit/s</b> .                                                                                                    |
|                   | Collect statistics on the peak inbound and outbound<br>traffic of all services to be connected to the AAD instance.<br>The service bandwidth must be greater than both the<br>peak inbound and outbound traffic.                                                                                                    |
|                   | <b>CAUTION</b><br>If the service bandwidth of your instance is lower than peak<br>inbound or outbound traffic, packet loss may occur and your<br>services may be affected. In this case, upgrade the service<br>bandwidth in a timely manner. For details about upgrading<br>specifications, see <b>Upgrading Instance Specifications</b> .                                   |
|                   | Assume that you have two services (service A and service B) to access AAD. The peak traffic of service A does not exceed 50 Mbit/s, and the peak traffic of service B does not exceed 70 Mbit/s. The total traffic does not exceed 120 Mbit/s. In this case, you only need to ensure that the maximum service bandwidth of the purchased instance is greater than 120 Mbit/s. |

**Step 6** Set **Required Duration** and **Quantity**, as shown in **Figure 3-4**. **Table 3-4** describes the parameters.

| Instance Name         |                      |                        |                       |                       |                      |           |          |          |        |
|-----------------------|----------------------|------------------------|-----------------------|-----------------------|----------------------|-----------|----------|----------|--------|
| CAD-8c5e              | CAD-8c5e             |                        |                       |                       |                      |           |          |          |        |
| If you create multipl | e instances at a tim | ie, the system will au | tomatically add a su  | ffix to each instance | e name, for example, | CAD-0001. |          |          |        |
| Enterprise Project    | 0                    |                        |                       |                       |                      |           |          |          |        |
| default               | ~                    |                        |                       |                       |                      |           |          |          |        |
| Required Duration     |                      |                        |                       |                       |                      |           |          |          |        |
| 1 month               | 2 months             | 3 months               | 4 months              | 5 months              | 6 months             | 7 months  | 8 months | 9 months | 1 year |
| Auto-renew ③          |                      |                        |                       |                       |                      |           |          |          |        |
| Quantity              |                      |                        |                       |                       |                      |           |          |          |        |
| - 1 +                 |                      |                        |                       |                       |                      |           |          |          |        |
| You can create 18 r   | nore instances. To a | apply for a higher qu  | ota, submit a service | ticket.               |                      |           |          |          |        |

Figure 3-4 Setting Required Duration and Quantity

| Parameter             | Description                                                                                                    | Example<br>Value |
|-----------------------|----------------------------------------------------------------------------------------------------|------------------|
| Instance Name         | Enter a name for the AAD instance you are purchasing.                                                                                                    | CAD-0001         |
|                       | • The name can contain a maximum of 32 characters.                                                                                                    |                  |
|                       | <ul> <li>The name can contain only letters, digits,<br/>underscores (_), and hyphens (-).</li> </ul>                                                                                                    |                  |
| Enterprise<br>Project | <ul> <li>This option is only available when you are logged in using an enterprise account, or when you have enabled enterprise projects. To learn more, see Enabling the Enterprise Center.</li> <li>You can use enterprise projects to more efficiently manage cloud resources and project members.</li> <li>NOTE <ul> <li>default: indicates the default enterprise project. Resources that are not allocated to any enterprise projects under your account are listed in the default enterprise project.</li> <li>The default option is available in the Enterprise Project drop-down list when you purchase AAD</li> </ul> </li> </ul> | N/A              |
| Required<br>Duration  | Set this parameter as required.                                                                                                    | N/A              |
| Quantity              | Select the number of instances to be<br>purchased. By default, each user can purchase<br>a maximum of five instances.                                                                                                    | 1                |

#### Table 3-4 Parameter description

#### D NOTE

The **Auto-renew** option is optional. If you tick **Auto-renew**, the system will automatically renew the AAD instance before it expires.

#### Step 7 Click Next.

Step 8 On the Details page, select the agreement and click Submit Order.

#### **NOTE**

For regions outside the Chinese mainland, the payment can be made only after the order is approved.

**Step 9** Pay for the order on the payment page.

----End

# 3.3.2 Purchasing an AAD Instance (International Edition)

If your servers frequently experience DDoS attacks, particularly those with high traffic, the AAD International Edition can offer you with continuous protection to maintain service continuity.

After purchasing the service, you need only to perform simple operations to access gain protection capabilities. This service is suitable for servers deployed outside the Chinese mainland.

### NOTICE

- After you purchase an AAD instance, refunds are not supported.
- If an AAD instance has expired for more than 30 calendar days, AAD will stop forwarding service traffic and the instance will become invalid. If you do not need to use AAD anymore, switch your service traffic from AAD to the origin server 30 calendar days before the expiration date.

# **Limitations and Constraints**

- Each user can purchase a maximum of five instances by default. If the quota is insufficient, **submit a service ticket** to apply for a higher quota.
- If your service servers are located in Chinese Mainland, you are advised to purchase AAD. You have obtained an ICP license for your domain names to be protected by AAD.
- If your service servers are located outside Chinese mainland, you are advised to purchase AAD (International Edition).
- Currently, you can only purchase and renew AAD International Edition instances and manage domain name access via the console. Configuration of protection policies or alarm notifications is not available.

# Prerequisites

The account must have the permissions of the **CAD Administrator** and **BSS Administrator** roles.

# Purchasing an AAD Instance (International Edition)

#### Step 1 Log in to the management console.

- **Step 2** Select a region in the upper part of the page, click in the upper left corner of the page, and choose **Security & Compliance** > **Anti-DDoS Service**. The **Anti-DDoS Service Center** page is displayed.
- **Step 3** In the upper right corner of the page, click **Buy DDoS Mitigation**.
- Step 4 On the Buy AAD page, set Instance Type to Advanced Anti-DDoS International.
- **Step 5** Set the specifications of the AAD instance, as shown in **Figure 3-5**. **Table 3-5** describes the parameters.

| Instance Type                                                                                                    |
|----------------------------------------------------------------------------------------------------|
| Cloud Native Anti-DDoS Advanced Anti-DDoS Advanced Anti-DDoS International Scheduling Center                                                                                                    |
| Service access requests from outside China are sent to the scrubbing center, then forwarded to your servers. The access quality of users in mainland China is not guaranteed. The average access latency in mainland China is approximately 300 ms.<br>For the AAD international edition, certain functions of DB instances are restricted. Before purchasing DB instances, please consult the Anti-DDoS service team by submitting a service ticket. |
| Line ()                                                                                                    |
| Asia Pacific                                                                                                    |
| IP Address Quantity                                                                                                    |
| Multiple                                                                                                    |
| The high-defense IP address is provided exclusively for each service system of users. The maximum number is the sum of protected domain names and protected ports in the selected specification.                                                                                                    |
| Protection Bandwidth 💮                                                                                                    |
| 50 Gbils MaxBandwith Protection                                                                                                    |
| Forwarding Rules 🧿                                                                                                    |
| - 5 +                                                                                                    |
| Provides 5 ports by default.                                                                                                    |
| Prolected Domain Names (?)                                                                                                    |
| - 5 +                                                                                                    |
| Provides 5 domain names by default.                                                                                                    |
| Service Bandwidth (2)                                                                                                    |
| 10 Mbit/s         20 Mbit/s         50 Mbit/s         200 Mbit/s         500 Mbit/s         Custom                                                                                                    |

#### Figure 3-5 Purchasing an AAD instance (international edition)

### Table 3-5 Parameters for purchasing an AAD instance

| Parameter                 | Description                                                                                                    |  |  |
|---------------------------|----------------------------------------------------------------------------------------------------|--|--|
| Line                      | Currently, Asia Pacific is supported.                                                                                                    |  |  |
| IP Address Quantity       | The default value is <b>Multiple</b> . AAD provides exclusive<br>high-defense IP addresses (used to provide services in<br>place of the origin server IP address) for each of<br>customer's service systems. The maximum number is the<br>sum of protected domain names and protected ports in<br>the selected specification. |  |  |
| Protection<br>Bandwidth   | <b>50 Gbit/s</b> : provides a maximum of 50 Gbit/s protection capacity.                                                                                                    |  |  |
|                           | Unlimited Protection: An AAD cluster uses all available<br>resources for full protection. However, if the attack<br>exceeds the available protection capability of the cluster,<br>black holes may still be triggered.                                                                                                    |  |  |
| Forwarding Rules          | By default, five IP addresses are provided. A maximum of 50 IP addresses can be selected.                                                                                                    |  |  |
| Protected Domain<br>Names | By default, five IP addresses are provided. A maximum of 50 IP addresses can be selected.                                                                                                    |  |  |

| Parameter         | Description                                                                                                    |
|-------------------|----------------------------------------------------------------------------------------------------|
| Service Bandwidth | Service bandwidth specifies the maximum bandwidth<br>used by AAD scrubbing center to forward the scrubbed<br>traffic to the origin server.                                |
|                   | • The service bandwidth ranges from 10 Mbit/s to 5000 Mbit/s.                                                                                                    |
|                   | • If the AAD equipment room is outside Huawei Cloud, it is recommended that the service bandwidth be greater than or equal to the egress bandwidth of the origin servers. |

**Step 6** Set **Required Duration** and **Quantity**, as shown in **Figure 3-6**. **Table 3-6** describes the parameters.

#### Figure 3-6 Setting Required Duration and Quantity

| Instance Name                            |                           |                      |                      |                    |           |          |          |        |
|------------------------------------------|---------------------------|----------------------|----------------------|--------------------|-----------|----------|----------|--------|
| CAD-3f40                                 |                           |                      |                      |                    |           |          |          |        |
| If you create multiple instances at a ti | ime, the system will auto | omatically add a suf | fix to each instance | name, for example, | CAD-0001. |          |          |        |
| Enterprise Project (?)                   |                           |                      |                      |                    |           |          |          |        |
| default $\checkmark$                     |                           |                      |                      |                    |           |          |          |        |
| Required Duration                        |                           |                      |                      |                    |           |          |          |        |
| 1 month 2 months                         | 3 months                  | 4 months             | 5 months             | 6 months           | 7 months  | 8 months | 9 months | n year |
| Auto-renew 🧿                             |                           |                      |                      |                    |           |          |          |        |
| Quantity                                 |                           |                      |                      |                    |           |          |          |        |
| - 1 +                                    |                           |                      |                      |                    |           |          |          |        |

#### Table 3-6 Parameter description

| Parameter     | Description                                                                                          | Example<br>Value |
|---------------|----------------------------------------------------------------------------------------------------|------------------|
| Instance Name | Enter a name for the AAD instance you are purchasing.                                                | CAD-0001         |
|               | • The name must be 32 or fewer characters in length.                                                 |                  |
|               | <ul> <li>The name can contain only letters, digits,<br/>underscores (_), and hyphens (-).</li> </ul> |                  |

| Parameter             | Description                                                                                                    | Example<br>Value |
|-----------------------|----------------------------------------------------------------------------------------------------|------------------|
| Enterprise<br>Project | This option is only available when you are<br>logged in using an enterprise account, or when<br>you have enabled enterprise projects. To learn<br>more, see <b>Enabling Enterprise Center</b> . You<br>can use enterprise projects to more efficiently<br>manage cloud resources and project members.<br><b>NOTE</b> | -                |
|                       | • <b>default</b> : indicates the default enterprise project.<br>Resources that are not allocated to any<br>enterprise projects under your account are listed<br>in the default enterprise project.                                                                                                    |                  |
|                       | • The <b>default</b> option is available in the <b>Enterprise</b><br><b>Project</b> drop-down list when you purchase AAD<br>with a registered Huawei Cloud account.                                                                                                    |                  |
| Required<br>Duration  | Select a period from three months to one year.                                                                                                    | 3                |
| Quantity              | Select the number of instances to be purchased. By default, each user can purchase a maximum of five instances.                                                                                                    | 1                |

### 

The **Auto-renew** option is optional. If you tick **Auto-renew**, the system will automatically renew the AAD instance before it expires.

- Step 7 Click Next.
- **Step 8** After the order is approved, go to the **Details** page and click **Submit Order**.
- **Step 9** Pay for the order on the payment page.

----End

# **3.4 Connecting Services to AAD**

# 3.4.1 Overview

AAD supports domain name and IP address access. The differences between the two access modes are as follows:

| Acc<br>ess<br>Mo<br>de                   | Applicable Scenario                                                                                                    | Major Differences                                                                                                    |
|------------------------------------------|----------------------------------------------------------------------------------------------------|----------------------------------------------------------------------------------------------------|
| Do<br>mai<br>n<br>na<br>me<br>acc<br>ess | If your services use domain names<br>licensed by ICMP, you can connect<br>the domain names to AAD.                                       | Huawei Cloud uses algorithms to<br>select the optimal access point for<br>you and does not provide fixed<br>high-defense IP addresses. If you<br>use this mode, you are advised to<br>purchase an instance that uses<br>domain name access. |
| IP<br>acc<br>ess                         | If your services use IP addresses<br>rather than domain names, you<br>can configure forwarding rules to<br>connect your services to AAD. | AAD provides IP port protection and<br>fixed high-defense IP addresses. This<br>type is recommended for users<br>using "Layer 4 Forwarding Rules".                                                                                          |

#### Table 3-7 AAD access modes

### NOTICE

Incorrect configurations during service access may cause protection failures or service interruptions. Exercise caution when performing this operation.

# 3.4.2 Connecting Domain Name-based Website Services to AAD

If your services are provided via a domain name licensed by ICMP, you can connect the domain name to AAD to safeguard against heavy-traffic DDoS attacks.

# **Process of Connecting Website Services to AAD**

Figure 3-7 shows the process of connecting website services to AAD.

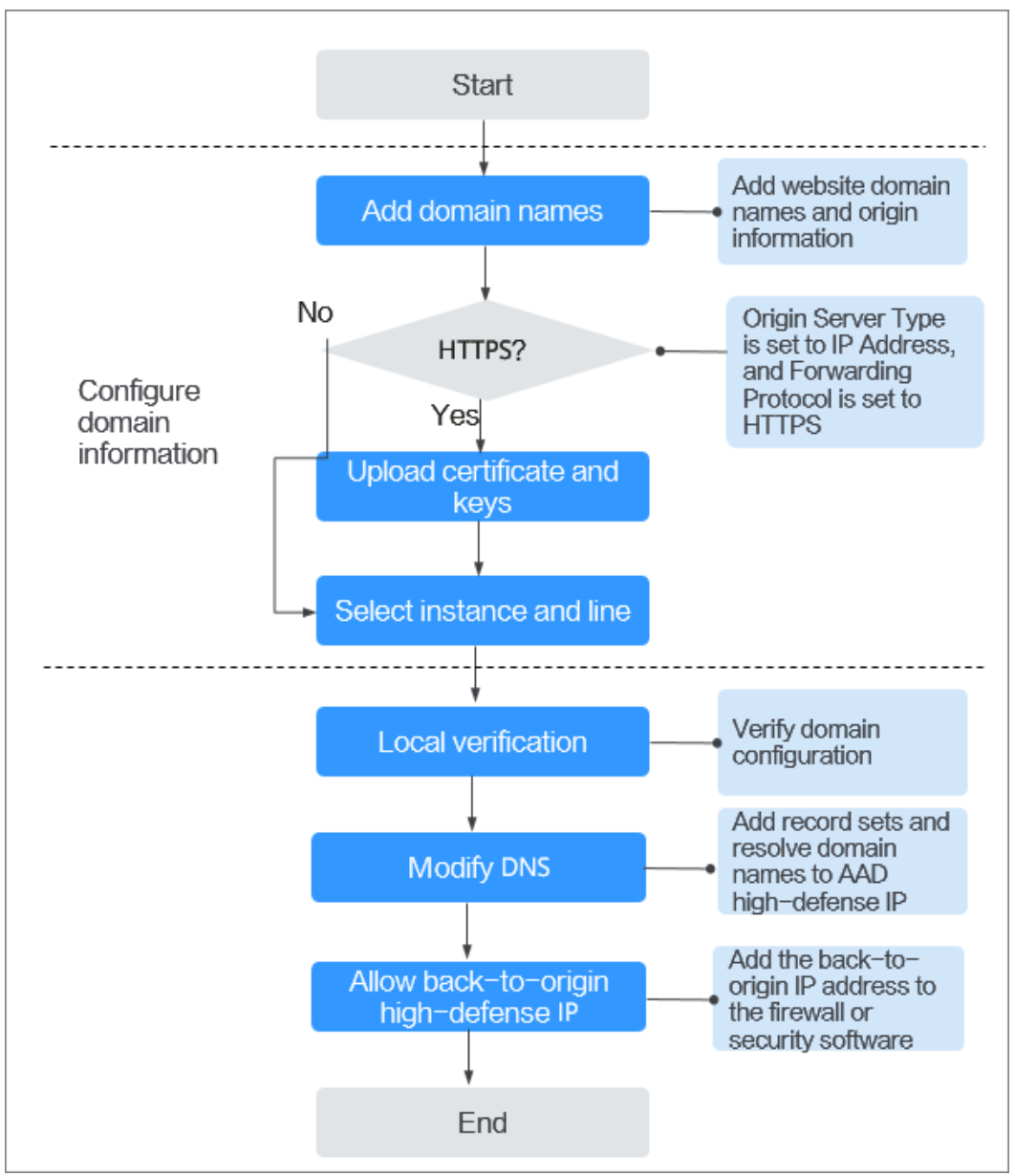

Figure 3-7 Process of connecting website services to AAD

# **Limitations and Constraints**

- If the server protocol is HTTPS, you need to upload a certificate. Currently, AAD supports only certificates in PEM format.
- A CNAME record is generated based on the domain name. For the same domain name, the CNAME records are the same.
- If the origin server domain name is a CNAME, only a CNAME of Huawei Cloud WAF is supported.
- You can select multiple lines (high-defense IP addresses) for a domain name. When selecting multiple high-defense IP addresses, ensure that the number of forwarding rules, the forwarding protocol, forwarding port, and service type configured for each AAD IP address are the same.

# Step 1. Adding a Domain Name

- Step 1 Log in to the management console.
- Step 2 Select a region in the upper part of the page, click in the upper left corner of the page, and choose Security & Compliance > Anti-DDoS Service. The Anti-DDoS Service Center page is displayed.
- **Step 3** In the navigation pane on the left, choose **Advanced Anti-DDoS > Domain Name Access**. The **Domain Name Access** page is displayed.

Figure 3-8 Domain name access

| Chinese Mainland Other                   |                          |          |                                                               |                                    |                                                                                                   |                                      |                                               |               |
|------------------------------------------|--------------------------|----------|---------------------------------------------------------------|------------------------------------|---------------------------------------------------------------------------------------------------|--------------------------------------|-----------------------------------------------|---------------|
| You can add 5733 more domain names. Lee  | am how to add a domain r | ame. 🕐   | View Certificates                                             |                                    |                                                                                                   |                                      |                                               |               |
| Q. Select a property or enter a keyword. |                          |          |                                                               |                                    |                                                                                                   |                                      |                                               | 0             |
| Domain Name \varTheta                    | Status 🔶                 | CNAME 🕀  | Instance and Line                                             | Origin Server IP Address/D \ominus | Service Type                                                                                      | Advanced Settin                      | Security Protection                           | Operation     |
|                                          | Normal                   | s.cn (7) | CNAME Access Status:Normal<br>Instance and Line: View details |                                    | Website<br>HTTPS/WebSockets<br>HTTP/WebSocket<br>© Certificate uploaded:<br>TLS Configuration Mod | Field Forwarding Mr<br>HTTP/2 Modity | Traffic Attack Protect<br>Basic Web Protectio | Modify Delete |

- **Step 4** On the displayed page, click **Add Domain Name**.
- **Step 5** On the **Add Domain Name** page, configure domain name information, as shown in **Figure 3-9**. **Table 3-8** describes the parameters.

| Domain Nama T                                                     |                                                                                                    |
|-------------------------------------------------------------------|----------------------------------------------------------------------------------------------------|
| Nobeite                                                           | pe                                                                                                    |
| Viebsite                                                          | Underwebsite                                                                                                    |
| Protected Doma                                                    | n Name 🕜                                                                                                    |
| www                                                               | om                                                                                                    |
| Enter a domain                                                    | ame, for example, www.domain.com. For multiple second-level domains, enter *.domain.com.                                                                            |
| Origin Server Tv                                                  | 10                                                                                                    |
|                                                                   |                                                                                                    |
| <ul> <li>IP address</li> </ul>                                    | O Domain name                                                                                                    |
| P address                                                         |                                                                                                    |
| Enter a maxin<br>to separate m<br>unique and in<br>172.16.*.*, 19 | um of 20 IP addresses. Use commas (,)<br>Iltiple IP addresses. Each IP address is<br>alid IP addresses such as 127.0.0.1,<br>.168.*.*, 10.0~255.*.* are not allowed |
| If the origin serv                                                | r is exposed, fix the problem by referring to "Solution to Origin Server IP Exposure After AAD Is Connected"                                                        |
|                                                                   | nfiguration                                                                                                    |
| Origin Server Co                                                  | col Origin Server Port                                                                                                    |
| Origin Server Co<br>Forwarding Prot                               |                                                                                                    |
| Origin Server Co<br>Forwarding Prot<br>HTTP                       | ✓ 80 ✓ Delete                                                                                                    |

Figure 3-9 Configuring a website domain name

| Parameter                   | Description                                                                                                    | Example Value                                                                          |
|-----------------------------|----------------------------------------------------------------------------------------------------|----------------------------------------------------------------------------------------|
| Protected<br>Domain<br>Name | <ul> <li>Enter the domain name of the service to protect.</li> <li>Single domain name: Enter a single domain name, for example, www.example.com.</li> <li>Wildcard domain name <ul> <li>If the server IP address of each subdomain name is the same, enter a wildcard domain name. For example, if the subdomain names <ul> <li><i>a.example.com</i>, <i>b.example.com</i>, and <i>c.example.com</i> have the same server IP address, you can directly add the wildcard domain name</li> <li><i>*.example.com</i> to AAD for protection.</li> </ul> </li> </ul></li></ul> | Single domain<br>name:<br>www.example.com<br>Wildcard domain<br>name:<br>*.example.com |
|                             | <ul> <li>If the server IP addresses of<br/>subdomain names are different, add<br/>subdomain names one by one.</li> </ul>                                                                                                    |                                                                                        |

### Table 3-8 Domain name parameters

| Parameter             | Description                                                                                                    | Example Value                                                                                                    |
|-----------------------|----------------------------------------------------------------------------------------------------|----------------------------------------------------------------------------------------------------|
| Origin<br>Server Type | <ul> <li>Type of the origin server.</li> <li>IP address: Public IP address of the origin server. Enter a maximum of 20 IP addresses and separate them using commas (,).</li> <li>Domain name Currently, only Huawei Cloud WAF CNAMEs are supported.</li> </ul>          | Origin server IP<br>address:<br>XXX.XXX.1.1<br>Forwarding<br>Protocol: HTTP<br><b>Origin Server Port</b> :<br><b>80</b> |
|                       | <ul> <li>Forwarding Protocol<br/>Protocol used by AAD to forward<br/>requests from clients (such as browsers)<br/>The options are HTTP and HTTPS.</li> </ul>                                                                                                    |                                                                                                    |
|                       | <ul> <li>Origin Server Port<br/>Port used by AAD to forward client<br/>requests to the server</li> </ul>                                                                                                    |                                                                                                    |
|                       | • If the protected domain name to be added                                                                                                    |                                                                                                    |
|                       | shares the high-defense IP address and<br>protocol or port with another domain name,<br>the values for the <b>Origin Server Type</b> of<br>these domain names must be the same.                                                                                         |                                                                                                    |
|                       | <ul> <li>If Origin Server Type is of the other<br/>domain name is set to IP address, ensure<br/>the web protection is enabled for that<br/>domain name. For details about how to<br/>enable the web protection, see Enabling<br/>Basic Web Protection.</li> </ul>       |                                                                                                    |
|                       | <ul> <li>If Origin Server Type of the other domain<br/>name is set to Domain name, ensure that<br/>the two domain names are connected to<br/>the same WAF region.</li> </ul>                                                                                            |                                                                                                    |
|                       | <ul> <li>Do not alter or remove the CNAME details<br/>of the first origin server on WAF. Should<br/>changes be necessary, first remove the<br/>related domain name details in AAD, then<br/>proceed with modifications or deletions in<br/>the WAF settings.</li> </ul> |                                                                                                    |
|                       | • If <b>Origin Server Type</b> is set to <b>Domain name</b> ,<br>ensure that the domain name has been<br>allowed to use a proxy. Otherwise, the service<br>may be unavailable after being connected to<br>AAD.                                                          |                                                                                                    |
|                       | <ul> <li>If you connect your service to AAD using a<br/>WAF CNAME but no longer need WAF<br/>protection, delete the service domain name<br/>from AAD first.</li> </ul>                                                                                                  |                                                                                                    |
| Certificate<br>Name   | If <b>Origin Server Type</b> is set to <b>IP Address</b><br>and <b>Forwarding Protocol</b> is set to <b>HTTPS</b> ,<br>you need to upload a certificate. For details<br>about how to upload a certificate, see <b>Step</b><br><b>6</b> .                                | -                                                                                                    |

**Step 6** (Optional) Upload a certificate.

If **Origin Server Type** is set to **IP Address** and **Forwarding Protocol** is set to **HTTPS**, you need to import a certificate.

You can select an existing certificate from the drop-down list or upload a certificate.

To upload a certificate, perform the following steps:

- 1. Click **Upload Certificate**. In the displayed **Upload Certificate** dialog box, select a certificate upload mode.
  - Manual: Enter the certificate name and paste the certificate and private key text content, as shown in Figure 3-10. Table 3-9 describes the parameters.
  - **Automatic**: Select an issued certificate.

#### NOTICE

The certificate name contains a maximum of 10 characters and cannot contain special characters.

#### Figure 3-10 Uploading a certificate

| Upload Certificate                                                                                                    |  |
|----------------------------------------------------------------------------------------------------|--|
| <ol> <li>1.When the current service type for domain name access is HTTPS/WebSockets, you need to upload a certificate and private key to keep your website protected.</li> <li>2. Only TLS 1.0, 1.1, and 1.2 certificates are supported currently.</li> </ol> |  |
| Domain Name<br>instest.rrr.com                                                                                                    |  |
| Upload Mode  Manual Automatic Select an existing certificate Certificate modification takes effect after 1 minute.                                                                                                    |  |
| Certificate Name                                                                                                    |  |
| Certificate (?)                                                                                                    |  |
| Please copy the certificate content and paste it here.                                                                                                    |  |
| Private Key 💿                                                                                                    |  |
| Please copy the private key content and paste it here.                                                                                                    |  |
|                                                                                                    |  |
|                                                                                                    |  |
| Cancel OK                                                                                                    |  |

### **NOTE**

- Currently, only TLS 1.0, TLS 1.1, and TLS 1.2 certificates can be uploaded.
- Currently, only .pem certificates are supported.
- Each certificate name of a user must be unique.

Table 3-9 Parameter description 

| Parameter                                                                                                    | Description                                                                                                    |  |  |  |
|----------------------------------------------------------------------------------------------------|----------------------------------------------------------------------------------------------------|--|--|--|
| Certificate                                                                                                    | <ul> <li>The certificate must be in the following format:</li> <li>BEGIN CERTIFICATE</li> <li>MIIDLJCCAv+gAwIBAgIJAMD2jG2tYGQ6MA0GCSqGSIb3DQEBBQUAMIGPMQswCQYD</li> <li>VQQGEwJDSDELMAkGA1UECBMCWkoxCzAJBgNVBAcTAkhaMQ8wDQYDVQQKEwZodWF3</li> <li>ZWkxDzANBgNVBAsTBmh1YXdlaTEPMA0GA1UEAxMGaHVhd2VpMQ8wDQYDVQQFewZz</li> <li>ZXJ2ZXIxIjAgBgkqhkiG9w0BCQEWE3p3YW5nd2VpZGtkQDE2My5jb20wHhcNMTUw</li> <li>MzE4MDMzNJU5WhcNMJUwMzE1MDMzNJU5WjCBjzELMAkGA1UEBhMCQ0gxCzAJBgNV</li> <li>BAgTAlpKMQswCQYDVQQHEwJIWjEPMA0GA1UEChMGaHVhda2VpMQ8wDQY</li> <li>END CERTIFICATE</li> </ul> |  |  |  |
| <ul> <li>Method for you to copy your certificate:</li> <li>For a .pem certificate: Use a text editor to open the certificate fil copy the content here.</li> <li>For other certificates: Convert your certificate to a .pem one. The with a text editor and copy its content</li> </ul> |                                                                                                    |  |  |  |
|                                                                                                    | with a text editor and copy its content.                                                                                                    |  |  |  |
| Private Key                                                                                                    | The private key must be in the following format:<br>BEGIN RSA PRIVATE KEY<br>MIIDIJCCAv+gAwIBAgIJAMD2jG2tYGQ6MA0GCSqGSIb3DQEBBQUAMIGPMQswCQYDVQQG<br>EwJDSDELMAkGA1UECBMCWkoxCzAJBgNVBAcTAkhaMQ8wDQYDVQQKEwZodWF3ZWkxDzAN<br>BgNVBAsTBmh1YXdlaTEPMA0GA1UEAxMGaHVhd2VpMQ8wDQYDVQQpEwZzZXJ2ZXIxIjAg<br>BgkqhkiG9w0BCQEWE3poYW5nd2VpZGtkQDE2My5jb20wHhcNMTUwMzE4MDMzNjU5WhcN<br>MjUwMzE1MDMzNjU5WjCBjzELMAkGA1UEBhMCQ0gxCzAJBgNVBAgTAlpKMQswCQYDVQQH<br>EwJIWjEPMA0GA1UEChMGaHVhd2VpMQ8wDQYDVQLEwZ<br>END RSA PRIVATE KEY                                                       |  |  |  |
|                                                                                                    | <ul> <li>Method for you to copy your private key:</li> </ul>                                                                                                    |  |  |  |
|                                                                                                    | For a .pem certificate: Use a text editor to open the certificate file and<br>copy the content here.                                                                                                    |  |  |  |
|                                                                                                    | <ul> <li>For other certificates: Convert your certificate to a .pem one. Then open it<br/>with a text editor and copy its content.</li> </ul>                                                                                                    |  |  |  |

2. Click OK.

Step 7 Click Next and select an AAD instance and line, as shown in Figure 3-11.

| Line |
|------|
|      |
|      |
|      |

#### Figure 3-11 Selecting an AAD instance and line

### NOTICE

• You can select multiple lines (AAD IP addresses) for a domain name. When selecting multiple AAD IP addresses, ensure that the number of forwarding rules, the forwarding protocol, forwarding port, and service type configured for each AAD IP address are the same.

#### Step 8 Click Submit and Continue. A dialog box is displayed, as shown in Figure 3-12.

You are advised to click **Next** to skip this step. You can configure DNS later according to **Step 4: Modifying DNS Resolution**.

#### Figure 3-12 Modifying DNS

| Domain Name Access / Add Domain Name                                                                                                    |                                                                                                    |
|----------------------------------------------------------------------------------------------------|----------------------------------------------------------------------------------------------------|
| <   Add Domain Name                                                                                                    | 🛇 Enter Damain Name — 🖉 Select Instance and Line — 🖉 Back-to-Origin IP Address — 🚯 Modily DNS                       |
| O Domain name com added successfully. Add the DNME record of the domain name to the DNE records of your DNS service provider for your site's trai                                                                                                    | fit to be redirected to AAD. You can view the CMANE record in the domain name access list.                          |
| Copy the following CNAME record:     CNAME: s cn □                                                                                                    | Change the DNS resolution and resolve your service domain name to the AAD center for traffic scrubbing.Learn more 🕐 |
| Add the CNAME record to the DNS records of your DNS service previder. If the CNAME record conflicts with an existing one, detells the existing one first.<br>Operation example                                                                                                    |                                                                                                    |
| Add Record Set           Name         www.inst.com   www.undhameticked.co.                                                                                                    | Viria 2004Mit record AAD<br>Browser/Application UDDS and CC attack miligation Origin Server                         |
| + Type     CRAME Ang are domain to another     -     time     Default     Default     -                                                                                                    |                                                                                                    |
| **T1:00         200         \$600         10         123         1 fay         Image: Compare the compare the compare the |                                                                                                    |
| AAD is enabled to protect your website.                                                                                                    |                                                                                                    |
|                                                                                                    |                                                                                                    |
|                                                                                                    | Previous Patiti                                                                                                    |

**Step 9** Click **Finish** to complete the configuration.

After the domain name is configured, the **Domain Name Access** is automatically displayed. You can view the added domain name in the domain name list.

|   | - 5                                                                                                    |                                                  |                                          |
|---|----------------------------------------------------------------------------------------------------|--------------------------------------------------|------------------------------------------|
| < | Add Domain Name                                                                                                    | C Enter Domain Name - C Select Instance and Line | Back-to-Origin IP Address (4) Modify DNS |
|   |                                                                                                    |                                                  |                                          |
|   | () If you have not configured frewall for the origin server, skip this step. If you have configured frewall for the origin server, add the following back-to-origin IP address | s to the frewall whitelist.                      |                                          |
|   | Q. Select a property or enter a keyword.                                                                                                    |                                                  | 00                                       |
|   | Back-to-Origin IP Address Range                                                                                                    | Added 🖯                                          |                                          |
|   | 0.8.9.10                                                                                                    | Jan 17, 2024                                     |                                          |
|   | 10.10.103                                                                                                    | Dec 20, 2021                                     |                                          |
|   | 10.10.0134                                                                                                    | Dec 20, 2021                                     |                                          |
|   | 30x 50 400 Fe/ 5x                                                                                                    | Aug 17, 2022                                     |                                          |
|   | 38.80.00114.50                                                                                                    | Aug 17, 2022                                     |                                          |
|   | Jak Selette Full for                                                                                                    | Aug 17, 2022                                     |                                          |
|   | 38/36/38114.5                                                                                                    | Aug 17, 2022                                     |                                          |
|   | Jih Mali Fa M                                                                                                    | Aug 17, 2022                                     |                                          |
|   | 38.80.000.02.55                                                                                                    | Aug 17, 2022                                     |                                          |
|   | 10.20 + 524                                                                                                    | Dec 03, 2021                                     |                                          |
| Т | tial Records: 93                                                                                                    |                                                  | 10 v < 1 2 3 4 5 6 ··· 10 >              |
|   |                                                                                                    |                                                  |                                          |
|   |                                                                                                    |                                                  | Next Cancel                              |
|   |                                                                                                    |                                                  |                                          |

Figure 3-13 Back-to-origin IP address

If a firewall has been configured or security software has been installed on the origin server, add the back-to-origin IP address to the firewall or security software, so as to ensure that the back-to-origin IP address is not affected by the security policies set on the origin server. For details, see **Step 2: Adding the Back-to-Origin IP Address Range to the Whitelist**.

### NOTICE

AAD replaces customers' real IP addresses and diverts access traffic to the back-toorigin IP addresses.

- If AAD is not used, access traffic is sent directly from the source IP addresses
  of clients towards origin servers. From the view of origin servers, the requests
  originate from scattered clients and each source IP address sends only a few
  access requests.
- After AAD is enabled, access traffic will be forwarded to the back-to-origin IP addresses. From the view of origin servers, the requests originate from these back-to-origin IP addresses. These IP addresses are fixed and limited in quantity, and each carries more requests than the source IP address. Therefore, they may be mistakenly regarded as the sources that launch attacks. In this case, other anti-DDoS security policies working on the origin servers may block or limit the requests from the back-to-origin IP addresses. For example, error 502 is reported if the access request is blocked by mistake.

----End

# Step 2: Adding the Back-to-Origin IP Address Range to the Whitelist

Step 1 Log in to the management console.

- Step 2 Select a region in the upper part of the page, click in the upper left corner of the page, and choose Security & Compliance > Anti-DDoS Service. The Anti-DDoS Service Center page is displayed.
- **Step 3** In the navigation pane on the left, choose **Advanced Anti-DDoS > Domain Name Access**. The **Domain Name Access** page is displayed.

Figure 3-14 Domain name access

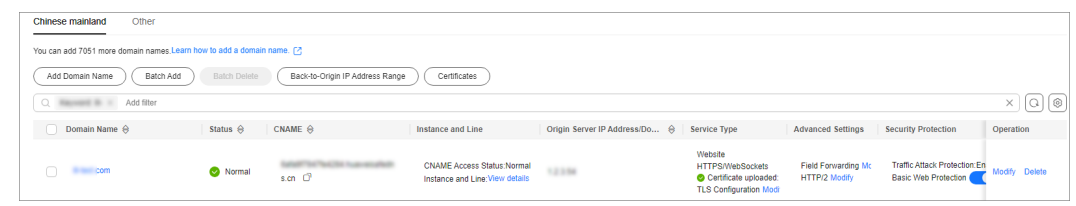

- Step 4 On the displayed page, click Back-to-Origin IP Address Range.
- **Step 5** In the **Back-to-Origin IP Address Segment** dialog box, view information about the back-to-origin IP address segment.

#### Figure 3-15 Viewing the back-to-origin IP address range

| ack-to-Origin IP Address Ran                                                                             | ge                                                                                                    |    |
|----------------------------------------------------------------------------------------------------|----------------------------------------------------------------------------------------------------|----|
| addition to protecting the origin server against l<br>gin server's perspective, traffic returned to your | DDoS attacks, AAD serves as a proxy for the origin server. Fro<br>r users is all sent from the back-to-origin IP address. | m  |
| Q Select a property or enter a keyword.                                                                  | Q                                                                                                    | 6  |
| Back-to-Origin IP Address Range                                                                          | Added \ominus                                                                                                    |    |
| 12.40.98.804                                                                                             | Jan 17, 2024                                                                                                    |    |
| 10.10.00.000                                                                                             | Dec 20, 2021                                                                                                    |    |
| 10.10.010.004                                                                                            | Dec 20, 2021                                                                                                    |    |
| 140a 040 a000 01w1 .64                                                                                   | Aug 17, 2022                                                                                                    |    |
| 140x 540 a000 11x2 .64                                                                                   | Aug 17, 2022                                                                                                    |    |
| 140x 340 a000 31w) -84                                                                                   | Aug 17, 2022                                                                                                    |    |
| 140x 340 x000 31x2 -04                                                                                   | Aug 17, 2022                                                                                                    |    |
| 140x 340 a000 31 ur. 64                                                                                  | Aug 17, 2022                                                                                                    |    |
| 240a 240 a000 21-2 304                                                                                   | Aug 17, 2022                                                                                                    |    |
| 10.205.4.024                                                                                             | Dec 03, 2021                                                                                                    |    |
|                                                                                                    |                                                                                                    |    |
|                                                                                                    | Copy IP Address Range Clo                                                                                                 | se |

**Step 6** Add the back-to-origin IP address to the whitelist of the firewall or security software on the origin server.

----End

# Step 3: Verifying the Domain Name Access Status

#### Step 1 Log in to the management console.

- **Step 2** Select a region in the upper part of the page, click in the upper left corner of the page, and choose **Security & Compliance** > **Anti-DDoS Service**. The **Anti-DDoS Service Center** page is displayed.
- **Step 3** In the navigation pane on the left, choose **Advanced Anti-DDoS > Domain Name Access**. The **Domain Name Access** page is displayed.

#### Figure 3-16 Domain name access

| Chinese mainland Other                      |                   |                                 |                                                              |                               |                                                                                |                                      |                                                       |               |
|---------------------------------------------|-------------------|---------------------------------|--------------------------------------------------------------|-------------------------------|--------------------------------------------------------------------------------|--------------------------------------|-------------------------------------------------------|---------------|
| You can add 7051 more domain names.Learn ho | w to add a domain | name. 🖸                         |                                                              |                               |                                                                                |                                      |                                                       |               |
| Add Domain Name Batch Add                   | Batch Delete      | Back-to-Origin IP Address Range | Certificates                                                 |                               |                                                                                |                                      |                                                       |               |
| Q Add filter                                |                   |                                 |                                                              |                               |                                                                                |                                      |                                                       | ×Q®           |
| Domain Name 🕀                               | Status 🕀          | CNAME ⇔                         | Instance and Line                                            | Origin Server IP Address/Do 🔶 | Service Type                                                                   | Advanced Settings                    | Security Protection                                   | Operation     |
| Com                                         | 🕑 Normal          | s.m 🖒                           | CNAME Access Status:Normal<br>Instance and Line:View details | 12338                         | Website<br>HTTPS/WebSockets<br>Certificate uploaded:<br>TLS Configuration Modi | Field Forwarding Mc<br>HTTP/2 Modify | Traffic Attack Protection: En<br>Basic Web Protection | Modify Delete |

- **Step 4** In the **CNAME** column of the target domain name, click  $\square$  to copy the CNAME value of the domain name.
- **Step 5** Enable Telnet and run the following command to check the connectivity between the origin server and AAD:

telnet Origin\_server\_IP\_address 80

Take the **port 80** as an example.

- If the connection setup is successful, you can Telnet to the public IP address from your local network environment.
- If the connection setup fails, change your test network environment and try again. Some enterprises may have internal network constraints that cause the failure of the verification. For example, you can connect to the personal hotspot of your phone to verify the connectivity.
- **Step 6** Run the following command to check whether the configuration for connecting the domain name to AAD is correct:

telnet the\_CNAME\_value\_copied\_in\_Step 4 80

- If you can telnet the domain name, the configuration is correct.
- If you fail to telnet the domain name, check whether the domain name parameters are correctly configured.
- **NOTE**

For details about how to verify whether WAF basic protection is enabled, see Testing WAF.

----End

### **Step 4: Modifying DNS Resolution**

After obtaining the CNAME value of the protected domain name, add the value to the DNS record set.

- Step 1 Log in to the management console.
- **Step 2** Select a region in the upper part of the page, click in the upper left corner of the page, and choose **Security & Compliance** > **Anti-DDoS Service**. The **Anti-DDoS Service Center** page is displayed.
- **Step 3** In the navigation pane on the left, choose **Advanced Anti-DDoS > Domain Name Access**. The **Domain Name Access** page is displayed.

Figure 3-17 Domain name access

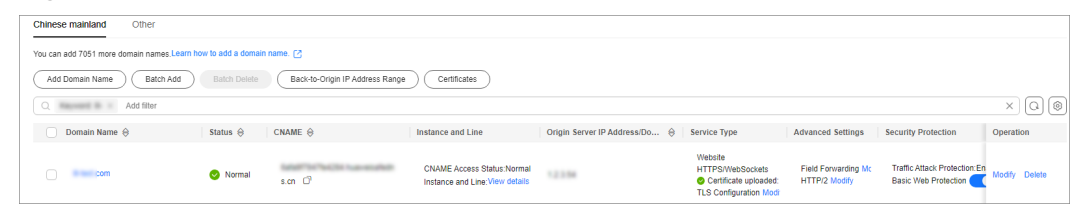

- **Step 4** In the **CNAME** column of the target domain name, click  $\square$  to copy the CNAME value of the domain name.
- **Step 5** Click in the upper left corner of the page and choose **Networking** > **Domain Name Service**.
- **Step 6** For details, see section **Adding a CNAME Record Set**.

----End

# 3.4.3 Connecting Non-Domain Name Services to AAD

If your service does not have a domain name and provides services only through a public IP address, you can configure forwarding rules to connect your service to Advanced Anti-DDoS (AAD). After forwarding rules are configured, a high-defense IP address automatically forwards traffic to the origin server IP address. In this way, the origin server is hidden from heavy-traffic DDoS attacks.

#### **Limitations and Constraints**

- An origin server IP address can be added to multiple forwarding rules.
- The forwarding protocol and forwarding port in each forwarding rule must be unique.
- During batch configuration of forwarding rules, only **.txt** files can be imported. The number of forwarding rules in the file cannot exceed the quota limit. Within the quota limit, a maximum of 200 rules can be imported at a time.

### **Connecting IP-based Services to AAD**

#### Step 1 Log in to the management console.

- **Step 2** Select a region in the upper part of the page, click in the upper left corner of the page, and choose **Security & Compliance** > **Anti-DDoS Service**. The **Anti-DDoS Service Center** page is displayed.
- **Step 3** In the navigation pane on the left, choose **Advanced Anti-DDoS** > **Forwarding Configuration**.
- **Step 4** Select the instance and line for which you want to add a forwarding rule, and click **Add**.

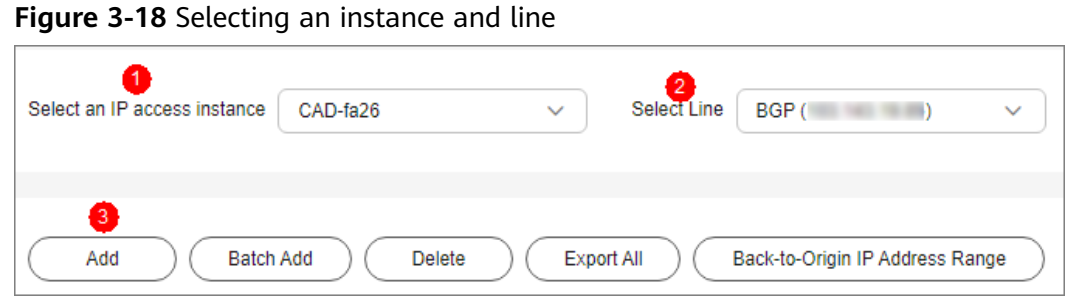

**Step 5** Enter the forwarding information based on the site requirements.

| Adding a Forwarding Rule                                                                                                    | ×     |
|----------------------------------------------------------------------------------------------------|-------|
| A The instance does not support PP. You must enter an origin server IP address that doe<br>not support PP. Otherwise, the connection will be disconnected and services will be<br>interrupted. | s     |
| Forwarding Protocol                                                                                                    |       |
| tcp v                                                                                                    |       |
| Forwarding Port ⑦                                                                                                    |       |
| 137                                                                                                    |       |
| Origin Server Port                                                                                                    |       |
| 445                                                                                                    |       |
| Origin Server IP Address                                                                                                    |       |
|                                                                                                    |       |
| 6                                                                                                    |       |
| If the origin server is exposed, fix the problem by referring to "Solution to Origin Server IP Expo                                                                                            | osure |
| After AAD Is Connected"                                                                                                    |       |
| Remarks (Optional)                                                                                                    |       |
|                                                                                                    |       |

| Parameter                   | Description                                                                                                    |  |  |
|-----------------------------|----------------------------------------------------------------------------------------------------|--|--|
| Forwarding<br>Protocol      | <ul> <li>Specifies the protocol used to forward user service workload</li> <li>tcp: TCP is a connection-oriented protocol that provides reliable delivery of a stream of bytes at the transport layer.</li> <li>udp: UDP is a connectionless protocol that provides simple transaction-oriented delivery of messages at the transport layer.</li> </ul>                                   |  |  |
| Forwarding Port             | Specifies the port used to forward user service workload.                                                                                                    |  |  |
| Origin Server<br>Port       | Specifies the port used by the origin server.                                                                                                    |  |  |
| Origin Server IP<br>Address | <ul> <li>Specifies the public IP address used by the origin server.</li> <li>After configuring the rules, change the domain names based on your services. AAD will automatically forward traffic to your origin server IP addresses.</li> <li>You can add a maximum of 20 origin server IP addresses. Separate them with commas (,).</li> <li>Enter a valid public IP address.</li> </ul> |  |  |

| n |
|---|
| ) |

# 

Some carriers will block the following ports for security reasons. It is recommended that you do not use the following ports.

- TCP: 42, 135, 137-139, 444, 445, 593, 1025, 1068, 1434, 3127-3130, 3332, 4444, 4789, 4790, 5554, 5800, 5900, 6669, 9996.
- UDP: 135-139, 445, 593, 1026-1028, 1068, 1433, 1434, 4444, 4789, 4790, 5554, 9996, 17185.

**Step 6** Confirm the information and click **OK**.

----End

# **Related Operations**

- If a forwarding rule is not needed, see **Delete a Forwarding Rule**.
- To back up a forwarding rule or quickly modify its configuration information, go to **Export Forwarding Rules**.

# **3.4.4 Protection Suggestions After AAD Is Connected**

After connecting services to AAD, ensuring access security is crucial as it impacts the origin server's security and service continuity.

The following content provides some specific suggestions for protecting the origin server and enhancing service availability.

# **Protection Suggestions**

You can take the following measures to reduce the risk of DDoS attacks and improve the security of origin servers. **Table 3-11** and **Table 3-12** describe the main methods.

#### Figure 3-19 Service architecture

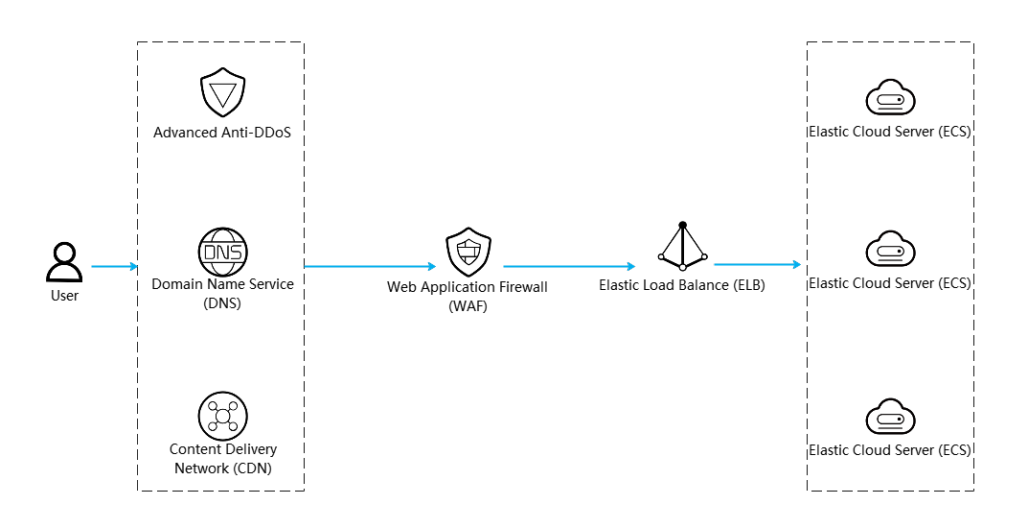

#### Table 3-11 Optimizing security configurations

| Hardening<br>Operation             | Description                                                                                                    |  |  |  |
|------------------------------------|----------------------------------------------------------------------------------------------------|--|--|--|
| Configuring a security group       | Adding an ECS to a security group can effectively reduce irrelevant access requests and reduce attack risks. For details, see Adding an ECS to a Security Group.                                                                                                    |  |  |  |
| Using VPCs                         | You can use virtual private clouds (VPCs) to isolate ECSs, effectively defending against intranet attacks. For details, see <b>Creating a VPC</b> .                                                                                                    |  |  |  |
| Enabling AS                        | With auto scaling (AS), ECSs can be automatically added during an attack, enhancing processing performance and reducing the impact of attacks. For details, see What Is Auto Scaling?                                                                                                    |  |  |  |
| Enhancing<br>service<br>monitoring | You can set DDoS alarm rules to customize the monitored objects and notification policies, so that you can learn about the AAD protection status in a timely manner. For details, see <b>Configuring Monitoring Alarm Rules</b> .                                                                                                    |  |  |  |
| Enabling CDN<br>scheduling         | The DDoS scheduling center facilitates both AAD and CDN scheduling. During regular service access, traffic is directed to the nearest CDN node for acceleration. When an attack occurs, traffic is rerouted to AAD for scrubbing, mitigating DDoS attacks and ensuring service stability. For details, see <b>Configuring CDN Scheduling Rules</b> . |  |  |  |

| Hardening<br>Operation       | Description                                                                                                    |
|------------------------------|----------------------------------------------------------------------------------------------------|
| Enabling WAF                 | Connect website applications to WAF for collaborative protection with AAD. The traffic is forwarded to WAF after passing through AAD. For details, see <b>AAD and WAF</b> Interworking .                                                                                     |
| Enable HSS                   | Host Security Service (HSS) monitors host risks in real time<br>and prevents unauthorized intrusions, reducing major security<br>risks. For details, see <b>Accessing HSS</b> .                                                                                              |
| Optimizing<br>DNS resolution | Hosting services to multiple DNS service providers and<br>optimizing DNS resolution policies can effectively mitigate<br>traffic attacks. For details about how to connect your services<br>to the Huawei Cloud DNS service, see Add an A Record Set<br>for the Domain Name. |

# Table 3-12 Hardening the origin server

| Scenario                                    | Service Flow                                    | Hardening Description                                                                                                    |
|---------------------------------------------|-------------------------------------------------|----------------------------------------------------------------------------------------------------|
| Services are<br>deployed on<br>Huawei Cloud | AAD → Huawei<br>Cloud ECS                       | Configure <b>security group rules</b> to<br>allow all back-to-origin IP addresses of<br>AAD to access the ECS.                                                                                        |
| ECSs.                                       |                                                 | For details about how to view the<br>DDoS back-to-origin IP address range,<br>see <b>Step 2: Adding the Back-to-</b><br><b>Origin IP Address Range to the</b><br><b>Whitelist</b> .                   |
|                                             | AAD → Huawei<br>Cloud ELB →<br>Huawei Cloud ECS | Set access control policies on the ELB console. For details, see Access Control.                                                                                                    |
|                                             | AAD → Huawei<br>Cloud WAF →<br>Huawei Cloud ECS | Configure an access control policy on<br>the origin server to allow only the<br>access from the WAF back-to-source IP<br>address range. For details, see<br><b>Configuring Security Group Rules</b> . |
|                                             |                                                 | For details about how to view the<br>back-to-source IP address range of<br>WAF, see <b>How Do I Whitelist Back-to-</b><br>Source IP Addresses of Cloud WAF?                                           |

| Scenario                                                        | Service Flow                                   | Hardening Description                                                                                                    |
|-----------------------------------------------------------------|------------------------------------------------|----------------------------------------------------------------------------------------------------|
| Services are<br>deployed on<br>servers outside<br>Huawei Cloud. | AAD → Origin<br>server outside<br>Huawei Cloud | In the origin server's security software,<br>configure a protection policy to allow<br>only access from IP addresses in the<br>AAD back-to-origin IP address range<br>while denying access from all other IP<br>addresses. |
|                                                                 |                                                | For details about how to view the<br>DDoS back-to-origin IP address range,<br>see Step 2: Adding the Back-to-<br>Origin IP Address Range to the<br>Whitelist.                                                              |

# 3.5 Configuring a Protection Policy

# **3.5.1 Protection Policy Overview**

AAD provides various protection policies. After purchasing an instance, you can select an appropriate protection policy based on service requirements. For details, see **Table 3-13**.

# NOTICE

If the protection policy is incorrectly configured, attacks may fail to be defended against or traffic may be incorrectly scrubbed. Exercise caution when performing this operation.

| Table | 3-13 | Protection | policies |
|-------|------|------------|----------|
|-------|------|------------|----------|

| Prot<br>ectio<br>n<br>Scen<br>ario    | Prote<br>ction<br>Policy       | Section                             | Description                                                                                                    |
|---------------------------------------|--------------------------------|-------------------------------------|----------------------------------------------------------------------------------------------------|
| Basic<br>attac<br>k<br>prote<br>ction | Basic<br>web<br>protec<br>tion | Enabling Basic<br>Web<br>Protection | Once this function is enabled, you can use<br>the layer-7 CC attack protection capabilities<br>provided by AAD. Additionally, if you need to<br>add multiple domain names whose origin<br>server type is IP address to AAD, ensure that<br>this function is also enabled. |

| Prot<br>ectio<br>n<br>Scen<br>ario                                                                                                    | Prote<br>ction<br>Policy                  | Section                                                                                                    | Description                                                                                                    |
|----------------------------------------------------------------------------------------------------|-------------------------------------------|----------------------------------------------------------------------------------------------------|----------------------------------------------------------------------------------------------------|
| DDo Blackli Blockin<br>S st and Allowin<br>attac whitel Traffic I<br>k ist Specifie<br>prote Address<br>ction Using a<br>Blacklis<br>Whiteli |                                           | Blocking or<br>Allowing<br>Traffic From<br>Specified IP<br>Addresses<br>Using a<br>Blacklist and<br>Whitelist | Configure an IP address blacklist or whitelist<br>to block or allow source IP addresses that<br>access AAD, thereby controlling which users<br>can access your service resources.                                                                    |
|                                                                                                    | Protoc<br>ol-<br>based<br>access<br>block | Blocking<br>Traffic of a<br>Specified<br>Protocol                                                             | You can use the traffic control rules to allow<br>or block UDP traffic or Traffic Outside<br>Chinese Mainland that accesses your AAD<br>instances.                                                                                                   |
|                                                                                                    | Geo-<br>blocki<br>ng                      | Blocking<br>Traffic From<br>Specified<br>Locations                                                            | AAD can block traffic from specified<br>geographic regions. Once the policy is in<br>effect, access traffic from the designated<br>region will be discarded.                                                                                         |
| Web<br>CC<br>prote<br>ction                                                                                                    | Intelli<br>gent<br>CC                     | Using<br>Intelligent CC<br>Policies to<br>Defend<br>Against CC<br>Attacks                                     | Automated defense against CC attacks with<br>security rules generated by WAF. If you<br>enable intelligent access control, it takes 10<br>to 15 minutes for WAF to learn how much<br>traffic your website can handle and generate<br>a rule for you. |
|                                                                                                    | Frequ<br>ency<br>contro<br>l rules        | Mitigating CC<br>Attacks Using<br>Frequency<br>Control<br>Policies                                            | You can establish a frequency control rule to<br>restrict the access frequency of a single IP<br>address, cookie, or referer to the source end<br>of the protected website, thereby effectively<br>mitigating CC attacks.                            |

# 3.5.2 Enabling Basic Web Protection

Once a domain name is connected to AAD, you can enable basic web protection for the corresponding origin server IP address. With basic web protection enabled, you can then use the layer-7 CC attack protection capabilities provided by AAD.

### NOTICE

Enabling or disabling basic web protection may interrupt services. Exercise caution when performing this operation.

# **Limitations and Constraints**

Basic web protection takes effect only for forwarding rules whose service type is **Website** and origin server type is **Origin Server IP Address**.

### **Enabling Basic Web Protection**

- Step 1 Log in to the management console.
- Step 2 Select a region in the upper part of the page, click in the upper left corner of the page, and choose Security & Compliance > Anti-DDoS Service. The Anti-DDoS Service Center page is displayed.
- **Step 3** In the navigation pane on the left, choose **Advanced Anti-DDoS > Domain Name Access**. The **Domain Name Access** page is displayed.

#### Figure 3-20 Domain name access

| Chinese mainland Other                      | Chinese mainland Other                                                                     |         |                                                              |                               |                                                                                |                                      |                                                       |               |
|---------------------------------------------|--------------------------------------------------------------------------------------------|---------|--------------------------------------------------------------|-------------------------------|--------------------------------------------------------------------------------|--------------------------------------|-------------------------------------------------------|---------------|
| You can add 7051 more domain names.Learn ho | You can add 7051 more domain names Learn how to add a domain name. 🕐                       |         |                                                              |                               |                                                                                |                                      |                                                       |               |
| Add Domain Name Batch Add                   | Add Domain Name Batch Add Batch Add Batch Add Batch Add Origin IP Address Range Cefficates |         |                                                              |                               |                                                                                |                                      |                                                       |               |
| Q Add filter                                |                                                                                            |         |                                                              |                               |                                                                                |                                      |                                                       | × Q @         |
| Domain Name 😔                               | Status 😔                                                                                   | CNAME 🖯 | Instance and Line                                            | Origin Server IP Address/Do 🔶 | Service Type                                                                   | Advanced Settings                    | Security Protection                                   | Operation     |
| Com Com                                     | 🕑 Normal                                                                                   | s.cn 🗗  | CNAME Access Status:Normal<br>Instance and Line:View details | 12238                         | Website<br>HTTPS/WebSockets<br>Certificate uploaded:<br>TLS Configuration Modi | Field Forwarding Mc<br>HTTP/2 Modify | Traffic Attack Protection: Er<br>Basic Web Protection | Modify Delete |

**Step 4** Set the status of **Basic Web Protection** to **version** to enable basic web protection.

#### **NOTE**

Traffic Attack Protection is enabled by default.

----End

# **3.5.3 Blocking Traffic From Specified Locations**

AAD can block traffic from specified geographic regions. Once the policy is in effect, access traffic from the designated region will be discarded.

# **Limitations and Constraints**

AAD allows or blocks traffic outside Chinese Mainland in one-click mode, but cannot block country or region-specific traffic.

# **Geo-Blocking**

- Step 1 Log in to the management console.
- Step 2 Select a region in the upper part of the page, click in the upper left corner of the page, and choose Security & Compliance > Anti-DDoS Service. The Anti-DDoS Service Center page is displayed.
- Step 3In the navigation pane on the left, choose Advanced Anti-DDoS > Protection<br/>Policies. The Protection Policies page is displayed.

| otection Policies                                                                                                    |                                                                                                    | Buy DDoS Mitga                                                                                                    |
|----------------------------------------------------------------------------------------------------|----------------------------------------------------------------------------------------------------|----------------------------------------------------------------------------------------------------|
| Protection Process<br>1. With Web CC protection enabled, traffic is<br>to the origin server.<br>2. DDoS protection policies and Web CC att<br>apply to both processes (such as blacklist, v | s first shielded from DDGS attacks, then filtered for Web CC attacks (if any), and finally delivered tack protection policies work independently and do not interfere with each other. For policies that intellals, and goo-blocking), set them as required. | User DDDS Attack Protection Origin Server                                                                                                    |
| DDoS Attack Protection Web CC Protection<br>Eriter an instance name Q<br>CAD-3354-0001<br>CAD-49x666                                                                                        | Protocol-based Traffic Control<br>Boot he source hatfic thereing to A4D based on protocol type. For example, if you do not have<br>UPP services, you are advised to block traffic that uses UDP protocols.                                                   | Blacklist and Whitelist You use an IP address blacks or whitelist to block or allow source IP addresses that access AAD and control which users can access your service resources. Create whitelist/blacktot rules: 0 blacklists and 3 whitelists have been set. |
| 00-000<br>00-0089p-0                                                                                                    | Geo-Blocking<br>The AUD coubbing node blocks source IP addresses based on geographic locations.                                                                                                    |                                                                                                    |

Figure 3-21 Advanced Anti-DDoS protection policies

- **Step 4** Select the instance for which geo-blocking needs to be configured.
- **Step 5** In the **Geo-Blocking** configuration area, click **Set**.
- **Step 6** In the displayed dialog box, select a route and select the areas you want to block.

| Figure 3-22 | Geo-blocking | settings |
|-------------|--------------|----------|
|-------------|--------------|----------|

| Geo-Blocking Settings |                           |
|-----------------------|---------------------------|
| Lines                 | All regions outside China |
| BGP ( )               |                           |
| BGP ( )               |                           |

**Step 7** Click **OK**. The geo-blocking setting is complete.

----End

# 3.5.4 Blocking Traffic of a Specified Protocol

AAD offers a one-click mode to block traffic based on protocol type. If there is no UDP service, you are advised to disable the UDP protocol.

Once the UDP protocol blocking is enabled, the rate of UDP access traffic will be restricted if it exceeds 2 Mbit/s.

# **Enabling Protocol Blocking**

- Step 1 Log in to the management console.
- **Step 2** Select a region in the upper part of the page, click in the upper left corner of the page, and choose **Security & Compliance** > **Anti-DDoS Service**. The **Anti-DDoS Service Center** page is displayed.

- **Step 3** In the navigation pane on the left, choose **Advanced Anti-DDoS** > **Protection Policies**. The **Protection Policies** page is displayed.
  - Figure 3-23 Advanced Anti-DDoS protection policies

| Protection Policies                                                                                                    | Bay D0d5 Milgaton                                                                                                    |
|----------------------------------------------------------------------------------------------------|----------------------------------------------------------------------------------------------------|
| Protection Process<br>1. With Web CC protection enabled, traffic is f<br>to the origin server.<br>2. DioS synotection policies and Web CC attact<br>apply to both processes (such as blacklist, wh | Inst shielded from DDoS attacks, then filtered for Web CC attacks (if any), and finally delivered<br>CX protection policies work independently and do not interfere with each other. For policies that<br>tellst, and geo-blocking), set them as required.        |
| DDoS Attack Protection Web CC Protection Enter an instance name. Q CAD 2354 0005                                                                                                    | Protocol-based Traffic Control                                                                                                    |
| CAD-Ipv666                                                                                                    | Block the source traffic forwing to AAD based on protocol type. For example, if you do not have UDP services, you are advesed to block traffic that uses UDP protocols.     Set     Create undettofficacitet rules 0 DB coldstate and 3 whitelists have been set. |
| 040-6,580,8810                                                                                                    |                                                                                                    |
| 00-04                                                                                                    | Geo-Blocking<br>The AAD soulding inde block source IP addresses based on geographic locations.                                                                                                    |
|                                                                                                    | Set                                                                                                    |

- **Step 4** Select the instance for which you want to configure protocol blocking.
- Step 5 In the Protocol-based Traffic Control configuration area, click Set.
- **Step 6** In the dialog box that is displayed, select a route and set the switch to to disable the protocol.

Figure 3-24 Disabling a protocol

| Set Protocol for Traffic Control |               |
|----------------------------------|---------------|
| Lines                            | Disable UDP 🧿 |
| BGP ( )                          |               |
| BGP ( )                          |               |

----End

# **3.5.5 Blocking or Allowing Traffic From Specified IP Addresses** Using a Blacklist and Whitelist

You can configure an IP address blacklist or whitelist to block or allow access requests from specified IP addresses.

# Configuring a Blacklist and a Whitelist

Step 1 Log in to the management console.

- Step 2 Select a region in the upper part of the page, click in the upper left corner of the page, and choose Security & Compliance > Anti-DDoS Service. The Anti-DDoS Service Center page is displayed.
- **Step 3** In the navigation pane on the left, choose **Advanced Anti-DDoS** > **Protection Policies**. The **Protection Policies** page is displayed.

| Figure 3-25 Advanced Anti-DDoS | protection | policies |
|--------------------------------|------------|----------|
|--------------------------------|------------|----------|

| Protection Policies                                                                                                    | Bry DDvS Misjaton                                                                                                    |
|----------------------------------------------------------------------------------------------------|----------------------------------------------------------------------------------------------------|
| Protection Process<br>1. With Web CC protection enabled, traffic is<br>to the engine server.<br>2. DDoS protection policies and Web CC att<br>apply to both processes (such as blacklist, v | s first shielded from DDoS attacks, then fiftered for Web CC attacks (if any), and finally delivered tack protection policies work, independently and do not interfere with each other. For policies that inhelies, and geo-blocking), set them as required.                       |
| DDoS Attack Protection Web CC Protection<br>Enter an extence name. Q.<br>CAD-3554-0001<br>CAD-3px666                                                                                        | Protocol-based Traffic Control Block he source traffic Acountry is A4D based on protocol type. For example, if you do not have UCP remotes: you are adviced to block traffic that uses UCP protocols. Set Creare whiteest/backed rule: 0 blockstat and 3 whitelists have been set. |
| CAD HINK<br>CAD HINK HINK                                                                                                    | Geo-Blocking The ADD scrubbing mode blocks source IP addresses based on geographic locations. Get                                                                                                    |

**Step 4** Select the instance for which you want to configure a blacklist or whitelist.

**Step 5** Configure a blacklist and a whitelist.

- Configuring a Blacklist
  - a. In the **Blacklist and Whitelist** configuration area, click **Create whitelist/blacklist rules**.
  - b. Select the **IP Blacklist** tab and click **Add**.
  - c. In the displayed dialog box, enter the IP addresses or IP ranges to be blocked.

Figure 3-26 Adding blacklisted IP addresses

| ter an IP address to be adde    | I to the blacklist. Yo | ou can add 100 more   | IP addresses to |
|---------------------------------|------------------------|-----------------------|-----------------|
| e diackiist. The blacklisted IP | addresses will be in   | iterceptea.           |                 |
|                                 |                        |                       |                 |
|                                 |                        |                       |                 |
|                                 |                        |                       |                 |
| ter an IP address or IP range   | and use commas (       | ,) to separate IP add | esses or IP     |
| ndes IP addresses in the black  | KISI WIII DE IMEICEI   |                       |                 |

#### D NOTE

A maximum of 100 IP addresses can be added to the blacklist of an instance, and IP addresses in the blacklist will be blocked.

d. Click OK.

On the **IP Blacklist** page, click **Delete** in the **Operation** column or select the blacklisted IP addresses to be deleted and click **Delete** to delete IP addresses in batch. Deleted IP addresses will not be blocked.

- Configuring an IP whitelist
  - a. Select the IP Whitelist tab and click Add.
  - b. In the displayed dialog box, enter the IP addresses or IP ranges to be permitted.

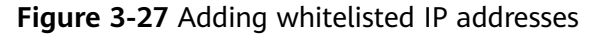

| Add IP Whitelist                                                                                                    | × |
|----------------------------------------------------------------------------------------------------|---|
| Enter an IP address to be added in the whitelist. You can add 197 more IP addresses to the whitelist. The whitelisted IP addresses will be allowed. | 8 |
|                                                                                                    |   |
|                                                                                                    |   |
| Enter an IP address or IP range and use commas (,) to separate IP addresses or IP                                                                   |   |
| Cancel                                                                                                    |   |
|                                                                                                    |   |

#### D NOTE

- IP addresses/ranges should be separated by commas (,) and must be unique. The number of IP addresses/ranges cannot exceed the remaining quota.
- The mask length of an IPv4 address must be at least 16 bits, and for an IPv6 address, it must be at least 64 bits. Only one subnet segment can be configured at a time.
- c. Click **OK**.

On the **IP Whitelist** page, click **Delete** in the **Operation** column or select the whitelisted IP addresses to be deleted and click **Delete** to delete IP addresses in batch. After an IP address is deleted from the whitelist, the device will not directly permit traffic from this IP address.

```
----End
```

# 3.5.6 Mitigating CC Attacks Using Frequency Control Policies

You can set frequency control rules to limit the access frequency of a single IP address, cookie, or referer to the origin server of a protected website. You can also

enable policy-based, domain name, and URL rate limiting to detect and block malicious traffic.

### Prerequisites

**Basic Web Protection** has been enabled for website services. For details, see **Enabling Basic Web Protection**.

# **Enabling a Frequency Control Policy**

- Step 1 Log in to the management console.
- **Step 2** Select a region in the upper part of the page, click in the upper left corner of the page, and choose **Security & Compliance** > **Anti-DDoS Service**. The **Anti-DDoS Service Center** page is displayed.
- **Step 3** In the navigation pane on the left, choose **Advanced Anti-DDoS** > **Protection Policies**. The **Protection Policies** page is displayed.

Figure 3-28 Advanced Anti-DDoS protection policies

| Protection Policies                                                                                                    |                                                                                                    | Buy DDoS Miligation                                                                                                    |
|----------------------------------------------------------------------------------------------------|----------------------------------------------------------------------------------------------------|----------------------------------------------------------------------------------------------------|
| Protection Process<br>1. With Web CC protection enabled, traffic is<br>to the origin server.<br>2. DDoS protection policies and Web CC att<br>apply to both processes (such as blacklist, w | I first shielded from DDoS attacks, then filtered for Web CC attacks (if any), and finally delivered<br>ack protection policies work independently and do not interfere with each other. For policies that<br>initialst, and geo-blocking), set them as required. | User DDSS Attack Protection Origin Server<br>Web CC Protection                                                                                                    |
| DDoS Attack Protection Web CC Protection                                                                                                    |                                                                                                    |                                                                                                    |
| Enter an instance name. Q CAD-3354-0001                                                                                                    | Protocol-based Traffic Control<br>Block the source traffic foreing to AAD based on protocol type. For example, if you do not have<br>UCP services, you are advected to block traffic that uses UCP protocols.                                                     | Blacklist and Whitelist  You use an IP address backlist or whitelist to block or allow source IP addresses that access AD and control which uses can access your service resources. |
| CAD-Ipv666                                                                                                    | Set                                                                                                    | Create whitelist/blacklist rules @ blacklists and 3 whitelists have been set.                                                                                                    |
| 00439489                                                                                                    |                                                                                                    |                                                                                                    |
| G40-4542                                                                                                    | Geo-Blocking                                                                                                    |                                                                                                    |
| C+0-1189gr-11                                                                                                    | X The AAD scrubbing node blocks source IP addresses based on geographic locations.<br>Set                                                                                                    |                                                                                                    |

**Step 4** Click the **Web Attack Protection** tab.

**Step 5** After selecting the region and objects, click **Create frequency control rules**.

Figure 3-29 Frequency control rules

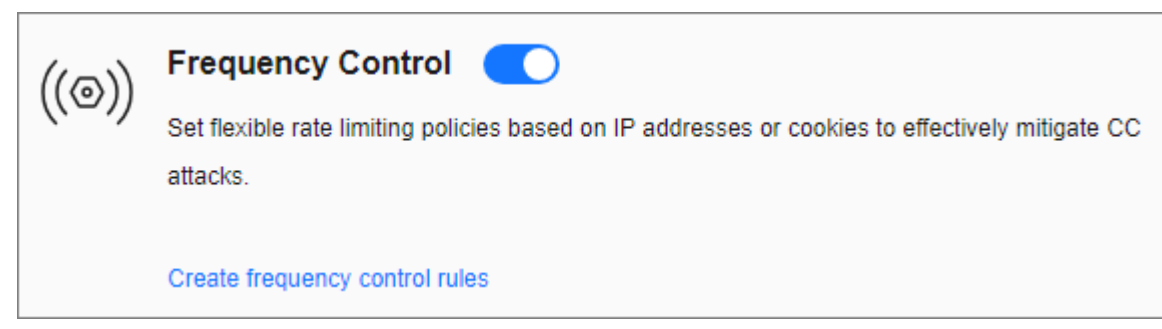

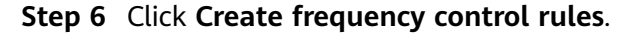

### **Step 7** Configure the frequency control rule, as shown in **Figure 3-30**.

| Creating a Free        | guency Cont…                                                                                                    |  |
|------------------------|----------------------------------------------------------------------------------------------------|--|
| * Name                 | rule01                                                                                                    |  |
| * Rate Limit Mode      | Source Destination Requests from a specific source are limited. For example, if traffic from an IP address (or user) exceeds the rate limit you configure in this rule, WAF limits traffic rate of the IP address (or user) in the way you configure. Per IP address Per user Other |  |
| ★ User Identifier      | Cookie                                                                                                    |  |
| * Request Aggregation  | When this function is enabled, if you added a wildcard domain name, for example, *.a.com, requests to all matched subdomain names such as b.a.com and c.a.com are counted.                                                                                                    |  |
| * Rate Limit Condition | Field     Subfield     Logic     Content       Path      Include     /admin                                                                                                    |  |
| ★ Rate Limit           | <ul> <li>Add You can add 29 more conditions.(This parameter takes effect only when multiple conditions are met at the same time.)</li> <li>1   + requests - 60   + seconds Global ③</li> </ul>                                                                                      |  |
| * Protective Action (  | Verification code       Block       Block dynamically       Log only       JS challenge         Immediately       Immediately                                                                                                    |  |
|                        |                                                                                                    |  |

### Figure 3-30 Creating a frequency control rule

Table 3-14 Parameter description

| Parameter | Description      |
|-----------|------------------|
| Name      | Name of the rule |

| Parameter              | Description                                                                                                    |  |
|------------------------|----------------------------------------------------------------------------------------------------|--|
| Rate Limit<br>Mode     | • <b>Source</b> : Requests from a specific source are limited. For example, if traffic from an IP address (or user) exceeds the rate limit you configure in this rule, WAF limits traffic rate of the IP address (or user) in the way you configure.                                                                                                    |  |
|                        | <ul> <li>Per IP address: A web visitor is identified by the IP address.</li> </ul>                                                                                                    |  |
|                        | <ul> <li>Per user: A website visitor is identified by the key value<br/>of Cookie or Header.</li> </ul>                                                                                                    |  |
|                        | <ul> <li>Other: A web visitor is identified by the Referer field<br/>(user-defined request source).</li> </ul>                                                                                                    |  |
|                        | NOTE<br>If you set Rate Limit Mode to Other, set Content of Referer<br>to a complete URL containing the domain name. The Content<br>field supports prefix match and exact match only, but cannot<br>contain two or more consecutive slashes, for example, ///<br>admin. If you enter ///admin, the engine will convert it to /<br>admin.                                                                                                    |  |
|                        | For example, if you do not want visitors to access www.test.com, set <b>Referer</b> to <b>http://www.test.com</b> .                                                                                                    |  |
|                        | • <b>Destination</b> : Requests to a specific destination are limited.                                                                                                    |  |
|                        | <ul> <li>By rule: If this rule is used by multiple domain names,<br/>requests for all these domain names are counted for<br/>this rule no matter what IP addresses these requests<br/>originate from. If you have added a wildcard domain<br/>name to WAF, requests for all domain names matched<br/>the wildcard domain name are counted for triggering<br/>this rule no matter what IP addresses these requests<br/>originate from.</li> </ul> |  |
|                        | <ul> <li>By domain name: Requests for each domain name are<br/>counted separately. If the number exceeds the threshold<br/>you configure, the protective action is triggered no<br/>matter what IP addresses these requests originate from.</li> </ul>                                                                                                    |  |
|                        | <ul> <li>By URL: Requests for each URL are counted separately.<br/>If the number exceeds the threshold you configure, the<br/>protective action is triggered no matter what IP<br/>addresses these requests originate from.</li> </ul>                                                                                                    |  |
| Request<br>Aggregation | This parameter is not required when you select <b>Destination</b> and <b>By rule</b> for <b>Rate Limit Mode</b> .                                                                                                    |  |
|                        | This function is disabled by default. Keep this function<br>enabled so that requests to all domain names that match a<br>protected wildcard domain are counted for triggering this<br>rule. For example, if you added <b>*.a.com</b> , requests to all<br>matched domain names such as <b>b.a.com</b> and <b>c.a.com</b> are<br>counted.                                                                                                    |  |

| Parameter       | Description                                                                                                    |
|-----------------|----------------------------------------------------------------------------------------------------|
| User Identifier | This parameter is mandatory when you select <b>Source</b> and <b>Per</b><br><b>user</b> for <b>Rate Limit Mode</b> .                                                                                                    |
|                 | <ul> <li>Cookie: A cookie field name. You need to configure an attribute variable name in the cookie that can uniquely identify a web visitor based on your website requirements. This field does not support regular expressions. Only complete matches are supported.</li> <li>For example, if a website uses the name field in the cookie to uniquely identify a web visitor, enter name.</li> </ul>                                                                                                    |
|                 | • <b>Header</b> : Set the user-defined HTTP header you want to protect. You need to configure the HTTP header that can identify web visitors based on your website requirements.                                                                                                    |
| Trigger         | Click <b>Add</b> to add conditions. At least one condition is<br>required, but up to 30 conditions are allowed. If you add<br>more than one condition, the rule will only take effect if all of<br>the conditions are met.                                                                                                    |
|                 | • Field: Set this parameter based on the site requirements.                                                                                                    |
|                 | • Subfield: Configure this field only when IPv4, IPv6, Cookie, Header, or Params is selected for Field.                                                                                                    |
|                 | • <b>Logic</b> : Select the required logic from the drop-down list box.                                                                                                    |
|                 | • <b>Content</b> : Enter or select the content that matches the condition.                                                                                                    |
| Rate Limit      | The number of requests allowed from a website visitor in the rate limit period. If the number of requests exceeds the rate limit, the system takes the action you configure for <b>Protective Action</b> .                                                                                                    |
|                 | <b>Global</b> : Requests to one or more nodes will be aggregated<br>according to the rate limit mode you select. By default,<br>requests to each node are counted. If you enable this option,<br>the system will count requests to all nodes for triggering this<br>rule. To enable user-based rate limiting, select <b>Per user</b> or<br><b>Other</b> (Referer) instead of <b>Per IP address</b> for <b>Rate Limit</b><br><b>Mode</b> . IP address-based rate limiting cannot restrict the<br>access rate of a specific user. However, with user-based rate<br>limiting, requests may be forwarded to one or more nodes.<br>Select <b>Global</b> to count requests to all nodes. |
| Parameter              | Description                                                                                                    |
|------------------------|----------------------------------------------------------------------------------------------------|
| Protective<br>Action   | The action that WAF will take if the number of requests exceeds <b>Rate Limit</b> you configured. The options are as follows:                                                                                                    |
|                        | • <b>Verification code</b> : WAF allows requests that trigger the rule as long as your website visitors complete the required verification.                                                                                                    |
|                        | Block: WAF blocks requests that trigger the rule.                                                                                                    |
|                        | • <b>Block dynamically</b> : WAF blocks requests that trigger the rule based on <b>Allowable Frequency</b> , which you configure after the first rate limit period is over.                                                                                                    |
|                        | • Log only: WAF only logs requests that trigger the rule.                                                                                                    |
|                        | • JS Challenge: AAD returns a piece of JavaScript code that<br>can be automatically executed by a normal browser to the<br>client. If the client properly executes the JavaScript code,<br>AAD allows all requests from the client within a period of<br>time (30 minutes by default). During this period, no<br>verification is required. If the client fails to execute the<br>code, AAD blocks the requests. |
| Lock<br>Verification   | This parameter is mandatory if <b>Protective Action</b> is set to <b>Verification code</b> .                                                                                                    |
|                        | If a visitor fails verification code authentication, verification is required for all access requests within the specified period.                                                                                                    |
| Allowable<br>Frequency | This parameter can be set if you select <b>Block dynamically</b> for <b>Protective Action</b> .                                                                                                    |
|                        | WAF blocks requests that trigger the rule based on <b>Rate</b><br>Limit first. Then, in the following rate limit period, WAF<br>blocks requests that trigger the rule based on <b>Allowable</b><br>Frequency you configure.                                                                                                    |
|                        | The <b>Allowable Frequency</b> must be less than or equal to the <b>Rate Limit</b> .                                                                                                    |
| Notification<br>Window | The default option is <b>Immediately</b> .                                                                                                    |
| Block Duration         | Period of time for which to block the item when you set <b>Protective Action</b> to <b>Block</b> .                                                                                                    |
| Block Page             | The page displayed if the request limit has been reached. This parameter is configured only when <b>Protective Action</b> is set to <b>Block</b> .                                                                                                    |
|                        | • If you select <b>Default settings</b> , the default block page is displayed.                                                                                                    |
|                        | • If you select <b>Customize</b> , customize a page to be displayed.                                                                                                    |
| Block Page Type        | If you select <b>Custom</b> for <b>Block Page</b> , select a type of the block page among options <b>application/json</b> , <b>text/html</b> , and <b>text/xml</b> .                                                                                                    |

| Parameter    | Description                                                           |
|--------------|-----------------------------------------------------------------------|
| Page Content | Specifies the content to be displayed on the page you will customize. |

### Step 8 Click OK.

----End

## **Follow-up Operations**

- Enable frequency control protection: On the Web Attack Protection page, set
   Frequency Control to
- Disable frequency control protection: On the **Web Attack Protection** page, set **Frequency Control** to

# **3.5.7 Using Intelligent CC Policies to Defend Against CC Attacks**

If you enable intelligent CC attack protection, AAD uses built-in AI-powered models to analyze traffic to your website, identify CC attacks and abnormal features in HTTP requests on the origin server, and generate specific precise protection and access control rules for your website. In this way, AAD can then automatically protect your website from CC attacks.

## **Limitations and Constraints**

This function is in the internal test phase and is available only to some users. If you want to use it, **submit a service ticket**.

## Prerequisites

**Basic Web Protection** has been enabled for website services. For details, see **Enabling Basic Web Protection**.

## **Enabling Intelligent CC**

- Step 1 Log in to the management console.
- **Step 2** Select a region in the upper part of the page, click in the upper left corner of the page, and choose **Security & Compliance** > **Anti-DDoS Service**. The **Anti-DDoS Service Center** page is displayed.
- **Step 3** In the navigation pane on the left, choose **Advanced Anti-DDoS** > **Protection Policies**. The **Protection Policies** page is displayed.

| tection Policies                                                                                                    |                                                                                                    | Buy DDeS Mag                                                                                                    |
|----------------------------------------------------------------------------------------------------|----------------------------------------------------------------------------------------------------|----------------------------------------------------------------------------------------------------|
| Protection Process 1. With Web CC protection enabled, traffic is to the origin server. 2. DDoS protection policies and Web CC attr apply to both processes (such as blacklist, w | first shielded from DDoS attacks, then filtered for Web CC attacks (if any), and finally delivered<br>ick protection poticles work independently and do not interfere with each other. For policies that<br>intellist, and geo-blocking), set them as required. | User DOS Attack Protection Origin server<br>Web CC Protection                                                                                                    |
| CAD-3354-0001<br>CAD-39565                                                                                                    | Protocol-based Traffic Control<br>Block the source traffic flowing to AAD based on protocol type. For example, if you do not have<br>UCP services, you are advised to block traffic that uses UCP protocols.                                                    | Biacklist and Whitelist<br>You use an IP address blackist or whitelist to block or allow source IP addresses that access<br>AAD and control which users can access your service resources.<br>Create whitelefoldedtatinues 0 blackbob and 3 whitelets have been set. |
| 00404<br>(40.438sp-0                                                                                                    | Geo-Blocking<br>The AAD scrubbing node blocks source IP addresses based on geographic locations.                                                                                                    |                                                                                                    |

Figure 3-31 Advanced Anti-DDoS protection policies

- **Step 4** Click the **Web CC Protection** tab.
- **Step 5** After selecting the region and object to be protected, click **Set** under **Intelligent CC**.

### Figure 3-32 Intelligent CC

| (cc)         | Intelligent CC                                                                                                    |
|--------------|----------------------------------------------------------------------------------------------------|
| $\checkmark$ | Automated defense against CC attacks with security rules generated by WAF. If you enable intelligent CC, it takes<br>10 to 15 minutes for WAF to learn how much traffic your website can handle and generate a rule for you. |
|              | Set                                                                                                    |

**Step 6** Set the protection policy as required, as shown in **Table 3-15**.

Figure 3-33 Setting Intelligent CC

| Setting Intelligent CC |   |           |           |        |
|------------------------|---|-----------|-----------|--------|
| Mode                   | 0 | • Warning | Protectio | on     |
| Level                  | ? | • Lenient | Normal    | Strict |

Table 3-15 Parameter description

| Parameter | Description                                                   |  |
|-----------|---------------------------------------------------------------|--|
| Schema    | • Warning: Records log but does not block malicious requests. |  |
|           | Protection: Block malicious requests and records logs.        |  |

| Parameter | Description                                                                                                    |
|-----------|----------------------------------------------------------------------------------------------------|
| Severity  | • <b>Lenient</b> : Only known malicious attacks are blocked. This mode is suitable for large-scale websites and ensures that normal requests are not mistakenly blocked.                                                                                                    |
|           | • <b>Normal</b> : Ideal for scenarios with stable request volumes and redundant server processing performance. When detecting malicious attacks, with intelligent protection enabled, the impact on normal services is little. In this case, you are advised to use this level. |
|           | • <b>Strict</b> : Suitable for scenarios where website performance is poor and protection needs to be stringent. However, some legitimate requests may be mistakenly blocked.                                                                                                   |

| Step 7 | On the Web CC Protection page, set Intelligent CC to |  | to enable |
|--------|------------------------------------------------------|--|-----------|
|        | protection.                                          |  |           |

----End

# **3.6 Enabling Alarm Notifications for DDoS Attacks**

After you enable the alarm notification, a notification message will be sent to you through the method you have configured when:

- An IP address is under the DDoS attacks.
- Additional fees are incurred for traffic exceeding the basic protection bandwidth.

If you want to monitor service metrics in detail, you are advised to use Cloud Eye to set alarm rules and alarm notifications. For details, see Viewing Monitoring Metrics.

## Prerequisites

- The Simple Message Notification (SMN) service is a paid service. For details about the price, see SMN Product Pricing Details.
- Before enabling alarm notifications, you are advised to create a message topic in the SMN service as an administrator. For details, see .

## **Enabling Alarm Notifications**

- Step 1 Log in to the management console.
- Step 2 Select a region in the upper part of the page, click in the upper left corner of the page, and choose Security & Compliance > Anti-DDoS Service. The Anti-DDoS page is displayed.
- Step 3In the navigation pane on the left, choose Advanced Anti-DDoS > Alarm<br/>Notifications. The Alarm Notifications page is displayed.

### **Step 4** On the **Alarm Notifications** page, select **DDoS attack**.

### Figure 3-34 Configure Alarm Notification

| Alarm Notifications    | 0                                                                                                    |
|------------------------|----------------------------------------------------------------------------------------------------|
| Setting                |                                                                                                    |
| 🗸 DDoS attack          |                                                                                                    |
| Select SMN Topic       |                                                                                                    |
| test-ddos              | ✓ Q View SMN Topic                                                                                                    |
| Currently, only CN Nor | th-Beijing4 and CN-Hong Kong are supported. The drop-down list only displays SMN topics with at least one confirmed subscrip |
| ОК                     |                                                                                                    |

Select an existing topic from the drop-down list or click **View SMN Topic** and create an SMN topic on the displayed page for configuring the terminals for receiving alarm notifications.

### **NOTE**

Notification topics are available only in CN North-Beijing4 and CN-Hong Kong.

Perform the following steps to create a topic:

- 1. Create a topic by referring to **Creating a Topic**.
- 2. You can add one or more subscriptions to a topic by configuring the phone number, email address, function, platform application endpoint, DMS endpoint, or HTTP/HTTPS endpoint for receiving alarm notifications. For details, see Adding a Subscription.
- 3. Confirm the subscription. After the subscription is added, confirm the subscription.

For details about topics and subscriptions, see *Simple Message Notification User Guide*.

Step 5 Click OK.

**NOTE** 

To disable the alarm notification function, deselect **DDoS attack** in **Figure 3-34** and click **OK**.

----End

# 3.7 Enabling Logging

After you authorize AAD to access Log Tank Service (LTS), you can use the AAD logs recorded by LTS for quick and efficient real-time analysis, device O&M management, and analysis of service trends.

# Prerequisites

LTS has been enabled. For details, see **Managing Log Groups** and **Managing Log Streams**.

## Enabling AAD Logging

- Step 1 Log in to the management console.
- **Step 2** Select a region in the upper part of the page, click in the upper left corner of the page, and choose **Security & Compliance** > **Anti-DDoS Service**. The **Anti-DDoS Service Center** page is displayed.
- **Step 3** In the navigation pane on the left, choose **Advanced Anti-DDoS > Dashboard**. The **Dashboard** page is displayed.
- **Step 4** Click **Logs**, enable full logs , and configure log groups and log streams. For details about related parameters, see **Figure 3-35**.

Figure 3-35 Configuring AAD logs

| DDoS Attack Protection CC Attack Protection Logs                               |                                                                                                    |                                                  |
|--------------------------------------------------------------------------------|----------------------------------------------------------------------------------------------------|--------------------------------------------------|
| Enterprise Project default                                                     | ~ Q                                                                                                    |                                                  |
| Use Log Tank Service (LTS) to collect<br>Note: LTS is a paid service. For deta | attack logs on the set of the set of the set |                                                  |
| (1)                                                                            |                                                                                                    | (2)                                              |
| Create Log Groups & Log Streams in                                             | LTS.                                                                                                    | Configure Log Groups & Log Streams in Anti-DDoS. |
|                                                                                |                                                                                                    |                                                  |
| Attack logs and access logs are in                                             | different formats and need to be recorde                                                                                                    | ed in different log streams.                     |
| Log Group Region                                                               | • • • • • • • • • • • • • • • • • • •                                                                                                    |                                                  |
| Log Group                                                                      | functiongraph.log.group.d V                                                                                                    | Q View Log Group                                 |
| Instance Attack Logs 💿 🌅                                                       | cc_8087ab59-9581-468f V                                                                                                    | View Log Stream                                  |
| Instance Attack Details                                                        | SCMECS_8087ab59-958 V                                                                                                    | Q View Log Stream                                |
| ОК                                                                             |                                                                                                    |                                                  |

### Table 3-16 AAD log parameters

| Parameter             | Description                                       |
|-----------------------|---------------------------------------------------|
| Enterprise<br>Project | Select an enterprise project.                     |
| Log Group<br>Region   | Select the region to which the log group belongs. |

| Parameter               | Description                                                                                                    |  |
|-------------------------|----------------------------------------------------------------------------------------------------|--|
| Log Group               | Select a log group or click <b>View Log Group</b> to go to the LTS console and create a log group.                                                                             |  |
| Instance<br>Attack Logs | Select a log stream or click <b>View Log Stream</b> to go to the LTS console and create a log stream.                                                                          |  |
|                         | An attack log includes information about event type, protective action, and attack source IP address of each attack. For details about the log fields, see <b>Table 3-17</b> . |  |
| Instance<br>Attack      | Select a log stream or click <b>View Log Stream</b> to go to the LTS console and create a log stream.                                                                          |  |
| Details                 | Instance attack details include the attack start time, end time, attack status, and attack type. For details about the fields, see <b>Table 3-18</b> .                         |  |

### Step 5 Click OK.

You can view protection logs on the LTS console.

----End

# Log Fields in LTS

This section describes the fields of AAD logs.

| Field             | Description                                                           |
|-------------------|-----------------------------------------------------------------------|
| ip                | Attacked IP address                                                   |
| ip_id             | ID of the attacked IP address                                         |
| attack_type       | Attack type                                                           |
| attack_protocol   | This field is not used currently. The default value is 0.             |
| attack_start_time | Time the attack starts, which is a timestamp accurate to millisecond. |
| attack_status     | Attack status.                                                        |
|                   | • ATTACK: The attack is ongoing.                                      |
|                   | • NORMAL: The attack ends.                                            |
| drop_kbits        | The minute-level maximum attack traffic, in <b>bits</b> .             |
| attack_pkts       | The minute-level maximum number of attack packets                     |

Table 3-17 Fields in an instance attack log

| Field           | Description                                                                                                    |
|-----------------|----------------------------------------------------------------------------------------------------|
| duration_elapse | Duration of an ended security event, in seconds.                                                                                          |
| end_time        | Time the attack ends, which is a timestamp accurate to millisecond. For an on-going security event, the value of this field is <b>0</b> . |
| max_drop_kbps   | Peak attack traffic, in <b>Kbit/s</b> .                                                                                                   |
| max_drop_pps    | Peak attack packets, in <b>pps</b> .                                                                                                    |

## Table 3-18 Description of fields in the instance attack details

| Field            | Description                                                                                                 |
|------------------|----------------------------------------------------------------------------------------------------|
| attackStatus     | Attack status                                                                                               |
| attackType       | <ul> <li>Attack status</li> <li>ATTACK: The attack is ongoing.</li> <li>NORMAL: The attack ends.</li> </ul> |
| attackTypeDescCn | Attack type, in Chinese.                                                                                    |
| attackTypeDescEn | Attack type, in English.                                                                                    |
| attackUnit       | Attack unit                                                                                                 |
| attacker         | Attack source                                                                                               |
| attackerKbps     | Peak attack traffic, in <b>kbps</b> .                                                                       |
| attackerPps      | Peak attack traffic, in <b>pps</b> .                                                                        |
| direction        | Log direction <ul> <li>inbound</li> <li>outbound</li> </ul>                                                 |
| dropKbits        | Total volume of discarded traffic, in <b>kbps</b> .                                                         |
| dropPackets      | Total number of discarded packets.                                                                          |
| duration         | Attack duration, in <b>seconds</b> .                                                                        |
| handleTime       | Time when the log is processed.                                                                             |
| logTime          | Log time                                                                                                    |
| logType          | Log type                                                                                                    |
| maxDropKbps      | Peak value of discarded IP traffic, in <b>kbps</b> .                                                        |
| maxDropPps       | Peak value of discarded IP traffic, in <b>pps</b> .                                                         |
| port             | Port number                                                                                                 |

| Field           | Description                                                                                  |
|-----------------|----------------------------------------------------------------------------------------------|
| startTimeAlert  | Start time of an exception                                                                   |
| timeScale       | Time identifier (identifier for minute-level processing time or hour-level processing time). |
| valid           | Indicates whether logs are successfully parsed.                                              |
| writeTime       | Persistence time                                                                             |
| zonelP          | Protected IP                                                                                 |
| startTimeAttack | Time when the attack starts                                                                  |
| startTimeKey    | ID of an attack starting at a certain time                                                   |

# 3.8 Viewing Statistics

After your services are connected to AAD, you can view the DDoS and CC attack protection reports to learn about the network security status of your services.

On the **Dashboard** page, you can view the following protection details:

• DDoS Attack Protection

You can view the security overview, traffic trend, protocol distribution, number of connections, attack distribution, security events, and blackhole events in a specified time range.

• CC Attack Protection

You can view the number of requests, number of attacks, bandwidth, attack distribution, attack sources, and attack events in a specified period.

# **Viewing DDoS Attack Protection Statistics**

Step 1 Log in to the management console.

- Step 2 Select a region in the upper part of the page, click in the upper left corner of the page, and choose Security & Compliance > Anti-DDoS Service. The Anti-DDoS Service Center page is displayed.
- **Step 3** In the navigation pane on the left, choose **Advanced Anti-DDoS > Dashboard**. The **Dashboard** page is displayed.
- **Step 4** Click the **DDoS Attack Protection** tab.
- **Step 5** Select an instance, line, and time range (last 24 hours, last 3 days, last 7 days, last 30 days, or a custom period). **Table 3-19** describes the related parameters.

| oS Attack Protection C                                              | C Attack Protection Logs                            |                                             |                               |                                     |                                   |                                 |                                        |                                |                                    |                             |
|---------------------------------------------------------------------|-----------------------------------------------------|---------------------------------------------|-------------------------------|-------------------------------------|-----------------------------------|---------------------------------|----------------------------------------|--------------------------------|------------------------------------|-----------------------------|
| Security Overview                                                   | 00 da haa ah ili                                    | BGP (                                       | ~                             |                                     |                                   | Last 24 hours                   | Last 3 days                            | Last 7 days                    | 0 days Custo                       | emize O d                   |
| 4.5 Gbps<br>Peak inbound bandwidth                                  | 999.97<br>Peak inbound p                            | Kpps<br>backet rate                         | <b>O</b> KB<br>Attack traffic |                                     | 4.5 Gbps<br>Peak attack bandwid   | th 💿                            | 999.97 Kpps<br>Peak attack packet rat  | 9                              | <b>86,398</b><br>Attacks           |                             |
| Traffic Protocol Distrib                                            | ution                                               |                                             |                               |                                     |                                   |                                 |                                        |                                | Bandwidth                          | ~ ) (c                      |
| 100 % 2 %<br>Inbound traffic Discarded traf<br>Bibit/s              | 98 %<br>ffic Outbound traffic                       |                                             |                               |                                     |                                   |                                 | -                                      | Inbound traffic — D            | iscarded traffic —                 | Outbound traffi             |
| )<br>Dec 02<br>18:00:00<br>22:00:00                                 | Dec 03 Dec 03<br>02:00:00 06:00:00                  | Dac 03 Dac 03<br>10:00:00 14:00:00          | Dec 03 Do<br>18:00:00 22:     | ac 03 Dec 04<br>10000 02:00:00      | Dec 04 Dec 04<br>06:00:00 10:00:0 | 4 Dec 04<br>0 14:00:00          | Dec 04 Dec 04 22:00:00                 | Dec 05 Dec 05 06:0             | 05 Dec 05<br>10:00:00              | Dec 05<br>14:00:00          |
| 2oncurrent Connection 1 2.3 2.4 2.4 2.4 2.2 2.4 2.4 2.4 2.4 2.4 2.4 | s ()                                                |                                             |                               |                                     | New Connections @                 | )                               |                                        |                                |                                    |                             |
| 0 05 Nov 08 1<br>18:00:00 21:00:00 0                                | Nov 12 Nov 15 Nov 18<br>0.00.00 03.00.00 05.00.00 1 | Nov 21 Nov 24 N<br>99:00:00 12:00:00 1      | Attacks                       | Dec 03<br>1:00:00<br>Attack Traffic | Top 5 Attack Types S              | Nov 11 Nov 1<br>16:00:00 15:00: | 4 Nov 17 Nov 20<br>0 14:00:00 13:00:00 | Nov 23<br>12:00:00<br>11:00:00 | Nov 29 Dec 02<br>10:00:00 09:00:00 | Dec 05<br>08:00:00<br>431,9 |
| 863<br>Total number                                                 | 94<br>r of attacks                                  | <ul><li>Blacklist</li><li>UDP Fra</li></ul> | igment Flood                  | 43,198<br>43,196                    | UDP Fragment Flood                |                                 |                                        |                                |                                    | 431,5                       |
| )DoS Attack Events                                                  | Blackhole Events                                    |                                             |                               |                                     |                                   |                                 |                                        |                                |                                    |                             |
| Export                                                              | ir a kavunnt                                        |                                             |                               |                                     |                                   |                                 |                                        |                                |                                    |                             |
|                                                                     | a a naj matu.                                       |                                             |                               |                                     |                                   |                                 |                                        |                                |                                    | ાહ્ય હ                      |
| Select a property or enter                                          | Attack Status                                       | bing Start Time                             | ubbing End Time               | Attack Type                         | Attack Traffic                    | Attack Source                   | Attack Packs                           | ts Peak John                   | und Traffic Des                    | ak Packets Recei            |
| Select a property or ente  IP Address                               | Attack Status Scrub                                 | bing Start Time Scr<br>5, 2024 17:17: De    | ubbing End Time               | Attack Type<br>unknown,UDP Frag     | Attack Traffic<br>14,392 Kbit/s   | Attack Source                   | Attack Packet                          | ts Peak Inbo<br>9,083 Kbit     | und Traffic   Pea                  | ak Packets Recei<br>47 pps  |

Figure 3-36 DDoS attack protection

Table 3-19 Parameter description

| Parameter                | Description                                                                                                    |
|--------------------------|----------------------------------------------------------------------------------------------------|
| Peak inbound bandwidth   | Maximum traffic accessing the specified IP address of a specified instance per second                                                                                            |
| Peak inbound packet rate | Maximum number of incoming packets per second                                                                                                    |
| Peak attack bandwidth    | Maximum traffic attacking the<br>specified IP address of a specified<br>instance per second The attack traffic<br>refers to the attack traffic that triggers<br>security events. |

| Parameter                            | Description                                                                                                    |
|--------------------------------------|----------------------------------------------------------------------------------------------------|
| Peak attack packet rate              | Maximum number of incoming attack packets per second                                                                                                    |
| Attacks                              | Number of DDoS attacks launched on the specified IP address of a specified instance                                                                                                    |
| Traffic                              | Proportions and distribution trends of inbound traffic, outbound traffic, and discarded traffic.                                                                                                    |
| Protocol distribution                | Proportions and distribution trend of protocols such as TCP, UDP, and ICMP in traffic.                                                                                                    |
| Concurrent connections               | Number of concurrent connections.                                                                                                    |
| New connections                      | Number of new connections.                                                                                                    |
| Attack type distribution             | <ul> <li>Types of attack events</li> <li>You can click Attacks to see the type, count, and percentage of an attack.</li> <li>You can click Attack traffic then click any colored section in the displayed circle to see the type, traffic, and traffic percentage of an attack.</li> </ul> |
| Top 5 attack types scrubbed (Kbit/s) | Top 5 attack types that have been scrubbed                                                                                                    |

| Parameter          | Description                                                                                                    |
|--------------------|----------------------------------------------------------------------------------------------------|
| DDoS attack events | Details about DDoS attacks                                                                                             |
|                    | • Click <b>Details</b> next to the attack source IP address to view the complete attack source IP address list.        |
|                    | • Click <b>View Dynamic Blacklist</b> to view the blacklisted IP addresses that are in attack.                         |
|                    | • Click <b>Export</b> to export the security event report.                                                             |
|                    | <b>NOTE</b><br>Note the following points about the attack<br>source field in the DDoS attack event<br>report:          |
|                    | • The attack sources of ongoing attacks may not be displayed.                                                          |
|                    | <ul> <li>Some attack events contain only some<br/>attack types. Their attack sources are<br/>not displayed.</li> </ul> |
|                    | <ul> <li>Attack sources are sampled randomly.<br/>Not all attack source information is<br/>displayed.</li> </ul>       |
| Blackhole events   | Blocked IP address, blocking status,<br>blocking start time, and blocking end<br>time.                                 |
|                    | Click <b>Export</b> to export the blackhole event report.                                                              |

# 

In the traffic or packet chart on the **DDoS Attack Protection** page, the display granularity varies according to the query interval. The details are as follows:

- Query time < 20 minutes: The display granularity is 1 minute.
- 20 minutes < Query time < 40 minutes: The display granularity is 2 minutes.
- 40 minutes < Query time < 60 minutes: The display granularity is 3 minutes.
- 1 hour < Query time  $\leq$  6 hours: The display granularity is 5 minutes.
- 6 hours < Query time  $\leq$  24 hours: The display granularity is 10 minutes.
- 1 day < Query time  $\leq$  7 days: The display granularity is 30 minutes.
- 7 days < Query time  $\leq$  15 days: The display granularity is 1 hour.
- 15 days < Query time  $\leq$  30 days: The display granularity is 14 hours.

----End

# Viewing CC Attack Protection Statistics

## Step 1 Log in to the management console.

- **Step 2** Select a region in the upper part of the page, click in the upper left corner of the page, and choose **Security & Compliance** > **Anti-DDoS Service**. The **Anti-DDoS Service Center** page is displayed.
- **Step 3** In the navigation pane on the left, choose **Advanced Anti-DDoS > Dashboard**. The **Dashboard** page is displayed.
- Step 4 Click the CC Attack Protection tab.
- **Step 5** Select a domain name and time range. For details about related parameters, see **Table 3-20**.

|                                                                                         | Loga                                                                                                  |                                     |                                 |                                     |                                   |                              |                                                        |                        |                                    |                                                                                                    |
|-----------------------------------------------------------------------------------------|----------------------------------------------------------------------------------------------------|-------------------------------------|---------------------------------|-------------------------------------|-----------------------------------|------------------------------|--------------------------------------------------------|------------------------|------------------------------------|----------------------------------------------------------------------------------------------------|
| Chinese Mainland                                                                        | ✓ All domain names ✓                                                                                  | 0                                   |                                 |                                     |                                   | Yesterday                    | Today                                                  | Last 3 days            | Last 7 days                        | 1 30 days Q 🛓                                                                                               |
| B 145<br>Requests                                                                       |                                                                                                    |                                     | iest rate                       |                                     | (B) 49<br>Attacks                 |                              |                                                        | (x) Attai              | ck sources                         |                                                                                                    |
| Statistics QPS                                                                          | Bandwidth Response Code                                                                               |                                     |                                 |                                     |                                   |                              |                                                        |                        |                                    |                                                                                                    |
| Statistics                                                                              |                                                                                                    |                                     |                                 |                                     | <ul> <li>Total reques</li> </ul>  | its 🗕 Total atta             | cks <b>–</b> Basic web                                 | protection - Fre       | auency control – Pr                | ecise protection                                                                                            |
| 40                                                                                      |                                                                                                    |                                     |                                 |                                     | iotai ioquoo                      |                              |                                                        |                        |                                    |                                                                                                    |
| 30                                                                                      |                                                                                                    |                                     |                                 |                                     |                                   |                              |                                                        |                        |                                    |                                                                                                    |
| 10                                                                                      |                                                                                                    |                                     |                                 |                                     |                                   |                              |                                                        |                        |                                    |                                                                                                    |
| 0                                                                                       | Nov 27 Nov 27 Nov 27 Nov 27 13:00:00 16:00:00                                                         | Nov 27 N<br>19:00:00 22             | ov 27 Nov 28<br>:00:00 01:00:00 | Nov 28 Nov<br>04:00:00 07:00        | 28 Nov 28 Nov<br>00 10:00:00 13:0 | v 28 Nov 2<br>10:00 16:00:0  | 8 Nov 28<br>19:00:00                                   | Nov 28 1<br>22:00:00 0 | Nov 29 Nov 29<br>11:00:00 04:00:00 | Nov 29<br>07:00:00                                                                                          |
| Attack Type Distrib                                                                     | bution                                                                                                |                                     | Top 100 Attack So               | ource IP Addresse                   | 5                                 |                              | URL TOP100                                             |                        |                                    |                                                                                                    |
|                                                                                         |                                                                                                    |                                     | 10.40.30.213                    |                                     |                                   |                              |                                                        |                        |                                    |                                                                                                    |
|                                                                                         |                                                                                                    |                                     |                                 |                                     |                                   | 37                           | /curl                                                  |                        |                                    | 37                                                                                                    |
|                                                                                         |                                                                                                    |                                     | 10.00                           | _                                   |                                   | 37                           | /curl<br>/test                                         |                        |                                    | 37<br>8<br>3                                                                                                |
| 49<br>Total number of                                                                   | Challenge Collapsar     fattacka     Previous protection                                              | 12                                  | 10.00                           | -                                   |                                   | 37                           | /curl<br>/test<br>/waf                                 |                        |                                    | 37<br>8<br>3<br>1                                                                                           |
| 49<br>Total number of                                                                   | Challenge Collapsar f attacke     Precision protection                                                | 12<br>37                            | 10.3.28                         | -                                   |                                   | 37<br>11<br>                 | /curl<br>/test<br>/vaf                                 |                        |                                    | 37<br>8<br>3<br>1                                                                                           |
| 49<br>Total number of                                                                   | Challenge Collapsar     f attack     Precision protection                                             | 12<br>37                            | <br><br>Total Records: 3        | -                                   | < 11                              | 37<br>11<br>-<br>-<br>-      | /curt<br>/fest<br>/<br><br>Total Records: 4            |                        |                                    | 37<br>8<br>3<br>1<br>                                                                                       |
| 49<br>Total number of                                                                   | Challenge Collapsar     Attack     Precision protection                                               | 12<br>37                            |                                 | _                                   | < 14                              | 37<br>11<br><br>             | /curl<br>/test<br>/<br>-<br>Total Records: 4           |                        |                                    | 37<br>8<br>3<br>1<br>                                                                                       |
| 49<br>Total number of<br>Attack Events                                                  | Challenge Collapser     fattacut     Precision protection                                             | 12<br>37                            |                                 | -                                   | < 11                              | 37<br>11<br>-<br>-<br>-      | /curl<br>/vest<br>/<br>/<br>-<br>Total Records: 4      |                        |                                    | 37<br>8<br>3<br>1<br>                                                                                       |
| 49<br>Total number of<br>Attack Events<br>Exect                                         | Challenge Collapose     Attack     Precision protection     or enter a keywork.                       | 12<br>37                            | -<br>-<br>Total Records: 3      |                                     | < [11                             | 37<br>11<br>                 | /curl<br>Aest<br>/vaf<br>/<br>Total Records: 4         |                        |                                    | 37<br>8<br>3<br>1<br>                                                                                       |
| 49<br>Total number of<br>Attack Events<br>Exort<br>Q Select a property<br>Attack Target | Challenge Collapser     fattacte     e Precision protection     or enter a heyword.     Attacked URI. | 12<br>37<br>Rule Nam                | Total Records: 3                | Attack Type                         | < in                              | 37<br>11<br>-<br>-<br>-<br>- | /cut<br>Aest<br>/vaf<br>/<br>Total Records: 4          | Action                 | Attack Source                      | 37<br>8<br>3<br>1<br>-<br>-<br>-<br>-<br>-<br>-<br>-<br>-<br>-<br>-<br>-<br>-<br>-<br>-<br>-<br>-<br>-<br>- |
| Attack Events<br>Exact<br>Cased a property<br>Attack Target<br>con                      | Challenge Collapsar     fattackel     or enter a keyword.     Attacked URL     Jouri                  | 12<br>37<br>Rule Nam<br>test-tule 1 | -<br>Total Records: 3           | Attack Type<br>Precision protection | < 11<br>In<br>Time<br>Nev 28, 20  | 37<br>11<br>1<br>            | /cutl /est /vaf / . Total Records: 4 Defense -08 Block | Action                 | Attack Source                      | 37<br>8<br>3<br>1<br>                                                                                       |

### Figure 3-37 CC Attack Protection

### Table 3-20 Parameter description

| Parameter | Description                                                                                                    |
|-----------|----------------------------------------------------------------------------------------------------|
| Requests  | Total number of requests to a specified domain name                                                                     |
|           | If you select <b>All domain names</b> , the total number of requests to all domain names with WAF enabled is collected. |

| Parameter         | Description                                                                                                    |
|-------------------|----------------------------------------------------------------------------------------------------|
| Peak request rate | Maximum number of requests to a<br>specified domain name per second<br>If you select <b>All domain names</b> , the<br>maximum number of requests to all<br>domain names with WAF enabled is<br>collected per second. |
| Attacks           | Number of attacks towards a specified domain name                                                                                                    |
| Attack sources    | Number of sources that attack a specified domain name                                                                                                    |
| Statistics        | Displays the request trend chart over<br>time, detailing the total number of<br>requests, total number of attacks, and<br>the number of different types of<br>attacks.                                               |
| QPS               | Queries Per Second (QPS) indicates<br>the number of requests per second.<br>For example, an HTTP GET request is<br>also called a query.                                                                              |
|                   | Average: average number of requests per second to a domain name.                                                                                                    |
|                   | Peak value: maximum number of requests per second to a domain name.                                                                                                    |
| Bandwidth         | <b>Average</b> : average value of the outbound bandwidth and the inbound bandwidth.                                                                                                    |
|                   | <b>Peak</b> : peak value of the outbound bandwidth and the inbound bandwidth.                                                                                                    |
| Response code     | • AAD Response: indicates the response code returned by AAD to the client and the number of responses.                                                                                                    |
|                   | • Origin Server Response: indicates<br>the response code returned by the<br>origin server to AAD and the<br>number of responses.                                                                                     |

| Parameter                          | Description                                                                                                    |
|------------------------------------|----------------------------------------------------------------------------------------------------|
| Attack type distribution           | Numbers and proportions of different attacks.                                                                                                    |
|                                    | • You can click any colored area in<br>the attack distribution circle under<br><b>Attack Type Distribution</b> to view<br>the type, count, and proportion of<br>an attack. |
|                                    | • To stop displaying information<br>about a specific type of attacks,<br>click the legend with the same color<br>to the right of the circle.                               |
| Top 100 attack source IP addresses | Top 100 attack source IP addresses.                                                                                                    |
| URL TOP 100                        | Top 100 attacked URLs.                                                                                                    |
| Attack events                      | For details about attack event<br>parameters, see <b>Table 3-21</b> .<br>Click <b>Export</b> to export the attack event<br>report.                                         |

 Table 3-21
 Attack event parameters

| Parameter         | Description                                                                   |
|-------------------|-------------------------------------------------------------------------------|
| Target            | Specifies an attacked domain name.                                            |
| Attacked URL      | Specifies the URL of the protected domain name, for example, <b>/4b87ef</b> . |
| Attack Type       | Indicates the type of the attack, for example, <b>frequency control</b> .     |
| Time              | Time when the attack occurred.                                                |
| Protective Action | Protective actions.   Block  Log only  Verification code                      |
| Source IP         | Indicates the IP address of the attacker.                                     |

----End

# **3.9 Managing Instances**

# 3.9.1 Viewing Information About an Instance

To verify that your instances are running normally after enabling AAD, check their status in the instance list.

# **Viewing AAD Instance Information**

### Step 1 Log in to the management console.

- **Step 2** Select a region in the upper part of the page, click in the upper left corner of the page, and choose **Security & Compliance** > **Anti-DDoS Service**. The **Anti-DDoS** page is displayed.
- **Step 3** In the navigation pane on the left, choose **Advanced Anti-DDoS > Instance List**. The **Instance List** page is displayed.
- **Step 4** On the displayed page, view the details about an instance. **Table 3-22** describes the parameters.

### Figure 3-38 Instances

| Vou can apply for 121 more AAD instances, 28 more instances using high-defense (dynamic BOP) IP addresses. Remaining purchased protection times 9    Back-to-Origin IP Address Range   Add titler |                                                                                                    |                                                                                                    |                                 |                                                                                                    |                                                                                  |  |  |
|----------------------------------------------------------------------------------------------------|----------------------------------------------------------------------------------------------------|----------------------------------------------------------------------------------------------------|---------------------------------|----------------------------------------------------------------------------------------------------|----------------------------------------------------------------------------------|--|--|
| *)))                                                                                                    | CAD-wy2 ℓ<br>Service Bandwidth100 Mbi/s Normal ● I Enterprise Projectwy<br>Website Chinese Mainland<br>Expired-Jul 12, 2024 23:59:59 GMT+08:00 | Line :BGP line East China :<br>0 Kbit/s ①<br>DDOS Attack Peak []<br>0/50<br>Protected Domain Names | 2 ipv4<br>0 ⑦<br>DDoS Attacks ⑦ | 10 Gbit/s Normal Sauce Sauce S | 10 Gbit/s Normal O<br>Elastic Protection Bandwidth                               |  |  |
| *))                                                                                                    | CAD-wy1 &<br>Service Bandwidth 100 Mbd/s Normal ♥ I Enterprise Projectwy<br>Webbite Chinese Mainland<br>ExpiredJul 12, 2024 23:59:59 GMT+08:00 | Line :BGP line East China .<br>0 Kbit/s ①<br>DDoS Attack Peak []<br>0/50<br>Protected Domain Names | 2 ipv4<br>0 ③<br>DDoS Attacks 🕑 | Renew Enable Auto                                                                                                    | -Renew Change specifications Tags 10 Gbit/s Normal  Elastic Protection Bandwidth |  |  |

Table 3-22 Parameter description

| Parameter          | Description                                                                                       |
|--------------------|---------------------------------------------------------------------------------------------------|
| Instance Name      | Name of an AAD instance. You can click $\overset{\oslash}{\sim}$ on the right to change the name. |
| Service Bandwidth  | Service bandwidth and status of the instance.                                                     |
| Enterprise Project | Enterprise project that the instance belongs to.                                                  |
| Access Type        | Type of the protected object that accesses to the instance.                                       |
| Region             | Region protected by the instance.                                                                 |
| Line               | line resources, including service access points, and IP types.                                    |
| Peak Attack Peak   | Peak DDoS attack traffic on the current day.                                                      |
| DDoS Attacks       | Number of DDoS attacks on the current day.                                                        |

| Parameter                   | Description                                                                                     |
|-----------------------------|-------------------------------------------------------------------------------------------------|
| Instance<br>Specifications. | Basic protection bandwidth, elastic protection bandwidth, and number of protected domain names. |

----End

# **3.9.2 Upgrading Instance Specifications**

If your services evolve and you require higher instance specifications after purchasing an instance, you can upgrade these specifications.

## **Fees Description**

Modifying specifications will lead to fee changes. For details, see **Pricing of a Changed Specification**.

### **Limitations and Constraints**

- If a customer purchases a non-BGP triple-line instance (not for sale currently), the specifications cannot be upgraded. To change the elastic bandwidth, **submit a work order** for technical support.
- The lines cannot be changed during the upgrade.
- Expired instances do not support specifications upgrades.
- Frozen instances do not support specifications upgrades.

## Upgrading the Specifications of an AAD Instance

### Step 1 Log in to the management console.

- Step 2 Select a region in the upper part of the page, click in the upper left corner of the page, and choose Security & Compliance > Anti-DDoS Service. The Anti-DDoS page is displayed.
- **Step 3** In the navigation pane on the left, choose **Advanced Anti-DDoS > Instance List**. The **Instance List** page is displayed.
- **Step 4** On the displayed page, locate the target instance and click **Change Specifications**.
- Step 5 On the Modify AAD Specifications page, adjust the instance specifications.

| Figure 3-39 S | pecifications | of a dom | ain-based | instance |
|---------------|---------------|----------|-----------|----------|
|---------------|---------------|----------|-----------|----------|

| Current Configuration          |                                                          |                                                            |                                                                                                    |                                             |                                        |                                          |                                        |                   |                  |
|--------------------------------|----------------------------------------------------------|------------------------------------------------------------|----------------------------------------------------------------------------------------------------|---------------------------------------------|----------------------------------------|------------------------------------------|----------------------------------------|-------------------|------------------|
| Instance Name                  | instest                                                  |                                                            | Cr                                                                                                    | Chinese Mainland                            |                                        |                                          |                                        |                   |                  |
| Line                           | BGP                                                      | Billing Mode                                               | Ye                                                                                                    | Yearly/Monthly (30 days until expiration)   |                                        |                                          |                                        |                   |                  |
| Service Bandwidth              | 100 Mbit/s                                               | Elastic Bandw                                              | idth Di                                                                                                    | sabled                                      |                                        |                                          |                                        |                   |                  |
| Service Access Point           | North China 1                                            | Basic Protection                                           | on Bandwidth 10                                                                                                    | Gbit/s                                      |                                        |                                          |                                        |                   |                  |
| Elastic Protection Bandwidth   | 10 Gbit/s                                                |                                                            |                                                                                                    |                                             |                                        |                                          |                                        |                   |                  |
|                                |                                                          |                                                            |                                                                                                    |                                             |                                        |                                          |                                        |                   |                  |
|                                |                                                          |                                                            |                                                                                                    |                                             |                                        |                                          |                                        |                   |                  |
| Basic Protection Bandwidth (?) | 10 Gbit/s 20                                             | Gbit/s 30 Gbit/s                                           | 40 Gbit/s                                                                                                    | 50 Gbit/s                                   | 60 Gbit/s                              | 70 Gbit/s                                | 80 Gbit/s                              | 90 Gbit/s         |                  |
|                                | 100 Gbit/s 2                                             | 00 Gbit/s 300 Gbi                                          | t/s 400 Gbit                                                                                                    | /s 500 Gbit                                 | /s 600 0                               | Bbit/s 800                               | Gbit/s 100                             | 0 Gbit/s          | 1800 Gbit/s      |
|                                | This part is prepaid.                                    |                                                            |                                                                                                    |                                             |                                        |                                          |                                        |                   |                  |
| Elastic Protection Bandwidth 📀 | 10 Gbit/s 20                                             | Gbit/s 30 Gbit/s                                           | 40 Gbit/s                                                                                                    | 50 Gbit/s                                   | 60 Gbit/s                              | 70 Gbit/s                                | 80 Gbit/s                              | 90 Gbit/s         |                  |
|                                | 100 Gbit/s 2                                             | 00 Gbit/s 300 Gbi                                          | t/s 400 Gbit                                                                                                    | /s 500 Gbit                                 | /s 600 0                               | abit/s 700                               | Gbit/s 800                             | Gbit/s            | 1,000 Gbit/s     |
|                                | 1,800 Gbit/s                                             |                                                            |                                                                                                    |                                             |                                        |                                          |                                        |                   |                  |
|                                | This is the maximum prote<br>larger than the basic prote | ection bandwidth. If you se<br>ection bandwidth, additiona | t this parameter to the transformed to the transformed to the tension of the tension of tension of tension of tension | e same value as th<br>en attack traffic exc | e basic protection<br>eeding the basic | n bandwidth, no ad<br>protection bandwid | ditional charges wil<br>th is cleaned. | l ensue. If you s | et it to a value |
| Service Bandwidth (?)          | - 100                                                    | + Mbit/s                                                   |                                                                                                    |                                             |                                        |                                          |                                        |                   |                  |
| Protected Domain Names 🧿       | - 50                                                     | +                                                          |                                                                                                    |                                             |                                        |                                          |                                        |                   |                  |

## Figure 3-40 Specifications of a IP-based instance

| Current Configuration        |                                           |                                             |                                                        |                                        |                                               |                                               |                                                  |                              |                       |
|------------------------------|-------------------------------------------|---------------------------------------------|--------------------------------------------------------|----------------------------------------|-----------------------------------------------|-----------------------------------------------|--------------------------------------------------|------------------------------|-----------------------|
| Instance Name                | Region                                    |                                             |                                                        | Chinese N                              | Chinese Mainland                              |                                               |                                                  |                              |                       |
| Line                         | BGP                                       | Billing                                     | Billing Mode Yearly/Monthly (22 days until expiration) |                                        |                                               |                                               |                                                  |                              |                       |
| Service Bandwidth            | 150 Mbit/s                                | Elasti                                      | Elastic Bandwidth                                      |                                        |                                               |                                               |                                                  |                              |                       |
| Increase Elastic Bandwidth   | 300 Mbit/s                                | Servio                                      | Service Access Point No                                |                                        | North China 1                                 |                                               |                                                  |                              |                       |
| Basic Protection Bandwidth   | 10 Gbit/s                                 | Elasti                                      | c Protection Bandwi                                    | dth 10 Gbit/s                          |                                               |                                               |                                                  |                              |                       |
|                              |                                           |                                             |                                                        |                                        |                                               |                                               |                                                  |                              |                       |
|                              |                                           |                                             |                                                        |                                        |                                               |                                               |                                                  |                              |                       |
| Basic Protection Bandwidth ( | ව 10 Gbit/s                               | 20 Gbit/s                                   | 30 Gbit/s                                              | 40 Gbit/s                              | 50 Gbit/s                                     | 60 Gbit/s 7                                   | 70 Gbit/s 80                                     | Gbit/s 90 G                  | bit/s                 |
|                              | 100 Gbit/s                                | 200 Gbit/s                                  | 300 Gbit/s                                             | 400 Gbit/s                             | 500 Gbit/s                                    | 600 Gbit/s                                    | 800 Gbit/s                                       | 1000 Gbit/s                  | 1800 Gbit/s           |
|                              | This part is prepaid                      |                                             |                                                        |                                        |                                               |                                               |                                                  |                              |                       |
| Elastic Protection Bandwidth | ⑦ 10 Gbit/s                               | 20 Gbit/s                                   | 30 Gbit/s                                              | 40 Gbit/s                              | 50 Gbit/s                                     | 60 Gbit/s                                     | 70 Gbit/s 80                                     | Gbit/s 90 G                  | bit/s                 |
|                              | 100 Gbit/s                                | 200 Gbit/s                                  | 300 Gbit/s                                             | 400 Gbit/s                             | 500 Gbit/s                                    | 600 Gbit/s                                    | 700 Gbit/s                                       | 800 Gbit/s                   | 1,000 Gbit/s          |
|                              | 1,800 Gbit/s                              |                                             |                                                        |                                        |                                               |                                               |                                                  |                              |                       |
|                              | This is the maximu<br>larger than the bas | m protection bandwi<br>ic protection bandwi | idth. If you set this p<br>dth, additional charg       | arameter to the sa<br>jes ensue when a | ame value as the ba<br>ttack traffic exceedir | sic protection bandv<br>ng the basic protecti | vidth, no additional cl<br>on bandwidth is clear | arges will ensue. If<br>ned. | you set it to a value |
| Service Bandwidth (?)        | - 150                                     | + Mbit/s                                    |                                                        |                                        |                                               |                                               |                                                  |                              |                       |
| Forwarding Rules             | - 50                                      | +                                           |                                                        |                                        |                                               |                                               |                                                  |                              |                       |

Table 3-23 Parameter description

| Paramet<br>er                              | Description                                                                                                    |
|--------------------------------------------|----------------------------------------------------------------------------------------------------|
| Basic<br>Protectio<br>n<br>Bandwidt<br>h   | The basic protection bandwidth is purchased by customers. If the peak attack traffic is less than or equal to the basic protection bandwidth, customers do not need to pay extra fees.                                                                                                    |
| Elastic<br>Protectio<br>n<br>Bandwidt<br>h | Elastic protection bandwidth is the maximum available defense<br>bandwidth. The elastic protection bandwidth is not a part that is<br>added on top of the basic protection bandwidth. If the elastic<br>protection bandwidth is the same as the basic protection bandwidth,<br>the elastic bandwidth will not work. |

| Paramet<br>er                | Description                                                                                                    |
|------------------------------|----------------------------------------------------------------------------------------------------|
| Service<br>Bandwidt<br>h     | The service bandwidth indicates clean service bandwidth forwarded<br>to the origin server from the AAD scrubbing center. Each instance<br>includes 100 Mbit/s of service bandwidth at no charge. If the AAD<br>equipment room is outside of Huawei Cloud, it is recommended that<br>the purchased AAD service bandwidth be equal to or greater than<br>the egress bandwidth of the origin server. |
| Protected<br>Domain<br>Names | This parameter is available only for domain-based instances.                                                                                                    |
| Forwardi<br>ng Rules         | This parameter is available only for IP-based instances.                                                                                                    |

- **Step 6** After you click **Submit**, the system will determine whether the configuration has changed. If the configuration does not change, the system displays a failure message indicating that selected specifications are the same as original specifications. If the configuration has changed, the **Details** page is displayed.
- **Step 7** Click **Submit Order**. When the payment is successful, the **Order submitted successfully** page is displayed.

----End

# 3.9.3 Enabling Auto-renewal

If you have enabled auto-renewal when purchasing an AAD instance, When the service period expires, the system automatically renews the instance for another period. You can enable auto-renewal based on your service requirements.

**NOTE** 

If auto-renewal is enabled for a resource, you can manually renew the resource at any time. After the manual renewal is successful, the auto-renewal is still valid, and the system deducts the fee seven days before the manually renewed resource expires. For details about auto-renewal, see **Renewal Rules**.

# Prerequisites

Ensure that the account for which auto-renewal is to be enabled has the permissions of both the **AAD FullAccess** and **BSS Administrator** roles.

## **Enabling Auto-renewal**

- Step 1 Log in to the management console.
- **Step 2** Select a region in the upper part of the page, click in the upper left corner of the page, and choose **Security & Compliance** > **Anti-DDoS Service**. The **Anti-DDoS Service Center** page is displayed.

- **Step 3** In the navigation pane on the left, choose **Advanced Anti-DDoS > Instance List**. The **Instance List** page is displayed.
- **Step 4** In the row containing the desired instance, click **Enable Auto-Renewal**. The **Enable Auto-Renewal** page is displayed.
- **Step 5** Select a renewal period and specify the auto-renewal times.

### Figure 3-41 Enabling auto-renewal

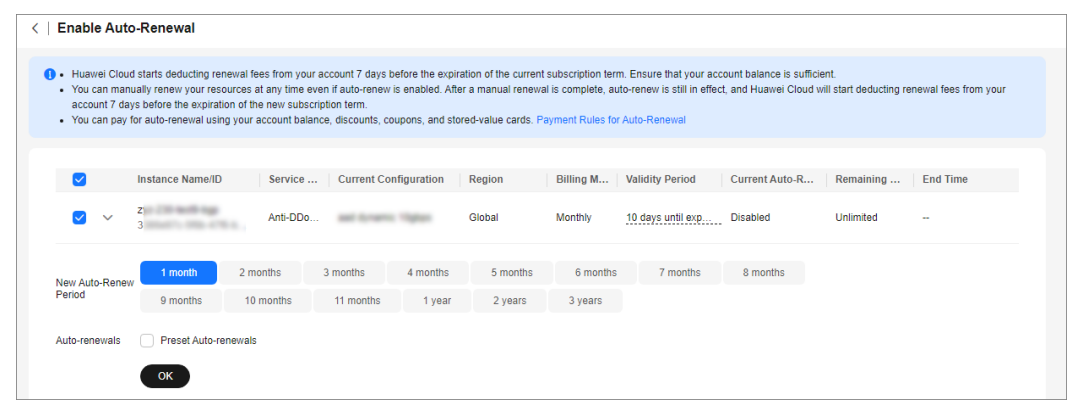

Step 6 Click OK and enable auto-renewal as prompted.

----End

# **3.9.4 Configuring Instance Tags**

A tag consists of a tag key and a tag value and is used to identify cloud resources. You can use tags to classify cloud resources by dimension, such as usage, owner, or environment. Tags allow you to better manage AAD instances.

### **Configuring Tags for an AAD Instance**

- Step 1 Log in to the management console.
- Step 2 Select a region in the upper part of the page, click in the upper left corner of the page, and choose Security & Compliance > Anti-DDoS Service. The Anti-DDoS Service Center page is displayed.
- **Step 3** In the navigation pane on the left, choose **Advanced Anti-DDoS > Instance List**. The **Instance List** page is displayed.
- **Step 4** Locate the row that contains the target AAD instance and click **Tags**.

Figure 3-42 Configuring tags for an AAD instance

|   |                                                                                                    |                                                    |                                       | Renew Enable Auto-Renew (                        | Tags |
|---|----------------------------------------------------------------------------------------------------|----------------------------------------------------|---------------------------------------|--------------------------------------------------|------|
|   | CAD- 2                                                                                                 | Line 1: Oth                                        | er Lines                              |                                                  |      |
| ۲ | Service Bandwidth:100 M Normal 🛛   Elastic Bandwidth:Disabled Normal 🕑  <br>Enterprise Project:default | 0 Kbit/s ⑦<br>DDoS Attack Peak ◎                   | 0 ()<br>DDoS Attacks ()               | 10 Gbit/s Normal 🥺<br>Basic Protection Bandwidth |      |
|   | Chinese Mainland Expired:Sep 13, 2020 12:00:06 GMT+08:00                                               | 20 Gbit/s Normal ⊗<br>Elastic Protection Bandwidth | <b>0/20</b><br>Protected Domain Names | 1/50<br>Protected Forwarding Rules 🖒             |      |

**Step 5** On the tag adding page, click **Add Tag** to add a tag.

### **Step 6** Select the **Tag key** and **Tag value**. There are two ways to add a tag:

- Manually enter a tag key and tag value.
- Select an existing tag.

### Figure 3-43 Adding a tag

| Add Tag                                                          |                                                     | ×                   |
|------------------------------------------------------------------|-----------------------------------------------------|---------------------|
| It is recommended that you use different cloud resources. View f | TMS's predefined tag function to<br>Predefined Tags | add the same tag to |
| tag                                                              | test                                                | Delete              |
| Tag key                                                          | Tag value                                           |                     |
| You can add 1 more tags.                                         |                                                     |                     |
|                                                                  | (                                                   | Cancel OK           |

### **NOTE**

If your organization has configured a tag policy for the service, you need to add tags to resources based on the tag policy. Otherwise, the tagging operation might fail. For more information about the tag policy, contact your organization administrator.

### Step 7 Click OK.

----End

# 3.10 Managing Domain Names

# 3.10.1 Viewing Information About a Domain Name

After a domain name is connected to AAD, you can view information about the domain name in the domain name list to ensure that its protection status is normal.

## Viewing Information About a Domain Name

- Step 1 Log in to the management console.
- Step 2 Select a region in the upper part of the page, click in the upper left corner of the page, and choose Security & Compliance > Anti-DDoS Service. The Anti-DDoS Service Center page is displayed.
- **Step 3** In the navigation pane on the left, choose **Advanced Anti-DDoS > Domain Name Access**. The **Domain Name Access** page is displayed.

### Figure 3-44 Domain name access

| Chinese mainland Other                      |                    |                                 |                                                              |                               |                                                                                |                                      |                                                       |               |
|---------------------------------------------|--------------------|---------------------------------|--------------------------------------------------------------|-------------------------------|--------------------------------------------------------------------------------|--------------------------------------|-------------------------------------------------------|---------------|
| You can add 7051 more domain names.Learn ho | ow to add a domain | name. 🔀                         |                                                              |                               |                                                                                |                                      |                                                       |               |
| Add Domain Name Batch Add                   | Batch Delete       | Back-to-Origin IP Address Range | Certificates                                                 |                               |                                                                                |                                      |                                                       |               |
| Q Add filter                                |                    |                                 |                                                              |                               |                                                                                |                                      |                                                       | × Q 🛞         |
| Domain Name 🕀                               | Status \ominus     | CNAME ⊖                         | Instance and Line                                            | Origin Server IP Address/Do 🔶 | Service Type                                                                   | Advanced Settings                    | Security Protection                                   | Operation     |
| C com                                       | 🙁 Normal           | s.cn 🗗                          | CNAME Access Status:Normal<br>Instance and Line:View details | 12234                         | Website<br>HTTPS/WebSockets<br>Certificate uploaded:<br>TLS Configuration Modr | Field Forwarding Mc<br>HTTP/2 Modify | Traffic Attack Protection: Er<br>Basic Web Protection | Modify Delete |

**Step 4** View information about the domain name.

| Table 3-24 Parameter descripti | on |
|--------------------------------|----|
|--------------------------------|----|

| Parameter                                  | Description                                                                                                    |
|--------------------------------------------|----------------------------------------------------------------------------------------------------|
| Domain Name                                | Protected domain name. You can click a domain name to view its Web CC protection details.                                                                                                    |
| CNAME                                      | CNAME record obtained for the domain name after a CNAME resolution                                                                                                    |
|                                            | • Click <sup>II</sup> to copy the CNAME record.                                                                                                    |
| Instance and Line                          | CNAME-based access status of the domain name                                                                                                    |
|                                            | • Click <b>View details</b> to view details about the line of the domain name.                                                                                                    |
|                                            | • Enable <b>CNAME-based Auto Scheduling</b> so that DNS resolution will automatically schedule the traffic if the high-defense IP address is blocked by a black hole.                                  |
| Origin Server IP<br>Address/Domain<br>name | IP address or domain name of the origin server.                                                                                                    |
| Service Type                               | Service type of the domain name                                                                                                    |
|                                            | <ul> <li>Locate the row that contains HTTPS/WebSockets<br/>certificate, click Update in the Service Type column to<br/>update the certificate. For details, see Updating a<br/>Certificate.</li> </ul> |
| Security<br>Protection                     | Status of traffic attack protection, basic web protection, and CC attack protection                                                                                                    |
|                                            | • For a website service whose <b>Origin Server Type</b> is set to <b>IP address</b> , you can enable basic web protection and CC attack protection for your domain name.                               |
|                                            | • For a website service whose <b>Origin Server Type</b> is set to <b>Domain name</b> , you do not need to enable basic web protection and CC attack protection for your domain name.                   |
|                                            | • For a non-website service, only traffic attack defense is provided and enabled by default.                                                                                                    |
| Enterprise Project                         | Enterprise project that the instance belongs to.                                                                                                    |

----End

# 3.10.2 Modifying Resolution Lines for High-Defense IP Addresses of a Domain Name

After your service is connected to AAD, you can change the high-defense IP resolution line to change the resolution line of the corresponding domain name.

### NOTICE

Modifying the resolution line of a high-defense IP address may cause protection failure or service interruption. Exercise caution when performing this operation.

## **Limitations and Constraints**

The change takes effect in about five minutes.

## Changing the Resolution Line for a Domain Name

- Step 1 Log in to the management console.
- **Step 2** Select a region in the upper part of the page, click in the upper left corner of the page, and choose **Security & Compliance** > **Anti-DDoS Service**. The **Anti-DDoS Service Center** page is displayed.
- **Step 3** In the navigation pane on the left, choose **Advanced Anti-DDoS > Domain Name Access**. The **Domain Name Access** page is displayed.

Figure 3-45 Domain name access

| Chinese mainland Other                      |                   |                                 |                                                              |                               |                                                                                |                                      |                                                       |               |
|---------------------------------------------|-------------------|---------------------------------|--------------------------------------------------------------|-------------------------------|--------------------------------------------------------------------------------|--------------------------------------|-------------------------------------------------------|---------------|
| You can add 7051 more domain names.Learn ho | w to add a domain | name. 🔀                         |                                                              |                               |                                                                                |                                      |                                                       |               |
| Add Domain Name Batch Add                   | Batch Delete      | Back-to-Origin IP Address Range | Certificates                                                 |                               |                                                                                |                                      |                                                       |               |
| Q. Add filter                               |                   |                                 |                                                              |                               |                                                                                |                                      |                                                       | × Q 🛞         |
| 🗌 Domain Name 🔶                             | Status 🕀          | CNAME 🕀                         | Instance and Line                                            | Origin Server IP Address/Do 🔶 | Service Type                                                                   | Advanced Settings                    | Security Protection                                   | Operation     |
| com                                         | 🕑 Normal          | s.an 🗗                          | CNAME Access Status:Normal<br>Instance and Line;View details | 12334                         | Website<br>HTTPS/WebSockets<br>Certificate uploaded:<br>TLS Configuration Modi | Field Forwarding Mc<br>HTTP/2 Modify | Traffic Attack Protection: En<br>Basic Web Protection | Modify Delete |

- **Step 4** In the row containing the desired domain name, click **View details** in the **Instance and Line** column.
- **Step 5** Modify the resolution lines for the domain name.
  - Disable DNS resolution for a high-defense IP address of the domain name.

On the line details page, change **Line Resolution** to **Constant** for the line to be disabled to disable domain name resolution for the high-defense IP address of the AAD instance and line. After you disable DNS resolution, you can still use the A record for the high-defense IP address.

- Add a resolution line for the domain name.
  - a. On the line details page, click **Add Instance Line**.

- b. In the **Add Instance Line** dialog box, select instances and lines and click **OK**.
- c. Set **Line Resolution Switch** to **v** to enable DNS resolution for the high-defense IP addresses.
- Delete a resolution line for the domain name.
  - a. Close the line to be deleted.
  - b. Locate the row that contains the disabled line, and click **Delete Line**.
  - c. Click **OK**.
- Export all rules. On the line details

On the line details page, click **Export All** to export all forwarding rules of the domain name.

----End

# 3.10.3 Modifying Domain Name Configuration

After a domain name is connected to AAD, if the origin server information changes, you can modify the origin server information in the domain name list.

### NOTICE

Modifying the origin server IP address may cause protection failure or service interruption. Exercise caution when performing this operation.

## **Limitations and Constraints**

- If this protected domain name will share a high-defense IP address and port with another domain name, ensure that they have the same **Origin Server Type** value.
- To change the **Origin Server Type** value from **IP address** to **Domain name**, ensure that **Basic Web Protection** is disabled for the domain name.

## **Modifying Domain Name Configuration**

- Step 1 Log in to the management console.
- **Step 2** Select a region in the upper part of the page, click = in the upper left corner of the page, and choose **Security & Compliance** > **Anti-DDoS Service**. The **Anti-DDoS Service Center** page is displayed.
- **Step 3** In the navigation pane on the left, choose **Advanced Anti-DDoS > Domain Name Access**. The **Domain Name Access** page is displayed.

### Figure 3-46 Domain name access

| Chinese mainland Other                                                |              |                                 |                                                              |                             |                                                                                |                                      |                                                       |               |
|-----------------------------------------------------------------------|--------------|---------------------------------|--------------------------------------------------------------|-----------------------------|--------------------------------------------------------------------------------|--------------------------------------|-------------------------------------------------------|---------------|
| You can add 7051 more domain names Lealm Now to add a domain name. [2 |              |                                 |                                                              |                             |                                                                                |                                      |                                                       |               |
| Add Domain Name Batch Add                                             | Batch Delete | Back-to-Origin IP Address Range | Certificates                                                 |                             |                                                                                |                                      |                                                       |               |
| Q Add filter                                                          |              |                                 |                                                              |                             |                                                                                |                                      |                                                       | ×Q®           |
| Domain Name 🕀                                                         | Status 🕀     | CNAME 🕀                         | Instance and Line                                            | Origin Server IP Address/Do | Service Type                                                                   | Advanced Settings                    | Security Protection                                   | Operation     |
| Com                                                                   | Normal       | s.on 🗗                          | CNAME Access Status:Normal<br>Instance and Line;View details | 12338                       | Website<br>HTTPS/WebSockets<br>Certificate uploaded:<br>TLS Configuration Modi | Field Forwarding Mc<br>HTTP/2 Modify | Traffic Attack Protection: En<br>Basic Web Protection | Modify Delete |

- **Step 4** In the row containing the desired domain name, click **Modify** in the **Operation** column.
- **Step 5** In the **Modify Domain Name** dialog box that is displayed, modify the domain name configurations.

Figure 3-47 Modifying the domain name configuration

| Modify Domain                          | Name              |                     |                        |                         |                        |  |
|----------------------------------------|-------------------|---------------------|------------------------|-------------------------|------------------------|--|
| Domain Name                            |                   |                     |                        |                         |                        |  |
| III-test.com                           |                   |                     |                        |                         |                        |  |
| Origin Server Type                     |                   |                     |                        |                         |                        |  |
| <ul> <li>Origin Server IP A</li> </ul> | ddress 🔘          | Domain name         |                        |                         |                        |  |
| Origin Server IP Addre                 |                   |                     |                        |                         |                        |  |
|                                        |                   |                     |                        |                         |                        |  |
|                                        |                   |                     |                        |                         |                        |  |
|                                        |                   |                     | 4                      |                         |                        |  |
| origin server configura                | tion              | problem by referrin | g to "Solution to Orig | in Server IP Exposure A | ITTER AAD IS CONNECTED |  |
| Forwarding Protocol                    |                   | Origin Server Po    | rt                     |                         |                        |  |
| HTTPS                                  | ~                 | 443                 | ~                      | Delete                  |                        |  |
| HTTP                                   | ~                 | 80                  | ~                      | Delete                  |                        |  |
| Add                                    |                   |                     |                        |                         |                        |  |
| You can add 2 more or                  | rigin server cont | igurations.         |                        |                         |                        |  |
| Certificate                            |                   |                     |                        |                         |                        |  |
| No. 1607-007                           |                   |                     | V Upload Certific      | cate                    |                        |  |
|                                        |                   |                     |                        |                         |                        |  |
|                                        |                   |                     |                        |                         |                        |  |
|                                        |                   |                     |                        |                         |                        |  |
|                                        |                   |                     |                        |                         |                        |  |
|                                        |                   |                     |                        |                         |                        |  |
|                                        |                   |                     |                        |                         |                        |  |

Step 6 Click OK.

----End

# 3.10.4 Modify TLS Configuration

Once a domain name is connected to AAD, you can adjust the minimum TLS version and the encryption algorithm that matches the HTTPS certificate in the domain name list.

### **NOTE**

Access is denied for requests from TLS versions older than the minimum TLS version.

# **Modify TLS Configuration**

Step 1 Log in to the management console.

- **Step 2** Select a region in the upper part of the page, click in the upper left corner of the page, and choose **Security & Compliance** > **Anti-DDoS Service**. The **Anti-DDoS Service Center** page is displayed.
- **Step 3** In the navigation pane on the left, choose **Advanced Anti-DDoS > Domain Name Access**. The **Domain Name Access** page is displayed.

Figure 3-48 Domain name access

| Chinese mainland Other                     |                    |                                 |                                                              |                               |                                                                                |                                      |                                                       |               |
|--------------------------------------------|--------------------|---------------------------------|--------------------------------------------------------------|-------------------------------|--------------------------------------------------------------------------------|--------------------------------------|-------------------------------------------------------|---------------|
| You can add 7051 more domain names.Learn h | ow to add a domair | name. 🖸                         |                                                              |                               |                                                                                |                                      |                                                       |               |
| Add Domain Name Batch Add                  | Batch Delete       | Back-to-Origin IP Address Range | Certificates                                                 |                               |                                                                                |                                      |                                                       |               |
| Q. Add filter                              |                    |                                 |                                                              |                               |                                                                                |                                      |                                                       | ×Q            |
| □ Domain Name                              | Status 🕀           | CNAME ⇔                         | Instance and Line                                            | Origin Server IP Address/Do 🔶 | Service Type                                                                   | Advanced Settings                    | Security Protection                                   | Operation     |
| C com                                      | 😔 Normal           | s.on 🖒                          | CNAME Access Status:Normal<br>Instance and Line;View details | 12238                         | Website<br>HTTPS/WebSockets<br>Certificate uploaded:<br>TLS Configuration Modi | Field Forwarding Mc<br>HTTP/2 Modify | Traffic Attack Protection: En<br>Basic Web Protection | Modify Delete |

**Step 4** Click **Edit** next to **TLS Configuration** of the target domain name.

**Step 5** After selecting the TLS version and cipher suite, click **Confirm**.

| TLS Configura       | tion                                                                                                    |
|---------------------|----------------------------------------------------------------------------------------------------|
| Certificate Name    | rt                                                                                                    |
| Minimum TLS Version | TLS v1.2 ~                                                                                                    |
|                     | Note: Access is denied for requests from TLS versions older than the minimum TLS version.<br>TLS v1.2 is recommended.                                                                                                    |
| Cipher Suite        | Default cipher suite<br>Good browser compatibility, most clients supported, sufficient for<br>most scenarios.<br>Encryption algorithm<br>ECDHE-RSA-AES256-SHA384:AES256-<br>SHA256:RC4:HIGH:!MD5:!aNULL:!eNULL:!NULL:!DH:!EDH:!AE<br>SGCM |
|                     | Cancel Confirm                                                                                                    |

Figure 3-49 Forwarding rule fields

----End

# 3.10.5 Setting the HTTP2 Protocol

If your domain name supports HTTP/2, you can enable HTTP/2 protection on the **Domain Name Access** page.

## **Limitations and Constraints**

- HTTP2 can be set only for domain names whose forwarding protocol is HTTPS and with basic web protection enabled.
- HTTP/2 takes effect only when the TLS version of the client is not later than TLS 1.2.

## **Prerequisites**

Basic web protection has been enabled for the connected domain name. For details, see **Enabling Basic Web Protection**.

# **Enabling the HTTP/2 Protocol**

- Step 1 Log in to the management console.
- Step 2 Select a region in the upper part of the page, click in the upper left corner of the page, and choose Security & Compliance > Anti-DDoS Service. The Anti-DDoS Service Center page is displayed.
- **Step 3** In the navigation pane on the left, choose **Advanced Anti-DDoS > Domain Name Access**. The **Domain Name Access** page is displayed.

Figure 3-50 Domain name access

| Chinese mainland Other                                               |              |                                 |                                                              |                               |                                                                                |                                      |                                                      |               |
|----------------------------------------------------------------------|--------------|---------------------------------|--------------------------------------------------------------|-------------------------------|--------------------------------------------------------------------------------|--------------------------------------|------------------------------------------------------|---------------|
| You can add 7051 more domain names.Leam how to add a domain name. (? |              |                                 |                                                              |                               |                                                                                |                                      |                                                      |               |
| Add Domain Name Batch Add                                            | Batch Delete | Back-to-Origin IP Address Range | Certificates                                                 |                               |                                                                                |                                      |                                                      |               |
| Q Add filter                                                         |              |                                 |                                                              |                               |                                                                                |                                      |                                                      | ×Q            |
| Domain Name 🕀                                                        | Status 😔     | CNAME 🔶                         | Instance and Line                                            | Origin Server IP Address/Do 🔶 | Service Type                                                                   | Advanced Settings                    | Security Protection                                  | Operation     |
| Com                                                                  | 🕑 Normal     | s.on C <sup>a</sup>             | CNAME Access Status:Normal<br>Instance and Line:View details | 12238                         | Website<br>HTTPS/WebSockets<br>Certificate uploaded:<br>TLS Configuration Modi | Field Forwarding Mc<br>HTTP/2 Modify | Traffic Attack Protection:En<br>Basic Web Protection | Modify Delete |

- **Step 4** Click **Edit** after the **HTTP2 Protocol** of the target domain name.
- **Step 5** Set HTTP2 based on the site requirements.

Figure 3-51 HTTP2 protocol

| HTTP/2 Used   |         |            | ×         |
|---------------|---------|------------|-----------|
| HTTP/2 Used 🕥 | Enabled | O Disabled |           |
|               |         |            | Cancel OK |

Step 6 Click OK.

----End

# 3.10.6 Configuring Field Forwarding

AAD lets you configure field forwarding for domain names to add fields to the header and send it to the origin server.

You can add header fields to the back-to-origin requests to identify those that pass through AAD for service statistics analysis.

# **Limitations and Constraints**

- You can configure up to eight key/value pairs.
- Note that the key value of a custom header field cannot be the same as any native Nginx fields.
- The value can be set to a custom string or a variable starting with \$. Variables starting with \$support only the following fields:

\$time local \$request\_id \$connection\_requests \$tenant\_id \$project\_id \$remote\_addr \$remote\_port \$scheme \$request\_method \$http\_host \$origin\_uri \$request\_length \$ssl\_server\_name \$ssl\_protocol \$ssl\_curves \$ssl\_session\_reused

# **Configuring Field Forwarding**

- Step 1 Log in to the management console.
- Step 2 Select a region in the upper part of the page, click in the upper left corner of the page, and choose Security & Compliance > Anti-DDoS Service. The Anti-DDoS Service Center page is displayed.
- **Step 3** In the navigation pane on the left, choose **Advanced Anti-DDoS > Domain Name Access**. The **Domain Name Access** page is displayed.

Figure 3-52 Domain name access

| Chinese mainland Other                     |                    |                                 |                                                              |                               |                                                                                |                                      |                                                      |               |
|--------------------------------------------|--------------------|---------------------------------|--------------------------------------------------------------|-------------------------------|--------------------------------------------------------------------------------|--------------------------------------|------------------------------------------------------|---------------|
| You can add 7051 more domain names.Learn h | ow to add a domain | name. 🕑                         |                                                              |                               |                                                                                |                                      |                                                      |               |
| Add Domain Name Batch Add                  | Batch Delete       | Back-to-Origin IP Address Range | Certificates                                                 |                               |                                                                                |                                      |                                                      |               |
| Q Add filter                               |                    |                                 |                                                              |                               |                                                                                |                                      |                                                      | ×Q®           |
| Domain Name 🕀                              | Status 🕀           | CNAME 🕀                         | Instance and Line                                            | Origin Server IP Address/Do 🔶 | Service Type                                                                   | Advanced Settings                    | Security Protection                                  | Operation     |
| Com                                        | 🕑 Normal           | s.cn 🗗                          | CNAME Access Status:Normal<br>Instance and Line:View details | 12338                         | Website<br>HTTPS/WebSockets<br>Certificate uploaded:<br>TLS Configuration Modi | Field Forwarding Mc<br>HTTP/2 Modify | Traffic Attack Protection:En<br>Basic Web Protection | Modify Delete |

**Step 4** In the **Advanced Setting** column of the row containing the target domain name, click **Modify**.

Step 5 Enter the Key/Value value and click Add.

Figure 3-53 Forwarding rule fields

| Field Forwarding                                                                                                    | ) |
|----------------------------------------------------------------------------------------------------|---|
| The added fields will be inserted into the header and then forwarded to the origin server. The key cannot be the same as the native Nginx field. |   |
| Enter a key and value in the text boxes and click Add.                                                                                           |   |
| request_id/\$time_local ×                                                                                                    |   |
| Enter a key. Add                                                                                                    |   |

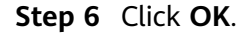

----End

# 3.10.7 Adding Domain Names in Batches

If multiple domain names need to be connected to AAD, you can add them in batches using XML files.

# Adding Domain Names to AAD in Batches

**Step 1** Prepare the **.xml** domain name file based on the following example.

| <domainlist></domainlist>                           |
|-----------------------------------------------------|
| <domainconfig></domainconfig>                       |
| <domain><i>example.domain.com</i></domain>          |
| <instanceconfig></instanceconfig>                   |
| <instancelist><i>CAD-159</i></instancelist>         |
|                                                     |
| <realserverconfig></realserverconfig>               |
| <serverportlist><b>80,443</b></serverportlist>      |
| <serverlist><i>xx.xx.xx</i></serverlist>            |
|                                                     |
| <certificateconfig></certificateconfig>             |
| <certificate><i>certificateName</i></certificate>   |
|                                                     |
|                                                     |
| <domainconfig></domainconfig>                       |
| <domain><i>demo.domain.com</i></domain>             |
| <instanceconfig></instanceconfig>                   |
| <instancelist><i>CAD-169.CAD-179</i></instancelist> |

| <realserverconfig></realserverconfig>            |
|--------------------------------------------------|
| <serverportlist><b>80,443</b></serverportlist>   |
| <serverlist><i>learn.domain.com</i></serverlist> |
|                                                  |
|                                                  |
|                                                  |
|                                                  |

### Table 3-25 Parameter description

| Parameter                                                                    | Description                                                                                                    |
|------------------------------------------------------------------------------|----------------------------------------------------------------------------------------------------|
| <domain><i>example.domain.com</i><!--<br-->Domain&gt;</domain>               | <i>example.domain.com</i> indicates the name of the domain to be added. Only one domain name can be set for this field.                                 |
| <instancelist><i>CAD-159</i><!--<br-->InstanceList&gt;</instancelist>        | <i>CAD-159</i> indicates the ID of the AAD instance. Use commas (,) to separate multiple instances.                                                     |
| <certificate><i>certificateName</i><!--<br-->Certificate&gt;</certificate>   | <i>certificateName</i> indicates the certificate<br>used by the HTTPS port. If there is no<br>HTTPS port, this parameter can be<br>ignored.             |
| <realserverconfig><serverportlist></serverportlist></realserverconfig>       | Origin server details                                                                                                    |
| <i>80,443</i> / ServerPortList> <serverlist><i>xx.xx.xx. xx</i></serverlist> | <ul> <li>80,443 indicates the port number of<br/>the origin server. Use commas (,) to<br/>separate multiple port numbers.</li> </ul>                    |
|                                                                              | <ul> <li>xx.xx.xx.xx indicates the origin server<br/>address. Use commas (,) to separate<br/>multiple addresses.</li> </ul>                             |
|                                                                              | <ul> <li>Both origin server IP addresses and<br/>origin server domain names are<br/>supported, but they cannot be used at<br/>the same time.</li> </ul> |

### Step 2 Log in to the management console.

- Step 3 Select a region in the upper part of the page, click = in the upper left corner of the page, and choose Security & Compliance > Anti-DDoS Service. The Anti-DDoS Service Center page is displayed.
- **Step 4** In the navigation pane on the left, choose **Advanced Anti-DDoS > Domain Name Access**. The **Domain Name Access** page is displayed.

### Figure 3-54 Domain name access

| Chinese mainland Other                                                |                |                                 |                                                              |                             |                                                                                |                                      |                                                       |               |
|-----------------------------------------------------------------------|----------------|---------------------------------|--------------------------------------------------------------|-----------------------------|--------------------------------------------------------------------------------|--------------------------------------|-------------------------------------------------------|---------------|
| You can add 7061 more domain names.Likiim how is add a domain name. 🕐 |                |                                 |                                                              |                             |                                                                                |                                      |                                                       |               |
| Add Domain Name Batch Add                                             | Batch Delete   | Back-to-Origin IP Address Range | Certificates                                                 |                             |                                                                                |                                      |                                                       |               |
| Q Add filter                                                          |                |                                 |                                                              |                             |                                                                                |                                      |                                                       | × Q 🛞         |
| Domain Name 🕀                                                         | Status \ominus | CNAME 🕀                         | Instance and Line                                            | Origin Server IP Address/Do | Service Type                                                                   | Advanced Settings                    | Security Protection                                   | Operation     |
| C com                                                                 | 🙁 Normal       | s.m 🗇                           | CNAME Access Status:Normal<br>Instance and Line:View details | 12108                       | Website<br>HTTPS/WebSockets<br>Certificate uploaded:<br>TLS Configuration Modi | Field Forwarding Mc<br>HTTP/2 Modify | Traffic Attack Protection: En<br>Basic Web Protection | Modify Delete |

### Step 5 Click Batch Add.

**Step 6** Click **Upload** file and select the local **.xml** domain name file.

| Figure | 3-55 | Uploading | the | domain | name | file |
|--------|------|-----------|-----|--------|------|------|
|        |      |           |     |        |      |      |

| Add Domain Names                                                                                                    |                                                                          |
|----------------------------------------------------------------------------------------------------|--------------------------------------------------------------------------|
| Select a file                                                                                                    |                                                                          |
| Select a file to upload. Upload                                                                                                    | )                                                                        |
| Example(Only .xml files are supported.)                                                                                                    |                                                                          |
| <domainlist><br/>«DomainConfig»<br/>«InstanceConfig»<br/>«InstanceConfig»<br/>«InstanceConfig»<br/>«RealServerConfig»<br/>«ServerPortList&gt;80,443<br/>«ServerPortList&gt;80,443<br/>«ServerConfig»<br/>«ServerConfig»<br/>«CertificateConfig»<br/>«CertificateConfig»<br/>«DomainConfig»<br/>«DomainConfig»<br/>«DomainConfig»<br/>«DomainConfig»<br/>«DomainConfig»<br/>«InstanceConfig»<br/>«InstanceConfig»<br/>«InstanceConfig»<br/>«RealServerConfig»<br/>«RealServerConfig»<br/>«RealServerConfig»<br/>«RealServerConfig»<br/>«RealServerConfig»<br/>«RealServerConfig»<br/>«ServerPortList&gt;81<br/>«ServerConfig»<br/>«ServerConfig»<br/>«ServerConfig»<br/>«ServerConfig»<br/>«ServerConfig»<br/>«ServerConfig»<br/>«ServerConfig»<br/>«ServerConfig»<br/>«ServerConfig»<br/>«ServerConfig»<br/>«ComainConfig»</domainlist> |                                                                          |
| Website Configuration Parameter                                                                                                    | Description                                                              |
| <domain>example.domain.com</domain>                                                                                                    | Domain name to be configured. Only one domain name can be<br>configured. |
|                                                                                                    | AAD instance associated with the website.                                |
|                                                                                                    | Cancel                                                                   |

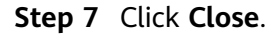

----End

# 3.10.8 Deleting Domain Names

If your services change and you no longer need to protect a domain name, you can delete the domain name on the **Domain Name Access** page.

### NOTICE

Before deleting a domain name, you need to ensure that the DNS domain name provider has changed the CNAME record to the real IP address. Otherwise, deleting the domain name will cause service interruption or unavailability.

# **Deleting Domain Names**

- Step 1 Log in to the management console.
- Step 2 Select a region in the upper part of the page, click in the upper left corner of the page, and choose Security & Compliance > Anti-DDoS Service. The Anti-DDoS Service Center page is displayed.
- **Step 3** In the navigation pane on the left, choose **Advanced Anti-DDoS > Domain Name Access**. The **Domain Name Access** page is displayed.

Figure 3-56 Domain name access

| Chinese mainland Other                                                |              |                                 |                                                              |                                     |                                                                                |                                      |                                                       |               |
|-----------------------------------------------------------------------|--------------|---------------------------------|--------------------------------------------------------------|-------------------------------------|--------------------------------------------------------------------------------|--------------------------------------|-------------------------------------------------------|---------------|
| You can add 7051 more domain names Learn how to add a domain name. [? |              |                                 |                                                              |                                     |                                                                                |                                      |                                                       |               |
| Add Domain Name Batch Add                                             | Batch Delete | Back-to-Origin IP Address Range | Certificates                                                 |                                     |                                                                                |                                      |                                                       |               |
| Q Add filter                                                          |              |                                 |                                                              |                                     |                                                                                |                                      |                                                       | ×Q®           |
| Domain Name 🕀                                                         | Status 🕀     | CNAME ⊖                         | Instance and Line                                            | Origin Server IP Address/Do \ominus | Service Type                                                                   | Advanced Settings                    | Security Protection                                   | Operation     |
| C Com                                                                 | 🕑 Normal     | s.on 🗗                          | CNAME Access Status:Normal<br>Instance and Line:View details | 12308                               | Website<br>HTTPS/WebSockets<br>Certificate uploaded:<br>TLS Configuration Modi | Field Forwarding Mc<br>HTTP/2 Modify | Traffic Attack Protection: Er<br>Basic Web Protection | Modify Delete |

### **Step 4** Select a deletion mode.

- **Deleting a single domain name**: In the **Operation** column of the row containing the domain name to be deleted, click **Delete**.
- **Deleting domain names in batches**: Select the domain names to be deleted and click **Batch Delete**.

Step 5 Click OK.

----End

# 3.11 Certificate Management

# 3.11.1 Updating a Certificate

If the purchased certificate is about to expire, you are advised to purchase a new certificate before the expiration date and update the certificate associated with the domain name in AAD.

To update the certificate associated with a domain name, you can associate a new certificate with the domain name in AAD.

### NOTICE

- The certificate takes effect 1 minute after it is updated. Therefore, update certificates in off-peak hours.
- Certificate expiration has a great impact on the origin server. You are advised to update the certificate before it expires.
- Each domain name must be associated with a certificate. A wildcard domain name can only be used for a wildcard domain certificate. If you have not purchased a wildcard domain certificate and have only a single-domain certificate, you can only add domain names one by one in AAD.

# **Updating a Certificate**

- Step 1 Log in to the management console.
- Step 2 Select a region in the upper part of the page, click in the upper left corner of the page, and choose Security & Compliance > Anti-DDoS Service. The Anti-DDoS Service Center page is displayed.
- **Step 3** In the navigation pane on the left, choose **Advanced Anti-DDoS > Domain Name Access**. The **Domain Name Access** page is displayed.

Figure 3-57 Domain name access

| Chinese mainland Other                                               |              |                                 |                                                              |                               |                                                                                |                                      |                                                       |               |
|----------------------------------------------------------------------|--------------|---------------------------------|--------------------------------------------------------------|-------------------------------|--------------------------------------------------------------------------------|--------------------------------------|-------------------------------------------------------|---------------|
| You can add 7051 more domain names Learn how to add a domain name. 🕐 |              |                                 |                                                              |                               |                                                                                |                                      |                                                       |               |
| Add Domain Name Batch Add                                            | Batch Delete | Back-to-Origin IP Address Range | Certificates                                                 |                               |                                                                                |                                      |                                                       |               |
| Q Add filter                                                         |              |                                 |                                                              |                               |                                                                                |                                      |                                                       | ×Q®           |
| Domain Name 🕀                                                        | Status 😔     | CNAME ⇔                         | Instance and Line                                            | Origin Server IP Address/Do 🔶 | Service Type                                                                   | Advanced Settings                    | Security Protection                                   | Operation     |
| com                                                                  | 📀 Normal     | s.m 🗗                           | CNAME Access Status:Normal<br>Instance and Line:View details | 12338                         | Website<br>HTTPS/WebSockets<br>Certificate uploaded:<br>TLS Configuration Modi | Field Forwarding Mc<br>HTTP/2 Modify | Traffic Attack Protection: Er<br>Basic Web Protection | Modify Delete |

- **Step 4** Locate the row that contains the target domain name, and click **Update** in the **Service Type** column.
- **Step 5** In the displayed **Update Certificate** dialog box, upload a new certificate or select an existing certificate.
  - **Manual**: Enter the certificate name and paste the certificate and private key text. Currently, only PEM certificates are supported. For details about how to convert non-PEM certificates, see **Table 3-26**.
  - Automatic: Select an issued certificate.
  - Select an existing certificate: Select the certificate that is in use.

### Figure 3-58 Replacing a certificate

| Update Certificate                                                                                                    |                                                                     |                                          |             |
|----------------------------------------------------------------------------------------------------|---------------------------------------------------------------------|------------------------------------------|-------------|
| <ol> <li>1.When the current service type for domain<br/>website protected.</li> <li>Only TLS 1.0, 1.1, and 1.2 certificates are</li> </ol> | name access is HTTPS/WebSockets, you need t<br>supported currently. | o upload a certificate and private key t | o keep your |
| Domain Name                                                                                                    |                                                                     |                                          |             |
| Current Certificate                                                                                                    |                                                                     |                                          |             |
| have_WAF_SERV_tag                                                                                                    |                                                                     |                                          |             |
| Upload Mode                                                                                                    |                                                                     |                                          |             |
| O Manual O Automatic O Select an e                                                                                                    | xisting certificate                                                 |                                          |             |
| Certificate modification takes effect after 1 minute.                                                                                      |                                                                     |                                          |             |
| Certificate                                                                                                    |                                                                     |                                          |             |
| Q Select a property or enter a keyword.                                                                                                    |                                                                     |                                          | Q           |
| Name:                                                                                                    | Expired                                                             | Domain                                   |             |
| 0628certtest                                                                                                    | Jun 28, 2025 15:37:40 GMT+08:00<br>• Normal                         | 1111                                     |             |
| hav                                                                                                    | Aug 15, 2027 09:41:51 GMT+08:00<br>• Normal                         |                                          |             |

 $\sim$ 

| Format  | Conversion Method                                                                                                    |
|---------|----------------------------------------------------------------------------------------------------|
| CER/CRT | Rename the <b>cert.crt</b> certificate file to <b>cert.pem</b> .                                                                                                    |
| PFX     | Use OpenSSL to convert the certificate.                                                                                                    |
|         | Obtain a private key. For example, run the following command to convert <b>cert.pfx</b> into <b>cert.key</b> :                                                                                                    |
|         | openssl pkcs12 -in cert.pfx -nocerts -out cert.key -nodes                                                                                                    |
|         | Obtain a certificate. For example, run the following command to convert <b>cert.pfx</b> into <b>cert.pem</b> :                                                                                                    |
|         | openssl pkcs12 -in cert.pfx -nokeys -out cert.pem                                                                                                    |
| Р7В     | Use OpenSSL to convert the certificate.                                                                                                    |
|         | <ol> <li>Run the following command to convert the certificate:<br/>openssl pkcs7 -print_certs -in incertificat.p7b -out<br/>cert.cer</li> </ol>                                                                         |
|         | 2. Obtain the certificate content in <b>cert.cer</b> .                                                                                                    |
|         | 3. Save the content in .pem format.                                                                                                    |
| DER     | Use OpenSSL to convert the certificate.                                                                                                    |
|         | <ol> <li>Obtain a private key. For example, run the following<br/>command to convert privatekey.der into privatekey.pem:<br/>openssl rsa -inform DER -outform PEM -in<br/>privatekey.der -out privatekey.pem</li> </ol> |
|         | <ol> <li>Obtain a certificate. For example, run the following<br/>command to convert cert.cer into cert.pem:<br/>openssl x509 -inform der -in cert.cer -out cert.pem</li> </ol>                                         |

#### Table 3-26 Certificate format conversion commands

### **NOTE**

Before running the openssl command in Windows, ensure that the **OpenSSL** tool has been installed.

### Step 6 Click OK.

----End

# 3.11.2 Viewing a Certificate

Once a certificate is bound to a domain name, periodically check the certificate information on the certificate management page and update it as needed to prevent service access failures after the certificate expires.

# **Checking Certificate Details**

### Step 1 Log in to the management console.

- **Step 2** Select a region in the upper part of the page, click in the upper left corner of the page, and choose **Security & Compliance** > **Anti-DDoS Service**. The **Anti-DDoS Service Center** page is displayed.
- **Step 3** In the navigation pane on the left, choose **Advanced Anti-DDoS > Domain Name Access**. The **Domain Name Access** page is displayed.

Figure 3-59 Domain name access

| Chinese mainland Other                                                |              |                                 |                                                              |                                     |                                                                                |                                      |                                                       |               |
|-----------------------------------------------------------------------|--------------|---------------------------------|--------------------------------------------------------------|-------------------------------------|--------------------------------------------------------------------------------|--------------------------------------|-------------------------------------------------------|---------------|
| You can add 7051 more domain names Learn how Is add a domain name. (2 |              |                                 |                                                              |                                     |                                                                                |                                      |                                                       |               |
| Add Domain Name Batch Add                                             | Batch Delete | Back-to-Origin IP Address Range | Certificates                                                 |                                     |                                                                                |                                      |                                                       |               |
| Q Add filter                                                          |              |                                 |                                                              |                                     |                                                                                |                                      |                                                       | × Q 🚳         |
| Domain Name 🔶                                                         | Status 😔     | CNAME 🕀                         | Instance and Line                                            | Origin Server IP Address/Do \ominus | Service Type                                                                   | Advanced Settings                    | Security Protection                                   | Operation     |
| com                                                                   | 🕑 Normal     | s.m 🗗                           | CNAME Access Status:Normal<br>Instance and Line:View details | 12338                               | Website<br>HTTPS/WebSockets<br>Certificate uploaded:<br>TLS Configuration Modi | Field Forwarding Mc<br>HTTP/2 Modify | Traffic Attack Protection: En<br>Basic Web Protection | Modify Delete |

**Step 4** Choose **Certificates** to view the certificate information.

Figure 3-60 Viewing the certificate

| Certificates                                                             |                                                                             |                                                     |                                          | ×           |
|--------------------------------------------------------------------------|-----------------------------------------------------------------------------|-----------------------------------------------------|------------------------------------------|-------------|
| 1.A certificate that has been asso<br>2.Only the certificate uploaded to | ciated with a domain name cannot be<br>the backend engine is deleted. The c | deleted.<br>ertificate in the Cloud Certificate Man | ager is not deleted.                     |             |
| Upload Certificate Delete                                                | )<br>rd.                                                                    |                                                     |                                          |             |
| ☐ Certificate Name ♦                                                     | Domain Names 🔶                                                              | Uploaded \ominus                                    | Expired \ominus                          | Operation   |
| qqq                                                                      |                                                                             | Jun 11, 2024 16:39:47 GMT+                          | Aug 17, 2024 10:57:00 GMT+08<br>• Normal | View Delete |
| 5555555555555                                                            | 100.0000.000                                                                | Jun 11, 2024 16:26:38 GMT+                          | May 25, 2025 15:13:45 GMT+0:<br>• Normal | View Delete |
| wx1224033-5-27                                                           | 11/2003/1000.00 <sup>(200)</sup>                                            | May 27, 2024 09:26:38 GMT                           | May 27, 2025 09:30:25 GMT+0:<br>• Normal | View Delete |
| 4444444444444444444                                                      |                                                                             | May 25, 2024 15:09:20 GMT                           | May 25, 2025 15:13:04 GMT+0:             | View Delete |

Table 3-27 Parameter description

| Parameter           | Description                                  |
|---------------------|----------------------------------------------|
| Certificate<br>Name | Certificate name.                            |
| Domain<br>Name      | Domain name associated with the certificate. |
| Uploaded            | Time when the certificate is uploaded.       |
| Expired             | Time when the certificate expires.           |

### D NOTE

Locate the row that contains the target certificate, and click **View** to view the certificate information.

----End

# 3.11.3 Uploading a Certificate

If the origin server type is IP address and the forwarding protocol is HTTPS, you need to bind a certificate to the protected domain name. Before binding a certificate, you can upload the required certificate on the certificate management page.

## **Uploading a Certificate**

- Step 1 Log in to the management console.
- Step 2 Select a region in the upper part of the page, click in the upper left corner of the page, and choose Security & Compliance > Anti-DDoS Service. The Anti-DDoS Service Center page is displayed.
- **Step 3** In the navigation pane on the left, choose **Advanced Anti-DDoS > Domain Name Access**. The **Domain Name Access** page is displayed.

| Figure | 3-61 | Domain | name | access |
|--------|------|--------|------|--------|
|--------|------|--------|------|--------|

| Chinese mainland Other                   |                    |                                |                                                              |                               |                                                                                |                                      |                                                      |               |
|------------------------------------------|--------------------|--------------------------------|--------------------------------------------------------------|-------------------------------|--------------------------------------------------------------------------------|--------------------------------------|------------------------------------------------------|---------------|
| You can add 7051 more domain names.Learn | how to add a domai | n name. 🕑                      |                                                              |                               |                                                                                |                                      |                                                      |               |
| Add Domain Name Batch Add                | Batch Delete       | Back-to-Origin IP Address Rang | e Certificates                                               |                               |                                                                                |                                      |                                                      |               |
| Q Add filter                             |                    |                                |                                                              |                               |                                                                                |                                      |                                                      | ×Q®           |
| 🗌 Domain Name                            | Status 🔶           | CNAME ⇔                        | Instance and Line                                            | Origin Server IP Address/Do 🔶 | Service Type                                                                   | Advanced Settings                    | Security Protection                                  | Operation     |
| C com                                    | Normal             | s.cn C <sup>9</sup>            | CNAME Access Status:Normal<br>Instance and Line:View details | 12238                         | Website<br>HTTPS/WebSockets<br>Certificate uploaded:<br>TLS Configuration Modi | Field Forwarding Mc<br>HTTP/2 Modify | Traffic Attack Protection:En<br>Basic Web Protection | Modify Delete |

**Step 4** Choose **Certificates**. The certificate list is displayed.

| Figure 3-62 Vi | ewing the | certificate |  |
|----------------|-----------|-------------|--|
|                | cwing the | certificate |  |

| Certificates                                                                 |                                                                           |                                                        |                                          |             | × |
|------------------------------------------------------------------------------|---------------------------------------------------------------------------|--------------------------------------------------------|------------------------------------------|-------------|---|
| 1.A certificate that has been assoc<br>2.Only the certificate uploaded to be | iated with a domain name cannot be<br>he backend engine is deleted. The c | e deleted.<br>certificate in the Cloud Certificate Man | ager is not deleted.                     |             |   |
| Upload Certificate Delete                                                    |                                                                           |                                                        |                                          |             |   |
| Q Select a property or enter a keyword                                       | i.                                                                        |                                                        |                                          | © ©         | ) |
| □ Certificate Name                                                           | Domain Names $~\Leftrightarrow~$                                          | Uploaded \ominus                                       | Expired \ominus                          | Operation   |   |
| qqq                                                                          |                                                                           | Jun 11, 2024 16:39:47 GMT+                             | Aug 17, 2024 10:57:00 GMT+0{<br>• Normal | View Delete |   |
| 55555555555555                                                               | 100.0000.000                                                              | Jun 11, 2024 16:26:38 GMT+                             | May 25, 2025 15:13:45 GMT+0:<br>• Normal | View Delete |   |
| wx1224033-5-27                                                               | ar(2001) ( an ar 2001)                                                    | May 27, 2024 09:26:38 GMT                              | May 27, 2025 09:30:25 GMT+0:<br>• Normal | View Delete |   |
#### Step 5 Click Upload Certificate.

**Step 6** Enter the certificate name and paste the certificate and private key text content. Currently, only PEM certificates are supported. For details about how to convert non-PEM certificates to PEM certificates, see **Table 3-28**.

| Upload Certificate                                                                                                    |        | $\times$ |
|----------------------------------------------------------------------------------------------------|--------|----------|
| Certificate Name                                                                                                    |        |          |
| ddos1                                                                                                    |        |          |
| Certificate (?)                                                                                                    |        |          |
| BEGIN CERTIFICATE<br>MIID5TCCAs2gAwIBAgIRAJbrli8s6kzWjnguCqB1tjk<br>wDQYJKoZlhvcNAQELBQAw<br>XjELMAkGA1UEBhMCQ04xDjAMBgNVBAoTBU15U<br>1NMMSswKQYDVQQLEyJNeVNTTCBU<br>ZXN0IFJTQSAtIEZvciB0ZXN0IHVzZSBvbmx5MRIw<br>EAYDVQQDEwINeVNTTC5jb20w     | •<br>* |          |
| Private Key (?)                                                                                                    |        |          |
| BEGIN RSA PRIVATE KEY<br>MIIEpAIBAAKCAQEAyOjNQUQoETZ7kAGPBNklpr<br>YbaAZJMOB0xCTRGEUgz4K0bczh<br>bxMuySO1kswMOIBJNEXIg5soxxWGXFRLuSx4W<br>m0yRg4az3UfGmsiCJby713iNjze<br>k+OFbvv0iY71U/FRIV+GCG0fzhl449ul3uAHeRZdJa<br>jjX8eO4cffUEuNr9BUph3+ | •      |          |
|                                                                                                    | Cancel |          |

#### Figure 3-63 Uploading a certificate

| <b>Table 3-28</b> | Certificate | format | conversion | commands |
|-------------------|-------------|--------|------------|----------|
|                   |             |        |            |          |

| Format  | Conversion Method                                                                                              |
|---------|----------------------------------------------------------------------------------------------------|
| CER/CRT | Rename the <b>cert.crt</b> certificate file to <b>cert.pem</b> .                                               |
| PFX     | Use OpenSSL to convert the certificate.                                                                        |
|         | Obtain a private key. For example, run the following command to convert <b>cert.pfx</b> into <b>cert.key</b> : |
|         | openssl pkcs12 -in cert.pfx -nocerts -out cert.key -nodes                                                      |
|         | Obtain a certificate. For example, run the following command to convert <b>cert.pfx</b> into <b>cert.pem</b> : |
|         | openssl pkcs12 -in cert.pfx -nokeys -out cert.pem                                                              |

| Format | Conversion Method                                                                                                    |  |  |  |  |
|--------|----------------------------------------------------------------------------------------------------|--|--|--|--|
| Р7В    | Use OpenSSL to convert the certificate.                                                                                                    |  |  |  |  |
|        | 1. Run the following command to convert the certificate:<br>openssl pkcs7 -print_certs -in incertificat.p7b -out<br>cert.cer                                                                                            |  |  |  |  |
|        | 2. Obtain the certificate content in <b>cert.cer</b> .                                                                                                    |  |  |  |  |
|        | 3. Save the content in .pem format.                                                                                                    |  |  |  |  |
| DER    | Use OpenSSL to convert the certificate.                                                                                                    |  |  |  |  |
|        | <ol> <li>Obtain a private key. For example, run the following<br/>command to convert privatekey.der into privatekey.pem:<br/>openssl rsa -inform DER -outform PEM -in<br/>privatekey.der -out privatekey.pem</li> </ol> |  |  |  |  |
|        | <ol> <li>Obtain a certificate. For example, run the following<br/>command to convert cert.cer into cert.pem:<br/>openssl x509 -inform der -in cert.cer -out cert.pem</li> </ol>                                         |  |  |  |  |

## D NOTE

Before running the openssl command in Windows, ensure that the **OpenSSL** tool has been installed.

**Step 7** Click **OK**. The certificate is uploaded.

----End

## 3.11.4 Deleting a Certificate

If an uploaded AAD certificate is no longer required, you can delete it on the certificate management page.

## **Limitations and Constraints**

A certificate that has been bound to a domain name cannot be deleted. Modify the certificate by referring to **Updating a Certificate**.

## **Deleting a Certificate**

- Step 1 Log in to the management console.
- Step 2 Select a region in the upper part of the page, click in the upper left corner of the page, and choose Security & Compliance > Anti-DDoS Service. The Anti-DDoS Service Center page is displayed.
- **Step 3** In the navigation pane on the left, choose **Advanced Anti-DDoS > Domain Name Access**. The **Domain Name Access** page is displayed.

#### Figure 3-64 Domain name access

| Chinese mainland Other                     |                    |                                 |                                                              |                                     |                                                                                |                                      |                                                       |               |
|--------------------------------------------|--------------------|---------------------------------|--------------------------------------------------------------|-------------------------------------|--------------------------------------------------------------------------------|--------------------------------------|-------------------------------------------------------|---------------|
| You can add 7051 more domain names.Learn h | ow to add a domain | n name. 🕑                       |                                                              |                                     |                                                                                |                                      |                                                       |               |
| Add Domain Name Batch Add                  | Batch Delete       | Back-to-Origin IP Address Range | Certificates                                                 |                                     |                                                                                |                                      |                                                       |               |
| Q Add filter                               |                    |                                 |                                                              |                                     |                                                                                |                                      |                                                       | × Q @         |
| Domain Name \ominus                        | Status 🕀           | CNAME 🕀                         | Instance and Line                                            | Origin Server IP Address/Do \ominus | Service Type                                                                   | Advanced Settings                    | Security Protection                                   | Operation     |
| com                                        | Normal             | s.m C                           | CNAME Access Status:Normal<br>Instance and Line:View details | 12134                               | Website<br>HTTPS/WebSockets<br>Certificate uploaded:<br>TLS Configuration Modi | Field Forwarding Mc<br>HTTP/2 Modify | Traffic Attack Protection: Er<br>Basic Web Protection | Modify Delete |

Step 4 Choose Certificates. The certificate list is displayed.

Figure 3-65 Certificate list

| Certificates                                                                                                    |                                          |                            |                                          | 2           |  |  |  |
|----------------------------------------------------------------------------------------------------|------------------------------------------|----------------------------|------------------------------------------|-------------|--|--|--|
| <ul> <li>A certificate that has been associated with a domain name cannot be deleted.</li> <li>2.Only the certificate uploaded to the backend engine is deleted. The certificate in the Cloud Certificate Manager is not deleted.</li> </ul> |                                          |                            |                                          |             |  |  |  |
| Upload Certificate Delete                                                                                                    |                                          |                            |                                          |             |  |  |  |
| Certificate Name 🕀                                                                                                    | Domain Names                             | Uploaded 🕀                 | Expired $\Leftrightarrow$                | Operation   |  |  |  |
| qqq                                                                                                    | (19300 - 195                             | Jun 11, 2024 16:39:47 GMT+ | Aug 17, 2024 10:57:00 GMT+0              | View Delete |  |  |  |
| 5555555555555                                                                                                    |                                          | Jun 11, 2024 16:26:38 GMT+ | May 25, 2025 15:13:45 GMT+0:<br>O Normal | View Delete |  |  |  |
| wx1224033-5-27                                                                                                    | 11-12-12-12-12-12-12-12-12-12-12-12-12-1 | May 27, 2024 09:26:38 GMT  | May 27, 2025 09:30:25 GMT+0:<br>O Normal | View Delete |  |  |  |
| 444444444444444444                                                                                                    |                                          | May 25, 2024 15:09:20 GMT  | May 25, 2025 15:13:04 GMT+0:<br>O Normal | View Delete |  |  |  |
| 666666666666                                                                                                    |                                          | May 25, 2024 15:09:13 GMT  | May 25, 2025 15:15:32 GMT+0:<br>• Normal | View Delete |  |  |  |

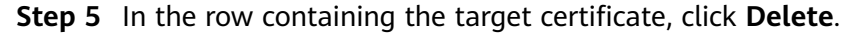

**Step 6** In the dialog box that is displayed, click **OK**.

----End

## 3.12 Managing Forwarding Rules

After configuring forwarding rules, you can view their information, modify the origin server IP address, and export or delete them in batches.

#### NOTICE

Deleting or adding a forwarding rule or modifying an origin server IP address may interrupt services. Exercise caution when performing this operation.

## View information about the desired forwarding rule.

- Step 1 Log in to the management console.
- **Step 2** Select a region in the upper part of the page, click in the upper left corner of the page, and choose **Security & Compliance** > **Anti-DDoS Service**. The **Anti-DDoS Service Center** page is displayed.

- **Step 3** In the navigation pane on the left, choose **Advanced Anti-DDoS > Forwarding Configuration**. The **Forwarding Configuration** page is displayed.
- **Step 4** View information about the desired forwarding rule.

|                             | 5 1                                                                                 |
|-----------------------------|-------------------------------------------------------------------------------------|
| Parameter                   | Description                                                                         |
| Forwarding<br>Protocol/Port | Specifies the forwarding protocol and port of the forwarding rule.                  |
| Status                      | Specifies the running status of the forwarding rule.                                |
| LVS Forwarding<br>Rule      | Specifies the Linux Virtual Server (LVS) forwarding mode.                           |
| Origin Server<br>Region     | Specifies the region of the origin server to which the forwarding rule is added.    |
| Origin Server IP<br>Address | Specifies the origin server IP address added to the forwarding rule.                |
|                             | If you need to change the origin server IP address, click <b>Edit</b> to change it. |
| Weight                      | Specifies the weight of the forwarding rule.                                        |
| Operation                   | You can click <b>Delete</b> to delete the forwarding rule.                          |

Table 3-29 Forwarding rule parameters

----End

## Modifying the Origin Server IP Address

- Step 1 Log in to the management console.
- **Step 2** In the navigation pane on the left, choose **Advanced Anti-DDoS** > **Forwarding Configuration**.
- **Step 3** Locate the row containing the target forwarding rule and click **Modify**.

| Select instance                                                 | ✓ Select Line        | BGP V                   |                             |                                  |                    |               |
|-----------------------------------------------------------------|----------------------|-------------------------|-----------------------------|----------------------------------|--------------------|---------------|
| Add Batch Add Batch<br>Q. Select a property or enter a keyword. | ch Delete Export All | Back-to-Origin IP Addre | iss Range                   |                                  |                    | 00            |
| Forwarding Protocol/P                                           | Status 🔶             | Origin Server Proto     | LVS Forwarding Rule \ominus | Origin Server IP Address \ominus | Remarks (Optional) | Operation     |
| udp:80                                                          | Normal               | udp:80                  | Round-robin                 | 1123                             | -                  | Modify Delete |
| _ tcp:82                                                        | Normal               | tcp:80                  | Round-robin                 | 10.71.00.28                      |                    | Modify Delete |

**Step 4** In the displayed **Modify Origin Server IP Address** dialog box, change the IP address of the origin server for the forwarding rule.

NOTICE

Enter a valid public IP address.

Step 5 Click OK.

----End

## **Export Forwarding Rules**

After exporting forwarding rules, you can quickly modify their configuration in batches.

- Step 1 Click Export to export all forwarding rules to the local computer.
- **Step 2** View the exported forwarding rule file **rules.txt**.

----End

## Delete a Forwarding Rule

If a forwarding rule is no longer needed, you can delete it.

- Deleting a single forwarding rule:
  - a. In the Operation column of the row containing the desired forwarding rule, click **Delete**.
  - b. Click **OK**.
- Deleting forwarding rules in batches:
  - a. Select the forwarding rules to be deleted and click **delete**.

**NOTE** 

A maximum of 50 forwarding rules can be deleted at a time. (A maximum of 50 forwarding rules can be displayed on a single page on the console.)

b. Click **OK**.

## **3.13 Viewing Monitoring Metrics**

## **3.13.1 AAD Monitoring Metrics**

## Description

This topic describes metrics reported by AAD to Cloud Eye as well as their namespaces. You can use Cloud Eye to query the metrics of the monitored object and alarms generated for AAD.

## Namespaces

SYS.DDOS

## **NOTE**

A namespace is an abstract collection of resources and objects. Multiple namespaces can be created in a single cluster with the data isolated from each other. This enables namespaces to share the same cluster services without affecting each other.

## Metrics

Table 3-30 AAD monitoring metrics

| Metric ID                            | Nam<br>e                       | Description                                                                                  | Value<br>Range | Monitored<br>Object   | Monitori<br>ng<br>Period<br>(Original<br>Metric) |
|--------------------------------------|--------------------------------|----------------------------------------------------------------------------------------------|----------------|-----------------------|--------------------------------------------------|
| ip_drop_rate                         | Disca<br>rded<br>traffi<br>c   | Specifies the<br>bandwidth for<br>discarding<br>traffic of high-<br>defense IP<br>addresses. | ≥0kb/s         | Advanced<br>Anti-DDoS | 5<br>minutes                                     |
| instance_dro<br>p_rate               | Disca<br>rded<br>traffi<br>c   | Specifies the<br>discarded<br>traffic<br>bandwidth of<br>an AAD<br>instance.                 | ≥0kb/s         | Advanced<br>Anti-DDoS | 5<br>minutes                                     |
| ip_back_to_s<br>ource_rate           | Retri<br>eval<br>band<br>width | Specifies the<br>retrieval traffic<br>bandwidth of<br>the high-<br>defense IP<br>address.    | ≥0kb/s         | Advanced<br>Anti-DDoS | 5<br>minutes                                     |
| instance_bac<br>k_to_source_r<br>ate | Retri<br>eval<br>band<br>width | Specifies the<br>retrieval traffic<br>bandwidth of<br>AAD instances.                         | ≥0kb/s         | Advanced<br>Anti-DDoS | 5<br>minutes                                     |
| ip_internet_in<br>_rate              | Inbou<br>nd<br>Traffi<br>c     | Specifies the<br>inbound traffic<br>bandwidth of<br>the high-<br>defense IP<br>address.      | ≥0kb/s         | Advanced<br>Anti-DDoS | 5<br>minutes                                     |
| instance_inte<br>rnet_in_rate        | Inbou<br>nd<br>traffi<br>c     | Specifies the<br>inbound traffic<br>bandwidth of<br>an AAD<br>instance                       | ≥0kb/s         | Advanced<br>Anti-DDoS | 5<br>minutes                                     |

| Metric ID                                | Nam<br>e                                  | Description                                                                             | Value<br>Range | Monitored<br>Object   | Monitori<br>ng<br>Period<br>(Original<br>Metric) |
|------------------------------------------|-------------------------------------------|-----------------------------------------------------------------------------------------|----------------|-----------------------|--------------------------------------------------|
| ip_new_conn<br>ection                    | New<br>conn<br>ectio<br>ns                | Specifies the<br>number of new<br>connections to<br>the high-<br>defense IP<br>address. | ≥0count/s      | Advanced<br>Anti-DDoS | 5<br>minutes                                     |
| instance_new<br>_connection              | New<br>Conn<br>ectio<br>ns                | Specifies the<br>number of new<br>connections of<br>an AAD<br>instance.                 | ≥0count/s      | Advanced<br>Anti-DDoS | 5<br>minutes                                     |
| ip_concurrent<br>_connection             | Conc<br>urren<br>t<br>conn<br>ectio<br>ns | Concurrent<br>connections to<br>the high-<br>defense IP<br>address.                     | ≥0count/s      | Advanced<br>Anti-DDoS | 5<br>minutes                                     |
| instance_con<br>current_conn<br>ection   | Conc<br>urren<br>t<br>conn<br>ectio<br>ns | Concurrent<br>connections to<br>the AAD<br>instance.                                    | ≥0count/s      | Advanced<br>Anti-DDoS | 5<br>minutes                                     |
| ip_service_ba<br>ndwidth_usa<br>ge       | Servi<br>ce<br>band<br>width<br>usag<br>e | Service<br>bandwidth<br>usage of the<br>high-defense IP<br>address service.             | ≥0%            | Advanced<br>Anti-DDoS | 5<br>minutes                                     |
| instance_serv<br>ice_bandwidt<br>h_usage | Servi<br>ce<br>band<br>width<br>usag<br>e | Service<br>bandwidth<br>usage of an<br>AAD instance.                                    | ≥0%            | Advanced<br>Anti-DDoS | 5<br>minutes                                     |

## Dimensions

| Кеу     | Value                           |
|---------|---------------------------------|
| zone_ip | Instance - Protected IP Address |

| Кеу         | Value       |
|-------------|-------------|
| instance_id | Instance ID |

## **3.13.2 Viewing Monitoring Metrics**

On the management console, you can view AAD metrics to learn about the protection status in a timely manner and set protection policies based on the metrics.

## Prerequisite

You have configured alarm rules on the Cloud Eye console. For more details, see **Configuring Monitoring Alarm Rules**.

## **Viewing Monitoring Metrics**

- Step 1 Log in to the management console.
- **Step 2** Click **Step 2** Click **Step 2** In the upper left corner of the displayed page to select a region.
- **Step 3** Hover your mouse over in the upper left corner of the page and choose **Management & Governance** > **Cloud Eye**.
- **Step 4** In the navigation pane on the left, choose **Cloud Service Monitoring > Anti-DDoS Service**.

| Cloud Eye                            | Cloud Service Monitoring ③            |                            |  |  |  |
|--------------------------------------|---------------------------------------|----------------------------|--|--|--|
| Overview                             | Display favorites only                |                            |  |  |  |
| My Dashboards NEW<br>Resource Groups | Select a property or enter a keyword. |                            |  |  |  |
| Alarm Management 🛛 🗸                 | Dashboard 😝                           | Total Resources 🧿 🖯        |  |  |  |
| Server Monitoring V                  | Elastic Cloud Server ECS              | Elastic Cloud Server ECS 0 |  |  |  |
| Custom Monitoring                    | Object Storage Service OBS            | 8                          |  |  |  |
| Website Monitoring                   | Elastic Volume Service EVS            | 6                          |  |  |  |
| Monitoring NEW                       | Virtual Private Cloud VPC             | 60                         |  |  |  |
| Event Monitoring<br>Task Center      | Elastic Load Balance ELB              | 3                          |  |  |  |
|                                      | < DNS Resolution DNS                  | 36                         |  |  |  |
|                                      | API Gateway APIG                      | 1                          |  |  |  |
|                                      | DDos DDOs 😕                           | 16                         |  |  |  |
|                                      | FunctionGraph FunctionGraph           | 2                          |  |  |  |
|                                      | Global Accelerator GA                 | 1                          |  |  |  |

Figure 3-66 Selecting a service

- Step 5 On the Cloud Service Monitoring Details page, choose Anti-DDoS Service > Instance ID.
- **Step 6** Locate the row that contains the target object and click **View Metric** to view the metric details of the object.

----End

## 3.13.3 Configuring Monitoring Alarm Rules

You can set AAD alarm rules to customize the monitored objects and notification policies, and set parameters such as the alarm rule name, monitored object, metric, threshold, monitoring scope, and whether to send notifications. This helps you learn the AAD protection status in a timely manner.

For details about how to set monitoring alarms for multiple instances or protected IP addresses, see **Setting Monitoring Alarm Rules in Batches**. For details about how to set monitoring alarms for a specified instance or protected IP address, see **Setting Monitoring Alarm Rules for a Specified Resource**.

If you need to customize more metrics, you can report them to Cloud Eye through API requests. For details, see **Adding Monitoring Data** and **AAD Monitoring Metrics**.

## Setting Monitoring Alarm Rules in Batches

- Step 1 Log in to the management console.
- **Step 2** Click **Step 2** in the upper left corner of the displayed page to select a region.
- **Step 3** Hover your mouse over in the upper left corner of the page and choose **Management & Governance > Cloud Eye**.
- **Step 4** In the navigation pane on the left, choose **Alarm Management** > **Alarm Rules**.
- **Step 5** In the upper right corner of the page, click **Create Alarm Rule**.
- **Step 6** Enter the alarm rule information, as shown in **Configuring AAD alarm rules**. For details about how to enter the alarm rule information, see **Table 3-31**.

Figure 3-67 Configuring AAD alarm rules

| * Name                   | alarm-ahiz                                                                                                    |
|--------------------------|----------------------------------------------------------------------------------------------------|
| Description              |                                                                                                    |
|                          | 0/256 🛷                                                                                                    |
| ★ Alarm Type             | Metric Event                                                                                                    |
| * Cloud product          | DDoS - Instance ID V                                                                                                    |
| * Resource Level ⑦       | Cloud product 🗠 Specific dimension                                                                                                    |
| * Monitoring Scope       | All resources Specific resources An alarm will be triggered anytime a resource, including resources that will be purchased, in this dimension meets the alarm rule. Select Resources to Exclude |
|                          |                                                                                                    |
| ★ Method                 | Associate template Configure manually<br>After an associated template is modified, the policies contained in this alarm rule to be created will be modified accordingly.                        |
| ★ Template               | -Select- V Q Create Custom Template                                                                                                    |
| Alarm Notification       |                                                                                                    |
| * Notification Recipient | Notification Policies         Notification group         Topic subscription                                                                                                    |
| * Notification Policies  | You can specify the notification group, window, template, and other parameters in a notification policy. Create Notification Policy           -Select-         V         Q                      |
| Advanced Settings 🗠      | Enterprise Project   Tag                                                                                                    |

#### Table 3-31 AAD alarm rule parameters

| Parameter           | Description                                                                                                    |  |
|---------------------|----------------------------------------------------------------------------------------------------|--|
| Name                | Name of the rule. The system generates a random name and you can modify it.                                                        |  |
| Description         | Description about the rule.                                                                                                    |  |
| Alarm Type          | Alarm type                                                                                                    |  |
| Cloud Service       | Select <b>DDoS - Instance ID</b> from the drop-down list box.                                                                      |  |
| Resource Level      | Select the resource dimension to be monitored.                                                                                     |  |
| Monitoring<br>Scope | Scope where the alarm rule applies to. You can select <b>All resources</b> , <b>Resource groups</b> or <b>Specific resources</b> . |  |

| Parameter                 | Description                                                                                                    |  |
|---------------------------|----------------------------------------------------------------------------------------------------|--|
| Method                    | You can select <b>Associate template</b> , <b>Use existing template</b> , or <b>Configure manually</b> . For details about how to create a custom template, see <b>Creating a Custom Template</b> . |  |
|                           | <b>NOTE</b><br>After an associated template is modified, the policies contained in<br>this alarm rule to be created will be modified accordingly.                                                   |  |
| Template                  | Select a template.                                                                                                    |  |
| Alarm<br>Notification     | Whether to notify users when alarms are triggered.<br>Notifications can be sent by email, text message, or HTTP/<br>HTTPS message.                                                                  |  |
| Notification<br>Recipient | Select a notification policy based on the site requirements.                                                                                                    |  |

Step 7 Click Create. In the displayed dialog box, click OK.

----End

## Setting Monitoring Alarm Rules for a Specified Resource

- Step 1 Log in to the management console.
- **Step 2** Click in the upper left corner of the management console and select a region or project.
- **Step 3** Hover your mouse over in the upper left corner of the page and choose **Management & Governance** > **Cloud Eye**.
- **Step 4** In the navigation pane on the left, choose **Cloud Service Monitoring > Anti-DDoS Service**.

| Cloud Eye                             | Cloud Service Monitoring ③ |                                         |                   |  |  |
|---------------------------------------|----------------------------|-----------------------------------------|-------------------|--|--|
| Overview                              |                            |                                         |                   |  |  |
| My Dashboards NEW                     | Display favo               | Display favorites only                  |                   |  |  |
| Resource Groups                       | Q Select a pr              | Q Select a property or enter a keyword. |                   |  |  |
| Alarm Management 🔍 🗸                  | Dashboard                  | \$                                      | Total Resources 곗 |  |  |
| Server Monitoring V                   |                            |                                         |                   |  |  |
| Cloud Service<br>Monitoring NEW       | Elastic Cloud              | d Server ECS                            | 0                 |  |  |
| Custom Monitoring                     | Object Storag              | ge Service OBS                          | 8                 |  |  |
| Website Monitoring                    | Elastic Volum              | ne Service EVS                          | 6                 |  |  |
| Network Performance<br>Monitoring NEW |                            |                                         |                   |  |  |
| Event Monitoring                      | Virtual Privat             | Virtual Private Cloud VPC 60            |                   |  |  |
| Task Center                           | Elastic Load               | Balance ELB                             | 3                 |  |  |
|                                       | DNS Resolut                | tion DNS                                | 36                |  |  |
|                                       | API Gateway                | y APIG                                  | 1                 |  |  |
|                                       | DDoS DDOS                  | s <b>2</b>                              | 16                |  |  |
|                                       | FunctionGra                | ph FunctionGraph                        | 2                 |  |  |
|                                       | Global Accel               | lerator GA                              | 1                 |  |  |

Figure 3-68 Selecting a service

- Step 5 On the Cloud Service Monitoring Details page, choose Anti-DDoS Service > Instance ID.
- **Step 6** Locate the row that contains the object to be monitored, and click **Create Alarm Rule**.
- **Step 7** Enter the alarm rule information, as shown in **Configuring AAD alarm rules**. For details about how to enter the alarm rule information, see **Table 3-32**.

|                          | 5 5                                                                                                    |                            |           |
|--------------------------|----------------------------------------------------------------------------------------------------|----------------------------|-----------|
| * Name                   | alam-pr0v                                                                                                    |                            |           |
| Description              |                                                                                                    |                            |           |
|                          | 0/256 //                                                                                                    |                            |           |
|                          |                                                                                                    |                            |           |
| * Alarm Type             | Metric Event                                                                                                    |                            |           |
| * Cloud product          | DDoS - Instance ID V                                                                                                    |                            |           |
| * Resource Level (?)     | Cloud product                                                                                                    |                            |           |
| * Monitoring Scope       | All resources Specific resources                                                                                                    |                            |           |
| * Instance               | Selected Resources 1 Reselect                                                                                                    |                            |           |
|                          | Name                                                                                                    | ID                         | Operation |
|                          | 10.01.001.001                                                                                                    | 5-758-544-475-058-8407-040 | Remove    |
|                          |                                                                                                    |                            |           |
|                          |                                                                                                    |                            |           |
| * Method                 | Associate template Configure manually                                                                                                    |                            |           |
|                          | After an associated template is modified, the policies contained in this atarm rule to be created will be modified accordingly                                                                                                    |                            |           |
| * Template               | -Select- V Q Create Custom Template                                                                                                    |                            |           |
| Alarm Notification       |                                                                                                    |                            |           |
|                          |                                                                                                    |                            |           |
| * Notification Recipient | Notification Prices         Notification group         Topic subscription           You can served the initiation group in initiation regime terminate and other served-within a notification regime initiation.         Topic subscription |                            |           |
| * Notification Policies  | (-5ettd Q                                                                                                    |                            |           |
| Advanced Settings 🗠      | Entwiprise Project   Tag                                                                                                    |                            |           |

Figure 3-69 Configuring AAD alarm rules

#### Table 3-32 AAD alarm rule parameters

| Parameter            | Description                                                                                                    |  |
|----------------------|----------------------------------------------------------------------------------------------------|--|
| Workspace<br>Name    | Name of the rule. The system generates a random name and you can modify it.                                                                                                    |  |
| Description          | Description about the rule.                                                                                                    |  |
| Alarm Type           | Retain the default value.                                                                                                    |  |
| Cloud Service        | Retain the default value.                                                                                                    |  |
| Resource Level       | Retain the default value.                                                                                                    |  |
| Monitoring<br>Scope  | Retain the default value.                                                                                                    |  |
| Monitored<br>Objects | Retain the default value.                                                                                                    |  |
| Method               | You can select <b>Associate template</b> , <b>Use existing template</b> ,<br>or <b>Configure manually</b> . For details about how to create a<br>custom template, see <b>Creating a Custom Template</b> . |  |
|                      | After an associated template is modified, the policies contained in this alarm rule to be created will be modified accordingly.                                                                           |  |
| Template             | Select a template.                                                                                                    |  |

| Parameter              | Description                                                                                                    |  |
|------------------------|----------------------------------------------------------------------------------------------------|--|
| Alarm<br>Notification  | Whether to notify users when alarms are triggered.<br>Notifications can be sent by email, text message, or HTTP/<br>HTTPS message. |  |
| Notification<br>Method | Select a notification mode as required.                                                                                            |  |

**Step 8** Click **Create**. In the displayed dialog box, click **OK**.

----End

## 3.13.4 Setting Event Alarm Notifications

Cloud Eye can monitor AAD events and generate alarms when events such as black hole, scheduling, and attacks occur. It helps you learn about the protection status of AAD in a timely manner.

After the event alarm notification function is enabled, you can view event details on the **Event Monitoring** page of the Cloud Eye console when an event occurs.

## **Limitations and Constraints**

An event alarm notification is triggered only when the attack traffic exceeds 10 Mbit/s.

## **Configuring AAD Event Alarm Notifications**

- Step 1 Log in to the management console.
- **Step 2** Click **Step 2** In the upper left corner of the displayed page to select a region.
- **Step 3** Hover your mouse over = in the upper left corner of the page and choose **Management & Governance** > **Cloud Eye**.
- **Step 4** Select a monitoring method based on the site requirements.
  - Method 1: In the navigation tree on the left, choose **Event Monitoring**. The **Event Monitoring** page is displayed.
  - Method 2: In the navigation pane on the left, choose **Alarms > Alarm Rules**. The **Alarm Rules** page is displayed.
- **Step 5** In the upper right corner of the page, click **Create Alarm Rule**. The **Create Alarm Rule** page is displayed.
- **Step 6** Set alarm parameters by referring to **Table 3-33**.

| * Name                   | alarm-ahiz                                    |                                                            |                               |                      |
|--------------------------|-----------------------------------------------|------------------------------------------------------------|-------------------------------|----------------------|
| Description              |                                               |                                                            |                               |                      |
|                          |                                               |                                                            |                               |                      |
|                          |                                               | 0/256 #                                                    |                               |                      |
| A Alarm Trans            | Makin Frank                                   |                                                            |                               |                      |
| * Main Type              | Metric Even                                   |                                                            |                               |                      |
| * Event Type             | System event Custom event                     |                                                            |                               |                      |
| * Event Source           | Advanced Anti-DDoS                            | × )                                                        |                               |                      |
| * Monitoring Scope       | All resources                                 |                                                            |                               |                      |
|                          | An alarm will be triggered anytime a resource | e, including resources that will be purchased, in this dir | ension meets the alarm rule.  |                      |
| a Mahad                  | Associate template                            | manualu                                                    |                               |                      |
| * Meanou                 | Associate template                            | manuary                                                    |                               |                      |
| * Alarm Policy           | Use Template                                  |                                                            |                               |                      |
|                          | Batch Edit Delete                             | Alarm Policy                                               |                               | Alarm Severity Opera |
|                          | If IP address schedulin V                     | Immediate trigger V 1 Count                                | Then An alarm is generated.   | Major V Delete       |
|                          | If Blackhole event ~                          | Immediate trigger V 1 Count                                | Then An alarm is generated.   | Major V Delete       |
|                          | If Cancel Blackhole ~                         | Immediate trigger V 1 Count                                | Then An alarm is generated.   | Major 🗸 Delete       |
|                          | □ If Domain name sched ∨                      | Immediate trigger V 1 Count                                | Then An alarm is generated.   | Major V Delete       |
|                          | DDoS Attack Events V                          | Immediate trigger V 1 Count                                | Then An alarm is generated.   | Major V Delete       |
|                          | Add Alarm Policy You can add 45 more.         |                                                            |                               |                      |
|                          |                                               |                                                            |                               |                      |
| Alarm Notification       |                                               |                                                            |                               |                      |
| * Notification Recipient | Notification Policies Notificatio             | n group Topic subscription                                 |                               |                      |
|                          | You can specify the notification group, wind  | ow, template, and other parameters in a notification poli  | y. Create Notification Policy |                      |
| * Notification Policies  | -Select-                                      | ~Q                                                         |                               |                      |
|                          |                                               |                                                            |                               |                      |
| Advanced Settings ~      | Enterprise Project   Tag                      |                                                            |                               |                      |

## Figure 3-70 Alarm parameters

Table 3-33 Parameter description

| Paramete<br>r        | Description                                                                                                    |
|----------------------|----------------------------------------------------------------------------------------------------|
| Name                 | Name of the rule. The system generates a random name and you can modify it.                                                                                                    |
| Descriptio<br>n      | Description about the rule.                                                                                                    |
| Alarm<br>Type        | Select <b>Event</b> .                                                                                                    |
| Event<br>Type        | Choose <b>System Event</b> .                                                                                                    |
| Event<br>Source      | Choose Advanced Anti-DDoS.                                                                                                    |
| Monitorin<br>g Scope | Select <b>All resources</b> .                                                                                                    |
| Trigger<br>Rule      | The default option is <b>Configure manually</b> .                                                                                                    |
| Event<br>Name        | You are advised to select <b>IP address scheduling event</b> , <b>Blackhole event</b> , <b>Cancel blackhole</b> , <b>Domain name scheduling event</b> , and <b>DDoS attack event</b> . |

| Paramete<br>r              | Description                               |
|----------------------------|-------------------------------------------|
| Notificati<br>on<br>Method | Select a notification method as required. |

## **NOTE**

Alarm messages are sent by Simple Message Notification (SMN), which may incur a small amount of fees.

**Step 7** Click **Create**. In the dialog box that is displayed, click **OK**. The alarm notification is created successfully.

----End

## 3.14 Querying Audit Logs

## 3.14.1 AAD Operations Supported by CTS

CTS provides records of AAD operations. With CTS, you can query, audit, and backtrack these operations. For details, see **Cloud Trace Service User Guide**.

Table 3-34 lists Anti-DDoS Service operations recorded by CTS.

| Operation                                                                         | Event Name       |
|-----------------------------------------------------------------------------------|------------------|
| Uploading or modifying a certificate                                              | domainCert       |
| Deleting a certificate                                                            | delCertificate   |
| Adding a domain name, connecting a domain name to AAD, and creating a domain name | domainDns        |
| Importing domain names                                                            | importDomain     |
| Modifying the domain name configuration                                           | domainConfigEdit |
| Setting basic web protection and CC attack protection                             | domainSwitch     |
| Deleting a domain name                                                            | deleteDomain     |
| Enabling or disabling domain name line resolution                                 | cnameSwitch      |

| Table 3-34 AAD | operations | that can be | e recorded | by CTS |
|----------------|------------|-------------|------------|--------|
|----------------|------------|-------------|------------|--------|

| Operation                                                                                | Event Name             |
|------------------------------------------------------------------------------------------|------------------------|
| Adding field forwarding, modifying TLS configuration, and modifying the HTTP/2 protocol. | setDomainWafConfig     |
| Adding a forwarding rule                                                                 | addProtocolRule        |
| Importing and adding forwarding rules in batches                                         | importProtocolRule     |
| Deleting forwarding rules in batches                                                     | batchDelProtocolRule   |
| Changing the back-to-origin IP address in the forwarding rule                            | modifyIpInRule         |
| Enabling an instance                                                                     | openInstance           |
| Updating instance specifications                                                         | csbUpgrade             |
| Deleting an instance                                                                     | deleteInstance         |
| Changing an instance name.                                                               | modifyInstanceName     |
| Modifying the elastic bandwidth of an AAD instance                                       | modifyElasticBandwidth |
| Setting the PP protocol switch for an instance                                           | instancePpSwitch       |
| Enabling an instance (using the console)                                                 | cadOpen                |
| Enabling an instance (using CBC)                                                         | csbOpen                |
| Upgrading specifications (using the console)                                             | cadUpgrade             |
| Modifying the LTS configuration of a user                                                | updateLtsConfig        |
| Deleting the current LTS configuration                                                   | deleteLtsConfig        |
| Configuring the blacklist or whitelist                                                   | addBlackWhiteList      |
| Removing a blacklisted or whitelisted item                                               | delBlackWhiteList      |
| Enabling cross-border traffic blocking                                                   | openForeignFlowBlock   |
| Disabling cross-border traffic blocking                                                  | closeForeignFlowBlock  |
| Enabling UDP traffic blocking                                                            | openUDPFlowBlock       |
| Disabling UDP traffic blocking                                                           | closeUDPFlowBlock      |
| Creating a frequency control rule                                                        | addCCPolicy            |
| Updating a frequency control rule                                                        | setCCPolicy            |

| Operation                                          | Event Name            |
|----------------------------------------------------|-----------------------|
| Deleting a frequency control rule                  | deleteCCPolicy        |
| Configuring a web protection policy                | updateWafPolicy       |
| Modifying a CC attack protection rule              | updateIntelligentCc   |
| Creating a geo-blocking rule                       | addWafGeoIpRule       |
| Deleting a geo-blocking rule                       | deleteWafGeoIpRule    |
| Updating a geo-blocking rule                       | updateWafGeoIpRule    |
| Creating a CC blacklist or whitelist rule          | addWafWhiteIpRule     |
| Deleting a CC blacklist or whitelist rule          | deleteWafWhiteIpRule  |
| Creating a precise protection rule                 | addWafCustomRule      |
| Updating a precise protection rule                 | updateWafCustomRule   |
| Deleting a precise protection rule                 | deleteWafCustomRule   |
| Configuring alarms                                 | setAlarmConfig        |
| Batch adding or deleting tags                      | tmsResourceTagsAction |
| Enabling/Disabling CNAME automatic scheduling      | cnameDispatchSwitch   |
| Modifying an intelligent CC attack protection rule | updateIntellingentCc  |

## 3.14.2 Viewing CTS Traces

After you enable CTS, the system starts recording operations on Anti-DDoS Service. You can view the operation records of the last 7 days on the CTS console.

## Prerequisites

You have enabled CTS. For details, see **Enabling CTS**.

## Viewing AAD Audit Logs

- Step 1 Log in to the management console.
- **Step 2** Click on the left of the page and choose **Cloud Trace Service** under **Management & Deployment**.
- **Step 3** Choose **Trace List** in the navigation pane on the left.
- **Step 4** Select **Trace Source** from the drop-down list, enter **AAD**, and press **Enter**.
- **Step 5** Click a trace name in the query result to view the event details.

You can use the advanced search function to combine one or more filter criteria in the filter box.

- Enter Trace Name, Resource Name, Resource ID, and Trace ID.
  - **Resource Name**: If the cloud resource involved in the trace does not have a name or the corresponding API operation does not involve resource names, this field is left empty.
  - **Resource ID**: If the resource does not have a resource ID or the resource fails to be created, this field is left empty.
- **Trace Source** and **Resource Type**: Select the corresponding cloud service name or resource type from the drop-down list.
- **Operator**: Select one or more operators from the drop-down list.
- Trace Status: The value can be **normal**, **warning**, or **incident**. You can select only one of them.
  - **normal**: indicates that the operation is successful.
  - **warning**: indicates that the operation failed.
  - incident: indicates a situation that is more serious than an operation failure, for example, other faults are caused.
- Time range: You can query traces generated in the last hour, day, or week, or customize traces generated in any time period of the last week.

----End

# **4** Scheduling Center Quotas

## 4.1 Purchasing Anti-DDoS Scheduling Center Protection

The scheduling center supports interconnection between CNAD and AAD. Under normal service access, traffic is routed to the CNAD (or CDN service). In the event of heavy attacks, traffic is redirected to the AAD service for scrubbing, ensuring that critical services remain uninterrupted.

## **Purchasing Scheduling Rules**

- Step 1 Log in to the management console.
- Step 2 Hover the mouse over the Service List icon, choose Security & Compliance > Anti-DDoS, and click Advanced Anti-DDoS.
- Step 3 In the displayed DDoS Migration Center page, choose DDoS Scheduling Center > Tiered Scheduling.
- **Step 4** Click **Buy DDoS Mitigation** in the upper right corner of the page.
  - Instance Type: Select Scheduling Center.
  - **Rules**: Each rule can be used for 10 IP addresses. You can purchase multiple rules to schedule more IP addresses.
  - **Required Duration**: Select a value based on the site requirements.
  - **Auto Renewal**: Choose whether to automatically renew the subscription.

| Instance Type                     |                    |          |                         |                   |
|-----------------------------------|--------------------|----------|-------------------------|-------------------|
| Cloud Native Anti-DDoS            | Advanced Anti-DDoS | Advanced | Anti-DDoS International | Scheduling Center |
|                                   |                    |          |                         |                   |
| Specifications                    |                    |          |                         |                   |
| Access Mode: DNS                  |                    |          |                         |                   |
| IP Version                        |                    |          |                         |                   |
| IPv4 and IPv6                     |                    |          |                         |                   |
| Scheduling                        |                    |          |                         |                   |
| Auto AAD & group scheduling       |                    |          |                         |                   |
| Rules                             |                    |          |                         |                   |
| - 1 +                             |                    |          |                         |                   |
| Each rule can be used for 10 IP a | ddresses.          |          |                         |                   |
| Required Duration                 |                    |          |                         |                   |
|                                   |                    |          |                         |                   |
| 1 month 2 months                  | 3 months           | 6 months | 1 year                  |                   |
|                                   |                    |          |                         |                   |

Figure 4-1 Purchasing scheduling rules

**Step 5** Confirm the specifications and click **Submit Order** in the lower right corner to complete the payment.

----End

## 4.2 Configuring Tiered Scheduling Rules

If you have purchased a CNAD Unlimited Protection Basic instance, you can configure a tiered scheduling rule to automatically engage AAD protection for cloud resources protected by CNAD Unlimited Protection Basic.

## **Working Principles**

Figure 4-2 shows how does CNAD Advanced automatically start AAD.

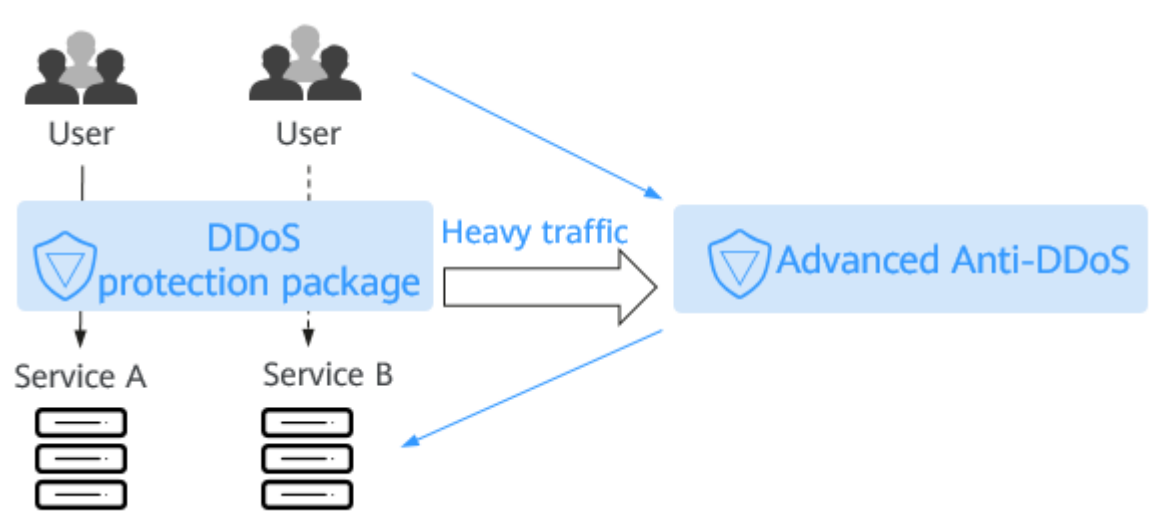

## **Limitations and Constraints**

DDoS Mitigation User Guide

- Auto AAD protects only the cloud resources protected by CNAD.
- You need to configure different origin server IP addresses for CNAD Advanced and AAD.
- Currently, the Anti-DDoS scheduling center does not support IPv6 addresses.

## **Configuring Tiered Scheduling Rules**

- Step 1 Log in to the management console.
- Step 2 Hover the mouse over the Service List icon, choose Security & Compliance > Anti-DDoS, and click Advanced Anti-DDoS.
- Step 3 In the displayed DDoS Migration Center page, choose DDoS Scheduling Center > Tiered Scheduling.
- **Step 4** In the upper left corner of the tiered scheduling list, click **Create Rule**.
- **Step 5** In the dialog box that is displayed, set scheduling rule parameters. Parameters are listed in **Table 4-1**.

#### Figure 4-3 Creating a scheduling rule

| Create Rule                                                                                     |          |
|-------------------------------------------------------------------------------------------------|----------|
| Name                                                                                            |          |
|                                                                                                 |          |
| Scheduling Group ③                                                                              |          |
|                                                                                                 | ✓ Delete |
| Add                                                                                             |          |
| Only resources (such as ECS, EIP, ELB, and WAF) of cloud native anti-DDoS objects can be added. |          |
| Auto AAD (?)                                                                                    |          |
| CNAD only CNAD and AAD                                                                          |          |

| Parameter        | Description                                                                                                    |  |  |
|------------------|----------------------------------------------------------------------------------------------------|--|--|
| Name             | Name of the scheduling rule.<br><b>NOTE</b><br>A maximum of 10 cloud resource IP addresses can be added to a<br>rule. If you purchased <i>N</i> rules, a maximum of <i>N x 10</i> cloud<br>resource IP addresses can be added.                                                                     |  |  |
| Scheduling Group | Site, IP address, and scheduling group where the rule<br>belongs to. IP address resolution starts from the group 1<br>and is performed by group. IP addresses in the same<br>group will be resolved at the same time.                                                                              |  |  |
|                  | Default group: 1                                                                                                    |  |  |
|                  | NOTE                                                                                                    |  |  |
|                  | <ul> <li>A blocked IP address in a group will be skipped.</li> </ul>                                                                                                    |  |  |
|                  | <ul> <li>If all IP addresses in a group are blocked, the system will<br/>automatically start resolution for the next group. If no IP<br/>address in any group is available, the system starts AAD.</li> </ul>                                                                                      |  |  |
|                  | <ul> <li>Only resources (such as ECS, EIP, ELB, and WAF) of cloud<br/>native anti-DDoS objects can be added.</li> </ul>                                                                                                    |  |  |
| Auto AAD         | • <b>CNAD only</b> : AAD will not be started to defend your servers against large volumetric DDoS traffic.                                                                                                    |  |  |
|                  | • <b>CNAD and AAD</b> : If you have purchased AAD, it will be started for large volumetric DDoS traffic.                                                                                                    |  |  |
|                  | <b>CAUTION</b><br>The origin server IP address configured in AAD cannot be the same as the IP address in the tiered scheduling group.<br>Otherwise, when the IP address in the tiered scheduling group is blocked, the back-to-origin IP address is also blocked and services cannot be recovered. |  |  |

Step 6 Click OK.

----End

## **Related Operations**

- To delete a rule, click **Delete** in the **Operation** column of the row containing the target scheduling rule.
- To view the details of a rule, click **View Details** in the **Operation** column of the row containing the target scheduling rule.
  - In the **Basic Information** area, click  $\swarrow$  to modify the scheduling rule name and whether to enable joint scheduling.
  - Click **Add Resource**. In the displayed dialog box, you can modify, add, or delete the cloud resource IP address.
  - In the row containing the target resource, click **Delete** in the **Operation** column. You can also select the cloud resource to be deleted and click **Delete** in the upper left corner of the list to delete cloud resources in batches.

## 4.3 Enabling Tiered Scheduling Alarm Notifications

After you enable the alarm notification for the DDoS scheduling center, a notification message will be sent to you through the method you have configured when:

- An IP addresses in a tiered scheduling rule is blocked.
- An IP addresses in a tiered scheduling rule is unblocked.
- All IP addresses in a tiered scheduling rule are blocked.
- After all IP addresses in a tiered scheduling rule are blocked, one IP address is unblocked and can be scheduled.

## Prerequisites

- Before enabling alarm notifications, you are advised to **create a topic** and **add a subscription** in **Simple Message Notification (SMN)**.
- The created topic needs to be confirmed by the subscriber. For details, see **Requesting Subscription Confirmation**.
- The DDoS tiered scheduling rule has been configured. For details, see **Configuring Tiered Scheduling Rules**.

## **Enabling Tiered Scheduling Alarm Notifications**

#### Step 1 Log in to the management console.

- Step 2 Hover the mouse over the Service List icon, choose Security & Compliance > Anti-DDoS, and click Advanced Anti-DDoS. In the navigation pane on the left, choose DDoS Scheduling Center > Alarm Notifications.
- **Step 3** On the **Alarm Notifications** page, enable alarm notifications, that is, set **Alarm Notifications** to
- **Step 4** Select a created topic from the **Notification Topic** drop-down list, as shown in **Figure 4-4**.

| Settings                |                                          |                                                                                                    |
|-------------------------|------------------------------------------|----------------------------------------------------------------------------------------------------|
| SMN Alarm Notifications |                                          |                                                                                                    |
| SMN Topic               | auto_block_test v Q V                    | ам Торіс                                                                                                    |
|                         | Currently, only CN North-Beijing4 and CN | Hong Kong are supported. The drop-down list only displays SMN topics with at least one confirmed subscription. |
| Apply                   |                                          |                                                                                                    |

#### Figure 4-4 Configuring alarm notifications

#### **NOTE**

- Only topics whose subscription status is **Confirmed** can be displayed in the drop-down list box.
- Only topics in the same region as the DDoS scheduling center can be displayed in the drop-down list box.
- You will be billed for using the Simple Message Notification (SMN) service. For billing details, see **Product Pricing Details**.

#### Step 5 Click Apply.

----End

## **Related Operations**

To disable alarm notifications, toggle off the **Alarm Notifications** function.

## 4.4 Configuring CDN Scheduling Rules

Huawei Cloud AAD and CDN are scheduled based on custom rules set at the scheduling center. Under normal conditions, traffic is directed to the closest CDN node for enhanced performance. In the event of an attack, the traffic is rerouted to AAD for scrubbing.

## Prerequisites

- You have purchased and used CDN. For details, see **Enabling CDN**.
- You have purchased an AAD instance. For details, see Purchasing an AAD Instance.

#### Limitations and Constraints

You need to **submit a work order** to contact the Anti-DDoS Service team to obtain the CDN scheduling permission.

## Enabling CDN Scheduling

- Step 1 Log in to the management console.
- Step 2 Select a region in the upper part of the page, click = in the upper left corner of the page, and choose Security & Compliance > Anti-DDoS Service. The Anti-**DDoS Service Center** page is displayed.
- **Step 3** In the navigation tree on the left, choose **DDoS Scheduling Center > CDN** Scheduling.
- **Step 4** On the **CDN Scheduling** page, click **Create Rule**.

| •                                   |          | 0                |                         | 0                  |             |             |                                |             |   |   |
|-------------------------------------|----------|------------------|-------------------------|--------------------|-------------|-------------|--------------------------------|-------------|---|---|
| Create Rule Delete                  |          |                  |                         |                    |             |             |                                |             |   |   |
| Q Select a property or enter a keyw | ord.     |                  |                         |                    |             |             |                                |             | 0 | 9 |
| □ Name ↔                            | Status 🖯 | Scheduling CNAME | CDN Domain Name \ominus | CDN Service Region | CDN CNAME 🖯 | AAD CNAME 🖯 | Switchover Condition $\ominus$ | Operation   |   |   |
| editRuleName1511                    | 📀 Normal | 3fcfb1502fdb-    | ww :om                  | Chinese mainland   | www.om      | ww. om      | Access QPS ≥ 100               | Edit Delete |   |   |
| 0 77                                | 😔 Normal | 042ef4ea868;     | www.com                 | Chinese mainland   | www.om      | ww. om      | Access QPS ≥ 100               | Edit Delete |   |   |

## Figure 4-5 Creating a CDN scheduling rule

# **Step 5** In the dialog box that is displayed, add the rule information. For details, see Table 4-2.

| Create Rule                                                                                                    | × |
|----------------------------------------------------------------------------------------------------|---|
| Name                                                                                                    |   |
|                                                                                                    |   |
| CDN Domain Name                                                                                                    |   |
|                                                                                                    |   |
| To synchronize protected domain names you need to contact your account manager or submit a service ticket to the DDoS Mitigation service team, as the<br>need to apply for CDN authorization in advance. If you add protected domain names in the future, synchronize the added domain names to the DDoS<br>Mitigation service team. | ý |
| CDN Service Region                                                                                                    |   |
| Chinese mainland Outside Chinese mainland Global                                                                                                    |   |
| CDN CNAME                                                                                                    |   |
| ✓ Consecutive - 3 + minutes, QPS exceeds - 100 + threshold                                                                                                    |   |
| Consecutive                                                                                                    |   |
| Switch Rule (AAD to CDN)                                                                                                    |   |
| ✓ Consecutive - 3 + minutes, QPS lower than - 200 + threshold,                                                                                                    |   |
| Started hh 🕑 - Ended hh 🕥 , and the CDN cluster is normal.                                                                                                    |   |
|                                                                                                    |   |
| Cancel OK                                                                                                    |   |

#### Figure 4-6 Rule details

#### Table 4-2 Rule details

| Parameter            | Description                                                                                                    |
|----------------------|----------------------------------------------------------------------------------------------------|
| Name                 | Enter the name of a user-defined CDN scheduling rule.                                                                                                    |
| CDN Domain<br>Name   | Enter a CDN domain name. The domain name can contain only letters, digits, hyphens (-), and periods (.), and cannot exceed 64 characters.                                                                                            |
| CDN Service<br>Scope | The region of the CDN domain name to be added must be<br>the same as that configured on the CDN page. The<br>supported service regions are <b>Chinese mainland</b> , <b>Outside</b><br><b>Chinese mainland</b> , and <b>Global</b> . |
| CDN CNAME            | Enter a CDN CNAME. The CDN CNAME can contain a maximum of 128 characters, including lowercase letters, digits, and periods (.).                                                                                                    |

| Parameter                   | Description                                                                                                    |
|-----------------------------|----------------------------------------------------------------------------------------------------|
| AAD CNAME                   | Enter an AAD CNAME. The AAD CNAME can contain a maximum of 128 characters, including lowercase letters, digits, and periods (.). |
| Switch Rule<br>(CND to AAD) | Set the rule for switching CDN to AAD based on the site requirements.                                                            |
| Switch Rule<br>(AAD to CND) | Set the rule for switching back to the CDN based on the site requirements.                                                       |

#### Step 6 Click OK.

----End

## **Related Operations**

- Editing a rule: Locate the row that contains the target rule, click **Edit** in the **Operation** column. In the dialog box that is displayed, modify related parameters.
- Deleting a rule: Locate the row that contains the rule to be deleted, click **Delete** in the **Operation** column. In the dialog box that is displayed, click **OK**.